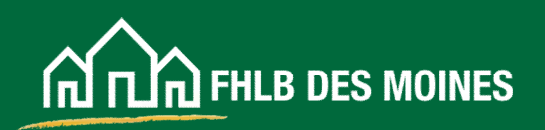

# **AHP Online:** Guide for Sponsor Applicants 2025

# Table of Contents

| Introduction                                                                                      |                 |
|---------------------------------------------------------------------------------------------------|-----------------|
| Glossary                                                                                          | 5               |
| Helpful Hints for Entering an AHP Online Application                                              | 6               |
| AHP Participant Registration                                                                      | 8               |
| User Profile                                                                                      |                 |
| Setup                                                                                             |                 |
| Edit Profile                                                                                      | 21              |
| Initiate Application                                                                              | 24              |
| My Applications                                                                                   | 31              |
| Application Status                                                                                |                 |
| AHP Online Application Process                                                                    | 35              |
| General Information                                                                               |                 |
| Application Details: Application Information                                                      |                 |
| Application Details: Site Information                                                             |                 |
| Application Details: Site Parcel Information                                                      |                 |
| Application Details: Fair Housing                                                                 |                 |
| Application Details: Subsidy Amount and Uses of Funds                                             |                 |
| Edit Sponsor and Member Information                                                               |                 |
| Member Involvement Information                                                                    |                 |
| Scoring Criterion                                                                                 |                 |
| Donated Property: Donation Information                                                            |                 |
| Donated Property: Donated/Discounted Evidence                                                     | 50              |
| Sponsorship by Not-for-profit: Ownership Structure—Rental Projects                                | 51              |
| Sponsorship by Not-for profit: Organization Information                                           | 54              |
| Rental Projects                                                                                   | 54              |
| Homeownership Projects                                                                            |                 |
| Income Targeting                                                                                  |                 |
| Economic Opportunity/Empowerment                                                                  |                 |
| Underserved Communities                                                                           |                 |
| Community Stability: Affordable Housing Preservation,                                             |                 |
| Bank District Priority: In District, Native Housing, Rental New Construction, Homeownership New ( | Construction 66 |

Continued on page 2

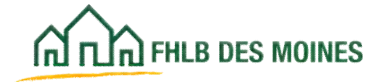

# Table of Contents

| Feasibility                                       |     |
|---------------------------------------------------|-----|
| Financial Feasibility: Import Spreadsheet         |     |
| Financial Feasibility: Feasibility Analysis       |     |
| Financial Feasibility: Commitment Letters         |     |
| Financial Feasibility: Rehabilitation Information | 71  |
| Displacement                                      | 73  |
| Sponsor Role                                      | 74  |
| Primary Developer.                                |     |
| Development Team.                                 |     |
| Disclosure                                        |     |
| Market Study                                      |     |
| Rental Projects                                   |     |
| Homeownership Projects                            |     |
| Project Timeline.                                 |     |
| Rental                                            |     |
| Homeownership.                                    |     |
| Application Home Screen                           |     |
| Sponsor Approval                                  |     |
|                                                   |     |
| Member Approval (Completed by the Member)         |     |
| Exhibits                                          |     |
|                                                   |     |
| Developer Experience                              |     |
| Financial Feasibility.                            | 100 |
| Homeownership                                     |     |
| Rental                                            | 107 |
| Memorandum of Understanding                       | 118 |
| Project Ownership Chart                           | 121 |
| Project Timeline                                  |     |
| Construction Cost Calculator                      |     |
| Sponsor Experience                                |     |

Continued on page 3

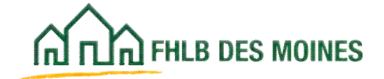

### Table of Contents

| Appendix1                                                   | 130 |
|-------------------------------------------------------------|-----|
| Members Accessing AHP Online1                               | 130 |
| AHP Participants Accessing AHP Online 1                     | 130 |
| AHP Online Authorized User Access 1                         | 131 |
| AHP Participant Authorization Recertification for Sponsors1 | 131 |
| AHP Online Minimum Supported System Requirements 1          | 132 |
| Privacy Policy1                                             | 132 |

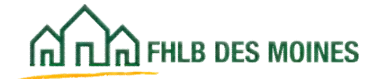

AHP project sponsors and consultants ("AHP Participants") who would like to submit an application to the Federal Home Loan Bank of Des Moines ('the Bank') for the Affordable Housing Program (AHP) grant round must apply through AHP Online, the Bank's automated application system.

AHP Participants may register before the AHP start date but may not initiate an application until an FHLB Des Moines member financial institution has agreed to support their AHP application and registered an Authorized AHP User in eAdvantage. All Bank members and AHP Participants are strongly encouraged to register via these online systems well in advance of the AHP application deadline to allow sufficient time to properly develop and assemble the application.

The AHP Participant may complete a registration\* in AHP Online but may only initiate an application after associating it with a registered Bank member during the application period. AHP Participants may access AHP Online at <a href="https://ahp.fhlbdm.com">https://ahp.fhlbdm.com</a> or via a link on the Bank's public website at <a href="http://www.fhlbdm.com">https://ahp.fhlbdm.com</a> or via a link on the Bank's public website at <a href="http://www.fhlbdm.com">http://www.fhlbdm.com</a> or via a link on the Bank's public website at <a href="http://www.fhlbdm.com">http://www.fhlbdm.com</a> or via a link on the Bank's public website at <a href="http://www.fhlbdm.com">http://www.fhlbdm.com</a> or via a link on the Bank's public website at <a href="http://www.fhlbdm.com">http://www.fhlbdm.com</a> or via a link on the Bank's public website at <a href="http://www.fhlbdm.com">http://www.fhlbdm.com</a> or via a link on the Bank's public website at <a href="http://www.fhlbdm.com">http://www.fhlbdm.com</a> or via a link on the Bank's public website at <a href="http://www.fhlbdm.com">http://www.fhlbdm.com</a> or via a link on the Bank's public website at <a href="http://www.fhlbdm.com">http://www.fhlbdm.com</a> or via a link on the Bank's public website at <a href="http://www.fhlbdm.com">http://www.fhlbdm.com</a> or via a link on the Bank's public website at <a href="http://www.fhlbdm.com">http://www.fhlbdm.com</a> or via a link on the Bank's public website at <a href="http://www.fhlbdm.com">http://www.fhlbdm.com</a> or via a distribution and instruction).

Members of the Bank that would like to support an application must first access <u>eAdvantage</u>, the member's exclusive integrated reporting system to the Bank. Members must have an established eAdvantage User Administrator to access that system. The eAdvantage User Administrator must assign at least one staff person of the member as an Authorized AHP User (see the Glossary) in order for an AHP Participant to initiate an application in AHP Online.

For assistance, please contact Community Investment at 800-544-3452, ext. 2400.

Pursuant to the Code of Federal Regulations (12 C.F.R. Part 1291) (the "AHP Regulations"), the Affordable Housing Program Implementation Plan (the "Plan") sets forth certain policies, guidelines, and requirements applicable to the Bank's AHP. The Plan is posted on the Bank's public website at <a href="http://www.fhlbdm.com">http://www.fhlbdm.com</a>. See Affordable Housing Products - Competitive Application & Resources. AHP Participants are encouraged to review the Plan.

\*AHP Participants that registered in AHP Online in prior years should not register again, unless they are now associated with a different AHP Project Sponsor or consultant. However, if it has been more than 120 days since the AHP Participant has logged in to AHP Online, they will be prompted to update their password upon log in. If further assistance is needed, contact the Service Desk at the Federal Home Loan Bank of Des Moines at 800-544-3452, ext. 2555.

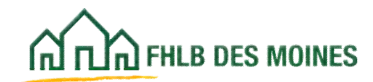

#### **AHP Participant**

A representative of an AHP Project Sponsor or a consultant registered as an AHP Online User.

#### Project Sponsor (aka Sponsor)

The Project Sponsor is the organization responsible for and conducting the AHP project. Sponsors that are a nonprofit organization, a state or political subdivision of a state, a state housing agency, a local housing authority, a Native American Tribe, an Alaskan Native Village, or the government entity for Native Hawaiian Home Lands are considered in awarding points. Other entities, including for-profits, may sponsor an application and receive AHP funding but cannot receive points for such sponsorship. **The Bank does not recognize co-sponsors.** 

#### Lead Sponsor Contact

The Lead Sponsor Contact is an employee of the Project Sponsor organization, or of an entity that wholly owns and/or controls the Project Sponsor organization, who has the knowledge and authority to respond to inquiries and make decisions related to this application and project.

At least one (1) and at most two (2) Lead Sponsor Contacts from the same organization must be assigned for each application.

#### **Input Contact**

An Input Contact may be an employee or representative of the Project Sponsor organization, or a consultant or representative of another organization working with the Project Sponsor to complete an AHP application. The Input Contact may initiate and complete an AHP application but is unable to edit contact screens or Sponsor Approve an AHP application. AHP Online allows at most three (3) Input Contacts for any application.

Consultants and representatives of non-sponsor organizations should always be identified as an Input Contact. An individual may be identified as an Input Contact for multiple applications.

# Input contacts will have access to all modules in AHP including personal identifiable information (PII) uploaded in AHP Online if the application is awarded unless a Lead Sponsor Contact unchecks the input contact.

#### Member

The Member is the FHLB member institution identified as the member sponsor and contact. The Member participates in and supports the application for an AHP project by a Project Sponsor. For an application to be complete it must be approved by the Member's AHP Authorized User.

#### Authorized AHP User (aka Member Contact)

A Member Contact is an employee of the Member who is assigned by the Member's eAdvantage User Administrator to have AHP Online access, allowing the Authorized AHP User to "Member Approve" an AHP application. AHP Authorized Users should reference the <u>AHP Online: Guide for Member Applicants</u> for further instruction.

#### eAdvantage

eAdvantage is the Member's exclusive integrated reporting system to the Bank. This system contains real-time reporting, point-in-time Statement reporting, and transaction functions. This system will be used by the Member to establish an AHP Authorized User, and it will provide the Member access to the AHP Online application.

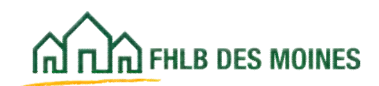

The following items are hints or common mistakes that will help the AHP Participant successfully enter an application in AHP Online:

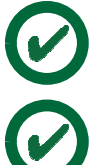

#### If you have a User ID and used AHP Online in previous AHP Rounds, do not create a new User ID. For more instruction see page 8.

AHP Online is supported by: Google Chrome <sup>®</sup> or Microsoft Edge<sup>®</sup>. AHP Online may not function correctly on other internet browsers (Firefox or Safari).

The first step for submitting an AHP Online application is to register each AHP Participant in AHP Online. Each AHP Participant that will participate in the completion of the application must register. During registration, the Participant must associate with the organization that employs them. For example, consultants should associate with their consulting company. AHP Participants may register by accessing AHP Online at https://ahp.fhlbdm.com. After registering, you may initiate an application, as long as the member has registered as an Authorized AHP User in eAdvantage.

When you register, you will obtain a User ID and Password. You will need these to access your application(s) in AHP Online. Passwords expire and you will be locked out of AHP Online after 120 days of inactivity. If it has been 120 days since you logged in to AHP Online, you will be prompted to update your password upon log in. If further assistance is needed, contact the Service Desk at the

Federal Home Loan Bank of Des Moines at 800-544-3452, ext. 2555.

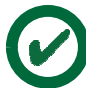

When initiating an application, you will be prompted to identify yourself as a Lead Sponsor Contact or Input Contact. If you are a consultant, you must be identified as an Input Contact and associated with your consulting company. The Lead Sponsor Contact must identify the consultant as an Input Contact.

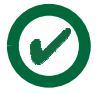

The Lead Sponsor Contact can add or change information within the application and then, at the end of the process, "Sponsor Approve" an application. Input Contacts can complete certain parts of the General Information section and the Scoring and Feasibility sections of an application but cannot Sponsor Approve an application.

Save each page on which you have entered/changed data before moving on to the next screen. Information not saved will be lost.

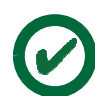

You will be automatically logged out of AHP Online after 15 minutes of inactivity. Information not saved will be lost.

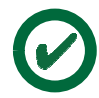

The application requires various attachments. For an attachment that includes multiple documents, it is recommended that you save all documents in a ZIP file or scan all documents into one PDF file and attach that single ZIP or PDF file to the application.

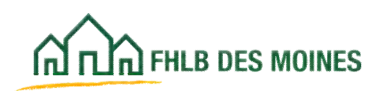

Each attachment name should include the application number assigned by the system, the project name, and the type of document (for example: 3001\_Park Homes Market Study).

Acceptable formats for attachments include PDF, ZIP, DOC, and XLS. The size limit for any attachment is 12 megabytes.

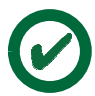

ZIP code and ZIP+4 are needed to verify the project location. ZIP code lookup information is not included in AHP Online. Applicants should use the **USPS** "Look Up a ZIP Code" tool to verify the ZIP and ZIP+4 code for the project location.

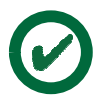

Do **not** press the *Back* button or arrow, typically located in the top-left corner of your browser, as this will create a system error. To move through the application, follow the guides on the bottom-left and bottom-right corners of the screen, labeled Next or Previous.

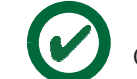

Clicking on the ? symbol will provide additional information on a category or question.

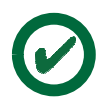

Refrain from using smart quotes ("") or ampersands (&) in the text boxes.

Be sure to read the instructions on the first tab of the Financial Feasibility Spreadsheet and the Construction Cost Calculator before completing and uploading it to AHP Online. The directions need to be followed exactly or the spreadsheet will not upload.

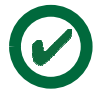

All fields marked with an asterisk (\*) are required to save a page, and all fields marked with a black diamond ( $\blacklozenge$ ) are required before an applicant may Sponsor Approve an application.

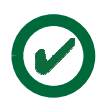

When navigating between tabs in the application (General Information, Scoring, Feasibility, etc.), if you do not click on Save between tabs, the information will be lost.

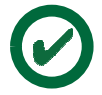

Each tab should be entered in order, as skipping around can cause error messages later in the application entry process.

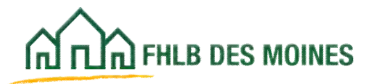

| 27HLB DES MOINES AHP (                             | Online                                                                    |                                                               |  |  |
|----------------------------------------------------|---------------------------------------------------------------------------|---------------------------------------------------------------|--|--|
| nis is a <u>secured</u> site for                   | Federal Home Loan Bank o                                                  | of Des Moines Affordable Housing Program participants         |  |  |
|                                                    | User ID                                                                   |                                                               |  |  |
|                                                    | Password                                                                  |                                                               |  |  |
| Grant Ar                                           |                                                                           | EHLB Des Moines Members                                       |  |  |
| Create                                             | User ID*                                                                  | Foract your password?                                         |  |  |
| Forgot yo                                          | ur User ID?                                                               | Need access to AHP Online?                                    |  |  |
| Forgot you                                         | r password?                                                               |                                                               |  |  |
| "If you have previou<br>Do <u>not</u> create a new | sly created a User ID, please log in u<br>User ID for each Funding Round. | using that User ID.                                           |  |  |
|                                                    | AHP Online hours                                                          | 6:30 AM to Midnight CST.                                      |  |  |
|                                                    | k recommends the use of Google                                            | e Chrome or Microsoft Edge for best performance.              |  |  |
| The Ban                                            |                                                                           |                                                               |  |  |
| The Ban<br>If you have questions, ple              | ase contact the FHLB Des Moin                                             | es Community Investment Department at 800.544.3452, ext. 2400 |  |  |

#### AHP Online Login

The AHP Online login page may be found at <u>https://ahp.fhlbdm.com</u>. The AHP Online login screen allows an AHP Participant to register as a user and create a User ID and password, reset a password, and log in to the application using their

UserID and password.

If users have previously registered, they may enter their User ID and password. For forgotten User ID or passwords, click on "Forgot your User ID?" or "Forgot your

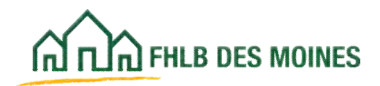

#### Password?".

If users are unable to successfully log in after three attempts, users will need to have their password reset. Please call 800-544-3452, ext. 2555 for password reset.

If this is the first time the AHP Participant is logging in to the system, he or she will need to register. Click on "Create a User ID". The link will bring up the AHP Online User Registration screen. Make an entry for each of the required fields.

When registering, it is important for users to remember their User ID and password, as they will need this information to access their application(s) in AHP Online during and after the competitive AHP funding round.

Note that passwords expire and you will be locked out of AHP Online after 120 days of inactivity. If it has been 120 days since you logged in to AHP Online, you will be prompted to update your password upon log in. If further assistance is needed, contact the Service Desk at the Federal Home Loan Bank of Des Moines at 800-544-3452, ext. 2555.

#### Helpful Hint

Registration must be completed in one sitting. There is no Save function within the screens.

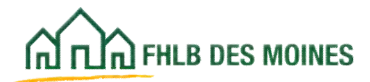

| U informati            | on 2 Security<br>Questions | APP Services<br>Agreement | Greate Login Credentials and<br>Submit | G Contrinuition |
|------------------------|----------------------------|---------------------------|----------------------------------------|-----------------|
| Enter Profile Informa  | tion for the New User:     |                           |                                        |                 |
| First Name:*           | John                       |                           |                                        |                 |
| Last Name:"            | Smith                      |                           |                                        |                 |
| Email:*                | smith@hibdm.com            |                           |                                        |                 |
| and an an and a second |                            |                           |                                        |                 |
| Confirm Email."        | jsmith@hibdm.com           |                           |                                        |                 |
| Confirm Email:"        | ]smith@hibdm.com           |                           |                                        |                 |
| Confirm Email."        | jsmith@fillodm.com         |                           |                                        |                 |
| Confirm Email:*        | jsmith@fillodm.com         |                           |                                        |                 |
| Confirm Email:*        | jsmith@fillodm.com         |                           |                                        |                 |
| Confirm Email:*        | jsmith@fillodm.com         |                           |                                        |                 |

#### Step 1

An AHP Participant will enter their name and email address to begin the creation of a User Profile. This person will later be identified as a Lead Sponsor Contact or Input Contact when an application is initiated.

Enter name and email address.

Do not use the Internet browser *Forward* or *Back* button to navigate AHP Online.

Instead, always click on *Next* or *Back* in AHP Online to navigate forward or back.

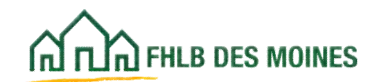

| User<br>Information              | 0            | Security<br>Questions | 8               | AHP S<br>Agrees | letvices<br>ment | 4 | Create Login Credentiats and<br>Submit | 6    | Continuation |
|----------------------------------|--------------|-----------------------|-----------------|-----------------|------------------|---|----------------------------------------|------|--------------|
| Please answer three              | of the secur | ity questions of yo   | ur choice:      |                 |                  |   |                                        |      |              |
| Security Question 1<br>Answer 1* | What was y   | our favorite place to | visit as a chil | đ               | ×                |   |                                        |      |              |
| Security Question 2<br>Answer 2* | What is the  | country of your ultin | nate dream va   | cation          | Y                |   |                                        |      |              |
| Security Question 3<br>Answer 3* | What was y   | our dream job as a    | child           |                 | V                |   |                                        |      |              |
|                                  |              |                       |                 |                 |                  |   |                                        |      |              |
|                                  |              |                       |                 |                 |                  |   |                                        |      |              |
| Aerisk indicates require         | d field.     |                       |                 |                 |                  |   | Back                                   | Next | Cancel       |

#### Step 2

Select and answer three security questions, which will be used if the UserID or password is forgotten.

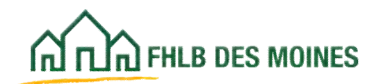

| V Use<br>Inte | rmation 🕗                                                                                               | Security<br>Questions                                                                                                   | 3                                                                             | AHP Services<br>Agreement                                                                                                    | 4                                                                                            | Create Login Credentia<br>Submit                                                                                                    | is and 🕒                                                                        | Confirmatio |
|---------------|----------------------------------------------------------------------------------------------------|----------------------------------------------------------------------------------------------------|-------------------------------------------------------------------------------|----------------------------------------------------------------------------------------------------|----------------------------------------------------------------------------------------------|----------------------------------------------------------------------------------------------------|---------------------------------------------------------------------------------|-------------|
| ase agree I   | to the AHP Services Ag                                                                                  | reement by clicking o                                                                                                   | n I Agree at I                                                                | the bottom of the page                                                                                                    |                                                                                              |                                                                                                    |                                                                                 |             |
|               |                                                                                                    |                                                                                                    |                                                                               |                                                                                                    |                                                                                              |                                                                                                    |                                                                                 |             |
|               |                                                                                                    |                                                                                                    |                                                                               |                                                                                                    |                                                                                              | ส์กิลคเล                                                                                                    | DES MOINES                                                                      |             |
|               |                                                                                                    | FE                                                                                                    | DERAL HO                                                                      | ME LOAN BANK O                                                                                                    | F DES MOINE                                                                                  | s                                                                                                    |                                                                                 |             |
|               |                                                                                                    |                                                                                                    | AHP                                                                           | SERVICES AGREE                                                                                                    | MENT                                                                                         |                                                                                                    |                                                                                 |             |
|               | This AHP Serv<br>access to the<br>between the i<br>you click an "I<br>to the Bank th                    | ices Agreement (<br>Federal Home L<br>Bank and the spo<br>Agree" button or<br>at you have legal                         | (the "Agre<br>oan Bank<br>nsor/consi<br>check box<br>authority t              | ement") contains<br>of Des Moines'<br>ultant ("AHP Partie<br>presented with th<br>o bind the AHP Pa                            | the term and<br>("Bank") AHP<br>cipant"). This<br>nese terms ("E<br>rticipant to th          | d conditions that go<br>Services. It is an a<br>Agreement takes ef<br>iffective Date"). You<br>e terms of this Agree                      | wern your<br>agreement<br>fect when<br>represent<br>ement.                      |             |
|               | Section 1. Def                                                                                          | initions.                                                                                                    |                                                                               |                                                                                                    |                                                                                              |                                                                                                    |                                                                                 |             |
|               | (a) "AHP App<br>Implementation<br>a Bank member                                                         | elication" shall m<br>on Plan ("Impleme<br>er for submission t                                                          | iean all p<br>entation Pl<br>to the Bani                                      | roject and other<br>an") that is prepar<br>k.                                                                                  | information<br>red by the AH                                                                 | required by the Bi<br>P Participant and ap                                                                                                | ank's AHP<br>proved by                                                          |             |
|               | (b) "AHP Pro<br>requirements<br>the Guide for<br>Bank from tir<br>Website (defir                        | ocedures" shall<br>to be followed by<br>Applicants, Imple<br>ne to time. The<br>ned below). The A                       | mean the<br>the AHP P<br>mentation<br>Guide for<br>HP Procedu                 | <ul> <li>practices, instr<br/>articipant and the<br/>Plan or any succe<br/>Applicants and Ir<br/>ures shall be deem</li> </ul> | uctions, proo<br>Bank under t<br>ssor documer<br>nplementatio<br>red to be inco              | edures, and docu<br>his Agreement and s<br>its as may be ameno<br>n Plan will be post<br>rporated herein by n                             | mentation<br>set forth in<br>ded by the<br>ed on the<br>eference.               |             |
|               | Section 8. <u>Pre</u><br>prepare an A<br>agrees that all<br>agreements t<br>understands<br>members. The | paring AHP Applic<br>HP Application vi<br>AHP Applications<br>hen in effect, tl<br>and agrees that<br>Bank shall not co | ations. Du<br>a the Wel<br>shall also<br>he Implen<br>the Bank<br>onsider any | ring designated Al<br>bsite pursuant to<br>be subject to the t<br>nentation Plan, a<br>can only accept<br>AHP Application p    | HP funding ro<br>the AHP Pro<br>erms and con<br>nd the Regu<br>AHP Applica<br>prepared by th | unds, the AHP Partic<br>cedures. The AHP I<br>ditions of any other<br>lations. The AHP I<br>ation submissions f<br>the AHP Participant th | ipant may<br>Participant<br>applicable<br>Participant<br>rom Bank<br>arough the |             |
| I Agree (     | ) I Disagree                                                                                            |                                                                                                    |                                                                               |                                                                                                    |                                                                                              |                                                                                                    |                                                                                 |             |

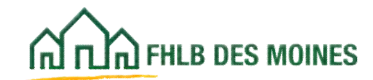

| rst Name:        | John Gruth        | Enter the displayed , text image: | sayer | Submit |  |
|------------------|-------------------|-----------------------------------|-------|--------|--|
| nait:            | jsmith@thibdm.com | Reset Image                       |       |        |  |
| ogin Credentials |                   |                                   | say   | 'er    |  |
| Login ID:*       | jsmith248         |                                   | -     |        |  |
| Password:"       |                   |                                   |       |        |  |
| Commin Password. |                   |                                   |       |        |  |
|                  |                   |                                   |       |        |  |
|                  |                   |                                   |       |        |  |

#### Step 4

A Login ID (aka "UserID") will be created for the AHP Participant. The AHP Participant will then create a password. The password must:

- Contain a minimum of fifteen characters
- Contain a minimum of one lower and one upper case character
- Contain at least one numeric character (0-9), preferably embedded within the password instead of at the end
- Not contain any of the user's account name
- Not be similar to the previous five passwords

Enter the displayed text image and click on *Submit.* 

Passwords must be changed at least every 120 days but no more often than every 20 days.

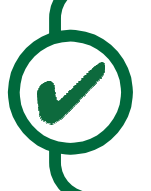

#### Helpful Hint

Do not press the Enter key after typing the displayed text image. If you press Enter, the image will reset and you will not be able to move forward. Always click on Submit.

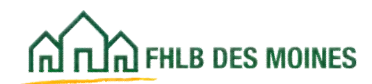

| User<br>Informat                            | ion 🕑                                      | Security<br>Questions        | Ø              | AHP Services<br>Agreement | Ø               | Create Login Credentials<br>and Submit | 6                | Confirmation    |
|---------------------------------------------|--------------------------------------------|------------------------------|----------------|---------------------------|-----------------|----------------------------------------|------------------|-----------------|
| <ul> <li>Your account the ANP On</li> </ul> | nt has been succes<br>line Sponsor Login ( | stully created! You<br>page. | are now able ! | lo initiate an Affordab   | le Housing Appl | cation. Clicking on the Finish b       | utton will navie | jate you back t |
| irst Name:                                  | John                                       |                              |                |                           |                 |                                        |                  |                 |
| Email:                                      | smith@fhlbdr                               | m.com                        |                |                           |                 |                                        |                  |                 |
| Login Credentials                           | W.                                         |                              |                |                           |                 |                                        |                  |                 |
| Login ID:                                   | jsmith248                                  |                              |                |                           |                 |                                        |                  |                 |
|                                             |                                            |                              |                |                           |                 |                                        |                  |                 |
|                                             |                                            |                              |                |                           |                 |                                        |                  |                 |
|                                             |                                            |                              |                |                           |                 |                                        |                  |                 |
|                                             |                                            |                              |                |                           |                 |                                        |                  |                 |

#### Step 5

The confirmation screen provides an overview of the registration.

Click on *Finish* to complete the process.

The screen will close, and the AHP Participant must log in to the system with their UserID and password.

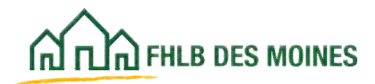

| User Profile                                                                                                    | 8                                                                |                                                                                                    |           |
|----------------------------------------------------------------------------------------------------|------------------------------------------------------------------|----------------------------------------------------------------------------------------------------|-----------|
| Login ID:<br>Salutation:"<br>First Name:"<br>Middle Initial:<br>Last Name:"<br>Title/Position:<br>Email:"<br>Confirm Email:" | jsmith248<br>Dr. v<br>John<br>Smith<br>Smith<br>Smith@fhibdm.com | Cell Phone Number: Work Phone Number: 5155555657 Extec<br>Fax Number: 5155555657 Extec<br>Fax Number: 6000 Walnut Street<br>Address Line1* 800 Walnut Street<br>Address Line2<br>ZIP* 50309 Zip+4 3610 Lookup 7<br>City DES Congressional IA03<br>City DES Congressional IA03<br>County POLK Census Tract 0110.01<br>State IA CBSA 19780 |           |
| * Required to save the p                                                                                                    | sage                                                             |                                                                                                    | Save Undo |

Once initial registration is complete, log back in to AHP Online. The first screen that appears will be the User Profile screen, where the AHP Participant associates with a new or existing organization.

Important: If the AHP Participant is associated with more than one organization, they must register as a separate user and create a separate User Profile for use with each organization (for example, a person is serving as Executive Director or is on the staff of more than one Project Sponsor organization that will be making AHP application). *Note:* The User Profile must be completed in one sitting. There is no *Save for Later* function within these screens. Click on *Save* to move forward.

#### Step 1

Complete the User Profile details in the Edit Profile screen. Fields marked with an asterisk are required.

Enter the Zip Code and the Zip + 4. Ensure that the ZIP + 4 is correct by checking at USPS.com. Do not click on the 'Lookup' button until Zip + 4 has been entered.

The Lookup button will not search for the Zip Code or Zip + 4. The Lookup button will populate the City, County, and Congressional District after your entry of the Zip Code and Zip + 4.

If the ZIP code and Zip + 4 are correct but the City is not found after clicking on the Lookup button, call Community Investment at 800-544-3452, ext. 2400 to have the ZIP code added.

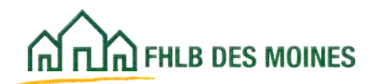

| ณ์ณิลาหละระดงพร<br>Organization 2                                                    | John Smith   Logout           |                | Corrent as of March | 130, 2015 at 4:13 PM CDT |
|--------------------------------------------------------------------------------------|-------------------------------|----------------|---------------------|--------------------------|
| Select Organization                                                                  | 2 Organization Information    | 3 Service Area | Review & Submit     | Gontemation              |
| Select an option below.*  Select an existing organization.  Create new organization. |                               |                |                     |                          |
| Organization Name                                                                    | ponsor name and click search. | Search Reset   |                     |                          |
|                                                                                      |                               |                |                     |                          |
| * Asterisk indicates required field                                                  |                               |                |                     | Next Cancel              |

#### Step 2

Select an existing organization or create a new organization. Organizations in the directory may be Project Sponsor organizations or consultant organizations.

For existing organizations, the system will search alphabetically for any part of the name of the organization that is entered. If the organization is not found, it may help to try other letter combinations. If the organization has previously been created in AHP Online, then it will be located in the search. If the AHP Participant believes an organization should exist in AHP Online but cannot locate it through a search, please contact Community Investment at 800-544-3452, ext. 2400.

After locating or creating the organization, the AHP Participant will be prompted to add the current address information. Address information is required for all organizations.

Click on Next to move forward.

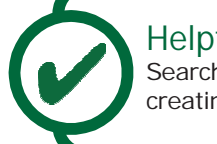

Helpful Hint Search for an existing organization before creating a new one.

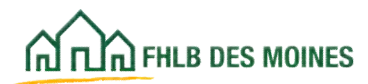

| มักโอกะ<br>โรตลก                | ization 9                                                                    | John Smith   Logout        |                                  |              |                | Corrent as of M  | arch 30, 2015 at 4:13 PM C |
|---------------------------------|------------------------------------------------------------------------------|----------------------------|----------------------------------|--------------|----------------|------------------|----------------------------|
| 0                               | Select Organization                                                          | 2 Organization Information |                                  | 3 Serv       | ce Area 🗿      | Review & Sutenit | 6 Continuation             |
| Select an o<br>Select<br>Create | option below.*<br>t an existing organization.<br>e new organization.         |                            |                                  |              |                |                  |                            |
| Organizati                      | ion Name city                                                                |                            |                                  | Search F     | eset           |                  |                            |
|                                 |                                                                              | Organizations              |                                  |              |                |                  |                            |
| Select                          | Organiz                                                                      | ation Name                 |                                  | City         | State          |                  |                            |
| 0                               | Center City Housing Corporati                                                | on                         | Duluth                           |              | MN             |                  |                            |
| 10                              | City of Brooklyn Park                                                        |                            | Brooklyn Park MN                 |              | MN             |                  |                            |
| 0                               | City of Cape Girardeau                                                       |                            | Cape Girardeau MO                |              | MO             |                  |                            |
| 0                               | City of Cape Girardeau                                                       |                            | Cape Gin                         | ardeau       | MO             |                  |                            |
| 0                               | City of Cape Girandeau<br>City of Des Moines                                 |                            | Cape Gir                         | ardeau<br>es | MO<br>IA       | _                |                            |
| 0<br>•                          | City of Cape Girardeau<br>City of Des Moines<br>City of Dubuque Housing Serv | ices Division              | Cape Gir.<br>Des Moin<br>Dubuque | ardeau<br>es | MO<br>IA<br>IA | _                |                            |

Choose an existing organization from the list the search provides.

Click on *Next* to move forward.

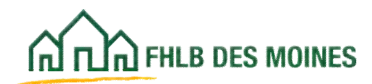

| กลามอาการ ces momes            |                       | John Smith   Logout                      |                         | Current as of Ma      | rch 30, 2015 / | at 4:24 PM CE |
|--------------------------------|-----------------------|------------------------------------------|-------------------------|-----------------------|----------------|---------------|
| Organization                   | 2                     |                                          |                         |                       |                |               |
| Select Organ                   | ization 2             | Organization Information                 | Service Area            | Review & Submit       | 6              | confirmation  |
| Organization Inform            | ation                 |                                          | Mailing Address         |                       |                |               |
| Organization Name*             | City of Des Mon       | 6                                        | Address Line1*          |                       |                |               |
| Organization Type*             | Government            | v                                        | Address Line2           |                       |                |               |
| Phone Number*                  |                       |                                          | ZIP-50309 ZIP+4-1868    | Lookup                |                |               |
| Fax Number                     |                       |                                          | City DES MOINES         | and the second second |                |               |
| Website                        |                       |                                          | County POLK<br>State IA |                       |                |               |
| Services Provided*             |                       |                                          | Transie and             |                       |                |               |
| Affordable Housing             | Development           | Employment Training                      | C Other                 |                       |                |               |
| Architectural/Engine           | ering                 | Financial Literacy                       |                         |                       |                |               |
| Consulting                     |                       | Health Care Services                     |                         |                       |                |               |
| Counseling Services            | (mental health)       | Housing Counseling (pre and post)        |                         |                       |                |               |
| Counseling Services            | (residential support) | Job Training/Welfare to Work             |                         |                       |                |               |
| Counseling Services            | (substance abuse)     | Legal                                    |                         |                       |                |               |
| Day Care/Youth Pro             | grams                 | Office of Minority and Women Inclusion ( | OMMI)                   |                       |                |               |
| Education                      | Poles                 | Property Management                      |                         |                       |                |               |
| Elderly Services               |                       | Special Needs Housing                    |                         |                       |                |               |
| * Autorials india alas asculta | of Bald               |                                          |                         |                       |                |               |
| Addition interesting inspect   | NO INDIA.             |                                          |                         | Back                  | Next           | Cancel        |

Add or edit the Organization Information, including the correct address and Services Provided.

The AHP Participant must enter the Zip Code and Zip + 4. Ensure that the ZIP+4 is correct by checking at USPS.com. Do not click on the 'Lookup' button until the Zip + 4 has been entered.

The Lookup button will populate the City and County.

If the ZIP code and Zip + 4 is correct but will not locate the City, call Community Investment at 800-544-3452, ext. 2400 to have the ZIP code added.

Click on *Next* to move forward.

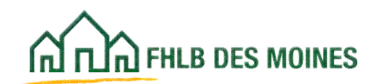

# 2015 Cadarat Usera Lage Daels of Dae Malege All rights spec

| 고고고 FHLB DES MOINES                    | John Smith   Logout                     |              |            | Current as of M         | Aarch 30, 2015 at 4:21 PM C   |
|----------------------------------------|-----------------------------------------|--------------|------------|-------------------------|-------------------------------|
| rganization 🕤                          |                                         |              |            |                         |                               |
| Select Organization                    | Organization Information                | Service Area | 4          | Review & Submit         | G Contemation                 |
| ves the organization service the enti  | e United States of America?* 🔿 Yes 🖲 No |              |            |                         |                               |
| es the organization service multiple   | states?" O Yes  No                      |              |            |                         |                               |
| ate* Ilowa                             | <b>u</b>                                |              |            |                         |                               |
| un ficture                             |                                         |              |            |                         |                               |
| es the organization service the entit  | e stater O Yes @ No                     |              |            |                         |                               |
| ounty                                  |                                         |              |            |                         |                               |
| elect County(les)*                     | POI K                                   |              |            |                         |                               |
| PALO ALTO                              | FUER                                    |              |            |                         |                               |
| PLYMOUTH                               |                                         |              |            |                         |                               |
| POCAHONTAS V                           |                                         |              |            |                         |                               |
|                                        |                                         |              |            |                         |                               |
| oes the organization service the enti- | e county(ies) selected?" () Yes (*) No  |              |            |                         |                               |
| lunicipality(les)                      |                                         | 3            |            |                         |                               |
| nter Municipality*                     |                                         |              |            |                         |                               |
|                                        | Des Moines                              |              |            |                         |                               |
| Add                                    |                                         |              |            |                         |                               |
| Remove                                 |                                         |              |            |                         |                               |
|                                        |                                         |              |            |                         |                               |
| oes the organization service the entir | e municipalitylies) selected?"          | 0            |            |                         |                               |
|                                        |                                         |              |            |                         |                               |
|                                        |                                         |              |            |                         |                               |
|                                        |                                         |              |            |                         |                               |
| sterics indicates required field       |                                         |              |            |                         |                               |
|                                        |                                         |              |            | Back                    | Mext Cancel                   |
|                                        |                                         |              |            | and Lines Land Deals of | Dan Malana - Misiahir anana   |
|                                        |                                         |              | 0 2015 F80 | eral Home Loan Hank of  | Lies Molthes. All hones resen |
|                                        | (                                       |              |            |                         |                               |
|                                        |                                         | Helpfu       | l Hint     |                         |                               |
|                                        |                                         |              | 1          |                         |                               |

Click on the state to highlight it, and then click on the arrow pointing to the right to move the state from the left to the right.

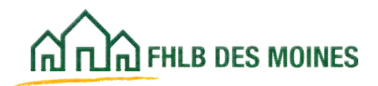

| ດີເມລາແລະແລະແດງແຮ<br>Organization 😰                                                                                                    | John Smith   Lo           | pout                                                                                                    |                                                                                                    | Current as of M                                                                           | arch 30, 2015 at 4:30 PM CE |
|----------------------------------------------------------------------------------------------------|---------------------------|----------------------------------------------------------------------------------------------------|----------------------------------------------------------------------------------------------------|-------------------------------------------------------------------------------------------|-----------------------------|
| Select Organization                                                                                                    | Organization Infor        | nation 🕑 Servic                                                                                                    | ce Area                                                                                                    | Review & Submit                                                                           | 6 Continuation              |
| Organization Information<br>Organization Name City of Des Mo<br>Organization Type Government<br>Services Provided Affordable Hou<br>Phone Number<br>Fax Number<br>Website<br>Mailing Address | ines<br>.sing Development | Service Area<br>Does the organization se<br>Does the organization se<br>State Iowa<br>Does the organization se<br>Selected Counties<br>Does the organization se<br>Selected Muncipalities<br>Does the organization se | ervice the entire Unit<br>ervice multiple states<br>ervice the entire state<br>POLK (IA)<br>ervice the entire cour<br>Des Morres<br>ervice the entire mun | ed States of America? no<br>s? no<br>nty(ies) selected? no<br>icipality(ies) selected? ye | Submit Cancel               |

#### Step 5

Review the Organization Information and click on *Submit*.

If it is necessary to make a correction, use the *Back* button located in the lower right-hand section of the page to return to the Step requiring correction.

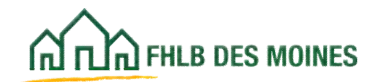

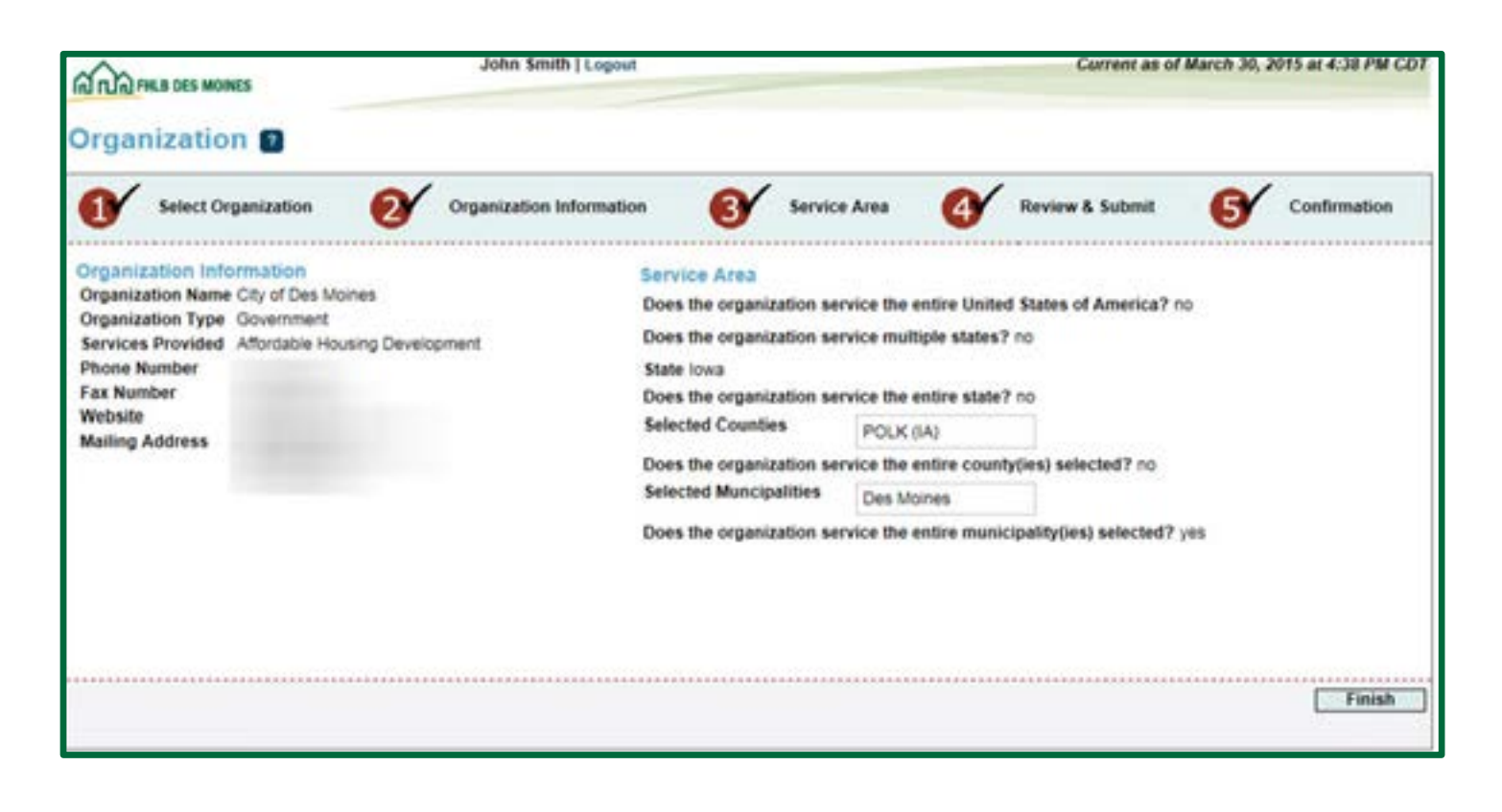

#### Step 6

The last screen is confirmation that the AHP Participant has successfully associated with an organization.

Click on Finish.

You will be routed to the AHP Online Application where you may initiate an Application. Before instruction on initiating an application, instruction will be provided on editing a User Profile.

#### Helpful Hint

Please note that users cannot go back to the User Profile screen from the Organization screen to correct an error or change information after the Steps are finished. If a change is needed edit the User Profile in AHP Online from the Profile tab (see next page).

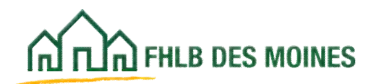

| Coo margan            | NTS.                 | John Smith   Le                   | gout                                          |                                                                           | Current as of April 28, 2015 at 4:40 PM CDT                                                                                                    |
|-----------------------|----------------------|-----------------------------------|-----------------------------------------------|---------------------------------------------------------------------------|----------------------------------------------------------------------------------------------------|
| IN TURI PRES DES MOR  | NES                  |                                   |                                               |                                                                           | Home   Messages (0)   Guides/Info                                                                                                    |
| My Applications       | My Projects          | Profile                           |                                               |                                                                           |                                                                                                    |
| My Applica            | tions                | Edit Profile<br>Edit Organization |                                               |                                                                           |                                                                                                    |
| You are not associate | ed with any applicat | tons from the most current fund   | ng rounds.                                    |                                                                           | Funding Round Information         Application Deadline         Joins, at 4:30 p.m. CT.         If you have any questions         regarding the AHP program, please contact us at 800-544-3452 ext-173.         Hours of Operation         AHP Online system hours are from 6:30 a.m. to midnight CT.         Community Investment hours of operation are from 8:00 a.m. to 4:00 p.m. CT, Monday through Friday.         DSM Implementation Plan         Terms Of the |
| My Applications       | My Projects          | John Smith   Log<br>Profile       | pout                                          |                                                                           | Covrent as of March 30, 2015 at 4:41 PM CDT<br>Home   Messages (0)   Guides Info                                                                                                    |
| COIL PTOINE CINA      | oge russmore         | change security careauons         | 1                                             |                                                                           |                                                                                                    |
| Login ID:             | jsmith248            |                                   | Cell Phone Number:                            |                                                                           |                                                                                                    |
| Salutation:"          | Dr. 💌                |                                   | Work Phone Number:*                           | 5155556657 Fxtn:                                                          |                                                                                                    |
| First Name:*          | Liohn                |                                   | Fax Number                                    | In cond                                                                   |                                                                                                    |
| Middle Initial:       |                      |                                   | Fight repringent                              |                                                                           |                                                                                                    |
| Loss Manual           |                      |                                   | Address Line1*                                | 800 Walnut Street                                                         |                                                                                                    |
| Last Name.            | Ismith               |                                   | Address Line2                                 |                                                                           |                                                                                                    |
| Title/Position:       |                      | 1                                 | 710* 50300                                    | Zin+4 2610 Lookup                                                         | 0                                                                                                    |
| Email:*               | smin@hite            | m.com                             | the lease 1                                   | and Inia                                                                  |                                                                                                    |
| Confirm Email:*       | [smith@hibd          | m.com                             | City DES<br>MOINES<br>County POLK<br>State IA | Congressional UA03<br>District UA03<br>Census Tract 0110.01<br>CBSA 19780 |                                                                                                    |
| Required to save the  | page                 |                                   |                                               |                                                                           | Save Undo                                                                                                    |

The AHP Participant can make changes to their User Profile by selecting *Edit Profile*.

The *Edit Profile* screen allows the User to change name and address information.

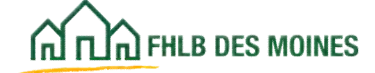

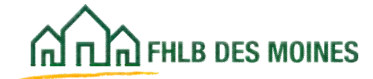

| ณ์ญิญาคม pes womes           | John Smith   Legout       | Current as of March 30, 2015 at 4:46 PM CDT<br>Home   Messages (0)   Guides/Info |
|------------------------------|---------------------------|----------------------------------------------------------------------------------|
| My Applications My Projects  | Profile                   |                                                                                  |
| User Profile 😰               |                           |                                                                                  |
| Edit Profile Change Password | Change Security Questions |                                                                                  |
| Current Password:*           |                           |                                                                                  |
| New Password:"               |                           |                                                                                  |
| Confirm New<br>Password: *   |                           |                                                                                  |
|                              |                           |                                                                                  |
|                              |                           |                                                                                  |
|                              |                           |                                                                                  |
|                              |                           |                                                                                  |
| * Description rates the page |                           |                                                                                  |
| , wednised to save the hade  |                           | Save Undo                                                                        |

The *Change Password* screen allows the user to change the existing password.

Users cannot change their password more than once in a 24-hour period.

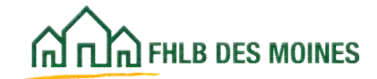

| John Smith   Logout                                                     | Current as of March 30, 2015 at 4:52 PM CD1 |
|-------------------------------------------------------------------------|---------------------------------------------|
| (n) ru(n) fills des moines                                              | Home   Messages (0)   Guides/Info           |
| My Applications My Projects Profile                                     |                                             |
| User Profile 👔                                                          |                                             |
| Edit Profile Change Password Change Security Questions                  |                                             |
| Please answer the Security Questions of your choice:                    |                                             |
| Security Question : What was your favorite place to visit as a child    | 2                                           |
| Answer :*                                                               |                                             |
| Security Question : What is the country of your ultimate dream vacation | n 🔽                                         |
| Answer :*                                                               |                                             |
| Security Question : What was your dream job as a child                  |                                             |
| Answer :*                                                               |                                             |
| Current Password:*                                                      |                                             |
|                                                                         |                                             |
|                                                                         |                                             |
| * Required to save the page                                             |                                             |
|                                                                         | Save Undo                                   |

The *Change Security Questions* screen allows users to choose different questions or change their answers.

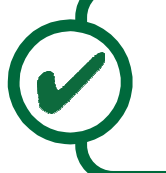

#### Helpful Hint

Always remember to click on *Save* on the bottom-right corner of the screen to complete an edit.

| ~~~                          | -                      | John Public   Logout                      | Current as of March 31, 2015 at 8:08 AM CD1                                                                 |
|------------------------------|------------------------|-------------------------------------------|----------------------------------------------------------------------------------------------------|
| A THE FHLB DES MOIN          | <b>KES</b>             |                                           | Home   Messages (0)   Guides/Info                                                                           |
| My Applications              | My Projects            | Profile                                   |                                                                                                    |
| Home<br>Initiate Application | IS                     |                                           |                                                                                                    |
| fou are not associate        | d with any application | ons from the most current funding rounds. | Funding Round Information<br>Application Deadline: June 30,<br>2015, at 4:30 p.m. CT.                       |
|                              |                        |                                           | If you have any questions<br>regarding the AHP program, please<br>contact us at 800-544-3452 ext-<br>1173.  |
|                              |                        |                                           | Hours of Operation<br>AHP Online system hours are from<br>6:30 a.m. to midnight CT.                         |
|                              |                        |                                           | Community Investment hours of<br>operation are from 8.00 a.m. to<br>4.00 p.m. CT, Monday through<br>Friday. |
|                              |                        |                                           | DSM Implementation Plan                                                                                     |
|                              |                        |                                           | Terms Of Use                                                                                                |
|                              |                        |                                           |                                                                                                    |
|                              |                        |                                           |                                                                                                    |
|                              |                        |                                           |                                                                                                    |
|                              |                        |                                           |                                                                                                    |
|                              |                        |                                           | © 2015 Federal Home Loan Bank of Des Moines. All rights reserved                                            |

The next step in the process is to Initiate Application. AHP Participants may initiate as many applications as they plan to submit for the associated Project Sponsor in the competitive AHP round.

Input Contacts may initiate an application, but are unable to edit Lead Contact (Project Sponsor), Input Contact (Project Sponsor or consultant), or Member Contact information once the application is initiated. After the application is initiated, only the Lead Contact can edit that information.

Input Contacts may complete an application on behalf of the Lead Contact but cannot Sponsor Approve an application. The Lead Contact must Sponsor Approve the application.

#### Helpful Hint

After an application is initiated, the Member Contact(s) selected will be able to view the application in AHP Online. The member will not be able to make edits or Member Approve until the application's status is Sponsor Approved.

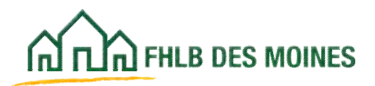

|                                    | John Public   Logout                                                                                                    |                                                                                                    |                                                                                                    |                                                                                                    |                                                                                                    | -                                                                                                    |                                                                                                    | Current as of M                                                                                                    | arch 31, 201<br>  Message                                                                                                    | 5 at 8:27 AM CL<br>s (0)   Guides/In                                                                                                    |
|------------------------------------|----------------------------------------------------------------------------------------------------|----------------------------------------------------------------------------------------------------|----------------------------------------------------------------------------------------------------|----------------------------------------------------------------------------------------------------|----------------------------------------------------------------------------------------------------|----------------------------------------------------------------------------------------------------|----------------------------------------------------------------------------------------------------|----------------------------------------------------------------------------------------------------|----------------------------------------------------------------------------------------------------|----------------------------------------------------------------------------------------------------|
| My Projects                        | Profile                                                                                                    |                                                                                                    |                                                                                                    |                                                                                                    |                                                                                                    |                                                                                                    |                                                                                                    |                                                                                                    |                                                                                                    |                                                                                                    |
| cation 😰                           |                                                                                                    |                                                                                                    |                                                                                                    |                                                                                                    |                                                                                                    |                                                                                                    |                                                                                                    |                                                                                                    |                                                                                                    |                                                                                                    |
| 2                                  | Select<br>Contac                                                                                                    | Lead<br>Is                                                                                                    | 8                                                                                                    | Select Input<br>Role                                                                                                    | 4                                                                                                    | Select<br>Member                                                                                                    | 6                                                                                                    | Review and Submit                                                                                                    | 6                                                                                                    | Confirmation                                                                                                    |
| 2015 AHP Appli                     | cation                                                                                                    |                                                                                                    |                                                                                                    |                                                                                                    | _                                                                                                    |                                                                                                    |                                                                                                    |                                                                                                    |                                                                                                    |                                                                                                    |
| Rental                             | ~                                                                                                    |                                                                                                    |                                                                                                    |                                                                                                    |                                                                                                    |                                                                                                    | Pleas                                                                                                    | e note that once t<br>ted, neither the Pr                                                                                                    | he applicat<br>oject Type i                                                                                                    | on has been<br>nor the Activity                                                                                                    |
| Acquisition Acquisition New Constr | uction                                                                                                    |                                                                                                    |                                                                                                    |                                                                                                    |                                                                                                    |                                                                                                    | Type                                                                                                    | can be changed.                                                                                                    |                                                                                                    |                                                                                                    |
| 50309 Lo                           | okup 🛜                                                                                                    | 5                                                                                                    |                                                                                                    |                                                                                                    |                                                                                                    |                                                                                                    |                                                                                                    |                                                                                                    |                                                                                                    |                                                                                                    |
| DES MOINES                         |                                                                                                    | ZIP Code I                                                                                                    | HELP:                                                                                                    | enter Application                                                                                                    | s 7IP Code                                                                                                    | bre                                                                                                    |                                                                                                    |                                                                                                    |                                                                                                    |                                                                                                    |
| POLK                               |                                                                                                    | click Looku                                                                                                    | p to fill in                                                                                                    | the city, state, and                                                                                                    | s county field                                                                                                    | ds.                                                                                                    |                                                                                                    |                                                                                                    |                                                                                                    |                                                                                                    |
| IA                                 |                                                                                                    | ZIP Code<br>guidelines<br>process.                                                                                                    | will be us<br>by area                                                                                                    | ed to set develop<br>in the feasibility :                                                                                                    | oment cost<br>analysis                                                                                                    | 8                                                                                                    |                                                                                                    |                                                                                                    |                                                                                                    |                                                                                                    |
|                                    | My Projects<br>Cation 2<br>2015 AHP Appli<br>Rental<br>Acquisition<br>New Constr<br>Renabilitation<br>DES MOINES<br>POLK<br>IA | My Projects Profile<br>Cation 2<br>Select 1<br>Contac<br>2015 AHP Application<br>Rental<br>Acquisition<br>Acquisition<br>New Construction<br>Rehabilitation<br>50309 Lookup 2<br>DES MOINES<br>POLK<br>IA | John Public       My Projects     Profile       Cation     Image: Contacts       Q     Select Lead<br>Contacts       2015 AHP Application       Rental       Image: Construction       Reabilitation       Solong       Lookup       Image: Des MOINES       POLK       IA       ZIP Code<br>guidelines | John Public   Legout         My Projects       Profile         Cation       Image: Contacts       Image: Contacts         2015 AHP Application       Image: Contacts       Image: Contacts         2015 AHP Application       Image: Contacts       Image: Contacts       Image: Contacts         2015 AHP Application       Image: Contacts       Image: Contacts       Image: Contacts       Image: Contacts         2015 AHP Application       Image: Contacts       Image: Contacts       Image: | John Public   Logout         My Projects       Profile         Cation (2)       Select Lead<br>Contacts       (3)       Select Input<br>Role         2015 AHP Application       (3)       Select Input<br>Role         2015 AHP Application       (3)       Select Input<br>Role         Acquisition       (1)       (1)       (1)         Mew Construction       (2)       (2)       (2)         DES MOINES       (2)       (2)       (2)         POLK       (1)       (2)       (2)         IA       (2)       (2)       (2)         Select Lead       (3)       Select Input<br>Role         (2)       Select Lead       (3)       Select Input<br>Role         (2)       (2)       (3)       Select Input<br>Role       (3)         (2)       (2)       (3)       Select Input<br>Role       (3)         (2)       (3)       (3)       (3)       (4)         (4)       (4)       (4)       (4)       (4) | John Public   Logout         My Projects       Profile         Cation (2)       Select Lead<br>Contacts       3       Select input<br>Role       4         2015 AHP Application       (3)       Select input<br>Role       (4)         2015 AHP Application       (3)       Select input<br>Role       (4)         Acquisition       (10)       (10)       (10)         Rental       (2)       (2)       (2)       (2)         Mathematication       (2)       (2)       (2)       (2)         Poly       (2)       (2)       (2)       (2)         DES MOINES       (2)       (2)       (2)       (2)         DES MOINES       (2)       (2)       (2)       (2)         POLK       (1)       (2)       (2)       (2)         IA       (2)       (2)       (2)       (2)         DES MOINES       (2)       (2)       (2)       (2)         POLK       (3)       (4)       (4)       (4)         IA       (2)       (2)       (2)       (3) | John Public   Logout         My Projects       Profile         Cation       Image: Contacts       Select Input Role       Select Input Role         Image: Contacts       Image: Contacts       Image: Contacts       Select Input Role       Select Member         Image: Contacts       Image: Contacts       Image: Contacts       Select Input Role       Select Member         Image: Contacts       Image: Contacts       Image: Contacts       Image: Contacts       Select Member         Image: Contacts       Image: Contacts       Image: Contacts       Image: Contacts       Image: Contacts       Image: Contacts         Image: Contacts       Image: Contacts       Image: Contacts       Image: Contacts       Image: Contacts       Image: Contacts         Image: Contacts       Image: Contacts </td <td>John Public   Logout         My Projects       Profile         Cation (2)       Select Lead<br/>Contacts       (3)       Select input<br/>Role       Select<br/>(4)       Select<br/>Member       (5)         2015 AHP Application       Image: Contacts       (3)       Select input<br/>Role       (4)       Select<br/>Member       (5)         2015 AHP Application       Image: Contacts       Image: Contacts       (4)       Select<br/>Member       (5)         2015 AHP Application       Image: Contacts       Image: Contacts       Image: Contacts       (5)         2015 AHP Application       Image: Contacts       Image: Contacts       Image: Contacts       (5)         2015 AHP Application       Image: Contacts       Image: Contacts       Image: Contacts       Image: Contacts       (5)         2015 AHP Application       Image: Contacts       Image: Contacts       Image: Contact</td> <td>John Public   Logout       Current as of M.         My Projects       Profile         Cation       Select Lead       Select input Role       Select Member       Select Member       Select Member         20       Select Lead       3       Select input Role       Select Member       5       Review and Submit         2015 AHP Application       Rental       Image: Select Lead       3       Select input Role       5       Review and Submit         2015 AHP Application       Please note that once I initiated, neither the Pr Type can be changed.       Please note that once I initiated, neither the Pr Type can be changed.         Image: Acquisition       New Construction       Rehabilitation       Solon       Please note that once I initiated, neither the Pr Type can be changed.         Image: Solong Lookup       Image: Select Lead       Image: Select Lead       Select Input Relation's ZIP Code and click Lookup to fill in the city, state, and county fields.       Image: Select Relation's ZIP Code and click Lookup to fill in the city, state, and county fields.         IA       ZIP Code will be used to set development cost guidelines by area in the feasibility analysis       Select Lead</td> <td>John Public   Logout       Current as of March 31, 201         My Projects       Profile         Cation       Image: Contacts       Select Input Role       Select Member       Select Member       Select Member       Select Member       Select Member       Select Input Role       Select Member       Select Member</td> | John Public   Logout         My Projects       Profile         Cation (2)       Select Lead<br>Contacts       (3)       Select input<br>Role       Select<br>(4)       Select<br>Member       (5)         2015 AHP Application       Image: Contacts       (3)       Select input<br>Role       (4)       Select<br>Member       (5)         2015 AHP Application       Image: Contacts       Image: Contacts       (4)       Select<br>Member       (5)         2015 AHP Application       Image: Contacts       Image: Contacts       Image: Contacts       (5)         2015 AHP Application       Image: Contacts       Image: Contacts       Image: Contacts       (5)         2015 AHP Application       Image: Contacts       Image: Contacts       Image: Contacts       Image: Contacts       (5)         2015 AHP Application       Image: Contacts       Image: Contacts       Image: Contact | John Public   Logout       Current as of M.         My Projects       Profile         Cation       Select Lead       Select input Role       Select Member       Select Member       Select Member         20       Select Lead       3       Select input Role       Select Member       5       Review and Submit         2015 AHP Application       Rental       Image: Select Lead       3       Select input Role       5       Review and Submit         2015 AHP Application       Please note that once I initiated, neither the Pr Type can be changed.       Please note that once I initiated, neither the Pr Type can be changed.         Image: Acquisition       New Construction       Rehabilitation       Solon       Please note that once I initiated, neither the Pr Type can be changed.         Image: Solong Lookup       Image: Select Lead       Image: Select Lead       Select Input Relation's ZIP Code and click Lookup to fill in the city, state, and county fields.       Image: Select Relation's ZIP Code and click Lookup to fill in the city, state, and county fields.         IA       ZIP Code will be used to set development cost guidelines by area in the feasibility analysis       Select Lead | John Public   Logout       Current as of March 31, 201         My Projects       Profile         Cation       Image: Contacts       Select Input Role       Select Member       Select Member       Select Member       Select Member       Select Member       Select Input Role       Select Member       Select Member |

#### Step 1

Enter project information including Project Type and Activity Type.

Once an application is initiated, it will not be possible to edit the Project Type or Activity Type. It is important to choose the correct Project Type and Activity Type for the project during the Initiate Application process.

For a Rental project, identify the activity types.

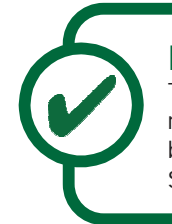

#### Helpful Hint

The Activity Type refers to the project scope, as reflected in the Financial Feasibility Workbook to be completed and attached to the application. Select all that apply. The AHP Participant must enter the ZIP code. Ensure that the ZIP code is correct by checking at USPS.com. The Lookup button will populate the City and County. If the ZIP code is correct but the City not found, call Community Investment at 800-544-3452, ext. 2400 to have the ZIP code added.

Click on Next to move forward.

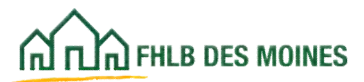

#### Initiate Homeownership Project

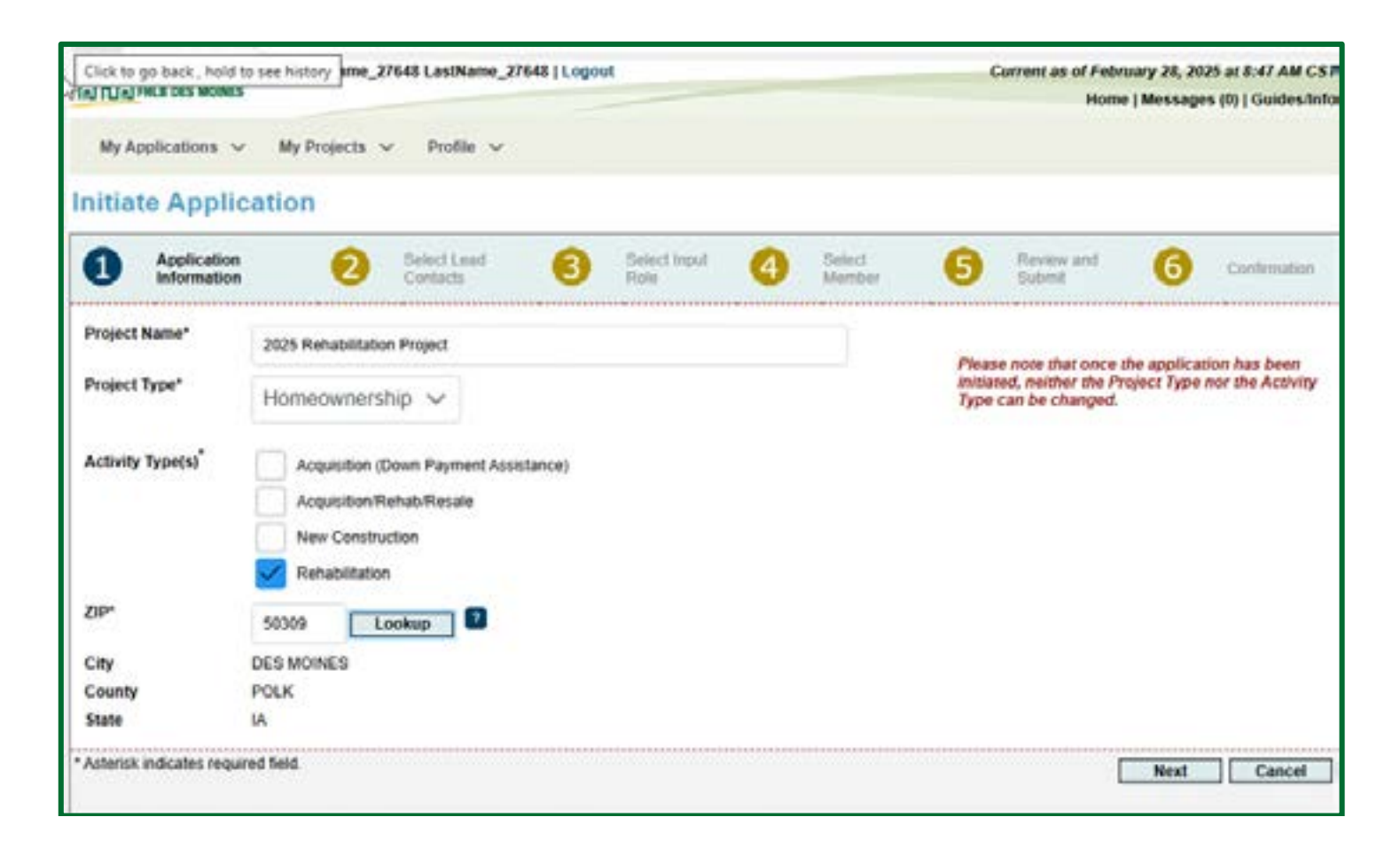

Homeownership projects must select activity type. These include:

Acquisition projects: AHP subsidy is used for down payment and closing cost assistance, including construction or rehabilitation in connection with a homebuyer purchase of an owner-occupied unit on the open market.

**Rehabilitation projects**: AHP subsidy is used for rehabilitation of existing owner-occupied units and does not involve a home purchase transaction.

**New construction or rehabilitation:** AHP subsidy is used for new construction, rehabilitation, and/or down payment and closing cost assistance in connection with a homebuyer purchase of a unit that has been developed and sold by the sponsor.

The sponsor must be integrally involved in the project by exercising control over development activities including the acquisition of land or buildings, the construction or rehabilitation of owner-occupied units, and sale of the completed units.

Click on Next to move forward.

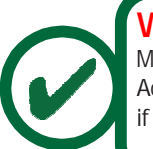

WARNING:

Make sure the project reflects the correct Project and Activity Type. A new application will need to be initiated if the wrong type or activity is identified.

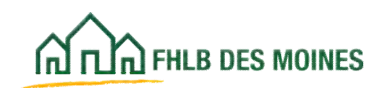

The AHP Participant must ensure that the ZIP code is correct by checking at USPS.com. Lookup will populate the City and County.

If the ZIP code is correct but the City not found, call Community Investment at 800-544-3452, ext. 2400 to have the ZIP code added.

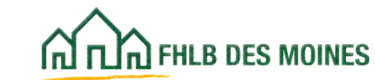

| ana~           | A DES MUNES               | -              | Jone Pub                   | BC [ Lopost | -                 |              | _                     | -         | Correspondence of Ma | arch (1, 40) | S as it 34 Add CD<br>(11) College bet |
|----------------|---------------------------|----------------|----------------------------|-------------|-------------------|--------------|-----------------------|-----------|----------------------|--------------|---------------------------------------|
| My Apple       | calibora My Pro           | ords F         | hulle                      |             |                   |              |                       |           |                      | Sector and   |                                       |
| Initiate       | Applicatio                | m 🖬            |                            |             |                   |              |                       |           |                      |              |                                       |
| ø              | Application               | 0              | Belect Least<br>Confidents | 0           | Sensi Yani<br>Ros | 0            | Serveral<br>Managinal | 0         | formered<br>fideof   | 0            | Cellmater                             |
| The Loost S    | porsor is research        | inte for she A | USP automaty for the       | antira Artr | compliance part   | nd : 5 years | for homeown           | enhip and | th years for rema    | i projeces k | set project                           |
| Organizati     | on Name City              |                |                            |             | Searc             | h New        | E]                    |           |                      |              |                                       |
|                |                           |                | Órgan                      | autions     | 1.1.1             | 101          | St. Same              |           |                      |              |                                       |
| Sales?         |                           | Organiza       | ston Name                  |             | City              |              | State                 |           |                      |              |                                       |
| 0              | Center City Heuse         | a Corporate    | n                          |             | Duruth            |              | n                     |           |                      |              |                                       |
| 0              | City of Breaklyn Park     |                |                            |             | Brooklyn Park MN  |              |                       |           |                      |              |                                       |
| 0              | City of Cape Grantiers    |                |                            |             | Cape Oranoway     | eò.          |                       |           |                      |              |                                       |
|                | City of Des Marres        |                |                            |             | DES MONES IA      |              |                       |           |                      |              |                                       |
| 0              | City of Dubuque H         | iverg bena     | Case Division              |             | Dubuque           |              |                       |           |                      |              |                                       |
|                |                           |                |                            | 18          | Law               |              |                       |           |                      |              |                                       |
|                | umpresson                 | un exercite    |                            |             |                   |              |                       |           |                      |              |                                       |
| chelect at     | instant if send at record | 2 Load Case    | cartos) and the City of    | One Maining |                   |              |                       |           |                      |              |                                       |
|                |                           |                | Name                       |             |                   |              | Select                |           |                      |              |                                       |
| John Brief     | 8                         |                |                            |             |                   |              |                       |           |                      |              |                                       |
| John Pub       | AL.                       |                |                            |             |                   |              | 8                     |           |                      |              |                                       |
| and the second |                           |                |                            |             |                   |              | and the second second |           |                      |              |                                       |
|                |                           |                | and the second second      |             |                   |              |                       |           |                      |              |                                       |
| _              |                           | _              |                            | _           | _                 |              | _                     |           | -                    | -            | in annual second                      |
|                |                           |                |                            |             |                   |              |                       |           | Bark                 | Barry        | Canvel                                |

#### Step 2

Choose the Project Sponsor organization and the contact(s) that will be the Lead Sponsor Contact. See definition of a Lead Sponsor Contact in the glossary.

To search for an organization, enter all or part of the organization name. The system will search using the information the AHP Participant has provided in the User Profile Setup at registration.

The organization search list includes all types of organizations, including Project Sponsor and consultant organizations. The Lead Sponsor Contact must be associated with the Project Sponsor organization.

If the Project Sponsor organization associated with the Lead Sponsor Contact does not appear in the search list, the AHP Participant must complete a new registration and create the organization in the User Profile Setup. Contacts for the Project Sponsor organization must have registered as AHP Participants and been associated with the Project Sponsor organization to appear on the organization's contacts list.

The contacts list must eventually include all contacts from the Project Sponsor organization that will be associated with the project through its complete life cycle, from application through project completion and long-term monitoring. Initially it must include all contacts responsible for application.

From the list select at least one (1) and at most two (2) Lead Sponsor Contacts.

Click on Next to move forward.

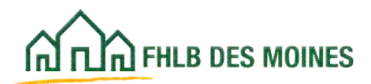

| สกาลค              | ILB DES MOINES                                                                                                    | John Pub                | lic   Logout  |                      | _      |                  |                      | Current as of Ma<br>Home                        | rch 31, 201<br>  Message | 5 at 8:37 AM CL<br>s (0)   Guides/In |  |  |
|--------------------|----------------------------------------------------------------------------------------------------|-------------------------|---------------|----------------------|--------|------------------|----------------------|-------------------------------------------------|--------------------------|--------------------------------------|--|--|
| My Appl            | lications My Pr                                                                                                    | ojects Profile          |               |                      |        |                  |                      |                                                 |                          |                                      |  |  |
| nitiat             | e Applicatio                                                                                                    | on 😰                    |               |                      |        |                  |                      |                                                 |                          |                                      |  |  |
| 0Y                 | Application<br>Information                                                                                                    | Select Lead<br>Contacts | 8             | Select Input<br>Role | 4      | Select<br>Member | 6                    | Review and<br>Submit                            | 6                        | Confirmation                         |  |  |
| Organiza           | ation Name City of D                                                                                                    | Des Moines              |               | Searc                | h Res  | et               |                      | Please Note:                                    |                          |                                      |  |  |
|                    |                                                                                                    | Organ                   | nizations     |                      |        |                  |                      | <ul> <li>At most the<br/>selected as</li> </ul> | input role               | from multiple                        |  |  |
| Select             | t in the second second s | Organization Name       |               | City                 |        |                  | Please click NEXT al |                                                 |                          | ter selecting the                    |  |  |
| City of Des Moines |                                                                                                    | 965                     | DES M         |                      |        | IA               |                      | Contacts to save your changes.                  |                          |                                      |  |  |
|                    |                                                                                                    | Teo PROFESSION          | 1/1           | 3                    |        |                  |                      |                                                 |                          |                                      |  |  |
|                    |                                                                                                    | Contacts for City of    | Des Moines    |                      |        |                  |                      |                                                 |                          |                                      |  |  |
|                    |                                                                                                    | Name                    |               |                      |        | Select           |                      |                                                 |                          |                                      |  |  |
| John Sn            | nith                                                                                                    |                         |               |                      |        | Save             |                      |                                                 |                          |                                      |  |  |
|                    |                                                                                                    | Dec.0.01 1/1            | 2 44          |                      |        |                  |                      |                                                 |                          |                                      |  |  |
| (Select a          | at most 3 Input Com                                                                                                    | tacts)                  |               |                      |        |                  |                      |                                                 |                          |                                      |  |  |
|                    |                                                                                                    | Selected Contacts wi    | th Input Role |                      |        |                  |                      |                                                 |                          |                                      |  |  |
|                    | Organia                                                                                                    | zation                  | Name          |                      | Delete |                  |                      |                                                 |                          |                                      |  |  |
|                    |                                                                                                    |                         |               |                      |        |                  |                      |                                                 |                          |                                      |  |  |
|                    |                                                                                                    |                         |               |                      |        |                  |                      | Back                                            | Next                     | Cancel                               |  |  |

#### Step 3

Enter the Input Contact(s) if there will be person(s) other than the Lead Sponsor Contact inputting information in AHP Online. Follow the same directions used to enter the Lead Sponsor Contact on the previous screen, except consultant organizations must be identified as an Input Contact.

More than one contact from multiple organizations can be given an Input Role for an application on this screen.

If there is no need for an Input Contact, click on *Next* with no information added.

Reminder, if an Input Contact is selected, they will have access to all documents including PII uploaded in AHP Online if application is awarded. The Lead Sponsor Contact may uncheck Input Contact to remove their access to AHP Online at any time if application is awarded.

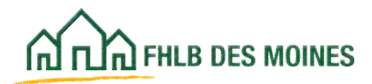

| สกอะ       | HLB DES MOINES               | John Put                | ac   Logout  | _                    |       |                  |   | Current as of M      | I Message | s (0)   Guides Infi |
|------------|------------------------------|-------------------------|--------------|----------------------|-------|------------------|---|----------------------|-----------|---------------------|
| My App     | lications My Projects        | Profile                 |              |                      |       |                  |   |                      |           |                     |
| nitiat     | e Application                |                         |              |                      |       |                  |   |                      |           |                     |
| 0Ý         | Application 6                | Select Lead<br>Contacts | ø            | Select Input<br>Role | 4     | Select<br>Member | 6 | Review and<br>Submit | 6         | Confirmation        |
| Member I   | Name American                |                         |              | Search               | Reset |                  |   |                      |           |                     |
|            |                              | Members                 |              |                      |       |                  |   |                      |           |                     |
| Select     |                              | Membe                   | r Name       |                      |       |                  |   |                      |           |                     |
| 0          | American Bank Of The Nor     | 51                      |              |                      |       |                  |   |                      |           |                     |
| 0          | American Bank, National As   | seociation              |              |                      |       |                  |   |                      |           |                     |
| ۲          | American Federal Bank        |                         |              |                      |       |                  |   |                      |           |                     |
| 0          | American Hentage National    | l Benk                  |              |                      |       |                  |   |                      |           |                     |
| 0          | American Investors Bank A    | nd Mortgage             |              |                      |       |                  |   |                      |           |                     |
|            |                              | First # 2/4             | + Last       |                      |       |                  |   |                      |           |                     |
| (Select at | t least 1 and at most 3 Memb | ber contacts.)          |              |                      |       |                  |   |                      |           |                     |
|            |                              | Contacts for American   | Federal Bank | L:                   |       |                  |   |                      |           |                     |
|            |                              | Name                    |              |                      |       | Select           |   |                      |           |                     |
|            |                              |                         |              |                      |       | N                |   |                      |           |                     |
|            |                              |                         |              |                      |       |                  |   |                      |           |                     |
|            |                              |                         |              |                      |       |                  |   |                      |           |                     |
|            |                              |                         |              |                      |       |                  |   |                      |           |                     |
|            |                              |                         |              |                      |       |                  |   |                      |           |                     |
|            |                              |                         |              |                      |       |                  |   |                      |           |                     |
|            |                              | 14 × 111                | Carles 1     |                      |       | Sale (1) A       |   |                      |           |                     |
|            |                              |                         |              |                      | _     | _                |   |                      |           | 1                   |

#### Step 4

Select the Member and Member Contact(s). At least one (1) and at most three (3) Member Contacts must be chosen to successfully initiate an application. The Member Contacts must be Authorized AHP Users from eAdvantage.

To search for a member, enter all or part of the member name. The system will search using the information the user has provided. If the Member Contact screen does not list a Member Contact after searching for one, it is because the member has not registered an Authorized AHP User in eAdvantage.

An AHP Participant is unable to initiate an application until the Member identifies an Authorized AHP User.

AHP Participants should contact their member institution to register an Authorized AHP User in eAdvantage in order to move forward in the application process.

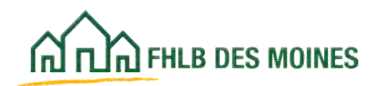

| TIN PALA DES MONES                                                   |                                                                          | John Publi              | C   Logout    |                      |   |                  |   | Current as of Ma<br>Home | rch 31, 201<br>  Message | 5 at 8:42 AM C<br>s (0)   Guides/ |
|----------------------------------------------------------------------|--------------------------------------------------------------------------|-------------------------|---------------|----------------------|---|------------------|---|--------------------------|--------------------------|-----------------------------------|
| My Applications                                                      | My Projects P                                                            | Profile                 |               |                      |   |                  |   |                          |                          |                                   |
| nitiate Applic                                                       | ation 🕤                                                                  |                         |               |                      |   |                  |   |                          |                          |                                   |
| Application<br>Information                                           | 0                                                                        | Select Lead<br>Contacts | ø             | Select Input<br>Role | ø | Select<br>Member | 6 | Review and<br>Submit     | 6                        | Confirmation                      |
| roject Name<br>roject Type<br>ctivity Type(s)<br>ip<br>iby<br>county | 2015 Application<br>Rental<br>Acquisition<br>50309<br>DES MOINES<br>POLK | 26                      |               |                      |   |                  |   |                          |                          |                                   |
| tate                                                                 | IA                                                                       | febreid land Ca         | -             |                      |   |                  |   |                          |                          |                                   |
| Or                                                                   | panization                                                               | Selected Ledu Col       | libra         | Name                 |   |                  |   |                          |                          |                                   |
| City of Des Moines                                                   |                                                                          | John                    | Public        |                      |   |                  |   |                          |                          |                                   |
|                                                                      | Sal                                                                      | lected Contacts with    | Input Role    |                      |   |                  |   |                          |                          |                                   |
| Or                                                                   | ganization                                                               | Petro contrat inte      | infront reven | Name                 |   |                  |   |                          |                          |                                   |
| Sty of Des Moines                                                    |                                                                          | John                    | Smith         |                      |   |                  |   |                          |                          |                                   |
|                                                                      |                                                                          | Selected Member C       | ontacts       |                      |   |                  |   |                          |                          |                                   |
|                                                                      | Member                                                                   |                         |               | Name                 |   |                  |   |                          |                          |                                   |
| American Federal Bank                                                |                                                                          |                         |               |                      |   |                  |   |                          |                          |                                   |
|                                                                      |                                                                          |                         |               |                      |   |                  | _ | [ Back                   | Exchanit                 | Cance                             |

#### Step 5

This screen is an overview of the application information entered. Review this information and click on *Submit*.

If changes need to be made, use the *Back* button on the bottom-right corner of the screen to navigate to the page that needs to be updated.

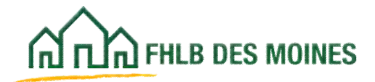

### My Applications

| My Applications My Printitate Application                                         | ojects P                                                            | rofile                  |                |                      |   |                  |   |                      |   |             |
|-----------------------------------------------------------------------------------|---------------------------------------------------------------------|-------------------------|----------------|----------------------|---|------------------|---|----------------------|---|-------------|
| Application<br>Information                                                        | on 🖬                                                                |                         |                |                      |   |                  |   |                      |   |             |
| Application<br>Information                                                        |                                                                     |                         |                |                      |   |                  |   |                      |   |             |
|                                                                                   | 0                                                                   | Select Lead<br>Contacts | 6              | Select Input<br>Role | ø | Select<br>Member | 6 | Review and<br>Submit | 6 | Confirmatio |
| roject Name 24<br>roject Type R<br>ctivity Type(s) A<br>IP 50<br>ity D<br>ounty P | 015 Application<br>ental<br>coulation<br>0309<br>IES MOINES<br>YOLK | n                       |                |                      |   |                  |   |                      |   |             |
| Alate LA                                                                          | (Corres                                                             |                         |                |                      |   |                  |   |                      |   |             |
| Ornaniz                                                                           | and to a                                                            | Selected Lead           | contacts       | Name                 |   |                  |   |                      |   |             |
| City of Des Moines                                                                |                                                                     | J                       | John Public    |                      |   |                  |   |                      |   |             |
|                                                                                   | Sel                                                                 | lected Contacts         | with Inout Rol | 2 U                  |   |                  |   |                      |   |             |
| Organization                                                                      |                                                                     |                         |                | Name                 |   |                  |   |                      |   |             |
| Dity of Des Moines                                                                |                                                                     | د                       | ohn Smith      |                      |   |                  |   |                      |   |             |
|                                                                                   | 1                                                                   | Selected Memb           | er Contacts    |                      |   |                  |   |                      |   |             |
| Member                                                                            |                                                                     |                         |                | Name                 |   |                  |   |                      |   |             |
| American Federal Bank                                                             |                                                                     |                         |                |                      |   |                  |   |                      |   |             |

#### Step 6

The last screen of the Initiate Application process is the Confirmation. Click on *Finish*. The application will not be initiated until the user clicks on *Finish*.

Be sure to complete both the Review and Submit screen and the Confirmation screen in a timely manner or AHP Online will time out and the Initiate Application process will need to be started from the beginning.

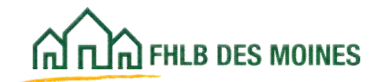
# My Applications

| A THE DES MOINES        | John Public   Logout |         | Current as of March 31, 2015 at 8:45 AM<br>Home   Messages (0)   Guide             |
|-------------------------|----------------------|---------|------------------------------------------------------------------------------------|
| My Applications My Proj | ects Profile         |         |                                                                                    |
| My Applications         |                      |         |                                                                                    |
| Application Number      | Application Name     | Status  | Funding Round Information<br>Application Deadline 430 p.m. CT.                     |
| 10000647                | 2015 Application     | Pending | If you have any questions                                                          |
|                         |                      |         | 4.00 p.m. CT, Monday through<br>Friday.<br>DSM Implementation Plan<br>Terms Of Use |
|                         |                      |         |                                                                                    |

The My Applications page is the first screen the AHP Participant will view once logged in to AHP Online.

This screen allows AHP Participants to locate all initiated applications with which they are associated.

To view an individual application, click on its Application Number.

Application status is displayed.

### **Application Status**

### Pending

The application is initiated but is not complete and has not yet been Sponsor Approved.

### **Sponsor Approved**

The Project Sponsor's Lead Sponsor Contact has approved the application and received confirmation of approval via email. The application is awaiting Member Approval.

### **Member Approved**

The member has completed the Member Involvement screens, reviewed the application, and approved the application. *Member Approved* status indicates that the application has been completed and submitted to Community Investment for review. Only applications with *Member Approved* status are considered complete and ready for review. The application is read-only for sponsors and members at this point.

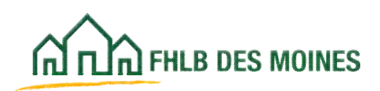

| FreiName, 2540 LasiName, 2764                                                                                                    | FTL/mend   | Commit as of Falmary 28, 2021 at 8-48 AM CB3                                                                    |
|----------------------------------------------------------------------------------------------------|------------|----------------------------------------------------------------------------------------------------|
| No Table Price and address                                                                                                    |            | My Applications   Home   Messages (f)   Guides Inda                                                             |
|                                                                                                    |            | Property Renter (2025 Test<br>Application Rentered 199022140                                                    |
| Appliation or                                                                                                    | Franking > |                                                                                                    |
| Application Home                                                                                                    |            |                                                                                                    |
| Application Status Panding                                                                                                    |            |                                                                                                    |
| Funding Round 2023                                                                                                    |            | ANP Application                                                                                                 |
| Part 1990                                                                                                    |            |                                                                                                    |
| Description                                                                                                    | Notes .    | Exit reconstructed that you print<br>the application for plan records. A<br>"Print Application" (pdf) link will |
| General Information                                                                                                    |            | eppear of the area after the<br>epplication has been approved by                                                |
| Application Details - Application Information                                                                                                    | *          | the particular                                                                                                  |
| Application Details / Die Information                                                                                                    | *          |                                                                                                    |
| Application Details - Site Parcel                                                                                                    | ×          | Application Attachments                                                                                         |
| Application Details : Fair Howeng and Fair Landing                                                                                                    | ×          | Contraction of the second                                                                                       |
| Application Details : Salarity Amount and Date of Purple                                                                                                    | ×          |                                                                                                    |
| lining                                                                                                    |            |                                                                                                    |
| Invalue Property   Duration Discount Information                                                                                                    | ×          |                                                                                                    |
| Donated Property - Donated Transmitted Lonisons                                                                                                    | ×          |                                                                                                    |
| Second Second Se | ×          |                                                                                                    |
| Income Surgetting                                                                                                    | ×          |                                                                                                    |
| Format Gaugetter & Texasternet                                                                                                    | *          |                                                                                                    |
| Independent Companies   Provins in American Instantion                                                                                                    |            |                                                                                                    |
| States in the second second                                                                                                    |            |                                                                                                    |
|                                                                                                    |            |                                                                                                    |
|                                                                                                    |            |                                                                                                    |
| Construction of the second second                                                                                                    | 2          |                                                                                                    |
| and paper many in party manage                                                                                                    | -          |                                                                                                    |
| Back Deliver Promity                                                                                                    |            |                                                                                                    |
|                                                                                                    |            |                                                                                                    |
|                                                                                                    | 5          |                                                                                                    |
| Fragmuse Presenting Fragments                                                                                                    | 2          |                                                                                                    |
| Prostal Providently - Committeent Cattern                                                                                                    |            |                                                                                                    |
| Propertial Passicity   Noncommunity Rehabilitation                                                                                                    |            |                                                                                                    |
| Paghement and Relocation                                                                                                    | *          |                                                                                                    |
| Special Role                                                                                                    | ×          |                                                                                                    |
| Pressay Decompose                                                                                                    | ×          |                                                                                                    |
| Development have their belevities                                                                                                    | ×          |                                                                                                    |
| Development Some Face Manhoon                                                                                                    | ×          |                                                                                                    |
| Balance                                                                                                    | ×          |                                                                                                    |
| Barket Body                                                                                                    | ×          |                                                                                                    |
| Propert Tenetime                                                                                                    | *          |                                                                                                    |
| H har stated                                                                                                    |            |                                                                                                    |
| V in Property                                                                                                    |            |                                                                                                    |
| O Multitud by Commands Investment staff                                                                                                    |            |                                                                                                    |
| A stand it passed assessed into                                                                                                    |            |                                                                                                    |

Clicking on the individual Application Number opens the AHP Online Application Home screen, which provides an overview of the status of each application section:

- X Not started
- Started, but information is missing
- √ Complete

It is important to complete the tabbed sections in order. Skipping around may cause error messages to appear during the application entry process. If a box under one tab is not selected, it may not trigger the necessary boxes to appear under another tab.

Users may navigate the application by clicking on the screen links under the Description column.

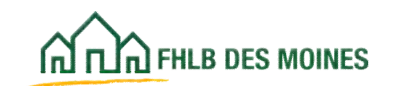

## Application Details: Application Information

| and 12-9 are not writer                                                                                                    | Fasiliane, 27542 Las                                                                                                    | Marke, 37540 ( Logiset                                                                                                    |                                                                                                    | Carried as of Advancy 2<br>By Applications ( None) - Applic                                                                                                    | PA, JOSE at BUILD AN CR<br>Magnes III ( Guidea Nat<br>Project Name: 2022 To<br>place Number: 102221 |
|----------------------------------------------------------------------------------------------------|----------------------------------------------------------------------------------------------------|----------------------------------------------------------------------------------------------------|----------------------------------------------------------------------------------------------------|----------------------------------------------------------------------------------------------------|----------------------------------------------------------------------------------------------------|
| Appliance - G                                                                                                    | eestidenates in                                                                                                    | having or Feedborg                                                                                                    | w .                                                                                                    |                                                                                                    |                                                                                                    |
| Application De                                                                                                    | tails                                                                                                    |                                                                                                    |                                                                                                    |                                                                                                    |                                                                                                    |
| Application Information                                                                                                    | the solution                                                                                                    | Alls Parial Islamation                                                                                                    | Tak Income and fair Landing                                                                                                    | horses Amount and They of                                                                                                    | funds                                                                                               |
| Propert Name*<br>Propert Tage<br>Activity Tagett<br>DP<br>Charty<br>Taget<br>State                                                                                                    | 2025 has<br>Manuscherdig<br>Ransstendig<br>Ransstendig<br>DELMONES<br>POLY<br>B.                                                                                                    |                                                                                                    |                                                                                                    |                                                                                                    |                                                                                                    |
| Project Description                                                                                                    | 6                                                                                                    |                                                                                                    |                                                                                                    |                                                                                                    |                                                                                                    |
| Project Description<br>Project Description<br>Well the project for a r<br>Well any of the series to<br>is the project spanner                                                                                                    | <ul> <li>Index semiating for poor</li> <li>Interfaced and project 344. 4 pr</li> <li>Total Concentration, and</li> </ul>                                                                                                    | Managebox.<br>sami Tad includes both for<br>located its a runal area? <sup>4</sup><br>agency of a Tribal Governm                                                                                                    | nting antis and training galaxies<br>The The The Manual Sciences                                                                                                    | commercial spaces ( * ) ***                                                                                                    | 0=                                                                                                  |
| Propert Description                                                                                                    | <ul> <li>Inter resulting for poor</li> <li>Interface and project line, 4 pr</li> <li>Interface in this project line</li> <li>Tobac Economicson, an</li> <li>Interface and antipole or or</li> </ul>                                                                                                    | Manciption.<br>upot that includes both his<br>located in a rank area? <sup>8</sup><br>agency of a Tribal Converse<br>document constant is accord                                                                                                    | nting order and income generating<br>The Color in a<br>met, a Visitiv Designated Housing<br>acce with Triat yard <sup>10</sup>                                                                                                    | commentation space () * () ***                                                                                                    |                                                                                                    |
| Project Description<br>Pair have added after<br>Well the project for a re-<br>Well any of the under of<br>fe the project operator<br>Related SCR, or act sets<br>Well the project to the<br>Determinants Add DF                                                                                                    | solver remaining for poor matches are project like. 4 pr matches (in this project like     a Tabled Concentration), an     processorable under or     about to "Andrea areas and     constants), al TableT "reduce                                                                                                    | Becigine.<br>und Ped Incluins Josh has<br>located in a runal area? <sup>4</sup><br>aponcy of a Tribal Governm<br>disension Constell in a societ<br>Reselute Normalinet <sup>2</sup> as its<br>press <sup>2</sup> atos include Neters                                                                                                    | nting politi and boliansi generating<br>The Data<br>med, a Tributy Designated Housen<br>accor with Tributy Designation Housen<br>denset by the Native American House<br>and data management House and A                                                                                                    | conversal spect (* ) %<br>College to the perpenses of the<br>ang Basestance and Tall<br>Marke halow Villages.*                                                                                                    |                                                                                                    |
| Project Description<br>Project Description<br>Will have appell for an<br>Will any of the project<br>for the project spream<br>RAMASCA, or an ordin<br>Will the project to free<br>Determination ALL DO                                                                                                    | control control of the proof     material conterproperty if it is, it pro     material conterproperty if it is     material conterproperty if it is     material is "Instance context     material is "Instance     material is "Instance     material is "Instance     material is "Instance     material is "Instance     material is "Instance     material is "Instance     material is "Instance     material is "Instance                                                                                                    | Interception<br>used that includes both for<br>located in a nared arrest <sup>14</sup><br>agency of a Tribal Doreston<br>docated to accord<br>framelan Constant for accord<br>research and includes before<br>arrest <sup>24</sup> in the includes                                                                                                    | eting only, and incluses generating<br>The Data<br>and, a Tribuly Desperated Housey<br>ance with Tribuly Desperated Housey<br>ance with Tribul Spart <sup>4</sup><br>chard by the Native American House<br>1, and state recognized follow and a<br>1                                                                                                    | commercial spaces of<br>Dothy to the purposes of the<br>sign functions and test<br>tasks halow Villages. <sup>9</sup>                                                                                                    |                                                                                                    |
| Project Description<br>Project Description<br>Project and the series of<br>the the project by the<br>bit the project by the<br>bit the project by the<br>bit the project by the<br>bit the project by the<br>bit the project by the<br>bit the project by the<br>bit the project by the<br>bit the project by the bit<br>bit the project by the bit<br>bit the project by the bit | constraining for poor method and project 20. 4 pr method and project 20. 4 pr method in this project 20     a folder Doversement, an     processorabed under or a     apoint in "folder arrows and     underSpi) of 10011" "roder     a collapte sealarcy thete     also and provide log                                                                                                    | Benergebon.<br>Samel that includes both for<br>bootest its a runni armal <sup>4</sup><br>agency of a Tribui Converse<br>describes Control its accords<br>Armentes Include Index<br>arma <sup>1</sup> () free () for<br>arma <sup>2</sup> () free () for<br>arma <sup>2</sup> () free () for<br>arma <sup>2</sup> () free () for<br>arma <sup>2</sup> () free () for<br>arma <sup>2</sup> () free () for                                                                                                    | eting units and instance gate and g<br>The Disc<br>and, a Tribuly Designated Housen<br>and with Tribuly Designated Housen<br>and signs recognized Liber and J<br>1. And signs recognized Liber and J<br>1.                                                                                                    | commencial spaces (* ) %<br>Costby for the programs of the<br>ang Assertance and Self.<br>Society Ratios Villages, *                                                                                                    | <br>2 2 2                                                                                           |
| Project Description<br>Project Description<br>Well the project later<br>Well any of the series<br>in the project operator<br>NOAASCA, or an only<br>Well the project to the<br>Determination Act No<br>Well the project include<br>in the project project<br>include                                                                                                    | constraining for poor method and project 244, 4 pr method and project 244, 4 pr method and the first project 244 a folder Doversement, an is manaparated under or a apol in "folder areas and und.254) of 10011" "rules is closels weakersy these also another to be                                                                                                    | Binociption.<br>send that includes both for<br>located its a runal areas <sup>14</sup><br>agency of a Tribuil Governm<br>decreter Content is accords<br>framework increases of a solu-<br>press <sup>24</sup> () free () for<br>gency <sup>24</sup> () free () for<br>gency <sup>24</sup> () free () for<br>gency <sup>24</sup> () free () for<br>gency <sup>24</sup> () free () for<br>gency <sup>24</sup> () free () for<br>gency <sup>24</sup> () free () for<br>gency <sup>24</sup> () free () for<br>gency <sup>24</sup> () for () for project | eting units and instance gate and a<br>The Disc<br>and, a Tribuly Designated Housen<br>and with Tribuly Designated Housen<br>and signs recognized Libers and A<br>1. and signs recognized Libers and A<br>1. and signs recognized Libers and A<br>1. and signs recognized Libers and A<br>1. and signs recognized Libers and A<br>1. and signs recognized Libers and A<br>1. and signs recognized Libers and A<br>1. and signs recognized Libers and A<br>1. and signs recognized Libers and A<br>1. and Signs recognized Libers and A<br>1. and Signs recognized Libers a | commencial spaces? • () ***<br>contraction spaces of the<br>contractions and fail<br>tracks further Villages. •                                                                                                    | ~                                                                                                   |
| Project Description<br>Project Description<br>Well the project dealer<br>Well and all the order of<br>in the project operator<br>in the project operator<br>bit description in the<br>Description in the order<br>Well the project operator<br>is the project operator<br>is the project operator                                                                                 | constraining for power     constraining for power     constraining of the power     constraining of the power     constraining of the power     constraining of the power     constraining of the power     constraining of the power     constraining of the power     constraining of the power                                                                                                    | Binociption.<br>sand that includes both two<br>located its a rank area? <sup>1</sup><br>agency of a Tribel Dorseons<br>downerse constant its accords<br>frametian torontomer's to the<br>area? <sup>2</sup> to the to<br>prese? <sup>2</sup> to to<br>agency <sup>2</sup> tre to<br>agency <sup>2</sup> tre to<br>areasened the of the project<br>free or more thereiting antip                                                                                                    | eting units and instant generating<br>The Dist<br>and, a "Minity Desperated Houses<br>and with Ministran <sup>®</sup><br>densit by the Native American House<br>and the set of the set of the set of<br>the<br>set of the set of the set of the set of the<br>set of the set of the set of the set of the<br>set of the set of the set of the set of the<br>set of the set of the set of the set of the set of the<br>set of the set of the set of the set of the set of the<br>set of the set of the set of the set of the set of the<br>set of the set of the set of th                                                                         | commencial spaces? • () ***<br>contractions and fail<br>tracks further Villages. •<br>entry buildings, and care for both                                                                                                    | <br>2 2 2                                                                                           |
| Propert Description<br>Processing of the order of<br>the dama and the order of<br>the dama of the order of<br>the dama of the order of<br>the dama of the order of<br>the dama of the order of<br>the dama of the dama<br>of these propert instance<br>of these propert instance<br>of these propert instance<br>of these propert instance<br>of these propert instance           | control control of the proof material and progenit in the progenit in the property of the first progenit into a Tribute Conservations, and a conservation of the progenit in the property of the proof of the proof is "Industry of the proof of the conservation of the proof of the proof of | Managetian<br>una I find inclusions both for<br>located in a careful armont <sup>14</sup><br>agency of a Tritlad Dorverse<br>documents (constant armont <sup>14</sup><br>agency of a Tritlad Dorverse<br>documents (constant armont <sup>14</sup> )<br>agency of a Tritlad Dorverse<br>agency of the constant<br>agency of the armonter<br>first or more standing archive<br>to are to their denoting archive                                                                                                    | entring profile and inclusion generating<br>in Tex i in Tex<br>and, a Tributhy Designwated Houseau<br>ance with Tributhy Designwated Houseau<br>ance with Tributhy Designwated Houseau<br>and Alabei recongressed Differe and A<br>and Alabei recongressed Differe and A     | commencial spaces (* ) ***<br>Lotity for the purposes of the<br>mag functions and field<br>tracks further Villages.**                                                                                                    |                                                                                                    |
| Project Description<br>Project Description<br>Weil the project data<br>Weil any of the solar<br>is the project spaces<br>MARASCA, or an odd<br>Weil the project by the<br>Description Act (MC<br>Weil the project spaces<br>Actuate on of the full<br>Weil the project is a st<br>Weil the project is a st<br>Weil the project is a st                                            | closes semanting the poor method and project 2.6. 4 pr method and project 2.6. 4 pr method and the first project 3.6 a folder Doversement, an is monoportable under a r a folder Doversement, an is closed in "folder areas and method (CA) of 10011" "rules in the closed in workshop a folder in index laterally attractive with method laterally attractive with                                                                                                    | Bearingtone.<br>search that includes both here<br>located its a number areas? <sup>4</sup><br>agency of a Trited Governm<br>describes Control its accords<br>frequences includes feature<br>areas <sup>4</sup> inter in the<br>patter? <sup>4</sup> inter in the<br>patter? <sup>4</sup> inter in the<br>patter? <sup>4</sup> inter in the<br>patter? <sup>4</sup> inter in the patter<br>frequences theology units'                                                                                                    | eting ords and income generating<br>The Dis<br>and, a foliarly Designated Houses<br>and out foliarity Designated Houses<br>and data responsed Films and A<br>to<br>the<br>the<br>the<br>the<br>the<br>the<br>the<br>the                                                                                                    | commercial spaces? • () ===<br>College to the perpension of the<br>aning Resonances and Self.<br>Seales Ration Villages. •<br>The performance of the second second secon |                                                                                                    |

The next step in the application process is to enter the Application Information.

The Project Name is required and should be the same name entered on the Initiate Project screen. It can be edited before an application is approved, but not after.

The Project Type and Activity Type are display-only. These cannot be updated after the application is initiated. If you need to change either, you will need to initiate a new application.

**Project Description:** The Project Description field must include information on project type (single-family or multi-family), unit size, construction or rerhabilitation activities, project amenities or special features, and population to be served.

# Questions related to diverse suppliers and climate resiliency are for informational purposes and are not part of the competitive application review process.

• Diverse suppliers include, but not limited to, small, minority-owned, indigenous-owned and women-owned businesses, in the procurement and contracting opportunities.

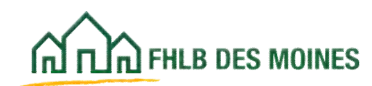

• Climate Resiliency includes building designs and/or materials that are planned, designed, built, and/or operated in a way that anticipated, prepares for, and adapts to changing climate conditions.

Save each screen after data entry. Remember that screens in AHP Online must have some data entry every 15 minutes or the system will automatically log off. Save frequently.

Application Details: Site Information

|                             | FirstName_27648 Las | IName_27648   Logout    |                               | Current as of February 28, 2025 at 9:11 A        | W CSI             |
|-----------------------------|---------------------|-------------------------|-------------------------------|--------------------------------------------------|-------------------|
| A PLA PILE DES MONES.       |                     |                         |                               | My Applications   Home   Messages (0)   Guid     | Sea Inde          |
|                             |                     |                         |                               | Project Name: 20<br>Application Number: 10       | 025 Tes<br>000214 |
| Application 🛩 Gene          | v existence in the  | Scoring v Feasibility   | Ŷ                             |                                                  |                   |
| Application Det             | nils                |                         |                               |                                                  |                   |
| Application information     | Site Information    | Site Parcel Information | Fair Housing and Fair Lending | Subsidy Amount and Uses of Funds                 |                   |
| Is the project single site? | / () Yes () No      | 10                      |                               |                                                  |                   |
|                             |                     |                         |                               |                                                  |                   |
| Required to save the page   |                     |                         | To submit y                   | or changes please click Save before exiting this | page.             |

AHP Participants must identify the city or county where the project is located. If more than one, select a central location to be associated with official documentation.

Select the state or states where the project is located. If more than one state choose 'Multi-state" from the state dropdown.

Specify whether the project is a single site by selecting Yes. If a project includes multiple sites, select No.

**Important:** For a homeownership project, if it will include more than one unit, it should be identified as multiple sites. For example, a project may include a single-site condominium building with ten units. This should be identified as a multiple site. A site address will need to be provided for each unit. The total number of sites should equal the total number of units.

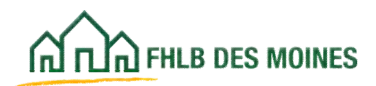

### Application Details: Site Information

### Single site example – address known

| Conserver and                                                                                        | FirstName_27648 La                                                        | atName_27648   Logout                                                                     |                        |                                                                       | Current as           | of February 28, 2025 | ar R:15 AM CS7                      |
|----------------------------------------------------------------------------------------------------|---------------------------------------------------------------------------|-------------------------------------------------------------------------------------------|------------------------|-----------------------------------------------------------------------|----------------------|----------------------|-------------------------------------|
| Teel LOPI very per work?                                                                             |                                                                           |                                                                                           |                        |                                                                       | My Applications      | Hone   Messages      | (D)   Guides/Info                   |
|                                                                                                    |                                                                           |                                                                                           |                        |                                                                       |                      | Application IN       | Name: 2125 Test<br>uniber: 10052140 |
| Application v Gree                                                                                   | nilitionalise v                                                           | Scoring - Familielly                                                                      | Υ.                     |                                                                       |                      |                      |                                     |
| Application Det                                                                                      | nils                                                                      |                                                                                           |                        |                                                                       |                      |                      |                                     |
| Application Information                                                                              | Site information                                                          | kite Parcal Information                                                                   | 144                    | Housing and East Landing                                              | Releasity Amount     | and there of Famile  |                                     |
| Enter your project's city of<br>Des Molnes, Hennepin Cr<br>Inove Mank,<br>Select the project's state | or county EXACTLY as<br>sunty, Lincoln and Ha<br>. For projects serving ( | you would like it to appear<br>nen counties). For projects<br>more than one state, choose | on offic<br>serving    | ef documentation (n.g.<br>more than one state,<br>Rate <sup>1,4</sup> | ~                    |                      |                                     |
| In the project single site?                                                                          | ( • ** () *                                                               |                                                                                           |                        |                                                                       |                      |                      |                                     |
| - 500                                                                                                |                                                                           |                                                                                           |                        |                                                                       | 257.0                |                      |                                     |
| is the address known?                                                                                | * 🔵 Yas 🔿 Na                                                              | 0                                                                                         |                        |                                                                       |                      | poletie Killer 3 🛛 🤇 | and                                 |
| Address Line**                                                                                       |                                                                           |                                                                                           | DP*                    | fund*                                                                 | Lookap               | 0                    |                                     |
| Address Line2                                                                                        |                                                                           |                                                                                           | City<br>Court<br>State | ty Congression<br>Conses Trac<br>CBSA                                 | ual Disetticit<br>It |                      |                                     |
| Number of Units"                                                                                     |                                                                           | Targe                                                                                     | ted Area               |                                                                       |                      | ~                    |                                     |
| Appraisal Date                                                                                       |                                                                           |                                                                                           | 8                      | is the property located on N                                          | alive Trust Land?"   | 0 M 0 M              |                                     |
| Acquisition Price*                                                                                   |                                                                           |                                                                                           |                        | locall the property be locals                                         | d in a land trust?"  | ○.Yet ○.Ne           | 8                                   |
| Appraised Velue                                                                                      |                                                                           |                                                                                           |                        | Property is a Forectoware, R                                          | ED, or Mort Sale*    | ~                    |                                     |
| Is the site donated or                                                                               | discounted?"                                                              | . <b>Y</b>                                                                                |                        | Desting type"                                                         |                      | ~                    |                                     |
| In the Site Raral?                                                                                   | W ON                                                                      |                                                                                           |                        |                                                                       |                      |                      |                                     |
| Does the member app                                                                                  | Nicant have any curren                                                    | it or past financial or owner                                                             | ship into              | vest is the property? 🔘 1                                             | H () H               |                      |                                     |
| is there any relationed development team?                                                            | hip or conflict of interv                                                 | al between the sellers of th                                                              | e proper               | ty and the sponsor or any me                                          | ober of the          | S. 5                 | 2                                   |
| Attach as "as is" appr                                                                               | alsal or documentation                                                    | s supporting the value of th                                                              | e proper               | transet                                                               |                      |                      |                                     |
|                                                                                                    |                                                                           |                                                                                           |                        |                                                                       |                      |                      |                                     |
| * Required to save the page                                                                          |                                                                           |                                                                                           |                        | To solved y                                                           | our changes please   | click Save before er | ting this page.                     |

#### **Address Known**

Enter the address of the site and provide site information. Fill in the required information and Click on the *Update Site* button. This button will add the site to the site page. When the site has been added, save the page. If the page is not saved after sites have been added, the site information will not be saved.

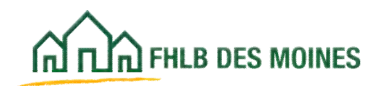

### Application Details: Site Information

#### ZIP+4 and Census Tract Lookup

For each site, the AHP Participant must enter and verify the ZIP+4 by going to USPS.com and looking up the site address.

Once the ZIP+4 is entered and the AHP Participant clicks on the Lookup button, AHP Online will automatically show the city, county, state, and site census tract.

The AHP Participant must verify that the census tract is correct by going to FFIEC.gov. If the census tract shown for the site in AHP Online is incorrect, call Community Investment at 800-544-3452, ext. 2400 before the application is Sponsor Approved.

**Donated or Discounted Sites:** If a project site is donated or discounted, the AHP Participant must choose Donated or Discounted from the drop-down menu on this screen.

**Appraisal:** An appraisal is required for the site to document acquistion cost if:

- If there is any current or past financial or ownership interest in the project site by the member;
- If there is an identity of interest between the buyer and seller;
- If the site is a foreclosure, real estate owned (REO), or a short sale; or
- If the site is discounted.

Appraisal is not required if the site is donated.

A third-party appraisal must be completed within 6 months of the earlier of the conveyance date or AHP application deadline. Property valuations including tax assessor's valuation or an independent comparative market valuation may be acceptable in lieu of an appraisal at the discretion of the Bank.

**Short-Sale Projects:** The FHLB defines a short sale as having two characteristics: 1) the proceeds from selling the property are insufficient to satisfy the balance of the debts secured by liens against the property; and 2) the lien holder agrees to release their lien on the real estate in exchange for less than the amount owed on the debt.

**Number of Units:** This indicates the number of units to be built or rehabilitated on the site. It should be the final number of units at completion for each site added.

### Helpful Hint - Site Control Documentation

Documentation of site control is required and is uploaded at different locations in AHP Online. Documentation of site control and zoning is required on the Project Timeline page. Documentation of property donation or discounted purchase is required on the Donated/Discounted Evidence Page. Appraisals, if required, are uploaded on the Site Control page (see above). See the applicable pages in this Guide for instruction.

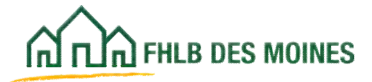

## Application Details: Site Information

### Single site example – address not known

| Commence of                                                                                                    | Feathane, 275481,an                                                                                                    | Okarter_37548 (Lognus                                                                                                    |                                                                                                    |                                                                                                    | Carrient an of F                                                                                                    | strong II, JUD & KID A                                                |
|----------------------------------------------------------------------------------------------------|----------------------------------------------------------------------------------------------------|----------------------------------------------------------------------------------------------------|----------------------------------------------------------------------------------------------------|----------------------------------------------------------------------------------------------------|----------------------------------------------------------------------------------------------------|-----------------------------------------------------------------------|
| L'and serve that manners                                                                                                    |                                                                                                    |                                                                                                    |                                                                                                    |                                                                                                    | My Applications   16                                                                                                   | ume   Messages (R)   Guilt                                            |
|                                                                                                    |                                                                                                    |                                                                                                    |                                                                                                    |                                                                                                    |                                                                                                    | Project Name: 20<br>Application Number: 10                            |
| Application v . Came                                                                                                    | nel telematore 🗤                                                                                                    | Some v Familiaty                                                                                                    | 4                                                                                                    |                                                                                                    |                                                                                                    |                                                                       |
|                                                                                                    | No. 0                                                                                                    |                                                                                                    |                                                                                                    |                                                                                                    |                                                                                                    |                                                                       |
| pplication Det                                                                                                    | aits                                                                                                    |                                                                                                    |                                                                                                    |                                                                                                    |                                                                                                    |                                                                       |
| optication information                                                                                                    | the information                                                                                                    | No Parcel Information                                                                                                    | Fait Strating an                                                                                                    | First Landing                                                                                                    | Subscrip Advantant                                                                                                    | Uses of Fands                                                         |
| Enter your project's city<br>Des Molture, Henniegen C<br>laren blank.                                                                                                    | or county EXACTLY as<br>outly, Lincoln and War                                                                                                    | you would like it to appear o<br>nen countient). For projecte o                                                                                                    | on official document<br>serving more than or                                                                                            | ation in p<br>re state,                                                                                                    |                                                                                                    |                                                                       |
| Select the project's state                                                                                                    | For projects serving r                                                                                                    | sore than one state, choose                                                                                                    | "Multi State"/"                                                                                                    |                                                                                                    | ¥                                                                                                    |                                                                       |
| A the project single site?                                                                                                    | 0 W 0 W                                                                                                    |                                                                                                    |                                                                                                    |                                                                                                    |                                                                                                    |                                                                       |
| ALL ENG                                                                                                    |                                                                                                    |                                                                                                    |                                                                                                    |                                                                                                    |                                                                                                    |                                                                       |
|                                                                                                    |                                                                                                    |                                                                                                    |                                                                                                    |                                                                                                    |                                                                                                    |                                                                       |
| Sile-                                                                                                    |                                                                                                    |                                                                                                    |                                                                                                    |                                                                                                    |                                                                                                    |                                                                       |
|                                                                                                    |                                                                                                    |                                                                                                    |                                                                                                    |                                                                                                    | Upda                                                                                                    | de Site Camat                                                         |
| 100000000000000000000000000000000000000                                                                                                    | A                                                                                                    |                                                                                                    |                                                                                                    |                                                                                                    |                                                                                                    |                                                                       |
| its the address known i                                                                                                    | C 🔿 Mei 💼 No                                                                                                    |                                                                                                    |                                                                                                    |                                                                                                    |                                                                                                    |                                                                       |
| to the address known?                                                                                                    | C () 140 💿 Na                                                                                                    |                                                                                                    |                                                                                                    |                                                                                                    |                                                                                                    |                                                                       |
| to the address known?                                                                                                    | C . 194 10                                                                                                    |                                                                                                    |                                                                                                    |                                                                                                    |                                                                                                    |                                                                       |
| In the address known?<br>Once sites are identific<br>increasing which could                                                                                                    | ed. scoring criteria will                                                                                                    | te confirmet against startif                                                                                                    | lad altivosizsi. Ex                                                                                                    | included addressed                                                                                                    | es) do not meet scoring                                                                                                | criteria, a modification in                                           |
| Doce sites are identific tercesary which cost                                                                                                    | ed, scoring criteria will<br>a trigger repayment of t                                                                                                    | te confirmed against ulent<br>te ANP subsity                                                                                                    | lad attivosjesi, il s                                                                                                    | intified attract                                                                                                    | ei) do sul meet woring                                                                                                 | portieria, a modification in                                          |
| to the address known?<br>Occa sites are identify<br>necessary which could<br>Error the street addres                                                                                                    | ed, accoring criteria will<br>a togger repayment of t<br>as paymonal and the So                                                                                                    | te confirmed against stand<br>te ANP subsity.<br>Age 20 code (mandancy) A                                                                                                    | lied althoughs). If a                                                                                                    | institud addressi<br>proper sim. Const                                                                                                    | ni) de nat moet scoring<br>De 2g-4 d'it is kennen                                                                      | erilieria, a modification in                                          |
| In the address forces in<br>Once siles are identify<br>necessary which cash<br>Einer the street addre<br>Address Line1                                                                                                    | ed, accoring criteria will<br>a tragger repayment of t                                                                                                    | be confirmed against identif<br>the ANP subsity<br>digit gip code (mandatery) d                                                                                                 | had address(as). Fo<br>Set in Chernel in the<br>294                                                                                     | institut atdressi<br>proper also Coner                                                                                                    | ni) do tut meet scuting<br>De Zp-4 f ii is insent<br>Linkap                                                            | oriena, a modification in                                             |
| In the address locate<br>Occur sites are identify<br>increasing which cash<br>Error the street addre<br>Address Line1                                                                                                    | • Tee based of the set of the set of the                 | las confirmad against lakeit<br>las AHP subsity.<br>digit aga code (mandasary) d                                                                                                | hed addressges). If a                                                                                                    | tertified attioned<br>propert site. Cover                                                                                                    | nij do tud meet scaring<br>De Zg-4 f ii is bosen<br>Lookep                                                             | portiente, a modelication in<br>C                                     |
| In the address known?<br>Once thes are should<br>necessary which cash<br>form the street addres<br>Address Line?                                                                                                    | • Yes bar<br>ed, according criterina will<br>bitrigger regregoment of it<br>as paperunal; and the So                                                                                                    | las confirmed against island<br>In XHP subsity.<br>digit pp code peendenry) d                                                                                                   | And addression). It is<br>that is chosed to the<br>City<br>City<br>Case                                                                 | Institut address<br>proper site. Cover<br>Egg=4 <sup>4</sup><br>Compute S                                                                                                    | ni) do nul maet scoring<br>the Zg-d if it is insuen<br>                                                                | oriinia, a muddication is                                             |
| In the address known?<br>Once sites are identify<br>necessary which cash<br>form the street addres<br>Address Limit<br>Address Limit                                                                                                    | • Yes bar<br>ed. according criteria will<br>brogger reperiment of it<br>as particular and the So                                                                                                    | las confirmad against lakeit<br>las AHP subsity.<br>digit aga code (mandasary) d                                                                                                | Ind addression). If it<br>has it choosed to the<br>Day<br>County<br>State                                                               | Entitled address<br>Pager als. Even<br>Congress<br>Congress<br>Congress<br>Congress                                                                                                    | ni) do nul maet scoting<br>the Zg=2 if it is known<br>Licksap<br>coul District<br>and                                  | oriena, e modification in                                             |
| In the address known<br>Once sites are identified<br>increasing which could<br>finder the street addres<br>Address Lines<br>Further deline the ga                                                                                              | • Tes • has<br>ed. according criteria will<br>brigger represented of it<br>as (spemmal) and the 5-<br>intervention of the second second second second<br>specification area of the second second sec | te conferned against identif<br>de AMP subsity;<br>digit die code preesterry; d                                                                                                 | harl addressions), it is<br>har in cherest in the<br>Cay<br>Causiy<br>Main<br>Sa Jug, resployshor                                       | Executive addresses<br>anguer also. Even<br>Egg=4 <sup>4</sup><br>Compress<br>Consus T<br>CBSA<br>od. comment their, o                                                                                                    | ei) do nul moet scaring<br>the Zg=4 A it is immen<br>Unitage<br>onet District<br>ist                                   | eriinia, a modification in                                            |
| In the address known<br>Once sites are identified<br>increasing which could<br>finder the street addres<br>Address Lines<br>Further define the go                                                                                              | • Tes • he we we we we we we we we we we we we we                                                                                                    | te colfenad aganst simil<br>le AMP subsity<br>digit pp code prendency d                                                                                                    | har addressigns), if i<br>har is (decest) in the<br>City<br>County<br>Main<br>Is (e., reighborho                                        | Destilled address<br>proper also, Dear<br>Dar-1<br>Congress<br>Consus T<br>COSA<br>ol, comun TarC, 1                                                                                                    | ei) do not meet scoring<br>the Zg=4 of it is known<br>Unitage<br>onet Dispica<br>iel<br>iel                            | ertieta, a modification in                                            |
| In the address known<br>Once sites are identified<br>increasing which could<br>finder the street addres<br>Address Lines<br>Further define the go                                                                                              | • Tes • he we we we we we we we we we we we we we                                                                                                    | te colfenad aganst simil<br>le AMP subsity<br>digit pp code peerdency d                                                                                                    | het althrought), it is<br>het is (denest in the<br>City<br>County<br>Main<br>Is it g., religiblishin                                    | Destilled address<br>proper also, these<br>Date of<br>Compare<br>Compare<br>C | ei) do not meet scoting<br>the Zg-of of it is known<br>Unitary<br>Social District<br>Soli<br>An 3. <sup>4</sup>        | ertieta, a modification in                                            |
| In the address known<br>Once thes are identified<br>increasing which could<br>from the street addres<br>Address Lines<br>Further define the go                                                                                                 | • Tes • he we we we we we we we we we we we we we                                                                                                    | te conformed against island<br>de AHP subsity<br>digit pip code (mandatory) d<br>de with the unknown addres                                                                     | het althrought), if i<br>het is chorest in the<br>City<br>County<br>Main<br>Is (e.g., religiblishin                                     | Destilled address<br>proper also, Energy<br>Compress<br>Compress<br>C                                                                                     | ei) do not meet scoring<br>de Zg-d d'i is known<br>Udeskey<br>onet Destrict<br>ant<br>de J*                            | eriete, a modification in                                             |
| In the address known<br>Once sites are identified<br>increasing which could<br>finder the street addres<br>Address Lines<br>Further define the go                                                                                              | Net with the second second                 | te conformed against identifi<br>de AHP subsity;<br>digit pip code presedency ( d<br>identification)<br>de with the unknown addres<br>description.                              | het althrought), it is<br>het is (denoted to the<br>City<br>County<br>Main<br>to its g., resignificantias                               | Exectled address<br>proper also flower<br>Compress<br>Compress<br>Com                                                                                     | nij do nal ment scaring<br>der Zp-d if it it inimum<br>Licetage<br>maat Dathes<br>ant<br>An J                          | ; cileis, s mobilester is                                             |
| In the address known<br>Once sites are elastic<br>increasing which could<br>forme the street addres<br>Address Lines<br>Further define the go                                                                                                  | Net the back of the second second                 | te conformed against identif<br>de AMP subsity;<br>digit pip code preendensy) d<br>de with the unknown addres<br>de with the unknown addres                                     | het althreaden). If t<br>at its chorest to the<br>City<br>Coarty<br>Main<br>to its g. resplication                                      | Enterthind addresses<br>program and the former<br>Compress<br>Contrast<br>CODA<br>Od, commun the C, o                                                                                                    | en de net meet souring<br>de Zp-d d is in bound<br>Lookep<br>meet District<br>and<br>http:<br>Taplicat                 | o cileria, a modification in<br>10                                    |
| In the address known<br>Once thes are elected<br>increasing which could<br>increase the street addres<br>Address Lines?<br>Further deline the ge-<br>Ner have 4000 charact<br>For projects including                                           | Net the back of the second second                 | be confirmed against intent<br>the ANP subsity.<br>Again pp code (mandelengy) (f<br>intent) the unknown addres<br>in with the unknown addres<br>intent) (interpreted) or docume | her addression, if i<br>to the charaction the<br>City<br>Cay<br>Cay<br>Samiy<br>Samiy<br>to be p. religiblishin<br>edution supporting 1 | Institled address<br>property also, Error<br>Compares<br>Consum 7<br>CERA<br>od, common 9 (b) (, 4                                                                                                    | eij do not meet scoring<br>De Zp-d if it is bound<br>Lóckey<br>oned District<br>eit<br>46.3*<br>Trapliced              | o crimeta, a modelicación in<br>10                                    |
| In the address known<br>Once they are also the<br>increasing which cash<br>from the street addres<br>Address Line3<br>Further define the go<br>New have 4000 charge<br>For projects including                                                  | The has a set of the set of the set of th                | te conformed against island<br>the ANP subsity<br>digit (g) code (mendalency) (f<br>)<br>)<br>de with the colonest addres<br>( description.<br>)<br>*as is " approted or docume | het addressient, if t<br>tet is chosed to the<br>Chy<br>County<br>Date<br>to big, neighborho<br>et big, neighborho                      | Executive addresses<br>Page-1 *<br>Congress<br>Congress<br>Cong<br>Congress<br>Congress<br>Congress<br>Congress                                                                                                    | ei) do not meet scoring<br>In <i>2p-1 if it is housen</i><br>"Lidellage"<br>and District<br>and<br>any "<br>"Tagitized | oriete, e modification in<br>C                                        |
| In the address known<br>Once sites are elastic<br>increasing which could<br>form the street addres<br>Address Lines<br>Further define the go<br>Further define the go<br>Further define the go                                                 | Net the back of the second second                 | be confirmed against intent<br>the ANP subsity.<br>Again (go code (mandeleny)) (f<br>and the with the unknown address<br>of exceptions.                                         | het althreaders, if i<br>ar its chorest to the<br>City<br>Cay<br>State<br>Main<br>to (to.g., respirately<br>to (to.g., respirately)     | Institut address<br>proper also flow<br>Compress<br>Contexs T<br>CEMA<br>od, conseq there, of<br>the value of the pr                                                                                                    | en de net meet souring<br>te Zp-d d'i is houses<br>Lideskep<br>en d'antes<br>en d<br>hab <sup>*</sup>                  |                                                                       |
| In the address known<br>Once the are elastic<br>increasing which could<br>increasing which could<br>increase in a star<br>Address Lines<br>Further define the go<br>Further define the go<br>Fur projects including<br>spired to save the page | Tes based of the second of the second of                 | be confirmed against intent<br>the ANP subsity.<br>Again (go code (mandeleng)) (f<br>also with the unknown addres<br>of exceptions.                                             | het althreaders, if i<br>file (denest to the<br>file<br>Cay<br>Cay<br>State<br>State<br>to (e.g., resplication<br>minimum supporting t  | Investigated addresses<br>program and the former<br>Compares<br>Contracts T<br>CORMA<br>od, contracts the former<br>for contract of the pro-                                                                                                    | eij do not meet scoring<br>de Zp-d d'i is bound<br>Lidekey<br>meet District<br>eid<br>haj*<br>(Traplical<br>genty,     | o criteria, a modification in<br>D<br>D<br>S Sare before calling this |

#### Single-Site Project With Unknown Address

Projects with an unknown site address should indicate an address near the anticipated site location.

If an address is not available, the AHP Participant must enter a five-digit ZIP code (mandatory) for the area closest to the anticipated project site.

If an intersection is used as the closest address to an unknown single site and the ZIP+4 is unknown, the AHP Participant should locate the closest address to the intersection to find the ZIP+4 on USPS.com. Once the ZIP+4 is entered and the AHP Participant clicks on the Lookup button, AHP Online will automatically show the site census tract. The AHP Participant must verify that the census tract is correct by going to FFIEC.gov. If the census tract shown for the site in AHP Online is incorrect, call Community Investment at 800-544-3452, ext. 2400 before the application is Sponsor Approved.

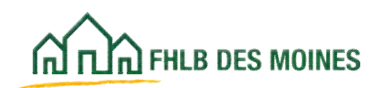

### Application Details: Site Information

### Multiple site example – addresses not known

| harmon                                                                                                    | FireMane, 215421.at                         | Name_21648 (Linpind                                           |                                             |                             | Castern an of                   | February 28, 2025 at 9:15    |
|----------------------------------------------------------------------------------------------------|---------------------------------------------|---------------------------------------------------------------|---------------------------------------------|-----------------------------|---------------------------------|------------------------------|
| The over the science                                                                                                    |                                             |                                                               |                                             |                             | My Applications ( I             | tome   Messages 201   Guil   |
|                                                                                                    |                                             |                                                               |                                             |                             |                                 | Project Name: 2              |
|                                                                                                    |                                             |                                                               |                                             |                             |                                 | Application Bostone, 11      |
| optione v Geor                                                                                                    | alutanas v                                  | Scotlig v Teaching                                            |                                             |                             |                                 |                              |
| plication Deta                                                                                                    | alts                                        |                                                               |                                             |                             |                                 |                              |
| ppicalize bifurnation                                                                                                    | Statistication                              | bla Parcel Information                                        | Far Housing at                              | generative to               | Subally binned an               | times of Feeds               |
| nter your propert's city o<br>his Mones, Hermagin Co<br>ave blank.                                                                                                    | r county EXACTLY as serily, Lincoln and War | you would like it to appear o<br>net counters, for projects o | on official document<br>serving more than o | untere (m.g.<br>on whether  |                                 |                              |
| alect the project's state.                                                                                                    | For projects serving r                      | nore than one state, choose                                   | 'Mut Nut??                                  |                             | 4                               |                              |
| the property spectre who?                                                                                                    |                                             |                                                               |                                             |                             |                                 |                              |
| and the second second se |                                             |                                                               |                                             |                             |                                 |                              |
| AT SEE                                                                                                    |                                             |                                                               |                                             |                             |                                 |                              |
|                                                                                                    |                                             |                                                               |                                             |                             |                                 |                              |
| 504                                                                                                    |                                             |                                                               |                                             |                             |                                 |                              |
|                                                                                                    |                                             |                                                               |                                             |                             | 1.110                           | the second second second     |
| 35000-0151-4                                                                                                    | 2000 (Co. 1 V                               |                                                               |                                             |                             | 194                             | No and the local data in the |
| to the address known?                                                                                                    | - 16 <b>O</b> M                             | P                                                             |                                             |                             |                                 |                              |
|                                                                                                    |                                             |                                                               |                                             |                             |                                 |                              |
| Einer die atreit addres                                                                                                    | trigger repayment of                        | digit yap code (mandadory) J                                  | hat in closest is the                       | propiect activ. Écom        | r die Zar-4 Z is in Knowl       |                              |
| Address ( 1914                                                                                                    |                                             |                                                               | 200                                         | Zp-4*                       | Looker                          |                              |
| Address (Jos?                                                                                                    |                                             |                                                               | City<br>County<br>Matte                     | Compres<br>Contrast<br>CREA | sional Desirect<br>Nact         |                              |
| Further define the peo                                                                                                    | graptical area of the r                     | the with the unknown active                                   | an In.g., sergitiourtur                     | od, cannas tact,            | enc.1"                          |                              |
|                                                                                                    |                                             |                                                               |                                             |                             |                                 |                              |
| You have 4000 charact                                                                                                    | sere remaining for your                     | description.                                                  |                                             |                             |                                 |                              |
|                                                                                                    |                                             |                                                               |                                             |                             | Trained                         |                              |
| For projects including                                                                                                    | ergenetten, attach an                       | "es re" appraisal or docume                                   | nialize supporting                          | he rules of the p           | nyariy.                         |                              |
| pained in some the page.                                                                                                    |                                             |                                                               |                                             | To assess a                 | inst changes piezze ch          | a Seve before eating the     |
|                                                                                                    |                                             |                                                               |                                             |                             |                                 |                              |
|                                                                                                    |                                             |                                                               |                                             | ALC: NOTE:                  | THE R. LEWIS CO., LANSING MICH. | and the second second second |

### Multi-Site Project With Unknown Addresses

Projects with multiple unknown sites should indicate a central site address near the middle of the anticipated target area. This may be the sponsor address if it is in the target area. The address must include the ZIP+4.The AHP Participant must verify the ZIP+4 by going to USPS.com and looking up the representative site address. Once the ZIP+4 is entered and the AHP

Participant clicks on the Lookup button, AHP Online will automatically show the site census tract. The AHP Participant must verify that the census tract is correct by going to FFIEC.gov. If the census tract shown for the site in AHP Online is incorrect, call Community Investment at 800-544-3452, ext. 2400 for assistance before the application is Sponsor Approved.

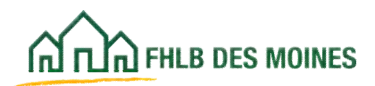

## Application Details: Site Information

### Multiple Sites example - not all addresses known

|                                                                                                    | FirstName_27648 Las                                                                                                    | /Name_27648   Logout                                                                                                    |                                                                                                    |                                                                                                    | Current as of Feb                                                                                                    | wwary 28, 2025 at 9.15 AM                                                   |
|----------------------------------------------------------------------------------------------------|----------------------------------------------------------------------------------------------------|----------------------------------------------------------------------------------------------------|----------------------------------------------------------------------------------------------------|----------------------------------------------------------------------------------------------------|----------------------------------------------------------------------------------------------------|-----------------------------------------------------------------------------|
| TUN PROFUS                                                                                                    |                                                                                                    |                                                                                                    |                                                                                                    |                                                                                                    | My Applications   Hon                                                                                                    | ne   Mossages (II)   Guides                                                 |
| N                                                                                                    |                                                                                                    |                                                                                                    |                                                                                                    |                                                                                                    |                                                                                                    | Project Name: 2025                                                          |
|                                                                                                    |                                                                                                    |                                                                                                    |                                                                                                    |                                                                                                    |                                                                                                    | Appreciation reproduct: 1000                                                |
| Application v Ge                                                                                                    | neral Information 🤟                                                                                                    | Scoring V Feasibility                                                                                                    | ¥                                                                                                    |                                                                                                    |                                                                                                    |                                                                             |
|                                                                                                    |                                                                                                    |                                                                                                    |                                                                                                    |                                                                                                    |                                                                                                    |                                                                             |
| pplication De                                                                                                    | tails                                                                                                    |                                                                                                    |                                                                                                    |                                                                                                    |                                                                                                    |                                                                             |
| Application Information                                                                                                    | Site Information                                                                                                    | Site Parcel Information                                                                                                    | Fair Housing an                                                                                                    | d Fair Lending                                                                                                    | Subsidy Amount and U                                                                                                    | ses of Funds                                                                |
| Enter your project's cit<br>Des Moizes, Hennepin<br>leave blank,<br>Select the project's stat                                                                                                    | y or county EXACTLY as<br>County, Lincoln and War<br>fe, For projects serving r                                                                                                    | you would like it to appear o<br>ren counties). For projects s<br>nore than one state, choose                                                                                                  | on official document<br>serving more than or<br>"Mutti State"."                                                                                                    | tation (e.g.<br>ne state,                                                                                                    | ~                                                                                                    |                                                                             |
| is the project single sit                                                                                                    | w?" 🔿 Yes 🔵 No                                                                                                    |                                                                                                    |                                                                                                    |                                                                                                    |                                                                                                    |                                                                             |
| How many sites are par                                                                                                    | rt of the project?"                                                                                                    | 2                                                                                                    |                                                                                                    |                                                                                                    |                                                                                                    |                                                                             |
| Are the addresses for a                                                                                                    | d the sites known?"                                                                                                    | Net O No                                                                                                    | -                                                                                                    |                                                                                                    | AND RECEIPTING TO                                                                                                    |                                                                             |
| Non one depresses for a                                                                                                    | and and known?"                                                                                                    |                                                                                                    | Exa                                                                                                    | mple: Two s                                                                                                    | sites (units) One a                                                                                                    | address                                                                     |
| new dany site address                                                                                                    | ALL ALL KOUWEL                                                                                                    | 0                                                                                                    | -                                                                                                    | known at ti                                                                                                    | h time of application                                                                                                    | on.                                                                         |
| Add Known Sites                                                                                                    |                                                                                                    |                                                                                                    | Crow                                                                                                    | 1. Enter Co                                                                                                    | antral Cite for the                                                                                                    | untingung                                                                   |
|                                                                                                    |                                                                                                    |                                                                                                    | - Deat                                                                                                    | a 1- Enter Ca                                                                                                    | address                                                                                                    | unknown                                                                     |
|                                                                                                    |                                                                                                    |                                                                                                    |                                                                                                    |                                                                                                    | 00000000                                                                                                    |                                                                             |
| Central Site<br>Once sites are identi<br>is necessary which is<br>Enter an address the<br>the sites with anknow                                                                                           | afied, scoring criteria wit<br>could trigger repayment<br>at is representative of she<br>with addresses are scatter                                                                                                    | be confirmed against identi<br>of the AHP subsidy,<br>sites with unknown address<br>of across a wide geographi                                                                                 | fiel address(es). If is<br>see and is the appro-<br>ical area, enter the a                                                                                                    | dentified address<br>scimule geographi<br>ddress of the spo                                                                                             | (es) do not meet scoring o<br>kal cavor of those sites (<br>read.<br>Update Cen                                                                                 | utteria, a modification<br>La, the central sitej. If<br>Wall Site Cancel    |
| Central Site<br>Once sites are ident<br>in necessary which o<br>Enter an address that<br>the sites with arknow                                                                                            | steet, scoring criteria with<br>could trigger repayment of<br>at a representative of the<br>writed/drestees are scatter                                                                                                    | be confirmed against identi<br>of the AHP subsidy.<br>sites with unknown address<br>ad across a wide geographi                                                                                 | fied address(es). If is<br>see and is the appro-<br>ical area, enter the a                                                                                                    | dentified address<br>usmare geographi<br>ddress of the spo                                                                                              | (es) do not meet scoring o<br>cal center of those altes (<br>resol.<br>Update Cen                                                                               | oriteria, a modification<br>La., the central sites. If<br>strat Site Cancel |
| Central Site<br>Once sites are identit<br>is necessary which of<br>Energy and address that<br>the sites with unknow<br>Address Lime1*                                                                     | sfied, scoring criteria wit<br>could trigger repayment of<br>at a representative of she<br>with addresses are scatter                                                                                                    | be confirmed against identi<br>of the AHP subsidy.<br>sites with unknown address<br>red across a wide geographi                                                                                | fied address(es). If is<br>sea and is the appro-<br>cal area, enter the a<br>ZBP                                                                                                 | dentified address<br>usinger geographi<br>ddress of the spo                                                                                             | (es) do not meet scoring o<br>cal comm of those size (<br>read.<br>Update Cen<br>Lookup                                                                         | criteria, a modification<br>La, the central site). If<br>strat Site Caricel |
| Central Site<br>Once sites are ident<br>in eccessary which o<br>Enter an address tha<br>the titles with arknow<br>Address Lime1*<br>Address Lime2                                                         | sted, scoring criteria will<br>could trigger repayment<br>at la representative of she<br>wn addresses are scatter                                                                                                    | be confirmed against identi<br>of the AHP subsidy.<br>sites with unknown address<br>ed across a wide geographi                                                                                 | End address(es). It's<br>see and is the appro-<br>ical area, enter the a<br>ZBP<br>Caty<br>County<br>State                                                                       | dentified address<br>usmare geographi<br>ddress of the spo<br>Zip+4<br>Congression<br>Census Trac<br>Census Trac                                        | (es) do not meet scoring o<br>cal center of those sites (<br>toot.<br>Update Cen<br>Lookup                                                                      | oriteria, a modification<br>La., the central sites. If<br>strat Site Cancel |
| Central Site<br>Once sites are identi<br>in soccessary which o<br>Enter an address that<br>the sites with arknow<br>Address Lime1*<br>Address Lime2                                                       | stied, scoring criteria will<br>could trigger repayment<br>at la reprisentative of she<br>will addresses are scatter                                                                                                    | be confirmed against identi<br>of the AHP subsidy.<br>sites with unknown address<br>ad across a wide geographi                                                                                 | thed address(es). It is<br>see and is the appro-<br>ical area, enter the a<br>ZSP<br>Caty<br>County<br>State                                                                     | dentified address<br>usmare geographi<br>ddress of the spo<br>Zip+4<br>Congression<br>Census Trac<br>CBSA                                               | (es) do not meet scoring o<br>cal center of those sites (<br>reso.<br>Update Cen<br>Lookup                                                                      | oriteria, a modification<br>La., the central strep. If<br>strat Site Cancel |
| Central Site<br>Once sites are identi<br>is necessary which of<br>Energy which andress the<br>the sites with unknow<br>Address Line1*<br>Address Line2<br>Further define the gr                           | steel, scoring criteria wit<br>could trigger repayment of<br>a la representative of she<br>with addresses are acatter<br>eographical area(s) of the                                                                                                    | be confirmed against identi<br>of the AHP subsidy.<br>sites with unknown address<br>of across a wide geographi                                                                                 | tied address(es). If is<br>see and is the appro-<br>cal area, enter the a<br>ZSP<br>City<br>County<br>State<br>sees (e.g., seighborh                                             | dentified address<br>usmare geographi<br>ddress of the spo<br>Zip+4<br>Congressio<br>Census Trac<br>CBSA<br>soods, countes, s                           | (es) do not meet scoring o<br>cal center of those sites (<br>typdate Cen<br>Lookup<br>Lookup<br>al Disbict<br>t<br>tate wide, etc.)."                           | oriteria, a modification<br>La, the central site). If<br>strat Site Concel  |
| Central Site<br>Once sites are identi<br>to eccessary which<br><i>Enter an</i> address that<br>the sites with unknow<br>Address Line1*<br>Address Line2<br>Further define the ge                          | afied, scoring criteria with<br>could trigger repayment<br>at is representative of the<br>wm addresses are scatter                                                                                                    | be confirmed against identi<br>of the AHP subsity.<br>sites with unknown address<br>of across a wide geographi                                                                                 | The addressies). It is<br>see and is the appro-<br>cal area, enter the a<br>ZSP<br>City<br>County<br>State<br>sees (e.g., neighborh                                              | dentified address<br>usinger geographi<br>ddress of the spo<br>Zg=4<br>Congressio<br>Census Trac<br>CBSA<br>woods, counties, s                          | (es) do not meet scoring o<br>cal conver of those size (<br>isoc.<br>Update Cer<br>Lookup<br>Lookup<br>I<br>al District<br>ct<br>tate wide, etc.). <sup>4</sup> | criteria, a modification<br>La, the central site). If<br>strat Site Caricel |
| Central Site<br>Once sites are ident<br>in eccessary which i<br>Enter an address that<br>the sites with unknow<br>Address Lime1*<br>Address Lime2<br>Further define the ge                                | afied, scoring criteria will<br>could trigger repayment<br>at a representative of she<br>will addresses are scatter                                                                                                    | be confirmed against identi<br>of the AHP subsidy.<br>sites with unknown address<br>of across a wide geographi<br>a sites with unknown address                                                 | The address(es). It is<br>see and is the appro-<br>cal area, enter the a<br>ZSP<br>City<br>County<br>State<br>uses (e.g., neighborh                                              | dentified address<br>utmate geographi<br>ddress of the spo<br>Zgr-4<br>Congression<br>Census Trac<br>CBSA<br>moods, counties, s                         | (es) do not meet scoring o<br>inso:<br>Update Cer<br>Lookup<br>District<br>It<br>tate-wide, etc.),"                                                             | criteria, a modification<br>Le., the central site. If<br>strat Site Concel  |
| Central Sile Once siles are ident in recessary which o Enter an address tha the sites with unknow Address Line? Further define the ge You have 4000 chara                                                 | stied, scoring criteria will<br>could trigger repayment<br>at a representative of she<br>will addresses are scatter<br>eographical area(s) of the                                                                                                    | be confirmed against identi<br>of the AHP subsidy.<br>sites with unknown address<br>ed across a wide geographs<br>be sites with unknown address<br>describtion.                                | End address(es). It is<br>see and is the appro-<br>ical area, enter the a<br>ZIP"<br>Caty<br>County<br>State<br>ises (e.g., neighborh                                            | dentified address<br>usmare geographi<br>ddress of the spo<br>Zap+4<br>Congression<br>Census Trac<br>CBSA<br>woods, counties, s                         | (es) do not meet scoring o<br>cal conter of those sites (<br>update Cer<br>Update Cer<br>Lookup<br>Lookup<br>al District<br>t<br>tate wide, etc.)."             | criteria, a modification<br>L.e., the central site. If<br>strat Site Concel |
| Central Sile<br>Once siles are ident<br>in necessary which o<br>Enter an address that<br>the siles with unknow<br>Address Line?<br>Address Line?<br>Further define the ge<br>You have 4000 chara          | sted, scoring criteria will<br>could trigger repayment<br>at is representative of the<br>end addresses are scatter<br>eographical area(s) of the<br>cours remaining for your                                                                                                    | be confirmed against identi<br>of the AHP subsidy.<br>sites with unknown address<br>of across a wide geographs<br>e sites with unknown addres<br>description.                                  | The address(es). It is<br>see and is the appro-<br>ical area, enter the a<br>ZSP<br>Cay<br>County<br>State<br>sees (e.g., neighborth                                             | dentified address<br>usmare geographi<br>ddress of the spo<br>Zip+4<br>Congression<br>Census Trac<br>CBSA<br>toods, counties, s                         | (es) do not meet scoring o<br>cal cover of those sites (<br>resol.<br>Update Cer<br>Lookup<br>Lookup<br>ad District<br>2<br>tate-wide, etc.),*                  | oriteria, a modification<br>La, the central strep. If<br>strat Site Cancel  |
| Central Sile Once sites are identi in nocessary which o Enter an address tha the sites with arknow Address Line1* Address Line2 Further define the ge You have 4000 chara                                 | sted, scoring criteria will<br>could trigger repayment<br>at is representative of the<br>end of the sees are scatter<br>eographical area(s) of the<br>score remaining for your                                                                                                    | be confirmed against identi<br>of the AHP subsidy.<br>sites with unknown address<br>of across a wide geographi<br>e sites with unknown addres<br>description.                                  | thed address(es). It is<br>see and is the appro-<br>ical area, enter the a<br>ZSP<br>Caty<br>Caty<br>State<br>sees (e.g., neighborh                                              | dentified address<br>asmare geographi<br>ddress of the spo<br>ZIp+4<br>Congression<br>Census Trac<br>CBSA<br>soods, counties, s                         | (es) do not meet scoring o<br>cal conter of those sites (<br>update Cer<br>Lookup<br>Lookup<br>al District<br>tate-wide, etc.)."                                | oriteria, a modification<br>La, the central step. If<br>strat Site Cancel   |
| Central Site Once sites are identi in soccessary which o Enter an address tha the sites with arknow Address Lime1* Address Lime2 Further define the ge You have 4000 chara For projects includie          | sted, scoring criteria will<br>could trigger repayment<br>at a representative of the<br>end of the second second<br>end of the second second second<br>end of the second second second second<br>end of the second second secon | be confirmed against identi<br>of the AHP subsidy.<br>sites with unknown address<br>of across a wide geographi<br>e sites with unknown addres<br>description.<br>"as is," appraisal or docume  | thed address(es). If is<br>see and is the appro-<br>cal area, enter the a<br>ZSP<br>Caty<br>Caty<br>State<br>sees (e.g., neighborh<br>niation supporting t                       | dentified address<br>usmare geographi<br>ddress of the spo<br>ZIp+4<br>Congression<br>Census Trac<br>CBSA<br>toods, counties, s                         | (es) do not meet scoring o<br>cal conver of those sites (<br>update Cer<br>Lookup<br>Lookup<br>al District<br>tate-wide, etc.)."                                | oriteria, a modification<br>La, the central step. If<br>strat Site Cancel   |
| Central Sile Once sites are identi in soccessary which o Enter an address tha the sites with arknow Address Line1* Address Line2 Further define the ge You have 4000 chara For projects includin          | steed, scoring criteria will<br>could trigger repayment<br>at is representative of the<br>end of the sees are scatter<br>(<br>(<br>eographical area(s) of the<br>schers remaining for your<br>og acquisition, attach an                                                                                                    | be confirmed against identi<br>of the AHP subsidy.<br>sites with unknown address<br>of across a wide geographi<br>e sites with unknown address<br>description.<br>"as is," appraisal or docume | thed address(es). If is<br>see and is the appro-<br>cal area, enter the a<br>ZSP<br>City<br>Conty<br>State<br>sees (e.g., neighborh<br>ntation supporting t                      | dentified address<br>assessed geographic<br>ddress of the spo<br>Zip+4<br>Congressio<br>Census Trac<br>CBSA<br>soods, counties, s<br>he value of the pr | (es) do not meet scoring o<br>cal conver of those sites (<br>insot<br>Lookup)<br>out Disbict<br>at<br>tate wide, etc.)."                                        | criteria, a modification<br>La, the central site). If<br>strat Site Cancel  |
| Central Sile Once sites are ident in nocessary which o Enter an address tha the sites with arknow Address Line1* Address Line2 Further define the ge You have 4000 chara For projects includin            | sted, scoring criteria will<br>could trigger repayment<br>at a representative of the<br>end differences are scatter<br>(<br>eographical area(s) of the<br>schere remaining for your<br>og acquisition, attach an                                                                                                    | be confirmed against identi<br>of the AHP subsidy.<br>sites with unknown address<br>of across a wide geographi<br>e sites with unknown address<br>description.<br>"as its" appraisal or docume | thed address(es). If is<br>see and is the appro-<br>cal area, enter the a<br>ZSP<br>City<br>Conty<br>State<br>sees (e.g., seighborh<br>ntation supporting t                      | dentified address<br>assessed of the spo<br>Zip+4<br>Congressio<br>Census Trac<br>CBSA<br>toods, counties, s                                            | (es) do not meet scoring o<br>cal conver of those sites (<br>instat<br>Looksp<br>Looksp<br>al District<br>at<br>tate wide, etc.)."                              | criteria, a modification<br>La, the central site. If<br>strat Site Cancel   |
| Central Site Once sites are identi is eccessary which i Enter an address tha the sites with unknow Address Line1* Address Line2 Further define the ge You have 4000 chara For projects includie           | atied, scoring criteria will<br>could trigger repayment<br>at a representative of she<br>will addresses are scatter<br>(<br>eographical area(s) of the<br>inters remaining for your<br>hg acquisition, attach an                                                                                                    | be confirmed against identi<br>of the AHP subsidy.<br>sites with unknown address<br>of across a wide geographi<br>e sites with unknown address<br>description.                                 | thed address(es). If is<br>see and is the appro-<br>cal area, enter the a<br>Z3P<br>City<br>Caty<br>State<br>sees (e.g., seighbooth<br>entation supporting t                     | dentified address<br>usinger geographi<br>ddress of the spo<br>Zgp-4<br>Congressio<br>Census Trac<br>CBSA<br>woods, counties, s                         | (es) do not meet scoring o<br>cal conver of those size (<br>insta:<br>Update Cer<br>Lookup<br>al District<br>tale wide, etc.)."                                 | criteria, a modification<br>La, the central site. If<br>strat Site Caricol  |
| Central Site Once sites are identi is eccessary which o Enter an address tha the sites with unknow Address Line1* Address Line2 Further define the gr You have 4000 chara For projects includin           | stied, scoring criteria will<br>could trigger repayment<br>at is representative of she<br>will addresses are scatter<br>(<br>coprephical area(s) of the<br>icters remaining for your<br>is acquisition, attach an                                                                                                    | be confirmed against identi<br>of the AHP subsidy.<br>sites with unknown address<br>of across a wide geographs<br>e sites with unknown address<br>description.<br>"es its" appraisal or docume | thed address(es). If is<br>see and is the appro-<br>ical area, enter the a<br>Z3P"<br>County<br>State<br>ises (e.g., neighboth<br>ises (e.g., neighboth<br>intation supporting t | dentified address<br>utmate geographi<br>ddress of the spo<br>Zgp-4<br>Congression<br>Census Trac<br>CBSA<br>toods, counties, s                         | (es) do not meet scoring o<br>cal conver of those size (<br>inso:<br>Update Cer<br>Lookup<br>ol District<br>t<br>tate-wide, etc.),*                             | criteria, a modification<br>La, the central attel. If<br>strat Site Cancel  |
| Central Site Once sites are identi in occassary which o Enter an address tha the sites with unknow Address Line? Further define the gr You have 4000 chara For projects includer equired to save the page | sted, scoring criteria will<br>could trigger repayment<br>at a representative of she<br>will addresses are scatter<br>(<br>eographical area(s) of the<br>scores remaining for your<br>og acquisition, attach an                                                                                                    | be confirmed against identi<br>of the AHP subsidy.<br>sites with unknown address<br>of across a wide geographs<br>e sites with unknown address<br>description.<br>"es is" appraisal or docume  | thed address(es). If is<br>one and is the appro-<br>ical area, enter the a<br>ZP"<br>Caty<br>County<br>State<br>uses (e.g., neighborh<br>entation supporting to                  | dentified address<br>utmate geographi<br>ddress of the spo<br>Zgp-4<br>Congression<br>Census Trac<br>CBSA<br>toods, counties, s<br>he value of the pr   | (es) do not meet scoring o<br>cal conver of those size (<br>tate wide, etc.),*<br>operty.<br>our changes please click 1                                         | Criteria, a modification                                                    |

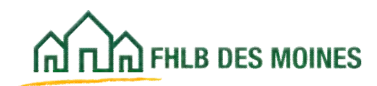

| Application Informa                                                                                                    | tion Site Info                                                                                                    | rmation Site P                                                                                                    | arcel Information                                                      | Fair Ho                                    | gnieu                               | Subsidy   | Amount a                   | and Uses of Funds                                                                                                    |
|----------------------------------------------------------------------------------------------------|----------------------------------------------------------------------------------------------------|----------------------------------------------------------------------------------------------------|------------------------------------------------------------------------|--------------------------------------------|-------------------------------------|-----------|----------------------------|----------------------------------------------------------------------------------------------------|
| Enter your project's<br>Moines, Hennepin of<br>Select the project's<br>Is the project single<br>How many sites and<br>Are the addresses<br>How many site addresses<br>How many site addresses | a city or county I<br>County, Lincoln o<br>state. For project<br>state? O Yes<br>o part of the proj<br>for all the sites k | XACTLY as you wand Warren counti<br>the serving more the serving more the serving more the section of the section of the section | euld like it to app<br>es). For projects :<br>han one state, cho<br>No | ear on offic<br>serving mor<br>bose "Multi | ial docum<br>e than one<br>State"." | entatio   | n (e.g. Des<br>leave blani | Step Two: After Central Site<br>entered, add known sites. May<br>add as many sites as known.<br>See page 36 for required site |
| Chine Chine Hit Grins P                                                                                                    |                                                                                                    |                                                                                                    | Site(s)                                                                |                                            |                                     |           |                            | information.                                                                                                    |
| Action                                                                                                    | Central Site                                                                                                    | Address Line 1                                                                                                    | Address Line 2                                                         | City                                       | County                              | State     | Zip Co                     |                                                                                                    |
|                                                                                                    |                                                                                                    | and interim d                                                                                                    |                                                                        | DES                                        |                                     | 1.1.1.1.1 | 60325.                     |                                                                                                    |

This example is typical of homeownership projects including new construction or acquisition and rehabilitation, where the sponsor is acquiring sites for development and some but not all of the sites are known at application. This requires identification of a Central Site for the unknown sites. If all sites are known there is no need to enter a Central Site. Simply add each known site. When adding a site, Update Site after data entry, then Save the page. It is recommended you Save page after each site is entered.

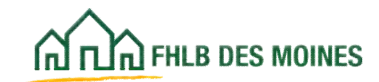

## Application Details: Site Parcel Information

| ~                                   |                        | John Public   Legout        |                      |                       | Current           | s of March 31, 201         | 5 at 9:14 AM CD                        |
|-------------------------------------|------------------------|-----------------------------|----------------------|-----------------------|-------------------|----------------------------|----------------------------------------|
| IN TUN FHLB DES MOINES              |                        |                             |                      |                       | My Applications   | Home   Messages            | (0)   Guides/Inf                       |
|                                     |                        |                             |                      |                       |                   | Project Nar<br>Application | ne: 2015 Applicatio<br>Number: 1000004 |
| Application General                 | Information Sco        | ring Feasibility            |                      |                       |                   |                            |                                        |
| Application Det                     | ails 🗊                 |                             |                      |                       |                   |                            |                                        |
| Application Information             | Site Information       | Site Parcel Information     | Fair Housing         | Subsidy Amount and Us | es of Funds       |                            |                                        |
| Information<br>• Application Site P | Parcel Information has | been saved.                 |                      |                       |                   |                            |                                        |
| There are no Donated or             | Discounted sites iden  | tified. Site Parcel informa | tion is not applicat | ble.                  |                   |                            |                                        |
|                                     |                        |                             |                      |                       |                   |                            |                                        |
|                                     |                        |                             |                      |                       |                   |                            |                                        |
|                                     |                        |                             |                      |                       |                   |                            |                                        |
|                                     |                        |                             |                      |                       |                   |                            |                                        |
|                                     |                        |                             |                      |                       |                   |                            |                                        |
|                                     |                        |                             |                      |                       |                   |                            |                                        |
|                                     |                        |                             |                      |                       |                   |                            | Trans and the state                    |
| Required before Soonsor A           | Investor               |                             |                      | To submit you         | ir changes please | click Save before e        | xiting this page.                      |
| Deadlesse                           | -pprover               |                             |                      |                       |                   | Jarre                      | - Undo                                 |
| revious                             |                        |                             |                      |                       |                   |                            | Next                                   |

The Site Parcel Information screen must be completed for each site for which *Donated* or *Discounted* was selected on the Site Information screen.

If there is nothing to save on the Site Parcel Information screen, it is still necessary to click on the *Save* button to complete the screen. Once the information has been saved, click on *Next*.

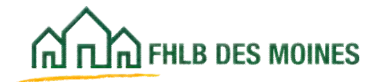

## Application Details: Site Parcel Information

| IN ILIA PRES DES MORE                                                                                                    |                                                                                                    | Rick Blo                                                                                               | acham   Logo                                                       | et.                              |         | _         |                                                                                                    | 64                                     | errent as of April       | 129, 2015 at 2:27 PM CL                                |
|----------------------------------------------------------------------------------------------------|----------------------------------------------------------------------------------------------------|----------------------------------------------------------------------------------------------------|--------------------------------------------------------------------|----------------------------------|---------|-----------|----------------------------------------------------------------------------------------------------|----------------------------------------|--------------------------|--------------------------------------------------------|
|                                                                                                    |                                                                                                    |                                                                                                    |                                                                    |                                  |         |           |                                                                                                    | My Applica                             | tions   Home   M         | lessages (0)   Guides In                               |
|                                                                                                    |                                                                                                    |                                                                                                    |                                                                    |                                  |         |           |                                                                                                    |                                        | Project Name: Spi<br>Apr | oneor driven new construct<br>prication Number: 100000 |
| Application Ge                                                                                                    | meral Information                                                                                                    | Scoring                                                                                                | Feasibility                                                        |                                  |         |           |                                                                                                    |                                        | 112                      | National Concerns                                      |
| a settemation i                                                                                                    |                                                                                                    |                                                                                                    |                                                                    |                                  |         |           |                                                                                                    |                                        |                          |                                                        |
| Application                                                                                                    | Details 🗾                                                                                                    |                                                                                                    |                                                                    |                                  |         |           |                                                                                                    |                                        |                          |                                                        |
| Application Informat                                                                                                    | tion Site Informa                                                                                                    | ation Site Par                                                                                         | cel Informati                                                      | ion Fair F                       | loasing | Subsid    | dy Amount and L                                                                                                    | ises of Funds                          | 1                        |                                                        |
|                                                                                                    |                                                                                                    | Sit                                                                                                    | e(s)                                                               |                                  |         |           |                                                                                                    |                                        |                          |                                                        |
| Action                                                                                                    | Address Line 1                                                                                                    | Address Line 2                                                                                         | City                                                               | County                           | State   | Zip Code  | Description                                                                                                    |                                        |                          |                                                        |
| Eat 4                                                                                                    | and the second second                                                                                                    |                                                                                                    | SAINT                                                              | SAINT                            | MO      | 63303-    | Donated                                                                                                    |                                        |                          |                                                        |
|                                                                                                    |                                                                                                    |                                                                                                    | CHARLES                                                            | CHARLES                          | 1       | 5137      |                                                                                                    |                                        |                          |                                                        |
|                                                                                                    |                                                                                                    |                                                                                                    |                                                                    |                                  |         |           |                                                                                                    |                                        |                          |                                                        |
|                                                                                                    |                                                                                                    |                                                                                                    |                                                                    |                                  |         |           |                                                                                                    |                                        |                          |                                                        |
|                                                                                                    |                                                                                                    |                                                                                                    |                                                                    |                                  |         |           |                                                                                                    |                                        |                          |                                                        |
|                                                                                                    |                                                                                                    |                                                                                                    |                                                                    |                                  |         |           |                                                                                                    |                                        |                          |                                                        |
|                                                                                                    |                                                                                                    |                                                                                                    |                                                                    |                                  |         |           |                                                                                                    |                                        |                          |                                                        |
|                                                                                                    |                                                                                                    |                                                                                                    |                                                                    |                                  |         |           |                                                                                                    |                                        |                          |                                                        |
|                                                                                                    |                                                                                                    |                                                                                                    |                                                                    |                                  |         |           |                                                                                                    |                                        |                          |                                                        |
|                                                                                                    |                                                                                                    |                                                                                                    |                                                                    |                                  |         |           |                                                                                                    |                                        |                          |                                                        |
|                                                                                                    |                                                                                                    |                                                                                                    |                                                                    |                                  |         |           |                                                                                                    |                                        |                          |                                                        |
|                                                                                                    |                                                                                                    |                                                                                                    |                                                                    |                                  |         |           |                                                                                                    |                                        |                          |                                                        |
|                                                                                                    |                                                                                                    |                                                                                                    |                                                                    |                                  |         |           |                                                                                                    |                                        |                          |                                                        |
| Required to save the p                                                                                                    | 1998                                                                                                    |                                                                                                    |                                                                    |                                  |         |           | To submit y                                                                                                    | wr changes pi                          | ense click Save          | before exiting this page                               |
| Required to save the p<br>Required before Spo                                                                                                    | page<br>neor Approval                                                                                                    |                                                                                                    |                                                                    |                                  |         |           | To submit yo                                                                                                    | our changes pi                         | ease click Save          | before exiting this page<br>Save Undo                  |
| Required to save the p<br>Required before Spo                                                                                                    | cage<br>reor Approval                                                                                                    |                                                                                                    |                                                                    |                                  |         |           | To submit yo                                                                                                    | sur changes pl                         | nase click Save          | before exiting this page<br>Save Undo                  |
| Required to save the p<br>Required before Spo<br>Previous                                                                                                    | cage<br>risor Approval                                                                                                    |                                                                                                    |                                                                    |                                  |         |           | (To submit y                                                                                                    | sur changes på                         | nase click Save          | before exiting this page<br>Save Undo<br>Next          |
| Required to save the p<br>Required before Spo<br>Previous                                                                                                    | oage<br>neor Approval                                                                                                    |                                                                                                    |                                                                    |                                  |         |           | To submit yo                                                                                                    | ur changes pl                          | nase click Save I        | before exiting this page<br>Save   Undo<br>Next        |
| Required to save the p<br>Required before Spo<br>Previous<br>Site Parcel                                                                                                    | cage<br>neor Approval                                                                                                    |                                                                                                    |                                                                    |                                  |         |           | To submit yo                                                                                                    | ur changes pl                          | nase click Save I        | before exiting this page<br>Save Undo<br>Next          |
| Required to save the p<br>Required before Spo<br>Previous<br>Site Parcel                                                                                                    | cage<br>recor Approval                                                                                                    |                                                                                                    |                                                                    |                                  |         |           | To submit yo                                                                                                    | ur changes pl                          | ate Site Parc            | before exiting this page<br>Save Undo<br>Next          |
| Required to save the p<br>Required before Spo<br>Previous<br>Site Parcel<br>Donating or                                                                                                    | Discounting Pr                                                                                                    | urty*                                                                                                  |                                                                    |                                  |         |           | To submit yo                                                                                                    | ur changes pi<br>Upd                   | ate Site Parc            | before exiting this page<br>Save Undo<br>Next          |
| Required to save the p<br>Required before Spo<br>Previous<br>Site Parcel<br>Donating or<br>Parcel Numb                                                                                                    | oage<br>neor Approval<br>Discounting Pa<br>er/PIN                                                                                                    | urty*                                                                                                  |                                                                    |                                  |         |           | To submit yo                                                                                                    | sur changes pil<br>Updi<br>St. Charles | ate Site Parc            | before exiting this page<br>Save Undo<br>Next          |
| Required to save the p<br>Required before Spo<br>Previous<br>Site Parcel<br>Donating or<br>Parcel Numb<br>How long ha                                                                                                   | Discounting Pa<br>er/PIN<br>s the sponsor                                                                                                    | arty*<br>owned the de                                                                                  | onated/di                                                          | scounted                         | prop    | erty (yea | [To submit ye<br>[City of<br>[City]?                                                                                                    | sur changes pli<br>Updi<br>St. Charles | ate Site Parc            | before exiting this page<br>Save Undo<br>Next          |
| Required to save the p<br>Required before Spo<br>Previous<br>Site Parcel<br>Donating or<br>Parcel Numb<br>How long ha<br>Number of e                                                                                    | Discounting Pa<br>er/PIN<br>s the sponsor<br>xisting units                                                                                                    | arty*<br>owned the do                                                                                  | onated/dł                                                          | scounted                         | prop    | erty (yea | [To submit yo<br>[City of<br>[]?                                                                                                    | ur changes più                         | ate Site Parc            | before exiting this page<br>Save Undo<br>Next          |
| Required to save the p<br>Required before Spo<br>Previous<br>Site Parcel<br>Donating or<br>Parcel Numb<br>How long ha<br>Number of et<br>Number of et                                                                   | Discounting Pa<br>er/PIN<br>s the sponsor<br>xisting units<br>xisting units re                                                                                  | arty*<br>owned the do<br>stained at pro                                                                | onated/di                                                          | scounted                         | prop    | erty (yea | [City of                                                                                                    | ur changes più                         | ate Site Parc            | before exiting this page<br>Save Undo<br>Next          |
| Required to save the p<br>Required before Spo<br>Previous<br>Site Parcel<br>Donating or<br>Parcel Numb<br>How long ha<br>Number of et<br>Number of et<br>Select donat                                                   | Discounting Pa<br>er/PIN<br>s the sponsor<br>xisting units<br>xisting units re<br>ed/discounted                                                                 | arty*<br>owned the de<br>tained at pro<br>documentati                                                  | onated/di<br>ject.com                                              | scounted                         | prop    | erty (yea | [City of<br>City of<br>City of<br>City of<br>City of<br>City of<br>City of<br>City of<br>City of<br>City of<br>City of<br>City of City of City<br>City of City of City<br>City of City City<br>City City City City<br>City City City City<br>City City City City<br>City City City City<br>City City City City<br>City City City City<br>City City City City City<br>City City City City City<br>City City City City City City City City | ur changes più                         | ate Site Parc            | before exiting this page<br>Save Undo<br>Next          |
| Required to save the p<br>Required before Spo<br>Previous<br>Site Parcel<br>Donating or<br>Parcel Numb<br>How long ha<br>Number of et<br>Number of et<br>Select donat<br>Description                                    | Discounting Pa<br>er/PIN<br>s the sponsor<br>kisting units<br>kisting units re<br>ed/discounted                                                                 | arty*<br>owned the de<br>tained at pro<br>documentati                                                  | onated/di<br>ject.com<br>ion •                                     | scounted                         | brob    | erty (yea | [City of<br>City of<br>City of<br>City of<br>City of                                                                                                    | ur changes plu<br>Updi<br>St. Charles  | ate Site Parc            | before exiting this page<br>Save Undo<br>Next          |
| Required to save the p<br>Required before Spo<br>Previous<br>Site Parcel<br>Donating or<br>Parcel Numb<br>How long ha<br>Number of et<br>Number of et<br>Select donat<br>Description                                    | Discounting Pe<br>er/PIN<br>s the sponsor<br>kisting units<br>kisting units re<br>ed/discounted<br>of Other dona                                                | arty*<br>owned the de<br>tained at pro<br>documentati<br>ted/discount                                  | onated/di<br>ject.com<br>ion •<br>ed.docum                         | scounted<br>pletion              | prop    | erty (yea | [City of ]                                                                                                    | ur changes più                         | ate Site Parc            | before exiting this page<br>Save Undo<br>Next          |
| Required to save the p<br>Required before Spo<br>Previous<br>Site Parcel<br>Donating or<br>Parcet Numb<br>How long ha<br>Number of et<br>Select donat<br>Description<br>letter of inter                                 | Discounting Pa<br>en/PIN<br>s the sponsor<br>xisting units<br>xisting units re<br>ed/discounted<br>of Other dona<br>nt                                          | arty*<br>owned the de<br>itained at pro<br>documentati<br>ted/discount                                 | onated/di<br>ject com<br>ion •<br>ed docum                         | scounted<br>pletion              | •       | erty (yea | City of City of City of City of City                                                                                                    | Upda<br>St. Charles                    | ate Site Parc            | before exiting this page<br>Serve Undo<br>Next         |
| Required to save the p<br>Required before Spo<br>Previous<br>Site Parcel<br>Donating or<br>Parcel Numb<br>How long ha<br>Number of et<br>Number of et<br>Select donat<br>Description<br>letter of inter                 | Discounting Pa<br>er/PIN<br>s the sponsor<br>kisting units<br>kisting units re<br>ed/discounted<br>of Other dona<br>nt                                          | arty*<br>owned the de<br>tained at pro<br>documentati<br>ted/discount                                  | onated/di<br>ject.com<br>ion •<br>ed.docum                         | scounted<br>pletion<br>sentation | prop.   | erty (yea | [City of ]                                                                                                    | ur changes più                         | ate Site Parc            | before exiting this page<br>Save Undo<br>Next          |
| Required to save the p<br>Required before Spo<br>Previous<br>Site Parcel<br>Donating or<br>Parcel Numb<br>How long ha<br>Number of et<br>Select donat<br>Description<br>lietter of inter<br>You have 48<br>You will be  | Discounting Pater<br>Place Approval<br>Discounting Pater<br>PIN<br>s the sponsor -<br>xisting units<br>xisting units re<br>ed/discounted<br>of Other dona<br>nt | arty*<br>owned the do<br>itained at pro<br>documentati<br>ted/discount<br>emailming for                | onated/di<br>iject com<br>ion •<br>ed docum<br>your des            | scounted<br>pletion<br>nentation | prop.   | erty (yea | [City of ]                                                                                                    | Upd.<br>Dt. Charles                    | ate Site Parc            | before exiting this page<br>Save Undo<br>Next          |
| Required to save the p<br>Required before Spo<br>Previous<br>Site Parcel<br>Donating or<br>Parcet Numb<br>How long ha<br>Number of et<br>Select donat<br>Description<br>letter of inter<br>You have 48<br>You will be p | Discounting Pater/PIN<br>s the sponsor<br>xisting units<br>xisting units re<br>ed/discounted<br>of Other dona<br>nt<br>22 characters re<br>prompted to at       | arty*<br>owned the de<br>itained at pro<br>documentati<br>ted/discount<br>ted/discount<br>ted/discount | onated/di<br>ject com<br>ion •<br>ed docum<br>your des<br>ument se | scounted<br>pletion<br>nentation | prope   | erty (yea | City of 1                                                                                                    | Upda<br>Upda<br>St. Charles            | ate Site Parc            | before exiting this page<br>Serve Undo<br>Next         |

The Site Parcel Information screen must be completed for each site for *Donated* or *Discounted property* added on the Site Information screen.

Click on the Action *Edit* to insert the Site Parcel Information for each donated or discounted site.

Input information for all required fields, then click on *Update Site Parcel*. If the *Update Site Parcel* button is not clicked, the information will not update or save.

Once each address with donated or discounted property is complete, click on *Save*.

### Helpful Hint

To occ wit or pro dev cor

To be eligible for donation or discount, conveyance occurring prior to AHP award must have occurred within three years of the date the AHP application, or five years, at the discretion of the Bank, if the property is vacant or abandoned or difficult to develop due to environmental or other site conditions.

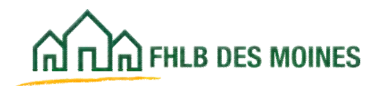

## Application Details: Fair Housing

| Click to go back , hold to to<br>TIT PHLE DES MOMES                                                                                                    | ee history 27648 Les                                                                                                    | tName_27648   Logout                                                                                                    |                                                                                                    | Му                                  | Current as of Man<br>Applications   Home   N<br>Project Nar<br>Appl | ch 6, 2025<br>Messages<br>me: Applic<br>lication No | at 7:48 AM CST<br>(0)   Guides.Info<br>ation testing 2025<br>imber: 10002155 |
|----------------------------------------------------------------------------------------------------|----------------------------------------------------------------------------------------------------|----------------------------------------------------------------------------------------------------|----------------------------------------------------------------------------------------------------|-------------------------------------|---------------------------------------------------------------------|-----------------------------------------------------|------------------------------------------------------------------------------|
| Application 🗸 Gener                                                                                                    | al information $$                                                                                                    | Scoring v Feasibility                                                                                                    | v                                                                                                    |                                     |                                                                     |                                                     |                                                                              |
| pplication Deta                                                                                                    | ils 🖸                                                                                                    |                                                                                                    |                                                                                                    |                                     |                                                                     |                                                     |                                                                              |
| Application Information                                                                                                    | Site Information                                                                                                    | Site Parcel Information                                                                                                    | Fair Housing and Fair Le                                                                                                    | nding Sub                           | sidy Amount and Uses o                                              | of Funds                                            |                                                                              |
| Disabilities Act of 1990, th<br>Disabilities Act of 1990, th<br>Will the project take pro-<br>such as Black, Indigenor<br>collaboration with comm<br>Attach an Affirmative Fai | to, the Equal Credit O<br>he Architectural Barrie<br>active sleps to raise a<br>as, and People of Colo<br>unity groups."<br>Ir Housing Marketing I | pponumity Act, the Pair Hou<br>ers Act of 1969, and all attend<br>wareness about the project's<br>or? Proactive steps include a<br>Plan (AFHMP), if one has bee | sing Act, the Kenabilitation A<br>lant regulations? <sup>4</sup><br>affordable housing opportu<br>ctivities such as intentional<br>in prepared for the project. | nities with grou<br>marketing, outr | ps least likely to apply<br>each, and                               | Yes                                                 | No                                                                           |
| Required to save the page                                                                                                    |                                                                                                    |                                                                                                    | 10                                                                                                    | submit your cha                     | nges please click Save                                              | before ex                                           | iting this page.                                                             |
| Required before Sponsor Ap                                                                                                    | proval                                                                                                    |                                                                                                    |                                                                                                    |                                     |                                                                     | save                                                | Next                                                                         |
|                                                                                                    |                                                                                                    |                                                                                                    |                                                                                                    |                                     |                                                                     |                                                     |                                                                              |
|                                                                                                    |                                                                                                    |                                                                                                    |                                                                                                    |                                     |                                                                     |                                                     |                                                                              |

**Fair Housing:** The project must comply with applicable fair housing laws and regulations and to affirmatively market the project/program to persons/populations least likely to apply for housing.

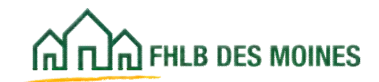

## Application Details: Subsidy Amount and Uses of Funds

### Rental

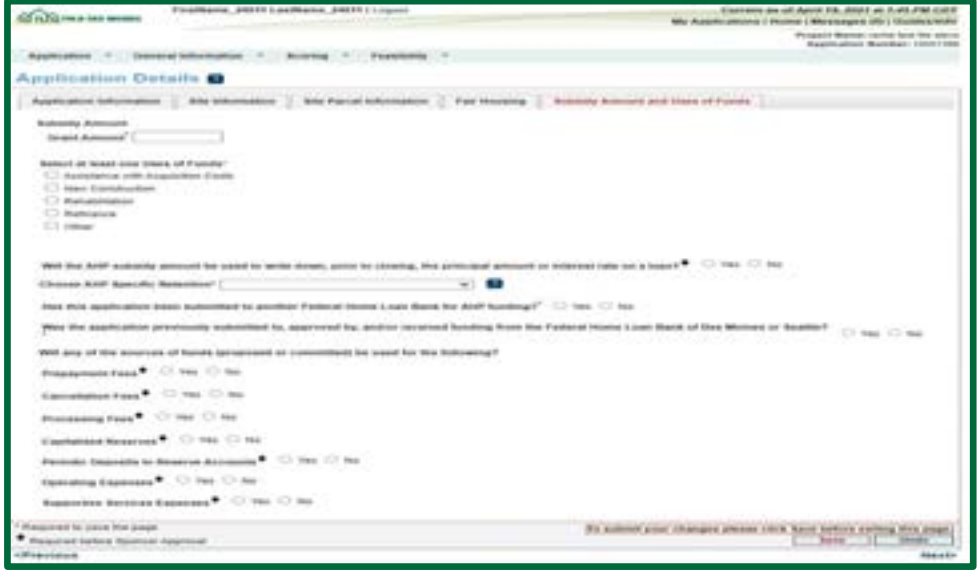

#### Homeownership

| ~~                                                                                           | FirstName, 37640 La       | stName_27648 ( Logout                                                                                          |                                   | Current as of March 7, 202              | 5.4t.3.18 PM C5                     |
|----------------------------------------------------------------------------------------------|---------------------------|----------------------------------------------------------------------------------------------------|-----------------------------------|-----------------------------------------|-------------------------------------|
| COLOR AND NONCO                                                                              | Contraction of the second | A CONTRACTOR OF THE OWNER OF THE OWNER OF THE OWNER OF THE OWNER OF THE OWNER OF THE OWNER OF THE OWNER OF THE |                                   | My Applications   Home   Messager       | III Guilestel                       |
|                                                                                              |                           |                                                                                                    |                                   | Project Name: Appli<br>Application N    | cation being 255<br>kumber: 1006213 |
| Application ~ . Gen                                                                          | estimates v               | Scoring $arphi$ . Yawatahiy                                                                                    | u .                               |                                         |                                     |
| Application Det                                                                              | aits 🛙                    |                                                                                                    |                                   |                                         |                                     |
| Application Information                                                                      | Site Information          | Sta Parcel Internation                                                                                         | Fair Housing and Fair Londong     | Subsidy Amount and Uses of Funds        | 1                                   |
| Subsity Type."                                                                               | Grant 🗸                   |                                                                                                    |                                   |                                         |                                     |
| Subsidy Amount                                                                               |                           |                                                                                                    |                                   |                                         |                                     |
| Select at least one Uses<br>Assistance with Air<br>New Caretriation<br>Banaesityton<br>Other | of Funds"<br>public Curls |                                                                                                    |                                   |                                         |                                     |
| Choose ANP Specific Re                                                                       | None                      | ,                                                                                                    |                                   |                                         |                                     |
| Has this application bee                                                                     | n submitted to enother    | Federal None Loan Bank for                                                                                     | ANP funding? 🔿 Yes 🔵 S            | **                                      |                                     |
| Was the application pre-<br>beatle?"                                                         | ricesly submitted to, a   | partreed by, and/or received b                                                                                 | unding from the Federal Nume Loar | Bank of Des Moines of                   | •                                   |
| Does the project include                                                                     | any of the following?     |                                                                                                    |                                   |                                         |                                     |
| Propagnant Faces                                                                             | Yes O No                  |                                                                                                    |                                   |                                         |                                     |
| Canoniation Fames*                                                                           | . Yes 🔵 No                |                                                                                                    |                                   |                                         |                                     |
| Processing Fals                                                                              | The ONE                   |                                                                                                    |                                   |                                         |                                     |
| · Required to save the page                                                                  | 11000                     |                                                                                                    | No autorat                        | your changes please click here before a | atting this page.                   |
| • Required before Tiponsor A                                                                 | and the second            | - R                                                                                                    | 2000-00                           | See                                     | Undo                                |
| <previous< td=""><td></td><td></td><td></td><td></td><td>Next</td></previous<>               |                           |                                                                                                    |                                   |                                         | Next                                |

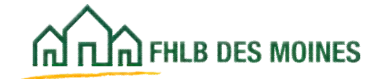

| Cick to go back, hold to see history 27648 Las                                                                                                    |                                                                                                    | Current as of Man<br>My Applications   Home   N                                                                                                    | ch 6, 2025 at 7:48 AM CST<br>Messages (8)   Guides/Info                                                 |                                                           |
|----------------------------------------------------------------------------------------------------|----------------------------------------------------------------------------------------------------|----------------------------------------------------------------------------------------------------|----------------------------------------------------------------------------------------------------|-----------------------------------------------------------|
|                                                                                                    |                                                                                                    |                                                                                                    | Propect Nar<br>App                                                                                      | me: Application testing 2025<br>location Number: 10002155 |
| Application 🛩 General Information 🛩                                                                                                    | Scoring ~ Feesibility                                                                                                    | Y                                                                                                    |                                                                                                    |                                                           |
| Application Details                                                                                                    |                                                                                                    |                                                                                                    |                                                                                                    |                                                           |
| Application Information Site Information                                                                                                    | Site Parcel Information                                                                                                    | Fair Housing and Fair Lending                                                                                                    | Subsidy Amount and Uses                                                                                 | of Fonds                                                  |
| Will the project, as proposed, comply with any<br>including, but not limited to, the Equal Credit O<br>Disabilities Act of 1990, the Architectural Barrie<br>Will the project take proactive steps to raise a<br>such as Black, indigenous, and People of Cole<br>collaboration with community groups."<br>Attach an Affirmative Fair Housing Marketing i | applicable federal and state<br>(pontanity Act, the Fair How<br>Irs Act of 1969, and all attend<br>wareness about the project's<br>sr? Proactive steps include a<br>Plan (AFHMP), if one has ber | Isws on fair lending, fair bousing and<br>sing Act, the Rehabilitation Act of 19<br>fant regulations?"<br>affordable housing opportunities wi<br>chivities such as intentional marketin<br>in prepared for the project. | housing accessibility,<br>13, the Americans with<br>th groups least likely to apply<br>g, outreach, and | Ves No                                                    |
| Required to save the page                                                                                                    |                                                                                                    | (To submit y                                                                                                    | our changes please click Save                                                                           | before exiting this page.)                                |
| Required before Sponsor Approval                                                                                                    |                                                                                                    | (2                                                                                                    |                                                                                                    | Save Undo                                                 |
|                                                                                                    |                                                                                                    |                                                                                                    |                                                                                                    | Next>                                                     |
| Previous                                                                                                    |                                                                                                    |                                                                                                    |                                                                                                    | 122.024                                                   |

The AHP grant amount may not exceed the current year AHP subsidy per project limit.

Select at least one Uses of AHP Funds. If *Other* is chosen, the applicant must contact Community Investment to determine whether the proposed use is eligible.

For Homeownership projects, if the project provides Assistance with Acquistion Costs, the form of assistance must be identified.

The FHLB requires a retention agreement or a mortgage for each AHP-assisted unit that include a purchase. The form of the agreement must be specified. Any form other than the Standard FHLB Retention Agreements must be approved by Bank counsel. Owner-occupied rehab units will sign Bank's Acknowledgement of Receipt of AHP Subsidy.

If the application has been submitted to other Federal Home Loan Banks, or was previously submitted to the Des Moines Bank, information must be provided.

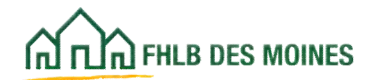

### Sponsor and Member Information

| ณ์กาณ PHLB DES MOINES |                                               | Rick Bloxham   Logeut |             |  |
|-----------------------|-----------------------------------------------|-----------------------|-------------|--|
| Application           | General Information                           | Scoring               | Feasibility |  |
| Applicatio            | Application Details<br>Sponsor and Member Inf | formation             |             |  |

| ad Inform               | ation Input Role Information     | Lead Member Information          | Co-Member Informa      | tion                        |                                           |
|-------------------------|----------------------------------|----------------------------------|------------------------|-----------------------------|-------------------------------------------|
| he Load Sp<br>ompletion | ponsor is responsible for the AH | IP subsidy for the entire AHP co | mpliance period : 5 yr | ars for homeownership and 1 | 5 years for rental projects from project  |
| Organizati              | ion Name ph                      |                                  | Search Ren             | et.                         |                                           |
|                         |                                  | Organizations                    |                        |                             |                                           |
| Select                  | Organizat                        | tion Name                        | City                   | State                       |                                           |
|                         | GHILM                            |                                  | CHECAGO                | <b>L</b>                    |                                           |
| 0                       | GHSA, LP                         |                                  | GLENVIEW               | R.                          |                                           |
| 0                       | Layton Boulevard West Neighb     | ors, Inc. (LBWN)                 | MILWAUKEE              | WI                          |                                           |
| 0                       | Lighten-Gale Group               |                                  | CHICAGO                | R.:                         |                                           |
| 0                       | Lincoln Neighborhood Redever     | Iopment Corporation              | Milwaukee              | 998                         |                                           |
|                         |                                  | First + 2/3 + L                  | ant                    |                             |                                           |
| lelect at h             | least 1 and at most 2 Lead Conta | areast .                         |                        |                             |                                           |
| 255.0.10                |                                  | Contacts for GH Ltd              |                        |                             |                                           |
|                         |                                  | Name                             |                        | Select                      |                                           |
| ohn Doe                 |                                  |                                  |                        | 12                          |                                           |
| ce Mounta               | Alth                             |                                  |                        | 10 ·                        |                                           |
| Ingel Bear              | £                                |                                  |                        | 123                         |                                           |
| Fischer Pri             | ice                              |                                  |                        | 121                         |                                           |
|                         |                                  |                                  |                        |                             |                                           |
| quired to s             | save the page                    |                                  |                        | To submit your change       | s please click Save before exiting this p |
| or particular of the    | alors Roomson Americal           |                                  |                        |                             | Save Unde                                 |

The Lead Sponsor Contact can edit or update Sponsor or Member information in General Information. The Sponsor and Member Information section reflects Lead Contact, Input Contact, and Member information previously input. Please review the screens for accuracy. Only the Lead Sponsor Contact may change the Lead Sponsor, Input Contact, and Member information.

If the AHP Participant completing the application is an Input Contact, these screens will be read-only as he or she cannot change this information.

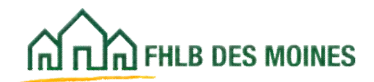

### Sponsor and Member Information

| ~                                                                                       | Rick Bloxham   Logout         |              | Current as of April 29, 2015 at 3:34 PM CDT                                                                                                    |
|-----------------------------------------------------------------------------------------|-------------------------------|--------------|----------------------------------------------------------------------------------------------------|
| A THA PHLA DES MOINES                                                                   |                               |              | My Applications   Home   Messages (0)   Guides Info                                                                                                    |
|                                                                                         |                               |              | Project Name: Sponsor driven new construction<br>Application Number: 10000043                                                                                     |
| Application General Informatio                                                          | n Scoring Feasibility         |              |                                                                                                    |
| Sponsor and Member                                                                      | Information                   |              |                                                                                                    |
| Lead Information Input Role Info                                                        | mation Member Information     |              |                                                                                                    |
| Organization<br>Name<br>Please enter a partial or full lead sp                          | ionsor name and click search. | Search Reset | Please Note: At most 3 contacts can be selected as input role from multiple organizations. Please click 'Save' after selecting the Contacts to save your changes. |
| No contacts selected.                                                                   |                               |              |                                                                                                    |
| <ul> <li>Required to save the page</li> <li>Required before Sponsor Approval</li> </ul> |                               |              | To submit your changes please click Save before exiting this page.<br>Save Undo                                                                                   |

The Lead Sponsor Contact can edit the Input Contact or add one if an Input Contact has not been identified when initiating the application. The Input Contact will need to have registered and establish a User ID. You may locate the Input Contact by searching by Organization Name.

| Lead Information Input Role Information Member Information   |                                         |                              |
|--------------------------------------------------------------|-----------------------------------------|------------------------------|
| Member Name                                                  | earch Reset                             |                              |
| Please enter a partial or full member name and click search. |                                         |                              |
| (Select at least 1 and at most 3 Member contacts.)           |                                         |                              |
| Contacts for American Federal Bank   Fargo, ND               |                                         |                              |
| Name                                                         | Select                                  |                              |
|                                                              | 8                                       |                              |
|                                                              |                                         |                              |
|                                                              |                                         |                              |
|                                                              |                                         |                              |
|                                                              |                                         |                              |
|                                                              |                                         |                              |
| and an other than the                                        |                                         |                              |
| Elemented to save the name                                   | To submit your chappes please click Sau | a hadness ariting this pass. |

The Lead Sponsor Contact can edit the Member Contact or add new Contacts if they have been assigned by the Member.

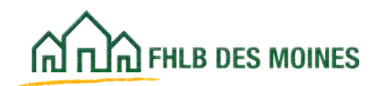

| Hambar Doline                                   | Hember Factors                                                                    |
|-------------------------------------------------|-----------------------------------------------------------------------------------|
| Member Poilty                                   | Member Services                                                                   |
| Does the mem                                    | iber have a mortgage or lien on the property?"                                    |
| Does the mem                                    | ther have any past or present financial or ownership interest in the application? |
| Pres are men                                    | the new any past of present manage of ownerscep metres in the approximent.        |
|                                                 |                                                                                   |
|                                                 |                                                                                   |
|                                                 |                                                                                   |
|                                                 |                                                                                   |
|                                                 |                                                                                   |
|                                                 |                                                                                   |
|                                                 |                                                                                   |
| * Decuired to save th                           | ha nana                                                                           |
| · Required before II                            | leeber Anoroval                                                                   |
| -Oraniane                                       | 1000000                                                                           |
| SPICINUS                                        |                                                                                   |
| Momher In                                       | volvement information                                                             |
| Member In<br>Member Policy                      | Volvement Information                                                             |
| Member In<br>Member Policy                      | Volvement Information                                                             |
| Member In<br>Member Policy<br>Will a member     | volvement Information  Member Services provide any services to the project?*      |
| Member In<br>Member Policy<br>Will a member     | Volvement Information  Member Services provide any services to the project?*      |
| Member Policy<br>Will a member                  | Volvement Information                                                             |
| Member Policy<br>Will a member                  | Volvement Information  Member Services provide any services to the project?*      |
| Member Policy<br>Will a member                  | Volvement Information  Member Services provide any services to the project?*      |
| Member Policy<br>Will a member                  | Volvement Information  Member Services provide any services to the project?*      |
| Member Policy<br>Will a member                  | Volvement Information                                                             |
| Member Policy<br>Will a member                  | Volvement Information                                                             |
| Member Policy<br>Will a member                  | Volvement Information                                                             |
| Member Policy<br>Will a member                  | Volvement Information                                                             |
| Member Policy<br>Will a member                  | Volvement Information                                                             |
| Member Policy<br>Will a member                  | Volvement Information                                                             |
| Member Policy<br>Will a member<br>Will a member | Volvement Information  Member Services provide any services to the project?*      |

The two Member Involvement Information screens will be completed by the Member Contact during the Member Approval process. If the application's status is *Pending*, these screens will be read-only for the AHP Participant.

Click on *Next* to move through these screens.

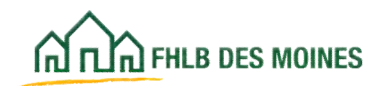

| Departure of the superior reported |      |
|------------------------------------|------|
|                                    |      |
| Previous                           | Next |

If a project includes donated and/or discounted property and the sites are known, the AHP Participant must have indicated *Donated* or *Discounted* for each address on the Site Information screen. In addition, the Site Parcel Information screen must be complete.

For Donated points, an AHP Participant must answer *Yes* to the first question on the screen. For Discounted points, the second question must be answered *Yes*. If the project will include both donated and discounted property both questions must be answered *Yes*.

For donated units, identify either the number of units, or the square feet of land that is donated. For homeownership projects it is preferred that a sponsor identify units.

The "Total number of units in the project claimed in Targeting" field is auto-filled based on the number

of units filled in on the Targeting screen. This field will indicate "0" units until the Targeting screen is completed later in the application process.

If there are no donated or discounted properties answer *No*.

After completing all required fields click on *Save* then click on *Next* to move forward in the application.

NOTE: Total square feet of land is a required entry, even if units are donated and used to calculate donation. If a project does not have site control, provide an estimate of the total square feet of land in the project.

In this example 100,000 square feet of land is donated. It is the same as the total square feet of land in the project.

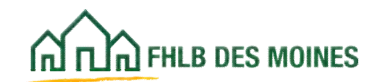

## Donated Property: Donation Information

| A TLE PALA DES MONES                                                                                                    |                                                                                                    | Current as of April 18, 2023 at 2-56 PM CD         |
|----------------------------------------------------------------------------------------------------|----------------------------------------------------------------------------------------------------|----------------------------------------------------|
|                                                                                                    |                                                                                                    | My Applications   Home   Messages (0)   GuidesInf  |
|                                                                                                    |                                                                                                    | Project Name:                                      |
|                                                                                                    |                                                                                                    | Approation Number 1000183                          |
| Application $\lor$ General Information $\lor$ Bearing $\lor$ Feasibil                                                                                                    | iiy v                                                                                                    |                                                    |
| Constad/Discounted Bronacty                                                                                                    |                                                                                                    |                                                    |
| Jonated/Discounted Property                                                                                                    |                                                                                                    |                                                    |
| Donation/Discount Information Donated/Discounted Evidence                                                                                                    |                                                                                                    |                                                    |
|                                                                                                    |                                                                                                    |                                                    |
| D Information                                                                                                    |                                                                                                    |                                                    |
| <ul> <li>Non-charges rare seen involving the system, or</li> </ul>                                                                                                    | entropy of any search to be included in the and                                                                  | an and the annual half for the property            |
| Does the project involve the use of any land or units donated or convey                                                                                                    | ed by the federal government or any agenc                                                                        | y or instrumentality                               |
| thereof?*                                                                                                    |                                                                                                    | Van No                                             |
|                                                                                                    |                                                                                                    |                                                    |
| Does the project involve the use of <u>donated</u> property as defined by the h                                                                                                    | Implementation Plan?"                                                                                            |                                                    |
| 🔿 Yan 🧿 No                                                                                                    |                                                                                                    |                                                    |
|                                                                                                    |                                                                                                    |                                                    |
| Does the project involve the use of <u>discounted</u> property as defined by th                                                                                                    | he Implementation Plan?"                                                                                         |                                                    |
| Yas O No                                                                                                    |                                                                                                    |                                                    |
| Discounced units and land                                                                                                    |                                                                                                    |                                                    |
| Fair Market Value of all units and/or land not donated to the project                                                                                                    | +000000                                                                                                    |                                                    |
|                                                                                                    |                                                                                                    |                                                    |
| Documentation evidencing fair market value *                                                                                                    | Uploaded File Info                                                                                               |                                                    |
|                                                                                                    |                                                                                                    |                                                    |
|                                                                                                    | aite documentation docs Remove                                                                                   |                                                    |
|                                                                                                    |                                                                                                    |                                                    |
|                                                                                                    | Contraction of the second second second second second second second second second second second second second s  |                                                    |
| Total amount of the conveyance of all land or units                                                                                                    | #00000                                                                                                    |                                                    |
| Total amount of the conveyance of all land or units                                                                                                    | +00000                                                                                                    |                                                    |
| Total amount of the conveyance of all land or units <sup>4</sup><br>Documentation evidencing conveyance amount <sup>4</sup>                                                                                                    | #00000<br>Upleaded File Infe                                                                                     |                                                    |
| Total amount of the conveyance of all land or units •<br>Documentation evidencing conveyance amount •                                                                                                    | 400000<br>Uploaded File Inho                                                                                     |                                                    |
| Total amount of the conveyance of all land or units •<br>Documentation evidencing conveyance amount •                                                                                                    | #00000<br>Uploaded File Inho<br>alte decumentation decs Ramove                                                   |                                                    |
| Total amount of the conveyance of all land or units •<br>Documentation evidencing conveyance amount •                                                                                                    | #00000<br>Uploaded File Inho<br>alte decumentation dece Ramove                                                   |                                                    |
| Total amount of the conveyance of all land or units •                                                                                                    | 400000<br>Uploaded File Inho<br>alte decumentation dece <b>Ramove</b>                                            |                                                    |
| Total amount of the conveyance of all land or units  Documentation evidencing conveyance amount  The following guestions apply to projects with Donated and/or Discourse                                                                                                    | 400000<br>Upleaded File Inhe<br>alte decomencettes dece <b>Ramove</b>                                            |                                                    |
| Total amount of the conveyance of all land or units  Documentation evidencing conveyance amount  The following questions apply to projects with Donated and/or Discount Total number of units in the project claimed in Targeting 75                                                                                                    | 400000<br>Upleaded File Inho<br>alte decumentation dece <b>Ramove</b>                                            |                                                    |
| Total amount of the conveyance of all land or units Documentation evidencing conveyance amount The following questions apply to projects with Donated and/or Discours Total number of units in the project claimed in Targeting 75 Total square feet of land in the project 100                                                                                                    | 400000<br>Upleaded File Inho<br>alte decumentation dots <b>Ramove</b>                                            |                                                    |
| Total amount of the conveyance of all land or units Documentation evidencing conveyance amount The following questions apply to projects with Donated and/or Discount Total number of units in the project claimed in Targeting 75 Total square feet of land in the project                                                                                                    | e00000<br>Uploaded File Info<br>alte decomenzation dece Ramque                                                   |                                                    |
| Total amount of the conveyance of all land or units Documentation evidencing conveyance amount The following questions apply to projects with Donated and/or Discount Total number of units in the project claimed in Targeting 75 Total square feet of land in the project Total number of properties to be acquired in the project                                                                                                    | e00000<br>Uploaded File Info<br>alte decumentation dece Ramove<br>ed properties                                  |                                                    |
| Total amount of the conveyance of all land or units Documentation evidencing conveyance amount The following questions apply to projects with Donated and/or Discount Total number of units in the project claimed in Targeting 75 Total square feet of land in the project Total number of properties to be acquired in the project Have all donated/discounted properties been identified on the 3ite Infor                                                                                                    | e00000<br>Uploaded File Info<br>alter decomentation decer Ramove<br>ed properties<br>10<br>10<br>mation screen?* |                                                    |
| Total amount of the conveyance of all land or units Documentation evidencing conveyance amount Total number of units in the projects with Donatoed and/or Discount Total number of units in the project claimed in Targeting 75 Total square feet of land in the project Total number of properties to be acquired in the project Total number of properties to be acquired in the project Total number o | e00000<br>Uploaded File Info<br>alter decomensation deter Ramque<br>ed properties<br>10<br>10<br>mation screen?* |                                                    |
| Total amount of the convergence of all land or units*<br>Documentation evidencing convergence amount*<br>The following questions apply to projects with Donatod and/or Discours<br>Total number of units in the project claimed in Targeting 75<br>Total number of units in the project claimed in Targeting 75<br>Total square feet of land in the project 100<br>Total number of properties to be acquired in the project 100<br>Inter all donated discoursed properties been identified on the Site Infor<br>Ves 100                                                                                                    | #00000<br>Upleaded File Infe<br>alter documentation door Remove<br>ed properties<br>10<br>10<br>10               |                                                    |
| Total amount of the convergence of all land or units*<br>Documentation evidencing convergence amount*<br>The following questions apply to projects with Donated and/or Discours<br>Total number of units in the project claimed in Targeting 75<br>Total number of units in the project * 100<br>Total number of properties to be acquired in the project * 100<br>Total number of properties to be acquired in the project * 100<br>New all donated/discoursed properties been identified on the Site Infor<br>* Ves * Ne                                                                                                    | #00000<br>Upleaded File Infe<br>atter documentation door Remove<br>ed properties<br>000<br>10<br>10<br>10<br>10  | r changes please dick fave before exting this page |

In this example, 10 properties are being conveyed to the project at a discounted price of \$400,000. The 10 properties have a fair market value of \$1,000,000.

Note that the number of units claimed in Targeting is "0". The "Total number of units in the project claimed in Targeting" field is auto-filled based on the number of units from the Targeting screen. This field will indicate "0" units until the Targeting screen is completed later in the application process.

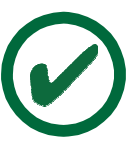

# Helpful Hint

Do not enter \$ in the numeric fields.

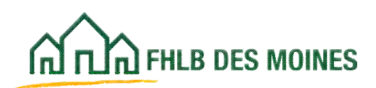

## Donated Property: Donated/Discounted Evidence

|                                                                          | 1 Logout                                                                      | Current as of April 18, 2023 at 3.01 Pit Cl                           |
|--------------------------------------------------------------------------|-------------------------------------------------------------------------------|-----------------------------------------------------------------------|
| AT ILL PRUB DES MORES                                                    |                                                                               | My Applications   Home   Messages (0)   Guides/In                     |
|                                                                          |                                                                               | Project Name                                                          |
|                                                                          |                                                                               | Application Number: 100015                                            |
| Application 😪 General Informa                                            | ion 🗸 Sooring 🗸 Feasibility 🗸                                                 |                                                                       |
| Donated/Discounted P                                                     | roperty D                                                                     |                                                                       |
| Decides Placent Information                                              | Departed Finderse                                                             |                                                                       |
| Contraction interaction                                                  |                                                                               |                                                                       |
| Describe how the project meets Do                                        | sated/Discounted scoring criterion.                                           |                                                                       |
|                                                                          |                                                                               |                                                                       |
|                                                                          |                                                                               |                                                                       |
| You have 4000 characters remaining<br>Attach any documents that evidence | for your description.<br>conveyance by federal government, donated/discounted | properties, and acquisition prices listed on the Site Information tab |
| under Application Details. • 📓                                           |                                                                               |                                                                       |
|                                                                          |                                                                               |                                                                       |
| Tuplead                                                                  |                                                                               |                                                                       |
|                                                                          |                                                                               |                                                                       |
|                                                                          |                                                                               |                                                                       |
|                                                                          |                                                                               |                                                                       |
| Proposed or actual date of donation                                      | conveyance or transfer                                                        | 8                                                                     |
|                                                                          |                                                                               |                                                                       |
| Do any of your donating discounting                                      | parties have any relationship to the project, project spor                    | sor or project owner or any member of the                             |
| development team?                                                        |                                                                               | 145 160                                                               |
| Describe all relationships.*                                             |                                                                               |                                                                       |
|                                                                          |                                                                               |                                                                       |
|                                                                          |                                                                               |                                                                       |
| You have \$00 characters remaining t                                     | for your description.                                                         | Sec. 28 (2017)                                                        |
| Do any of the donated/discounted pr                                      | operties being acquired have any debt that will be assum                      | ad by the project? • 🔵 Yes 🕕 No                                       |
| Describe the amount larges and one                                       | the set of all accounting with debt                                           |                                                                       |
|                                                                          |                                                                               |                                                                       |
| Marken Charles                                                           |                                                                               |                                                                       |
| The name and characters remaining (                                      | er your ansengaan.                                                            |                                                                       |
| Required to save the page                                                | ***************************************                                       | To submit your changes please click Save before exiting this page     |
| <ul> <li>Required before Sponsor Approval</li> </ul>                     |                                                                               | Lave Undo                                                             |
| <previous< td=""><td></td><td>Nex</td></previous<>                       |                                                                               | Nex                                                                   |

All evidence of donated and/or discounted properties must be attached as one PDF file. After attaching the PDF file, click on *Save* to successfully save the attachment.

**Federal Government Properties:** For properties donated or conveyed by the federal government, attach evidence of the transaction or evidence of a commitment for a future conveyance. The

documentation must identify the federal government or the federal agency/instrumentality conveying the land or units.

**Donated Properties:** For donated properties, attach evidence of donation, including commitment to donate and documentation of conveyance if that has occurred. Evidence of commitment to donate must reference the specific site(s), the date or

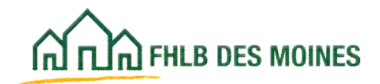

anticipated date of the donation, and any condition(s) the donation is contingent on, and must be signed by the donor. If conveyance has occurred, donated property must have been conveyed within three years prior to the AHP application deadline, or five years at the discretion of the Bank if the property is vacant or abandonded or difficult to develop.

If the AHP Participant is applying for Donated points based on donated square feet, documentation verifying the donated square feet and total square feet in the project must also be attached.

**Discounted Properties:** For discounted properties, attach a third-party appraisal or other satisfactory "as-is" property valuation in the Application Details/Site Control tab. Attach documentation of conveyance here, including the actual purchase price and the date or anticipated date of the conveyance. The "as is" property value will be compared with the purchase price of the property to calculate the discount. The discounted property must have been conveyed within three years prior to the AHP application deadline, or five years at the discretion of the Bank if the property is vacant or abandonded or difficult to develop.

If the AHP project is assuming debt, the amount of the debt being assumed will be included in the assessment of the amount paid for the property.

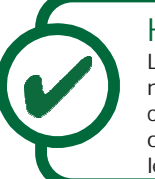

### Helpful Hint

Long-term leases of 15 years or more with a nominal annual rent payment of no more than \$100 can qualify as donated. If applicable, provide a copy of the lease specifying the term and amount of any lease payment.

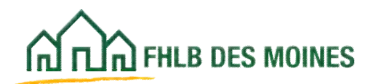

## Sponsorship by Nonprofit: Ownership Structure—Rental Projects

|                                      | Jo                                                                      | hn Public   Logout           |                        | Gun                          | rent as of April 1, 2015 at 9:31 AM                 |
|--------------------------------------|-------------------------------------------------------------------------|------------------------------|------------------------|------------------------------|-----------------------------------------------------|
|                                      |                                                                         |                              |                        | My Applicatio                | ns   Home   Messages (0)   Guides                   |
|                                      |                                                                         |                              |                        |                              | Project Name: 2015 Appli<br>Application Number: 100 |
| Application 0                        | General Information Scoring                                             | Feasibility                  |                        |                              |                                                     |
| Sponsorshi                           | ip by Nonprofit 🔳                                                       |                              |                        |                              |                                                     |
| Ownership Structu                    | re Organization Information                                             |                              |                        |                              |                                                     |
| Please indicate typ                  | pe of Ownership Structure."                                             |                              |                        |                              |                                                     |
| Limited Partner                      | ship (LP)/Limited Liability Company                                     | (LLC)/General Partner (G     | P)                     |                              |                                                     |
| O Wholly owned                       | or multiple partners (not LP, LLC or 0                                  | 3P)                          |                        |                              |                                                     |
| Please enter nam                     | e of the LP/LLC." Limited Partner                                       |                              |                        |                              |                                                     |
| Provide ownershi                     | percentages for Limited Partner                                         | s and General Partners.      | The percentage of LP/L | LC and GP must total 100%.   |                                                     |
| Limited Partner(                     | s,* 99.9                                                                |                              | General Partner(%)     | 1                            |                                                     |
| Add Limited Par                      | rtner                                                                   |                              | Add General Parts      | ser.                         |                                                     |
| Action                               | Name                                                                    | Ownership<br>Interest<br>(%) | Action                 | Name                         | Ownership<br>Interest<br>(%)                        |
| Edit   Hemove                        | Limited Parines 1                                                       | 100.000                      | Edit   Remove          | General Partner 1            | 51.000                                              |
|                                      |                                                                         | 150.000                      | Edit   Remove          | General Partner 2            | 49.000                                              |
|                                      |                                                                         |                              |                        |                              | 100.000                                             |
| Briefly describe a                   | my unique features to the ownersh                                       | ip structure                 |                        | < >                          |                                                     |
| You have 250 cha<br>Download, comple | racters remaining for your descrip<br>ete and attach the Ownership Char | Dion.<br>1 temptate          |                        |                              |                                                     |
|                                      | Uploaded Files Info                                                     |                              |                        |                              |                                                     |
| Attach the Owners                    | ship Chart' TEST DOC FOR UPL                                            | OADS.docx R                  | emove                  |                              |                                                     |
| Attach Ownership                     | Structure documents if available                                        |                              | Browse.                |                              |                                                     |
| Required to save the                 | e pege                                                                  |                              |                        | To submit your changes plean | se click Save before exiting this pr                |
| Required before Sp                   | ponsor Approval                                                         |                              |                        |                              | Save Undo                                           |
| Previous                             |                                                                         |                              |                        |                              | N                                                   |

### LP/LLC/GP

If the project is a Limited Partner, Limited Liability Company, or General Partner, the top two tiers of ownership must be identified on the screen.

The percentage of ownership must equal 100% at each tier or an error message will appear.

All tiers of ownership must be identified on the Project

Ownership Chart, which the AHP Participant must upload to the screen. The form is available on the Bank's public website at: <u>http://www.fhlbdm.com</u>. See <u>Products & Services – Affordable Housing –</u> <u>Housing Providers - Project Application Forms</u>

## Helpful Hint

To add organizations that are part of the LP and GP, click on Add Limited Partner and Add General Partner. Fill in the required information and click on Update Limited Partner or Update General Partner.

### Helpful Hint

The AHP Participant may edit or remove organization information by clicking on Edit or Remove in the Action column.

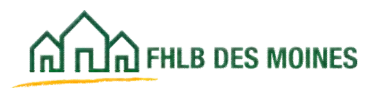

## Sponsorship by Nonprofit: Ownership Structure—Rental Projects

### Helpful Hint

The sponsor must be the owner(s) of the rental project or must have an ownership interest (including any partnership interest) in the entity that is the owner of the rental project. Failure to clearly identify ownership interest on the Project Ownership Chart may cause the application to be deemed ineligible.

**Important Required Eligibility Information:** For rental project applications to be considered eligible, the Ownership Structure screen must be completed and a completed Project Ownership Chart must be attached, regardless of whether the AHP Participant intends to apply for Sponsorship by Nonprofit points.

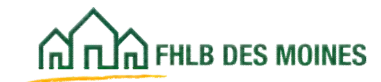

## Sponsorship by Not-for-profit: Ownership Structure—Rental Projects

|                                                            | John Pablic   Legout                                                                                                    | Current as of April 1, 2015 at 8:37 AM CD7                       |
|------------------------------------------------------------|----------------------------------------------------------------------------------------------------|------------------------------------------------------------------|
| CAT THE PART OF MOMON                                      |                                                                                                    | My Applications   Home   Messages (2)   Guideshife               |
|                                                            |                                                                                                    | Project Name 2015 Application<br>Application Number: 1000054     |
| Application General Infor                                  | mation Scoring Franklithy                                                                                                    |                                                                  |
| Sponsorship by N                                           | onprofit 🛢                                                                                                    |                                                                  |
| Ownership Structure Organ                                  | seation Information                                                                                                    |                                                                  |
| Please indicate type of Owners                             | hip Structure."                                                                                                    |                                                                  |
| O Limited Partnership (LP)/Lim                             | ited Liabity Company (LLC)/General Partner (GP)                                                                                                    |                                                                  |
| Wholly owned or multiple participation                     | rtners (not UP, LLC or GP)                                                                                                    |                                                                  |
| Provide the owners by organic<br>Add Wholly Owned Parliner | tages unue and cause and parcantage.                                                                                                    |                                                                  |
| Partner Details                                            |                                                                                                    |                                                                  |
|                                                            | and the second second se | Update Wholly Owned Cancel                                       |
| Name Plausi                                                | ng Non-Profit. Ins                                                                                                    |                                                                  |
| Ownership Interest?s.)                                     | 100                                                                                                    |                                                                  |
| Briefly describe any unique fo                             | atures to the ownership structure                                                                                                    |                                                                  |
|                                                            |                                                                                                    | ~                                                                |
|                                                            |                                                                                                    | *                                                                |
| The new 250 sheather rene<br>Download, complete and attac  | initing Aar year disaarigation.<br>A the Ownership Chart temptate                                                                                                    |                                                                  |
|                                                            | Upinated Files Info                                                                                                    |                                                                  |
| Attach the Ownership Chert*                                | TEST DOC FOR UPLOADS.ducs Ramove                                                                                                    |                                                                  |
| Attach Densryhip Unorthere de                              | trusterite if puscishin                                                                                                    |                                                                  |
| Required to save the page                                  |                                                                                                    | (In somet your charges prease core have before eating this page) |
| <ul> <li>Required before Sponsor Approv</li> </ul>         | al                                                                                                    | Save Unde                                                        |
| Previous                                                   |                                                                                                    | Next>                                                            |

#### Wholly Owned or Multiple Partners

Identify every partner and their ownership interest by clicking on *Add Wholly Owned Partner* for each partner. Fill in the required fields and click on Update Wholly Owned to add the partner.

The sum of ownership interest for all partners must equal 100%.

The AHP Participant may edit or remove organization Information by clicking on Edit or Remove in the Action column.

### Important Required screen Eligibility Information:

For rental project applications to be considered eligible, the Ownership Structure must be completed and a completed Project Ownership Chart must be attached, regardless of whether the AHP Participant intends to apply for Sponsorship by Nonprofit points.

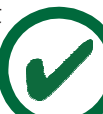

### Helpful Hint

The sponsor must be the owner(s) of the rental project or must have an ownership interest (including any partnership interest) in the entity that is the owner of the rental project. Failure to clearly identify ownership interest on the Project Ownership Chart may cause the application to be deemed ineligible.

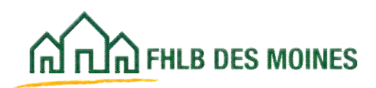

## Sponsorship by Not-for-profit: Organization Information-Rental Projects

| ~                                                                                                    | John Public   Logout                                                                                                    | Current as of April 1, 2015 a                                                                                               | t 9:38 AM CD1   |
|----------------------------------------------------------------------------------------------------|----------------------------------------------------------------------------------------------------|----------------------------------------------------------------------------------------------------|-----------------|
| IN THE PHER DES MOINES                                                                                                    |                                                                                                    | My Applications   Home   Messages (                                                                                         | )   Guides.Infi |
|                                                                                                    |                                                                                                    | Project Name                                                                                                    | 2015 Appleato   |
|                                                                                                    |                                                                                                    | Application N                                                                                                    | umber: 1000004  |
| Application General Informat                                                                                                    | ion Scoring Peasibility                                                                                                    |                                                                                                    |                 |
| Sponsorship by Non                                                                                                    | profit 🖻                                                                                                    |                                                                                                    |                 |
| Ownership Structure Organizat                                                                                                    | ion Information                                                                                                    |                                                                                                    |                 |
| Will the Project Sponsor qualify for<br>Is the Project Sponsor a not-for-pr<br>Native American Tribe, an Alaskar<br>50% of the managing member, get | or Project Sponsorship points?" I Yes O No<br>rollt organization, a state or a political subdivision of<br>a Native Village or the government entity for Native Hi<br>seral partner or overall property ownership?" | a state, a state housing agency, a local housing authority, a awaiian Home Lands and has an ownership interest that exceeds | O Yes No        |
| Select the roles that the Project S                                                                                                    | ponsor will play in the Project:                                                                                                    |                                                                                                    |                 |
| Primary developer                                                                                                    |                                                                                                    |                                                                                                    |                 |
| Property manager                                                                                                    |                                                                                                    |                                                                                                    |                 |
| Direct provider of empowermen                                                                                                    | t services to the residents                                                                                                    |                                                                                                    |                 |
| Direct provider of supportive se                                                                                                    | rvices to the residents of a permanent supportive housing                                                                                                    | project                                                                                                    |                 |
| Attach documentation of non-prot                                                                                                    | fit status(IRS Determination Letter)                                                                                                    |                                                                                                    |                 |
| Drows                                                                                                    |                                                                                                    |                                                                                                    |                 |
| * Required to save the page                                                                                                    |                                                                                                    | To submit your changes please click Save before exit                                                                        | ing this page.  |
| Required before Sponsor Approval                                                                                                    |                                                                                                    | Save                                                                                                    | Undo            |
| <previous< td=""><td></td><td></td><td>Next</td></previous<>                                                                                        |                                                                                                    |                                                                                                    | Next            |

### **Rental Projects**

AHP Participants applying for Sponsorship by Nonprofit must complete the Sponsorship by Nonprofit: Organization Information screen.

In order for a nonprofit organization to receive points for nonprofit status, the applicant must evidence nonprofit status by attaching a nonprofit determination letter from the Internal Revenue Service. Qualifying government entities or housing authorities are not required to attach evidentiary documents.

Additionally, to receive Sponsorship by Nonprofit points the applicant must demonstrate to the satisfaction of the Bank that it is integrally involved in the project by exercising control over the planning, development or management of the project.

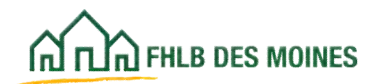

## Sponsorship by Not-for-profit Organization or Government Entity: Homeownership

| Co Co con a con account                                                                                                    | a Leabore                                                                                                    | Current as of April 6, 2001 at 1                                                                                                    | L HA AL |
|----------------------------------------------------------------------------------------------------|----------------------------------------------------------------------------------------------------|----------------------------------------------------------------------------------------------------|---------|
| and the second second s |                                                                                                    | My Applications   Home   Messages (0)                                                                                                    | Guide   |
| P.C.                                                                                                    |                                                                                                    | Project stars                                                                                                    |         |
| Application * General Information                                                                                                    | Searing * Feasibility *                                                                                                    | 170                                                                                                    |         |
|                                                                                                    |                                                                                                    |                                                                                                    |         |
| ponsorship by a Not-for                                                                                                    | -profit Organization or Gove                                                                                                    | ernment Entity 🔹                                                                                                    |         |
| III the Project Sponsor quality for Project<br>the sponsor a not for graft organization,<br>file, an Alaskan Native Village or the gove<br>to of the following three roles: "<br>• Managing the acquisition, construct<br>• Providing engowerment services di<br>• Qualitying borrowers, and providing<br>mich of the following activities will the spo<br>• Managing the acquisiton, construction, re<br>• Providing engoverment services directly.<br>• Cualitying borrowers, and providing or an<br>Add Organization                                                                                                    | Sponsorship points? * Yes > No<br>a state or a political subdivision of a state, a state<br>roment entity for Native Hawaiian Home Lands th<br>on, rehabilitation, and/or sale of property,<br>with yas defined in the implementation Plan,<br>or arranging financing for the owners of housing<br>more be involved with?<br>Isobilation, and/or sale of property<br>is defined in the implementation Plan,<br>inging financing for the owners of housing units if no | r housing agency, a local housing authority, a Native American<br>at will be integrably involved in the project, by fulfilling at least<br>units if required. | Yes h   |
| te aponaor organization that is integrally<br>volvement, specify the fee percentage pe                                                                                                    | involved in the application, select the type of organization and, if a fittedor-profit organ<br>integrally involved Organ                                                                                                    | mization, provide the organization is name, describe the organizati<br>location, attach documentation of nonprofit status/IRS Determined<br>stations          | ion Len |
| Astian                                                                                                    | Organization Type                                                                                                    | Organization Name                                                                                                    |         |
| No records found.                                                                                                    |                                                                                                    |                                                                                                    |         |
|                                                                                                    | (1 of 1)                                                                                                    | Her Her                                                                                                    |         |
|                                                                                                    |                                                                                                    |                                                                                                    |         |
| Organization Type* Nor-to-profit organic<br>Organization Name*<br>Explanation of involvement including fe                                                                                                    | es paid to the organization •                                                                                                    | Update Organization Cancel                                                                                                    |         |
|                                                                                                    |                                                                                                    |                                                                                                    |         |
| Tou have 1000 characters remaining for<br>Attach documentation of nonprofit statu                                                                                                    | s (RS Determination Letter) •                                                                                                    |                                                                                                    |         |
| Choose Fig. No file chosen                                                                                                    |                                                                                                    |                                                                                                    |         |

#### **Homeownership Projects**

In order for a nonprofit or government organization to receive points for sponsorship, the applicant must demonstrate to the satisfaction of the Bank that it is integrally involved in at least two of the three roles described, and evidence nonprofit status by attaching a nonprofit determination letter from the Internal Revenue Service. Qualifying government entities or housing authorities are not required to attach evidentiary documents.

To complete the Homeownership Sponsorship by Nonprofit screen, check off integral activities of the sponsor. Click on *Add Organization*. Provide information on the organization type and explanation of activities. Upload nonprofit evidence of nonprofit status. After completing the required fields, click on *Update Organization*. After updating, make sure to *Save* the screen or the information will be lost.

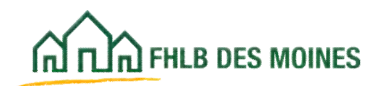

## Income Targeting

| Number period. Member forgand.                                                                                |                 | My Applications   Home   Messages (0)   Guides/Info                |
|----------------------------------------------------------------------------------------------------|-----------------|--------------------------------------------------------------------|
|                                                                                                    |                 | Project Name: 2013 Text Application<br>Application Number: 3046    |
| Application General Information Scoring Feasibility                                                           | ty.             |                                                                    |
| Targeting 🖸                                                                                                   |                 |                                                                    |
|                                                                                                    | Number of Units | 1                                                                  |
| Less than or equal to 50% AMI(Area Median Income)*                                                            | 15              | 1                                                                  |
| Of the less than or equal to 50% AMI units, how many are<br>targeted to households at or below 30% AMI?*<br>5 |                 |                                                                    |
| Greater than 50% and less than or equal to 60% AMI*                                                           | 0               |                                                                    |
| Greater than 60% and less than or equal to 80% AMP                                                            | 5               |                                                                    |
| Greater than 80% AMP                                                                                          | 0               |                                                                    |
| Total                                                                                                    | 20              |                                                                    |
| Make any changes above                                                                                        | e7 Update       |                                                                    |
|                                                                                                    |                 |                                                                    |
| * Required to save the page                                                                                   |                 | To submit your changes please click Save before exiting this page. |
| * Required before sponsor Approval                                                                            |                 | Save Undo                                                          |
| <previous< td=""><td></td><td>Next&gt;</td></previous<>                                                       |                 | Next>                                                              |

### Important

If the AHP Participant leaves any blank fields in the Targeting grid, AHP Online will generate an error message. Enter "0" in all fields where the number of units is zero.

#### **Homeownership Requirements**

For Homeownership projects, all AHP-assisted households must be <80% AMI. The Number of Units field for "Greater than 80% AMI" is locked for all homeownership projects. All other fields must be completed.

#### **Rental Requirements**

For Rental projects, at least 20% of the units must be occupied by, and affordable for, households <50% AMI. Failure to commit to the required minimum may result in the application being deemed ineligible.

## Неірі Анр о

Helpful Hint

AHP Online will return an error message at Sponsor Approval if the rental and homeownership targeting does not meet the requirements.

## Helpful Hint

<u>For Rental projects:</u> If the project is currently occupied, the current tenant demographic must equal or exceed this commitment.

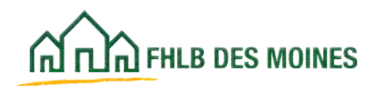

## Economic Opportunity/Empowerment

| e iten | ndicate which of the following resident services will be offered to increase the economic set<br>is shecked, please attach an executed Memorandum of Understanding next to the appropriat | Faufficiency of a household.<br>In technique, Dovenload and complete the Memorah | dum of |
|--------|----------------------------------------------------------------------------------------------------|----------------------------------------------------------------------------------|--------|
|        | Engineermant Techniques                                                                                                    | 1. In the second second second                                                   |        |
| Select | Engineering Techniques                                                                                                    | BOU Attachment                                                                   |        |
| D      | Enstyreet                                                                                                    | ((2mmin (1))) has the phonen.                                                    |        |
| 0      | Education, such as francial Heavily, DED                                                                                                    | () The Sector                                                                    |        |
| 0      | Training work be ple training                                                                                                    | (Design Fig.) the free phonese                                                   |        |
| D      | Hamabujan Asmassukansila si tanani sounsaling                                                                                                    | (Summitie) for the stream                                                        |        |
| 0      | Distan                                                                                                    | ((Denial Fig)) No To show                                                        |        |
| 0      | Adul Diplane services                                                                                                    | (2000))(ii) he by choice                                                         | 8      |
| 0      | Aftershot one                                                                                                    | (2000) (m) he four-                                                              |        |
| D      | Tutoreg                                                                                                    | (2000) (10) Too Too photon                                                       |        |
| 0      | main services, moletry menter health and behaviored health services                                                                                                    | ((2000) Fill) to be chosen                                                       | 9      |
| 0      | Nacial networks in backet making aftering the coarties of specificity of the project                                                                                                    | ())))))))) to be object                                                          |        |
| 0      | Werkfore properties and magnetice                                                                                                    | (2000) (m) the fit shares                                                        |        |

- Attach a Memorandum of Understanding (see Exhibits) for each empowerment service selected. The form is available on the Bank's public website at: <u>http://www.fhlbdm.com</u>. See <u>Products &</u> <u>Services – Affordable Housing – Housing Providers</u> <u>– Project Application Forms.</u> It must be signed by the sponsor, and signed by any third party service provider if applicable.
- Only one file may be uploaded per empowerment service, so the MOU(s) and any supporting documentation must be combined into a single PDF file.
- Documentation may include a brochure, annual report, or website screenshot detailing the services to be provided to the assisted households, or a service plan including detailed descriptions of services the sponsor will provide to households.

### Helpful Hint

Be careful to click on Save after each Empowerment Technique is selected and after attaching the Memorandum of Understanding (MOU). If you do not save after selecting an Empowerment Technique and attaching an MOU, you may lose your information.

If evidence for an Empowerment Technique is attached to the wrong service, points may not be awarded for that particular service.

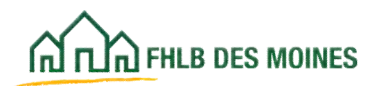

## **Underserved Communities: Other Targeted Populations**

Housing for Homeless Households

| Canal and a set and a set | Current as of June 2, 2016 at 10:28 AM CO<br>Wy Applications 1 Home   Messages 30   Goldes Ink |
|----------------------------------------------------------------------------------------------------|------------------------------------------------------------------------------------------------|
|                                                                                                    | Project Name:<br>Application Number: 10001/                                                    |
| Application General Information Scoring Feasibility                                                                                                    |                                                                                                |
| lousing for Homeless Households 🔲                                                                                                    |                                                                                                |
| Will the project specifically reserve at least 20% of the lotal units for popu                                                                                                    | lations that meet the homeless definition?" 🚺 🐨 Yes 🔿 No                                       |
| Indicate how many Transitional or Permanent Housing units/beds will ape                                                                                                    | cifically be reserved for homeless populations?* Six                                           |
| Now will it be documented that individuals meet the definition of homeless                                                                                                    | *                                                                                              |
| Change tops Clother                                                                                                    |                                                                                                |
|                                                                                                    |                                                                                                |
|                                                                                                    |                                                                                                |
| Specify the Referral sources.                                                                                                    |                                                                                                |
|                                                                                                    | A1                                                                                             |
|                                                                                                    | Y                                                                                              |
| You have 2009 characters remaining for your description.                                                                                                    |                                                                                                |
| If provided, identify sources of funding for specialized services and/or a                                                                                                    | ty subsidies targeting eligible homeless populations,                                          |
|                                                                                                    | A                                                                                              |
|                                                                                                    | ~                                                                                              |
| You have 3000 characters remaining for your description.                                                                                                    |                                                                                                |
| Will residents be permitted to stay at least six (6) months?* O Yes O                                                                                                    | N0                                                                                             |
| Required to save the page                                                                                                    | To submit your changes please click Save before exiting this page.                             |
| Required before Sponsor Approval                                                                                                    | Save Undo                                                                                      |
| frevious                                                                                                    | Next                                                                                           |

### Homeless households are defined by FHLB Des Moines as:

A household made up of one or more individuals, other than individuals imprisoned or otherwise detained pursuant to state or federal law, who:

- 1. Lack a fixed, regular, or adequate nighttime residence; or
- 2. Have a primary nighttime residence that is:
  - a. a supervised publicly or privately owned operated shelter designed to provide temporary living accommodations (including welfare hotels, congregate shelters, and transitional housing for the mentally ill); or
  - b. a public or private place not designed for, or ordinarily used as, a regular sleeping accommodation for human beings, including a car, park, abandoned building, bus or train station, airport, camping ground, etc.
- 3. Additionally, households will be considered to be homeless if they:
  - a. are fleeing or attempting to flee domestic violence or other dangerous or life threatening conditions;
  - will imminently lose their housing, including housing they own, rent, or live in without paying rent or are sharing with others; or
  - are "doubled-up" temporarily in another household's dwelling unit.
     Additional information is available in the AHP Implementation

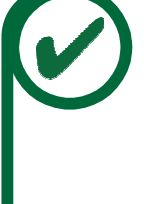

## Helpful Hint

For Rental projects: An occupied project may count a resident as homeless for the purposes of this scoring criterion if the resident was homeless no more than one year prior to the application submission date.

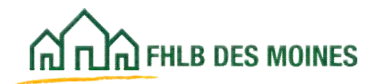

## **Underserved Communities: Other Targeted Populations** Special Needs

| Constant State                                                                                                    |                                                                           | Commission of April 6, 2021 as 11, 42, 48, CDF<br>By Applications   Hame   Messages (8)   Outdischilds<br>Propertiesme<br>Applications Renter                                                                                                    |
|----------------------------------------------------------------------------------------------------|---------------------------------------------------------------------------|----------------------------------------------------------------------------------------------------|
| Application * General Information * Joseing * P                                                                                                    | weaking 1                                                                 | and the second second s |
| Underserved Communities : Special N                                                                                                    | leeds 🖬                                                                   |                                                                                                    |
| Will the project reserve et least 20% of the lotal units for individual<br>indicate how many units will be specificatly reserved for individual                                                                                                    | els with special results? 🔲 🔹 Tes 🕻                                       | Select yes if the project is applying for Special Needs points                                                                                                    |
| Prese identify special needs populations.  Physically developmentally or nematly deatined  Dainy  Networking from physical, attained or drug Atlane  Process with ACS  Provide a description of referral occurses and sponsor findary of:  Provide a description of referral occurses and sponsor findary of: | Number of Units<br>above? Update<br>having individuals with special needs | The solar number of units devotified in the operation<br>media populations must equal the comber of<br>units reserved to complete the section.                                                                                                    |
| You have 2005 characters tenaining for your description.<br>Required to save the page<br>• Required to fine Sporse Agenval                                                                                                    | 5.                                                                        | salent your sharingen piesse slick lieve before entiring this angel<br>Tere Unde                                                                                                    |
| Previous                                                                                                    |                                                                           | Next>                                                                                                    |

### **Required Information**

- Identify the number of special needs households (units) that will be served by the project.
- Units should not be double-counted if that unit qualifies under more than one special needs category or there is more than one special needs person in the household.
- Provide a description of referral sources and sponsor history of serving households with special needs.
- The Sponsor must demonstrate how it will meet the special needs commitment.

**Disabled:** Any person who has a physical or mental impairment that substantially limits one or more major life activities; has a record of such impairment; or is regarded as having such impairment. In general, a physical or mental impairment includes hearing, mobility and visual impairments, chronic alcoholism, chronic mental illness, AIDS, AIDS Related Complex, and

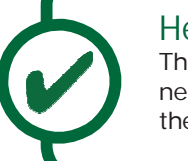

## Helpful Hint

The individual with the qualifying special need(s) is not required to be the head of the household.

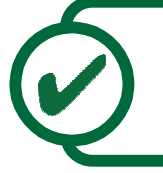

### Helpful Hint

If the applicant fails to click on Yes, the project will not receive points.

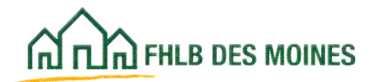

intellectual disability that substantially limit one or more major life activities. Major life activities include walking, talking, hearing, seeing, breathing, learning, performing manual tasks, and caring for oneself.

• Ederly: An elderly person is a household composed of one or more persons at least one of

whom is 62 years of age or more. In a rental project, this would include one or more persons at least 62 years of age at the time of initial occupancy. **Formerly Incarcerated:** Individuals who were previously incarcerated in a state or federal prison. **Unaccompanied Youth**: A youth, 21 years of age or younger, not in the physical custody of a parent or guardian.

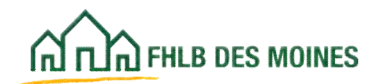

## **Underserved Communities**

(Veteran and Agricultural Workers)

| AF 14                                                                                               | i Legout.                                                      | Current as of April 6, 2021 at 11.48 AM COT                        |
|----------------------------------------------------------------------------------------------------|----------------------------------------------------------------|--------------------------------------------------------------------|
| ເລີກໄລ raua pas womes                                                                               |                                                                | My Applications   Home   Messages (0)   Guides/Info                |
|                                                                                                    |                                                                | Project Name: C<br>Application Rumov                               |
| Application * General Informati                                                                     | on * Scoring * Feasibility *                                   |                                                                    |
| Underserved Commun                                                                                  | nities: Other Targeted Populations                             | 0                                                                  |
| Will the project reserve at least 20% of                                                            | f the total units for for veterans or agricultural workers?" 🌘 | Yes 🔘 No                                                           |
| Indicate how many units will be specif                                                              | fically reserved for veterans and agricultural workers.        |                                                                    |
| 1. D                                                                                                | Number Of Units                                                |                                                                    |
| O Veteran                                                                                           |                                                                |                                                                    |
| C Agricultural Worker                                                                               |                                                                |                                                                    |
| Total                                                                                               | 0                                                              |                                                                    |
|                                                                                                    |                                                                |                                                                    |
| Provide a description of referral sour                                                              | ces and sponsor history of housing veterans and/or agricultur  | ral workers. 7                                                     |
|                                                                                                    |                                                                |                                                                    |
|                                                                                                    |                                                                |                                                                    |
|                                                                                                    |                                                                |                                                                    |
|                                                                                                    |                                                                |                                                                    |
| You have 3000 characters remaining                                                                  | for your description.                                          |                                                                    |
| You have 3000 characters remaining                                                                  | for your description.                                          |                                                                    |
| You have 3000 characters remaining                                                                  | for your description.                                          |                                                                    |
| You have 3000 characters remaining                                                                  | for your description.                                          |                                                                    |
| You have 3000 characters remaining<br>Required to save the page                                     | for your description.                                          | To submit your changes please click Save before exiting this page) |
| You have 3000 characters remaining<br>Required to save the page<br>Required before Sponsor Approval | for your description.                                          | To submit your changes please click Save before exiting this page  |

### **Required Information**

- Identify the number of veteran and/or agricultural worker that will be served by the project.
- Provide a description of referral sources and sponsor's history.

### Helpful Hint:

Veteran does not include Active Duty or Surviving Spouse. **Agricultural Worker**: Any person or household that receives more than 50% of their income from the primary production of agricultural or aqua cultural commodities. Canning, animal and animal by-product processing are excluded. See the AHP Implementation Plan on the Bank's website for definition.

**Veteran:** A person who served in the active US military, naval, or air service; and was discharged or released under conditions other than dishonorable.

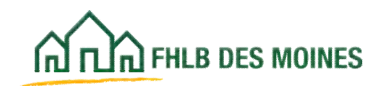

**Community Stability including Affordable Housing Preservation:** Preservation of Federally Assisted Housing, Adaptive Reuse, Rehabilitation or Demolition of a Vacant Building, Acquisition and Rehabilitation of Naturally Occurring Affordable Housing, and Rehabilitation of Owner-Occupied Housing.

There are several scoring priorities included in the Community Stability, discussed on this and the following page. Answer Yes if you wish to receive points in any of these categories. In text boxes explain how the project will qualify. Attach supporting documentation.

#### Rental

| es the project quality for Preservation of Federa | y Assisted Housing?" 🔹 💌 Yes 🔿 No |  |
|---------------------------------------------------|-----------------------------------|--|
| xplain how this project qualifies for Preservatio | of Federally Assisted Housing.    |  |
|                                                   |                                   |  |
|                                                   |                                   |  |
| ou have 3000 characters remaining for your des    | iption.                           |  |

#### **Preservation of Federally Assisted Housing:**

Points will be awarded for the preservation of rental housing currently receiving HUD Section 8 project based rental assistance, Public Housing Authority/Housing and Rehabilitation Authority (PHA) owned units, HUD 202 or 811 projects, or U.S. Department of Agriculture Rural Development (RD) 514, 515 or 516 projects or existing FderalLow Income Housing TaxCredit (LIHTC) units of rebtal housing. This includes Public Housing Authority/Housing and Rehabilitation Authority (PHA) units being sold to a non-profit and financed with Low Income Housing Tax Credits (LIHTC).

| ain how this project qualifies | for adaptive reuse. |  |  |
|--------------------------------|---------------------|--|--|
|                                |                     |  |  |
|                                |                     |  |  |
|                                | 0                   |  |  |

Adaptive Reuse: A project in which 100% of the units are Adaptive Reuse is eligible for points. Adaptive Reuse is conversion of a building from a non-housing use to a housing use. For example, a warehouse converted to apartments or condominiums, a hotel converted to apartment units other than overnight shelter units, school houses converted to apartments, or convents and monasteries converted to a housing use for the general public.

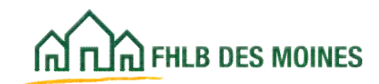

| plain how this project qual | fies for this category?*     |  |  |
|-----------------------------|------------------------------|--|--|
|                             |                              |  |  |
|                             |                              |  |  |
|                             |                              |  |  |
| u have 3000 characters rem  | aining for your description. |  |  |

**Vacant or Abandoned:** A project in which 100% of the units are the rehabilitation, or demolition and new construction, of vacant or abandoned properties is eligible for points. A vacant or abandoned property is one that is chronically vacant and uninhabitable, that because of its poor physical condition is a public nuisance or constitutes a blight on the surrounding area, or is in violation of the applicable housing code such that it constitutes a substantial threat to the life, health, or safety of the public. Vacant lots are not eligible.

| plain now this project qualifies for this ca | tegory?* |  |
|----------------------------------------------|----------|--|
|                                              |          |  |
|                                              |          |  |
|                                              |          |  |

**Conversion to Affordable Rental Housing:** A project in which 100% of the units are the acquistion and rehabilitation of units that are currently not income restricted and are converted to affordable rental housing.

Instructions for Homeownership projects continued on next page...

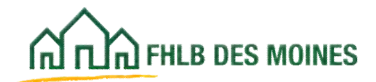

### Homeownership

| ~~~                                                                                                    | FirstName_27648 LastName_27648   Logout                                                                                   | Current as of March 6, 2025 at 7:58 AM CS1                           |
|----------------------------------------------------------------------------------------------------|----------------------------------------------------------------------------------------------------|----------------------------------------------------------------------|
| A I I A PHLA DES MOMES                                                                                                    |                                                                                                    | My Applications   Home   Messages (0)   Guides Infe                  |
|                                                                                                    |                                                                                                    | Project Name: Application testing 202<br>Application Number: 1000215 |
| Application 🗸 Gene                                                                                                    | ral Information $ \checkmark $ Scoring $ \checkmark $ Feasibility $ \checkmark $                                          |                                                                      |
| Community Stal                                                                                                    | bility 🗳                                                                                                    |                                                                      |
| Are 100% of the units adap                                                                                                    | otive reuse?"                                                                                                    |                                                                      |
| Yes No                                                                                                    |                                                                                                    |                                                                      |
|                                                                                                    |                                                                                                    |                                                                      |
| Are 100% of the units reha                                                                                                    | bilitation, or demolition and new construction on the same site, o                                                        | a vacant or abandoned building?                                      |
| Are 100% of the units reha                                                                                                    | bilitation, or demolition and new construction on the same site, o                                                        | of a vacant or abandoned building?                                   |
| Are 100% of the units reha                                                                                                    | bilitation, or demolition and new construction on the same site, o<br>er-occupied rehabilitation >=\$15,000?              | a vacant or abandoned building?                                      |
| Are 100% of the units reha<br>Yes No<br>Are 100% of the units own<br>Yes No                                                               | bilitation, or demolition and new construction on the same site, o<br>er-occupied rehabilitation >=\$15,000? <sup>*</sup> | at a vacant or abandoned building?                                   |
| Are 100% of the units reha<br>Yes No<br>Are 100% of the units own<br>Yes No                                                               | bilitation, or demolition and new construction on the same site, o<br>er-occupied rehabilitation >=\$15,000? <sup>*</sup> | a vacant or abandoned building?                                      |
| Are 100% of the units reha<br>Yes No<br>Are 100% of the units own<br>Yes No                                                               | bilitation, or demolition and new construction on the same site, o<br>er-occupied rehabilitation >=\$15,000? <sup>*</sup> | a vacant or abandoned building?                                      |
| Are 100% of the units reha<br>Yes No<br>Are 100% of the units own<br>Yes No<br>* Required to save the page                                | bilitation, or demolition and new construction on the same site, o<br>er-occupied rehabilitation >=\$15,000? <sup>*</sup> | f a vacant or abandoned building?"                                   |
| Are 100% of the units reha<br>Yes No<br>Are 100% of the units own<br>Yes No<br>* Required to save the page<br>* Required to save the page | bilitation, or demolition and new construction on the same site, o<br>er-occupied rehabilitation >=\$15,000? <sup>*</sup> | f a vacant or abandoned building?"                                   |

Adaptive Reuse: A project in which 100% of the units are Adaptive Reuse is eligible for points. Adaptive Reuse is conversion of a building from a non-housing use to a housing use. For example, a warehouse converted to apartments or condominiums, a hotel converted to apartment units other than overnight shelter units, school houses converted to apartments, or convents and monasteries converted to a housing use for the general public.

**Vacant or Abandoned:** A project in which 100% of the units are the rehabilitation, or demolition and new construction, of vacant or abandoned properties is eligible for points. A vacant or abandoned property is one that is chronically vacant and uninhabitable, that because of its poor physical condition is a public nuisance or constitutes a blight on the surrounding area, or is in violation of the applicable housing code such that it constitutes a substantial threat to the life, health, or safety of the public. Vacant lots are not eligible.

For homeownership projects this would include 66 **AHP Online:** *Guide for Sponsor Applicants*  single family buildings that have been abandoned when mortgage or tax foreclosure proceedings have been initiated for that property.

**Owner-Occupied Rehabilitaion**: Homeownership projects where 100% of the units are rehabilitation of existing owner-occupied units may be eligible for points. Eligible projects must provide rehabilitation with cost of \$15,000 or more per unit. Award of points is based on the hard cost of rehabilitation. All units in the project must meet the targeted cost threshold.

### Important!

The sponsor must be integrally involved in the project by exercising control over development activities including acquisition of land and/or buildings, the construction or rehabilitation of units, and sale of the completed units to owner-occupant homebuyers.

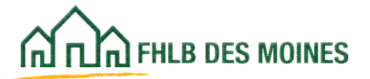
#### **Documentation Requirements:**

• Applicable projects must provide information in the Application Details-Project Description that demonstrates how the project meets these requirements. In all cases, award of points is at the discretion of the Bank, subject to review of applicable documentation.

For Adaptive Reuse projects sponsors will be asked to provide documentation that evidences the current non-housing use of the property.

- For Vacant or Abandoned projects sponsors will be asked to provide documentation that properties meet the Bank's definition. This might include an affirmative market study, appraisal, or capital needs assessment, or documentation of a municipal action against the property to cure public nuisance or blight.
- For homeownership properties meeting the commitment for Vacant or Abandonded through rehabilitation of foreclosed property or property acquired by tax sale, this evidence must include documentation of foreclosure or tax sale. See The AHP Implementation Plan for definition of foreclosure.
- For conversion to affordable rental housing, attach a copy of a title search that demonstrates that the units are not subject to rent restrictions typical of federal or state affordable housing programs.
- Owner-occupied rehabilitation projects do not need to attach supporting documentation; however, they
  must demonstrate operational feasibility in the Financial Feasibility Spreadsheet (see Exhibits).
  Rehabilitation cost must be sufficient to ensure all units in the project meet the scoring
  threshold. The Bank requires rehabilitation costs to exceed the amount of the scoring
  threshold by at least 10%. Budgeting the threshold amount does not demonstrate
  operational feasibility.

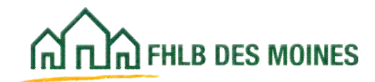

## AHP Online Application Process Scoring

### **Bank District Priority:**

| Bank District Priority : In-District Housing 🖪           |
|----------------------------------------------------------|
| Does the project qualify for 100% of units in-district?" |

**In-District:** Click *Yes* if 100% of the project will be located in-district. Criterion will be scored based on the State the project is located: 2 points will be awarded for projects with 100% of the units located in a state that did not receive an AHP award in the prior year's AHP Funding Round; and 5 points will be awarded for projects with 100% of the units located in Alaska, Idaho, Iowa, Minnesota, Missouri, South Dakota, or Washington. 7 points will be awarded for projects with 100% of the units located in Wyoming, Guam, American Samoa, or the Northern Mariana Islands. 18 points will be awarded for projects with 100% of the units located in Hawaii. If an applicant clicks Yes and sites have been identified on the Site Information page, they will populate on this page. If an applicant clicks on *Yes* but the project is not located in these states per the Site Information page, an error will appear on the Sponsor Approval screen and the sponsor will not be able to Sponsor Approve the application.

#### Rental

| FirstName_24611 LastName_24611   Legout                                          | Current as of April 19, 2021 at 1:43 PM CDT                          |
|----------------------------------------------------------------------------------|----------------------------------------------------------------------|
| IN TUR PILE DOS MOMOS                                                            | My Applications   Home   Messages (0)   Guides.Info                  |
|                                                                                  | Project Name: rental lest file steve<br>Application Number: 10001296 |
| Application   General Information   Scoring   Feasibility                        |                                                                      |
| Home<br>Sponsor Approval                                                         |                                                                      |
| Does the project quality for Native Housing?"                                    |                                                                      |
| Explain how this project qualifies for Native Housing.                           |                                                                      |
|                                                                                  |                                                                      |
| You have 3000 characters remaining for your description.                         |                                                                      |
| Attach supporting documentation for Native Housing.                              |                                                                      |
| is the rental project 100% new construction with 24 units or less?* 🚺 🔹 Yes 🔿 No |                                                                      |
| * Required to save the page                                                      | To submit your changes please click Save before exiting this page.   |
| <ul> <li>Required before Sponsor Approval</li> </ul>                             | Save Undo                                                            |
| < Previous                                                                       | Next>                                                                |

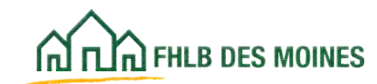

## AHP Online Application Process Scoring

#### Homeownership

| THE PHLE DES MOINES                                                                    | FirstName_27648 LastName_                                              | 27648   Logout    |                     |          | Corrent a                 | us of March 6, 2025 at 8:0 | AMC      |
|----------------------------------------------------------------------------------------|------------------------------------------------------------------------|-------------------|---------------------|----------|---------------------------|----------------------------|----------|
|                                                                                        |                                                                        |                   |                     |          | Pr                        | oject Name: Application te | sting 20 |
|                                                                                        |                                                                        |                   |                     |          |                           | Application Number:        | 100021   |
| Application 🗸 Ger                                                                      | neral Information 🐱 Scoring                                            | z v Feasibil      | ity 🗸               |          |                           |                            |          |
|                                                                                        |                                                                        |                   |                     |          |                           |                            |          |
| lank District P                                                                        | riority 🖬                                                              |                   |                     |          |                           |                            |          |
| Does the project quality                                                               | for Native Housing?                                                    |                   |                     |          |                           |                            |          |
| A Yes O No.                                                                            |                                                                        |                   |                     |          |                           |                            |          |
|                                                                                        |                                                                        |                   |                     |          |                           | 12                         |          |
| Explain how this proje                                                                 | ct qualifies for Native Housing.                                       | 18<br>1           |                     |          |                           |                            |          |
|                                                                                        |                                                                        |                   |                     |          |                           |                            |          |
|                                                                                        |                                                                        |                   |                     |          |                           |                            |          |
|                                                                                        |                                                                        |                   |                     |          |                           |                            |          |
| You have 3000 charact                                                                  | ers remaining for your descriptio                                      | <i>I</i> R.       |                     |          |                           | _                          |          |
| Attach supporting docur                                                                | mentation for Native Housing.*                                         | Hupload           |                     |          |                           |                            |          |
|                                                                                        |                                                                        |                   |                     |          |                           |                            |          |
|                                                                                        |                                                                        |                   |                     |          |                           |                            |          |
|                                                                                        |                                                                        |                   |                     |          |                           |                            |          |
| s the homeownership pr                                                                 | roject 100% new construction of                                        | single-family own | er-occupied housing | u?' 🖸    |                           |                            |          |
| -                                                                                      |                                                                        |                   |                     |          |                           |                            |          |
| Yes No                                                                                 |                                                                        |                   |                     |          |                           | -                          |          |
| Yes No                                                                                 |                                                                        |                   |                     |          |                           |                            |          |
| Explain how this proje                                                                 | ct qualifies as new construction.                                      | •                 |                     |          |                           |                            |          |
| Explain how this proje                                                                 | ct qualifies as new construction.                                      | •                 |                     |          |                           |                            |          |
| Explain how this proje                                                                 | ct qualifies as new construction.                                      |                   |                     |          |                           |                            |          |
| Explain how this proje                                                                 | ct qualifies as new construction.                                      | •                 |                     |          |                           |                            |          |
| Yes No<br>Explain how this proje<br>You have 3000 charact                              | ct qualifies as new construction.<br>ers remaining for your descriptio | •<br>•            |                     |          |                           |                            |          |
| Yes No<br>Explain how this proje<br>You have 3000 charact<br>Required to save the page | ct qualifies as new construction.<br>ers remaining for your descriptio | •<br>18.          |                     | (To subm | it your changes please cl | ick Save before exiting th | is page  |

Answer Yes if you wish to receive points in any of these categories. Attach supporting documentation.

To receive points in this criterion a project may include:

**Native American Housing Housing project:** An eligible project must (1) include Tribal Funding in the sources of funding for the proposed project, such as, but not limited to, Indian CDBG, Indian C**S**BG, Indian Health Service funds or NAHASDA funding, or (2) the project owner or sponsor must be a Tribal Government, an agency of Tribal Government, or a corporation or a limited liability entity incorporated under Tribal Ordinances, or (3) be located in an Hawaain Home Lands project area. A Tribal Government may include a Federally Recognized Tribe or an Alaska Village or Regional Corporation.

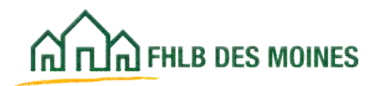

## AHP Online Application Process Scoring

**Rental New Construction:** This includes rental new construction projects with 24 units or less.

**Homeownership New Construction**: Points are awarded for new construction of homeowership units.

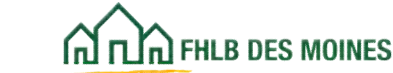

### Helpful Hints for Completing the Financial Feasibility Spreadsheet

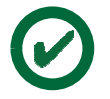

The Total Project Costs under the Summary of Uses tab must equal the Total Funding Sources under the Sources tab.

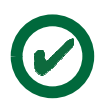

The total AHP subsidy amount on the Subsidy Amount and Uses of Funds screen in AHP Online must match the total subsidy amount requested under the Instructions tab of the Financial Feasibility Spreadsheet.

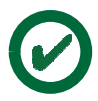

For homeownership projects: If AHP is used to pay homeownership counseling costs, the total amount of AHP subsidy used for homeownership counseling costs on the Subsidy Amount and Uses of Funds screen in AHP Online must match the total amount of AHP subsidy used for homeownership counseling costs under the Summary of Uses tab of the Financial Feasibility Spreadsheet.

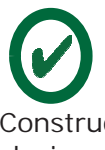

On the Cost Breakout tab of the Financial Feasibility Spreadsheet select the appropriate project types and drivers (for homeownership projects). Do not select acquisition-only if the project involves new construction or acquisition rehabilitation. Select Acquisition/Rehab or New Construction. For homeownership projects, an acquisition only project would be down payment and closing cost project.

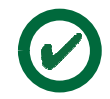

If the project is receiving tax deferment or abatement, the operating pro forma should reflect only the years for which the deferment or abatement is in effect.

For rental projects: If the sponsor is providing supportive services that are integral to the overall success of the housing and tenants, complete the supportive service operating pro forma.

For rental projects, if the project includes a commercial component, complete the Financial Feasibility Spreadsheet to include commercial development costs, sources, and operation pro forma. For homeownership projects, if the projects include a commercial component, sponsors should provide their own commercial costs and sources document and upload it to the Feasibility Import Spreadsheet screen in the AHP Online. (It can be included in the upload of project's photographs).

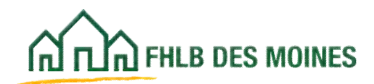

### Financial Feasibility: Import Spreadsheet

|                                                                                                    |                            | FirstName 27545 Last         | Name 27945 ( Logma                                                                                                    |                            | Cartern an of Wareh 4, 2025 at 8.00 AM CS3                           |
|----------------------------------------------------------------------------------------------------|----------------------------|------------------------------|----------------------------------------------------------------------------------------------------|----------------------------|----------------------------------------------------------------------|
| Proper lange of the field of the field of th                                                                                                    | Carlower and some          |                              | and the second second s |                            | My Applications ( Home   Messages (III ) Guides Infe                 |
| Application Control planetalization     Pinancial Peasibility     Import formation     Control planetalization     Control planetalization                                                                                                    |                            |                              |                                                                                                    |                            | Project Name: Application Incling 202<br>Application Number: 1000210 |
| Financial People People                                                                                                    | Approxime ~ 0              | leteraturatur v              | horny - Fastist                                                                                                    | 4 W                        |                                                                      |
| Preparet Equandational     Preparet Equandational     Constituted and completes the Management of Preparational With Notes and and the Preparet Sector Sector Constituted on the Preparet Sector Sector Sec                                                                                                    | Financial Fea              | sibility 🛛                   |                                                                                                    |                            |                                                                      |
| Constant and complete the Hamasometry Paradality Worklood"                                                                                                    | Naport Sprantetest         | Teastility Analysis          | Constituent Lational                                                                                                    | Religibilitation (adversed |                                                                      |
| In the property construction product that SPS- complete?  A the property construction product that SPS- complete?  A the construction Coal Construction Coal Construction Coal Construction from them are the first birth version.  A the coastruction Coal Construction  A the coastruction coal Construction  A the property protographs  A the property protographs  A the coastruction of the page  A the coastruction of the page  A the coastruction of                                                                                                    | Descriptional and complete | the Management of Par        | and the Worklood Sund                                                                                                    | an the first state we have |                                                                      |
| A the project's construction preside that SPs complete?  Yes  Yes Construction Cod Consumer?  Yes Construction Cod Consumer?  Yes Construction Cod Consumer?  Yes Construction Cod Consumer?  Yes Construction Cod Consumer?  Yes Construction Cod Consumer?  Yes Code Cod Construction Cod Consumer?  Yes Code Cod Cod Cod Code Cod Cod Code Cod Cod Code Cod Cod Cod Cod Cod Cod Cod Cod Cod Cod Cod Cod Cod Cod Cod Cod Cod Cod Cod                                                                                                    | import the Humanan         | stable franksity Workbook    |                                                                                                    |                            |                                                                      |
| As the project's construction greater than 50% complete?          A the project's construction (coll Catabaser from from on the risk bits version).         A dack - Construction (coll Catabaser from from the risk bits version).         A dack - a Floor plan of a bits plan         A dack - a Floor plan of a bits plan         A dack - a Floor plan of a bits plan         A dack - a Floor plan of a bits plan         A dack - a Floor plan of a bits plan         A dack - a Floor plan of a bits plan         A dack - a Floor plan of a bits plan                                                                                                    |                            |                              | (Transm                                                                                                    |                            |                                                                      |
| In the projects construction greater than 50% completel <sup>1</sup> to be<br>Construction for Construction Cost Constants <sup>1</sup> Typical be<br>Alacts - Construction Cost Constants <sup>1</sup> Typical be<br>Alacts a Floor plan of a Sile plan<br>Alacts project's photographic<br>Typical be<br>Alacts project's photographic<br>Typical be<br>Alacts for page<br>Alacts for page<br>Based to cost for page<br>Sagened to cost for page                                                                                                    |                            |                              |                                                                                                    |                            |                                                                      |
| A Be project's construction greater than SPS completer <sup>17</sup> Yes Pis<br>Construction Coal Completer for Construction Coal Construction for the fits.2004 website.<br>Affacts - Construction Coal Completer <sup>1</sup> (Tables)<br>Affacts - Pison plan or a Step plan<br>Affacts - project's photographs<br>(Tables)<br>Affacts - project's photographs<br>(Tables)<br>(Tables)<br>(T |                            |                              |                                                                                                    |                            |                                                                      |
| Consider and complete the Conservation Cost Catabase from fund on the Mitchiel service.  Affacts a Floor plan of a Sile plan  Affacts a Floor plan of a Sile plan  Affacts projects photographs  Transmit                                                                                                    | In the property case       | ruction pragter lines 50% of | and the second                                                                                                    | 1.00                       |                                                                      |
| Adauth Construction Cool Catualization * Trajectored  Adauth Construction Cool Catualization * Trajectored  Adauth a Phone plan or a Silve plan  Adauth a Phone plan or a Silve plan  Adauth a Phone plan or a Silve plan  Adauth a Phone plan or a Silve plan  Adauth a Phone plan or a Silve plan  Adauth Construction Cool Catualization *  Adauth Construction Cool Catualization *  Adauth Cool Catualization *  Adauth Cool Catualization *  Adauth Cool Catu                                                                                                    |                            |                              |                                                                                                    |                            |                                                                      |
| Allach a Pleor plan of a like plan Allach a Pleor plan of a like plan Allach property photographs Trained  Regional to care the page Regional to care the page Regional to car                                                                                                    | Countral and comp          | In the commission care of    | At allow form finder on a                                                                                                    | the POLICIES website.      |                                                                      |
| Affacts a Phore plan or a like plan Affacts property phonographic  Affacts property phonographic  Affacts property phonographic  Affacts a property phonographic  Affacts a property phonographic  Affacts a file poper  Affacts a file poper  Aff                                                                                                    | Aftech-Construction        | Cost Canadator*              | Acad .                                                                                                    |                            |                                                                      |
| Adach a Floor plan of a bloo plan  Adach property photographs  Adach property photographs  Adach property photogra                                                                                                    |                            |                              | and the second second                                                                                                    |                            |                                                                      |
| Alach a Floor plan of a Sile plan Alach property photographs  Alach property photographs  Alach property photograp                                                                                                    |                            |                              |                                                                                                    |                            |                                                                      |
| Abach a Ploor plan or a like plan Abach property photographic  Property to card the page Respond to card the page Respond to card the page Respond to form Tamour Approved Respond to form Tamour Approved Respond to form Tam                                                                                                    |                            |                              |                                                                                                    |                            |                                                                      |
| Afacts property photographs                                                                                                    | Aflach a Ploor plan o      | r a life plan                | 0                                                                                                    |                            |                                                                      |
| Aflacts property photographies           Image: set of the page           Respond to card the page           Respond to card the page           Respond to card the page                                                                                                    |                            | (COMPANY)                    |                                                                                                    |                            |                                                                      |
| Affacts projects photographs<br>Testing<br>Reported to cart the page<br>Reported to cart the page<br>Reported to cart the page<br>Reported to cart the page<br>Reported to cart the page                                                                                                    |                            |                              |                                                                                                    |                            |                                                                      |
| Abach property photographs           Property to see the page           Required to see the page           Required to see the page           Required to test the page           Required to test the page           Required to test the page                                                                                                    |                            |                              |                                                                                                    |                            |                                                                      |
| Tradinal                                                                                                    | Attach project's phot      | reprophe .                   |                                                                                                    |                            |                                                                      |
| Propertiel in some for page<br>* Regardel belans Tennon Approvel                                                                                                    | and the designed           | 0                            |                                                                                                    |                            |                                                                      |
| Pagared to som the page<br>• Regared to som the page<br>• Regared to too the page<br>• Regared to too the page                                                                                                    |                            | -                            |                                                                                                    |                            |                                                                      |
| Pagared to care the page<br>Regard before Sparser Approve<br>Regard before Sparser                                                                                                    | Tupted                     |                              |                                                                                                    |                            |                                                                      |
| Augured is save for page<br>for sales providuary please that have before rading this page<br>forganal before Spenner                                                                                                    | Tana                       |                              |                                                                                                    |                            |                                                                      |
| Regured to care the page                                                                                                    | Tutol                      |                              |                                                                                                    |                            |                                                                      |
| Regulard teless Spencer Approval     New Order                                                                                                    | Tabel                      |                              |                                                                                                    |                            |                                                                      |
|                                                                                                    | *Report to care the par    |                              |                                                                                                    |                            | So natival your changes please click have before eating this page.   |

# Financial Feasibility Spreadsheet, Construction Cost Calculator, Site and Floor Plans, and Project Photos

In the Feasibility section of the application, AHP Participants must provide detailed financial information regarding the project's development costs, and sources of funds, and for rental projects the rental income and operating costs. These details are captured in the Financial Feasibility Spreadsheet.

Separate Spreadsheets are available for homeownership and rental projects. The forms are available on the Bank's public website at: <u>http://www.fhlbdm.com</u>. See <u>Products & Services – Affordable Housing –</u> <u>Housing Providers – Project Application Forms.</u>

In the Financial Feasibility Spreadsheet, follow the directions provided under the Instructions tab and elsewhere in the Spreadsheet. Specific directions must be followed in order to successfully import the Financial Feasibility Worksheet to AHP Online.

On this page you would also upload:

- Construction Cost Calculator (required for rental and for homeownership projects including new construction or rehabilitation)
- floor plans and site plans (optional but recommended for new construction projects),
- project photos (optional, can include photos of site)

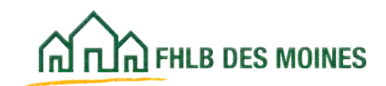

## AHP Online Application Process Feasibility

### Financial Feasibility: Import Spreadsheet

When the Financial Feasibility Spreadsheet is imported the data extracted will be displayed on the page. Until this page is saved, the data is displayed as view only.

| Constant Streets                                                                                                    | na (1994) i anthurn                 |                          |                      | _                                                                                                    | -                                                                                                    | Contrasts and Miles | in a pres at      | Content to the  |                              |
|----------------------------------------------------------------------------------------------------|-------------------------------------|--------------------------|----------------------|----------------------------------------------------------------------------------------------------|----------------------------------------------------------------------------------------------------|---------------------|-------------------|-----------------|------------------------------|
|                                                                                                    |                                     |                          |                      |                                                                                                    |                                                                                                    | Propind Rep         | the spatiality    | r parting photo | After the AHP Participant    |
| Assessment or General Series                                                                                                    | and to desce                        | w V Powelini             | W. W.                |                                                                                                    |                                                                                                    |                     |                   |                 | clicks on Savo the Finan     |
| Inancial Peasibility                                                                                                    | 0                                   |                          |                      |                                                                                                    |                                                                                                    |                     |                   |                 |                              |
| Instant Associations                                                                                                    |                                     |                          | - North American     | And and a second second |                                                                                                    |                     |                   |                 | Feasibility Spreadsheet,     |
| Distance of the local distance of the local distance of the local  |                                     |                          |                      |                                                                                                    |                                                                                                    |                     |                   |                 | Project Construction         |
| Tone sharipes have been a                                                                                                    | and in the largester.               | *                        |                      |                                                                                                    |                                                                                                    |                     |                   |                 | Summary if applicable w      |
| Promitteel and complete the Honey<br>import the Instal sectors                                                                                                    | stilling (Proceedings)              | a Markland Land          | an the first line of |                                                                                                    |                                                                                                    |                     |                   |                 | Summary ir applicable, w     |
|                                                                                                    | 34.2 PM                             | (presented) Films (prime |                      |                                                                                                    |                                                                                                    |                     |                   |                 | be uploaded and stored t     |
|                                                                                                    | 1                                   | and the set of           |                      | welling of a sec                                                                                                    | Martin C. Ram                                                                                                    |                     |                   |                 | AHP Online.                  |
| Reserviced and complete the Const                                                                                                    | equation Case Calcula               | they down income out     |                      | -                                                                                                    |                                                                                                    |                     |                   |                 |                              |
| Attach Construction Cost Calcula                                                                                                    | Tietest                             |                          |                      |                                                                                                    |                                                                                                    |                     |                   |                 | NOTE: This display is for    |
| Albailt a ffeir plat is a bla plat                                                                                                    | -                                   |                          |                      |                                                                                                    |                                                                                                    |                     |                   |                 | data extracted for a rent    |
|                                                                                                    |                                     |                          |                      |                                                                                                    |                                                                                                    |                     |                   |                 | project is different and the |
| Attack property photography                                                                                                    |                                     |                          |                      |                                                                                                    |                                                                                                    |                     |                   |                 | will be reflected in the     |
| Trunna .                                                                                                    |                                     |                          |                      |                                                                                                    |                                                                                                    |                     |                   |                 |                              |
|                                                                                                    |                                     |                          |                      |                                                                                                    |                                                                                                    |                     |                   |                 | values displayed.            |
| Surveyours America of Female                                                                                                    |                                     |                          |                      |                                                                                                    |                                                                                                    |                     |                   |                 |                              |
| Service Strengtheres                                                                                                    |                                     |                          |                      |                                                                                                    |                                                                                                    |                     |                   |                 |                              |
| frank of second                                                                                                    | -                                   | ·                        | -                    | Taxim<br>Apresenter                                                                                                    | 1000                                                                                                    | and the state       | the st            |                 |                              |
| And first at an                                                                                                    | a da la ar duanada                  | -                        | -0.0007              |                                                                                                    |                                                                                                    | ** **               |                   |                 |                              |
| Submited Housing \$ 45,000                                                                                                    | 2                                   |                          |                      |                                                                                                    |                                                                                                    |                     |                   |                 |                              |
| cients Propherst                                                                                                    | 7                                   |                          |                      |                                                                                                    |                                                                                                    |                     |                   |                 |                              |
|                                                                                                    | and interest                        |                          |                      |                                                                                                    |                                                                                                    | and the same        |                   |                 |                              |
| Representation Londo                                                                                                    |                                     | -                        | A Loss B             | at in place to high                                                                                                    | 1.140                                                                                                    |                     |                   |                 |                              |
| Para Establisher Links                                                                                                    |                                     |                          | 4 Creater            | And Street and South                                                                                                    | al that is allow                                                                                                    |                     |                   |                 |                              |
| Total Linute                                                                                                    |                                     |                          | A Deste              | Want String stort int                                                                                                    |                                                                                                    |                     |                   |                 |                              |
|                                                                                                    |                                     |                          | Tural II             | -                                                                                                    |                                                                                                    |                     |                   |                 |                              |
| Stating Development lines of I                                                                                                    | lands Barrison (                    |                          |                      |                                                                                                    |                                                                                                    |                     |                   |                 |                              |
| Total Completion Code<br>Total Constitution ( Sendonistics<br>Mand Construction Cost<br>Mand Hematolisation Cost                                                                                                    | Cases & Million of                  | 10.000 00<br>1.000       |                      |                                                                                                    |                                                                                                    |                     |                   |                 |                              |
| Solar Passi                                                                                                    | 117                                 |                          |                      |                                                                                                    |                                                                                                    |                     |                   |                 |                              |
| Satur Constitution Eleancing<br>Spectrometer Programming                                                                                                    | 8 8 90                              |                          |                      |                                                                                                    |                                                                                                    |                     |                   |                 |                              |
| Total Propert Recented<br>Total Bull Contin                                                                                                    | 81.00                               |                          |                      |                                                                                                    |                                                                                                    |                     |                   |                 |                              |
| Total Developer & Clencultant Per<br>Total Producing Page and Blazers                                                                                                    | 1 8 8 306 00<br>10 9 0 00           |                          |                      |                                                                                                    |                                                                                                    |                     |                   |                 |                              |
| Rotal change that                                                                                                    | 1 10.000 00                         |                          |                      |                                                                                                    |                                                                                                    |                     |                   |                 |                              |
| Kay Providently Walking                                                                                                    |                                     |                          |                      |                                                                                                    |                                                                                                    |                     |                   |                 |                              |
|                                                                                                    |                                     |                          |                      |                                                                                                    |                                                                                                    | Mandard Av          | -                 |                 |                              |
| Fold Development East Per Unit<br>Fold Development East Per Nav                                                                                                    | are Paul                            |                          |                      |                                                                                                    |                                                                                                    | 0.00.00             | 1.2.5             |                 |                              |
| Construction or Mathematica Co                                                                                                    | et Pair Great                       |                          |                      | Marine No.                                                                                                    | -                                                                                                    | 8.00.00             |                   |                 |                              |
| Total Acquisition Cost per and Ac                                                                                                    | andor - henet of to                 | ere Cartallianian des    | Produce from         | Margine In                                                                                                    | -                                                                                                    |                     |                   |                 |                              |
| Average Supports Faul Fair Look B                                                                                                    | and an and a second second          |                          |                      |                                                                                                    |                                                                                                    |                     | 0.00              |                 |                              |
| Anteringe Descript Freed First Lond of                                                                                                    | Carden Great                        |                          |                      |                                                                                                    |                                                                                                    |                     | a 100             |                 |                              |
| Cost Pet Navine Part (Combust<br>Cost Pet Navine Ford (Combust                                                                                                    | a Denki                             |                          |                      |                                                                                                    |                                                                                                    | -                   | 0.00              |                 |                              |
| Cost Per Saure Fait (Centrum)                                                                                                    | and the participation of the second |                          |                      | -                                                                                                    | -                                                                                                    |                     | AL ALT<br>NOT THE |                 |                              |
|                                                                                                    | n.<br>L'allerer                     |                          |                      | Manual Pro-                                                                                                    | and a second second sec | 78.0                | ni 14.<br>a Alf   |                 |                              |
| Interminant & Consultants For 1                                                                                                    |                                     |                          |                      | Marrie In                                                                                                    |                                                                                                    |                     | and the second    |                 |                              |
| Contraction of the Contraction of the Contraction o |                                     |                          |                      | Many In                                                                                                    | ille .                                                                                                    |                     | 10 Ma             |                 |                              |
| Descention 1 & Consultation File 1<br>Internet Constanting Total Per<br>Constant Optimized Inter<br>Descent Despitement In<br>Builder Destinant In                                                                                                    |                                     |                          |                      | Manage Street                                                                                                    |                                                                                                    |                     | HD 141            |                 |                              |
| Construments & Construction of Sale Pro-<br>Construments Construction (Sale Pro-<br>Construction College<br>Resident Construction (S<br>Resident Construction (S<br>Resident Front Sale<br>Resident Front Sale<br>Today Construction (Salescentration), Res                                                                                                    | mer's Successful and P              |                          |                      | Barris I.                                                                                                    | ÷                                                                                                    |                     | 10 M              |                 |                              |
| Consequent & Consequent's Face Par-<br>Instrument Consequence (car Par<br>Canada Cara Paryanetterini) %<br>Bodder Consequent %<br>Bodder Consequent %<br>Bodder Consequences(), Bod<br>Date Consequences(), Bod<br>State Consequences(), Bod                                                                                                    |                                     |                          |                      | -                                                                                                    | -                                                                                                    |                     |                   |                 |                              |

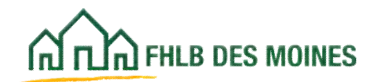

#### Financial Feasibility: Feasibility Analysis

| COLUMN THE & NEW WINE                       | TYTERATE THE LINESTE 2794                                                                                                    | I Lipout                      |                                            | Current an                            | of March & 2021 of 8:47 AM CS1                                    |
|---------------------------------------------|----------------------------------------------------------------------------------------------------|-------------------------------|--------------------------------------------|---------------------------------------|-------------------------------------------------------------------|
| 0-0-0 million                               | 43                                                                                                    |                               |                                            | By Applications   No                  | ome   Messages (0)   Guides Init                                  |
|                                             |                                                                                                    |                               |                                            | Project Name: 252                     | S New Construction-App Texting Ell<br>Application Number: 1001214 |
| Application 🗸                               | General Information $$                                                                                                    | Freebility v                  |                                            |                                       |                                                                   |
| Financial Fo                                | easibility 🛙                                                                                                    |                               |                                            |                                       |                                                                   |
| Import Spreadwide                           | net Teastbility Analysis Committee                                                                                                    | estiation                     |                                            |                                       |                                                                   |
| the set of the set of the                   |                                                                                                    |                               |                                            |                                       |                                                                   |
|                                             |                                                                                                    | Feat                          | ability insure                             |                                       |                                                                   |
| Action                                      | Freesbilly Value                                                                                                    | Fee<br>Details                | ability issues<br>Standard                 | Actual                                | Explained                                                         |
| Action                                      | Feasibility Value<br>Construction on Rehabilitation Cost Per Unit                                                                                                    | Feat                          | shifty issues<br>Sandard<br>+1230          | Actual<br>1446.00.00                  | Explained                                                         |
| Actor<br>Vere<br>Vere                       | Feesibility Value<br>Construction or Rehabilitation Cost Per Unit<br>Total Acquisition Cost per and Acquisition -<br>Bostas or New Construction (hait Parchase<br>Proce) | Free<br>Details<br>More tolls | bility Issues<br>Sandard<br>+1030<br>+1030 | Actual<br>1449.000.00<br>5.302.000 00 | Equand<br>Tel<br>Tel                                              |
| Action<br>Vew<br>Yew<br>Required to use the | Feesibility Value<br>Construction on Rehabilitation Cost Per Unit<br>Total Acquantitum Cost per and Acquantism<br>Rehab on New Construction (Net Punchase<br>Proce       | Fear<br>Details<br>More info  | abiliy issans<br>Sandard<br>x1030<br>x1030 | Actual<br>1449,000 30<br>1382,000 88  | Explained<br>Tex<br>Tex                                           |

The Feasibility Analysis screen will populate using the information provided on the Financial Feasibility Spreadsheet. The analysis is based on whether or not the project budget exceeds one or more of the feasibility guidelines outlined in the AHP Implementation Plan, or more information is needed on one of the guidelines.

NOTE: The Feasibility Guidelines tab in the Financial Feasibility Spreadsheet will also indicate whether a value is outside of guidelines before the spreadsheet is uploaded.

An explanation is required for each item that is displayed. The sponsor will not be able to

Sponsor Approve an application until feasibility item requiring explanation is completed.

For each feasibility item requiring explanation, please click on the *Explain* link under the Action column. After an explanation is entered, click on *Update Feasibility Issue*. The Explained column will show *Yes* or *No*.

If the column indicates *No* for a particular feasibility issue, it means the issue has not been explained and saved. Once all issues are explained, please *Save* the page and click on *Next*.

Or,

To remove a feasibility issue, the exception can be corrected in the Financial Feasibility Spreadsheet. The corrected Spreadsheet must be re-imported on the Import Spreadsheet screen. A previously imported Spreadsheet can be removed to import a corrected version.

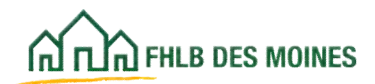

### Financial Feasibility: Feasibility Analysis

# If the Project Does Not Have any Feasibility Issues

If there are no feasibility issues, the following message will be displayed: "No feasibility issues were found. No action is required on this tab."

The screen must be saved even if there are no feasibility issues identified for the project.

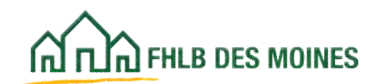

### Financial Feasibility: Commitment Letters - Rental

| Import Spreadsheet                                                                                                    |                                                                                                    |                                                                                    | All and the second second second second second second second second second second second second second second s |                                                                                             |                                                          |                                                            |
|----------------------------------------------------------------------------------------------------|----------------------------------------------------------------------------------------------------|------------------------------------------------------------------------------------|----------------------------------------------------------------------------------------------------|---------------------------------------------------------------------------------------------|----------------------------------------------------------|------------------------------------------------------------|
|                                                                                                    | Feasibility Analysis                                                                                                    | Commitment Letters                                                                 | Rehabilitation Information                                                                                      |                                                                                             |                                                          |                                                            |
| The following commi<br>Attach link in the Act<br>attached. After attac<br>save the page and cl                                                                                                 | thed funding sources we<br>ion column to open the C<br>hing the letter, click Upd<br>ck Next.                                                                                 | re found in the Sources to<br>ommitment Letter box. In<br>ste Commitment Letter. C | ab of the imported Feasibility Sprin<br>the Commitment Letter box, the<br>Doce all commitment letters are a     | eadsheet. For each committe<br>corresponding funding source<br>mached (indicated by Yes val | d hunding source<br>to commitment k<br>was in the Letter | listed, click on the<br>etter must be<br>Provided column), |
|                                                                                                    |                                                                                                    |                                                                                    | Commitment Letters                                                                                              |                                                                                             |                                                          |                                                            |
| Action                                                                                                    | Source of Fun                                                                                                    | ds                                                                                 | Description                                                                                                    | Amount                                                                                      | Approved                                                 | Letter Provided                                            |
| Attach                                                                                                    | JHTC Equity                                                                                                    | Federal L<br>Credit Eq                                                             | ow-Income Housing Tax<br>ulty                                                                                   | \$ 9,600,000.00                                                                             | Yes                                                      | No                                                         |
| Attach I                                                                                                    | Deferred Developer Fee                                                                                                    | Deferred                                                                           | Developer Fee                                                                                                   | \$ 250,000.00                                                                               | Yes                                                      | No                                                         |
|                                                                                                    | enant income workshee                                                                                                    |                                                                                    | Erowse                                                                                                    |                                                                                             |                                                          |                                                            |
| Financing of Operation<br>Will the project inclu<br>Type of operating s                                                                                                    | enant income workshee<br>ig Costs<br>ide rental subsidies or o<br>ubsidy?*                                                                                                    | erating grants to subsid                                                           | Browse                                                                                                    | s 🔿 No                                                                                      |                                                          |                                                            |
| Financing of Operatin<br>Will the project inclu<br>Type of operating s                                                                                                    | enant income workshee<br>ig Costs<br>ide rental subsidies or o<br>ubsidy?*                                                                                                    | erating grants to subsid                                                           | Browss                                                                                                    | s 🔿 No                                                                                      |                                                          |                                                            |
| Financing of Operatin<br>Will the project inclu<br>Type of operating s<br>You have 250 chart<br>Length of subsidy (in                                                                          | enant income workshee<br>ig Costs<br>ide rental subsidies or o<br>ubsidy? <sup>4</sup><br>ecters remaining for you<br>i years)? <sup>4</sup>                                  | perating grants to subsid<br>r description.                                        | Browse                                                                                                    | s 🔿 No                                                                                      |                                                          |                                                            |
| Financing of Operatin<br>Will the project inclu<br>Type of operating s<br>You have 250 chart<br>Length of subsidy (in<br>Please attach evide                                                   | enant income workshee<br>ig Costs<br>ide rental subsidies or o<br>ubsidy? <sup>*</sup><br>ecters' remaining for you<br>s years)? <sup>*</sup><br>nce of the operating sub     | erating grants to subsid<br>r description.<br>sidy listed above                    | Browse                                                                                                    | s 🔿 No                                                                                      |                                                          |                                                            |
| Financing of Operatin<br>Will the project inclu<br>Type of operating s<br>You have 250 chara<br>Length of subsidy (in<br>Please attach evider<br>Required to save the p                        | enant income workshee<br>ig Costs<br>ide rental subsidies or of<br>ubsidy? <sup>*</sup><br>ecters: remaining for your<br>is years)? <sup>*</sup><br>nce of the operating sub- | L'<br>perating grants to subsid<br>r description.<br>sidy listed above             | Browse                                                                                                    | s No                                                                                        | nse click Save b                                         | efore exiting this pa                                      |
| Financing of Operatin<br>Will the project inclu<br>Type of operating s<br>You have 250 chara<br>Length of subsidy (in<br>Please attach evide<br>Required to save the p<br>Required before Spor | enant income workshee<br>ig Costs<br>ide rental subsidies or of<br>absidy?"<br>acters remaining for you<br>syears)?"<br>ace of the operating sub-<br>age<br>usor Approval     | erating grants to subsid<br>r description.<br>sidy listed above                    | Browse                                                                                                    | s No                                                                                        | ase click Save br                                        | efore exiting this pa<br>ave Undo                          |

For rental projects, if a project source is listed as committed under the Sources tab in the Financial Feasibility Spreadsheet, the Commitment Letters screen will display the committed source(s) and require the AHP Participant to attach a commitment letter for each committed source.

For each committed funding source, click on the *Attach* link under the Action column and upload the corresponding funding source commitment letter. After uploading, click on *Update Commitment Letter*.

To remove a committed funding source, the Financial Feasibility Spreadsheet must be corrected (the source must be changed to *uncommitted*) and re-imported on the Import Spreadsheet screen.

If the project has committed construction financing, evidence of the commitment(s) must be uploaded on this screen. Additionally, if the project is expected to receive or apply for LIHTCs, but has not yet received a reservation of LIHTCs, a letter of interest for the equity must be uploaded as part of the construction financing upload.

If a Rental project is existing occupied with no displacement, a Tenant Rent Roll must be uploaded on this screen. Select *Application* as the Project Status in the first drop-down menu to display pertinent information.

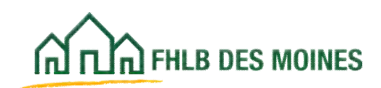

### Financial Feasibility: Commitment Letters - Rental

Upload all permanent financing commitment letters, and construction financing commitments. Also, upload a Tenant Rent Roll, and for projects anticipating the use of LIHTCs that do not yet have a reservation, upload a letter of interest from an equity source with the construction financing commitments.

Once all necessary documents have been uploaded, save the page and click on *Next*.

**Commitment Letters:** Evidence of a firm commitment must indicate the source and amount of the funding, must specify the dates of the commitment and of the expiration, and must be documented by a letter, grant, or loan agreement, or other executed documents provided by the funding source. **For Projects Utilizing LIHTC:** Projects without LIHTC award are eligible to apply for an AHP subsidy; however, should the application score high enough to receive an AHP award, it will be made conditional on receipt and evidence of an LIHTC award.

For projects financed with LIHTCs, submit evidence of LIHTC reservation and an interest or commitment for equity. If the project has not yet received a reservation of LIHTCs, a letter of interest from an equity source must be uploaded as part of the construction financing upload.

**Direct equity contribution(s)**: Funds committed by the sponsor, the owner or the general and/or limited partner(s) must be evidenced by a letter from the entity; the letter must indicate the amount of the contribution(s).

#### Helpful Hint

Amounts indicated on financing commitment documentation should match the Sources statement on the Financial Feasibility Spreadsheet.

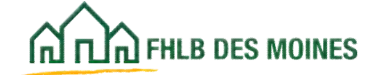

### Financial Feasibility: Commitment Letters – Homeownership

| Carlo and an annual                                                                                           | Festhame_27540                                                                                | Congrow Tags 179                                                           | dag .                                                              |                                                                                    | Carre<br>Wy Augstication                                                   | nt an of March 6, 2020 at 2-27 AM CS1<br>4-1 Norma 1 Ministragers (D-1 Colden-Infil                    |
|----------------------------------------------------------------------------------------------------|-----------------------------------------------------------------------------------------------|----------------------------------------------------------------------------|--------------------------------------------------------------------|------------------------------------------------------------------------------------|----------------------------------------------------------------------------|----------------------------------------------------------------------------------------------------|
|                                                                                                    |                                                                                               |                                                                            |                                                                    |                                                                                    | Propert Name                                                               | e files Caralhadian 2026 Techny Have<br>Application Namber, 1002212                                    |
| Appleation or 134                                                                                             | -                                                                                             | turing w 1                                                                 | weeking ~                                                          |                                                                                    |                                                                            |                                                                                                    |
| Inancial Feas                                                                                                 | Ibility 🖬                                                                                     |                                                                            |                                                                    |                                                                                    |                                                                            |                                                                                                    |
| Super Speakport                                                                                               | Teaching Assessed                                                                             | Constant                                                                   | etters                                                             |                                                                                    |                                                                            |                                                                                                    |
| The following convolt<br>the Atlantic loss in the A<br>los atlantical. After atla-<br>columni), save the page | ed funding sources a<br>chine cutates to open<br>ching the teller, click<br>a and click Neel. | ere found is the lange<br>the Controllment Left<br>Spellete Controllment I | ces tab of the import<br>of too, in the Comm<br>when Once all comm | ed Fascibility Spreadul<br>Ideant Latier Scie, the c<br>ultiment Inflant are alloc | earl, For each connect<br>protogeneting functing<br>held (indicated by Teo | ed handing source listed, click on<br>source contemporate inflar must<br>waters in the Lefter Frankled |
| Adam Inco                                                                                                    | e of Funda — De                                                                               |                                                                            | -                                                                  | arts here                                                                          |                                                                            | Committee Latter<br>Provided                                                                           |
| Abert Here                                                                                                    | 0 ant                                                                                         | H                                                                          |                                                                    |                                                                                    | 31.00                                                                      | 10. 0.                                                                                                 |
| Will the project local<br>Attach confidence of                                                                | ude construction fina<br>construction financie                                                | erer" • ve                                                                 |                                                                    |                                                                                    |                                                                            |                                                                                                    |
| Report is see for page<br>• Required inter Space                                                              | Agground                                                                                      |                                                                            |                                                                    | N sale                                                                             | id pror charges pleas                                                      | t this Saw balance eating the page.                                                                    |

For Homeownership projects, if a project source is listed as committed under the Sources tab in the Financial Feasibility Spreadsheet, the Commitment Letters screen will display the committed source(s) and require the AHP Participant to attach a commitment letter for each committed source.

For each committed funding source, click on the *Attach* link under the Action column and upload the corresponding funding source commitment letter. After uploading, click on *Update Commitment Letter*.

To remove a committed funding source, the Financial Feasibility Spreadsheet must be corrected (the source must be changed to *uncommitted*) and re-imported on the Import Spreadsheet screen.

If the project has committed construction financing, evidence of the commitment(s) must be uploaded on this screen.

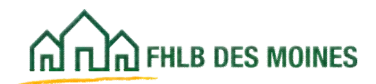

### Financial Feasibility: Rehabilitation Information - Homeownership

For homeownership projects including rehabilitation, all questions on the Rehabilitation Information screens must be completed.

| Concerns on senses                                                                                                    | Conversions of March 6, 2026 or 8-39 AM CST<br>My Applications ( House ) Messages (0) ( Cooles Info |
|----------------------------------------------------------------------------------------------------|----------------------------------------------------------------------------------------------------|
|                                                                                                    | Propert Rames Application terring 2020                                                              |
| Androne of Same Internation of Saming of Frankrike of                                                                                                    |                                                                                                    |
|                                                                                                    |                                                                                                    |
| Financial Feasibility                                                                                                    |                                                                                                    |
| Insurt Spreadulent   Transitivity Analysis   Consultance Latters   Rehabilitation Information                                                                 |                                                                                                    |
| Describe the types of repairs on which the program will have.                                                                                                 |                                                                                                    |
|                                                                                                    |                                                                                                    |
| You have 4000 characteris remaining for your description.                                                                                                    |                                                                                                    |
| Ensurates the process to intervenue and essess the scope and costs of rehabilitation such conduct for a home.                                                 |                                                                                                    |
|                                                                                                    |                                                                                                    |
| You have diliti characteri remaining for your description                                                                                                    |                                                                                                    |
| Describe the process to access and adapt contractors to perform readed work.*                                                                                 |                                                                                                    |
|                                                                                                    |                                                                                                    |
|                                                                                                    |                                                                                                    |
|                                                                                                    |                                                                                                    |
| Concrite the sponsor organization's procedures policies existing the administer this relationation program                                                    |                                                                                                    |
|                                                                                                    |                                                                                                    |
| Vez hard dill character's remaining for your description.                                                                                                    |                                                                                                    |
| Describe your process for handling homeowner dissativitation with muck by contactor(a)?*                                                                      |                                                                                                    |
|                                                                                                    |                                                                                                    |
| You have 4000 charactery remaining for your description.                                                                                                    |                                                                                                    |
| If available, provide sample reliabilitation documentation that will be used for this project (mepection forms, bei<br>satisfactor), survey, etc.5.           | weivers, housewhat                                                                                  |
| Concrition that antihigaded densities has then properly including the average monther of units consultaneously process<br>takes to complete a typecol unit. • | and at one line and the seeings langth of line it                                                   |
|                                                                                                    |                                                                                                    |
| Vez have 4004 characters remaining for your description.                                                                                                    |                                                                                                    |
| Describe the process to continue the work has been performent.*                                                                                               |                                                                                                    |
|                                                                                                    |                                                                                                    |
| You have diffil characters remaining for your description.                                                                                                    |                                                                                                    |
| Identify the party who will verify that work has been completed.*                                                                                             |                                                                                                    |
|                                                                                                    |                                                                                                    |
| Not have self-characterized in some data self-                                                                                                    |                                                                                                    |
| Reservice the process to collect, under and are contracted bits.*                                                                                             |                                                                                                    |
|                                                                                                    |                                                                                                    |
|                                                                                                    |                                                                                                    |
| You have diffe characters remaining for your description.                                                                                                    |                                                                                                    |
| Describe the process to identify, record and report total sources and uses of funds for the units proprit.*                                                   |                                                                                                    |
|                                                                                                    |                                                                                                    |
| You have 4000 characters remaining for providenception                                                                                                    |                                                                                                    |
| If counterlong will be provided, indicate whether it will be administered prior to the reliabilitation work or after.                                         |                                                                                                    |
|                                                                                                    |                                                                                                    |
| Was have 4000 charactery remaining for your description                                                                                                    |                                                                                                    |
| * Respired to save the page To publicity                                                                                                    | our changes please click Sove Safere eating His page.                                               |
| *****                                                                                                    | teast 1                                                                                             |
| UAT 1 HE & 8 - EEK - DALL & @ 2625                                                                                                    | Pasintal Huma Loan Early of Dec Manual. Ad righty revariand                                         |

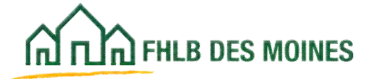

### Financial Feasibility: Rehabilitation Information - Rental

#### **Rental Rehabilitation**

A scope of work must be completed and attached to the Rehabilitation Information screen. Documentation of the project's proposed scope of work (or statement of work) is required for any rental rehabilitation project.

| nancial Feasibility                                                                                                    |                                |
|----------------------------------------------------------------------------------------------------|--------------------------------|
| port Spreadsheet    Feasibility Analysis    Commitment Letters    Role                                                                                                    | abiliation information         |
| was attach the following documents to this application:                                                                                                    |                                |
| Detailed acope of work with specific cost estimates for the work in he comp                                                                                                    | inted with the ANP submity     |
| Brank.                                                                                                    |                                |
|                                                                                                    |                                |
| to this project a USDA RD section 5145155167" Stars O Tax                                                                                                    | The state of house many states |
| Attach the completed USDA RD section \$14316318 template*                                                                                                    | Starm 8                        |
| Capital Needs Assessment (CNA) / Physical Needs Assessment (PNA) if an                                                                                                    |                                |
| Brand D                                                                                                    |                                |
|                                                                                                    |                                |
| late the sponsor purchased or will purchase the property                                                                                                    |                                |
| revide current balances for replacement or other reserve accounts for the p                                                                                                    | nobes()k:                      |
| Replacement reserve balance as of                                                                                                    | -2                             |
|                                                                                                    |                                |
|                                                                                                    |                                |
|                                                                                                    | 0                              |
|                                                                                                    |                                |
|                                                                                                    |                                |
| Year Anno 1000 characters menalising for year disactipition                                                                                                    |                                |
| You have 1000 characters remaining for your desception.                                                                                                    | uts, phone explain:            |
| You have 1000 observations non-adving for your descriptions.<br>If the existing reserve balances are not applied toward the rehabilitation cor                                                                                                    | uta, planas asplain:           |
| You have 1000 observatives remaining for your description.<br>If the existing reserve balances are not applied toward the rehabilitation con                                                                                                    | era, preuse explore:           |
| You have 1000 characters remaining for your description.<br>If the existing reserve balances are not applied toward the rehabilitation con<br>You have 1000 characters remaining for your description.                                                                                                    | era, presse explore:           |
| You have 1000 characters remaining for your description.<br>If the existing reserve balances are not applied toward the rehabilitation con<br>The form 1000 characters remaining for your description.<br>For projects involving relabilitation-only, provide information on all activity                                                                                                    | eta, please explane:           |
| You have 1000 characters remaining for your desception.<br>If the existing reserve balances are not applied loward the rehabilitation cor<br>You have 1000 characters remaining for your desception.<br>For projects involving relabilitation-only, provide information on all satisfing<br>[add (                                                                                                    | ets, please replace:           |
| You have 1000 characters remaining for your desception.<br>If the existing meanwe balances are not applied toward the rehabilitation con<br>Via faces 1000 characters remaining for your desception.<br>For projects involving reliabilitation-only, provide information on all solating<br>(Add Loam.)                                                                                                    | ets, please replace:           |
| You have 1000 characters remaining for your desception.           If the validing reserve balances are not applied toward the rehabilitation on           You have 1000 characters remaining for your desception.           You have 1000 characters remaining for your desception.           Preprint involving relabilitation-only, provide information on all existing (Add Lease.)                                                                                                    | ets, phone explain:            |
| You have 1000 characters remaining for your desception.<br>If the validing reserve balances are not applied toward the rehabilitation cor<br>You have 1000 characters remaining for your desception.<br>For projects involving relativistication-only, provide information on all soluting<br>(Add Learn)<br>Identify and describe any esternal reporting that is required. Included whe the                                                                                                    | eth, phone explain:            |
| Tea Asso 1000 observations remaining for your description If the existing reserve balances are not applied toward the rehabilitation con Via force 1000 observations remaining for your description  For property involving relabilitation-only, provide information on all satisfies (Add Loss)  Bentify and describe any external reporting that is required. Included who the the reporting schedule(s)                                                                                                    | ets, phone explain:            |
| You have 1000 observatives remaining for your description. If the existing reserve balances are not applied toward the rehabilitation con Tria force 1000 observators remaining for your description. For projects involving relabilitation-only, provide information on all soluting (Add Law) Identify and describe any external reporting that is required, lockeded who the the reporting schedule(a)                                                                                                    | ets, phease explane:           |
| You have 1000 characters remaining for your description. If the existing reserve balances are not applied toward the rehabilitation cost You have 1000 characters remaining for your description. For projects involving relabilitation-only, provide information on all soluting (Add Law)  Nachty and describe any external reporting that is required. Included who the the reporting schedule(s)  You have 1000 characters remaining for your description.                                                                                                    | ere, phease explane:           |
| You have 1000 characters remaining for your description. If the validing reserve balances are not applied toward the rehabilitation con You have 1000 characters remaining for your description. For projects involving relativitation-only, provide information on all soluting (Add Learn)  Bentlify and describe any external reporting that is required. Included whe t the reporting schedulog()  For have 1000 characters remaining for your description.  For have 1000 characters remaining for your description.  For have 1000 characters remaining for your description.  Includes solution the property is solgiert to any on-alte reviews or inspection                                                                                            | ets, phease explain:           |
| You have 1000 characters remaining for your description. If the existing reserve balances are not applied toward the rehabilitation con Via force 1000 characters remaining for your description. For projects involving relativisitation-only, provide information on all existing (Add Leam) Newlify and describe any external reporting that is required, tocholari whe t the reporting schedule(a) For have 1000 characters remaining for your description. For have 1000 characters remaining for your description. For have 1000 characters remaining for your description. For have 1000 characters remaining for your description. For have 1000 characters remaining for your description. For have 1000 characters remaining for your description.    | ete, phease explane:           |
| You have 1000 characters remaining for your description. If the existing reserve balances are not applied toward the rehabilitation con You have 1000 characters remaining for your description. You prove 1000 characters remaining for your description. The projects involving relabilitation-only, provide information on all saleting (Add Loam)  Bentify and describe any estential reporting that is required. Included whe the reporting schedule(s)  For here 1000 characters remaining for your description.  For here 1000 characters remaining for your description.  For here 1000 characters remaining for your description.  Indicate whether the property is subject to any on alte reviews or inspection and the purpose.                      | ete, phease explane:           |
| You have 1000 characters remaining for your description. If the existing reserve balances are not applied toward the rehabilitation con Tria force 1000 characters remaining for your description. For property involving relabilitation-only, provide information on all satisfing Add Loan  Bently and describe any external reporting that is required, tocholast who the reporting schedule(s)  For have 1000 characters remaining for your description. Indicate whether the property is subject to any on alte reviews or inspector indicate shorter characters remaining for your description.  The have 1000 characters remaining for your description.                                                                                                 | ere, phease explane:           |
| You have 1000 characters remaining for your description. If the existing reserve balances are not applied toward the rehabilitation on You have 1000 characters remaining for your description. For property and describe any external reporting that is required. Included who the reporting schedulo() You have 1000 characters remaining for your description. Indicate solution the property is subject to any on-afte reviews or inspectore and the property. For have 1000 characters remaining for your description. For have 1000 characters remaining for your description. For have 1000 characters remaining for your description. For have 1000 characters remaining for your description. For have 1000 characters remaining for your description. | en, please explane:            |

The scope defines what needs to be completed in order to bring the building(s) to the project's identified use and must include a detailed schedule of values. This allows the Bank to identify scope or cost discrepancies, and ensure that scope of work is within eligibility and feasibility guidelines.

If your project is a USDA RD project you must also complete and attach the USDA RD Section 515/515/516 template. This is a Bank provided form. The form is available on the Bank's public website at:

http://www.fhlbdm.com. See <u>Products & Services – Affordable</u> <u>Housing – Housing Providers –</u> <u>Project Application Forms.</u>

A capital needs assessment may also be attached if available.

Combine any additional description of cost with the Rehabilitation Scope Checklist and upload as one document.

# Existing Reserves and Financing

For projects that have existing reserves, provide balances. For projects that are rehabilitation only, provide information on existing financing. To add an existing loan, fill in the required fields under *Add Loan* and then click on *Update Loan*. The AHP Participant may add as many loans as necessary. Be sure to click on *Save* after adding loans.

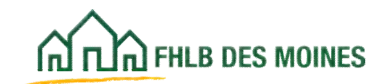

### Displacement

|                                              | Logout                                              | Current as of April 6, 2021 at 1:43 PM CDT                         |
|----------------------------------------------|-----------------------------------------------------|--------------------------------------------------------------------|
| IN TURNING DES MONES                         |                                                     | My Applications   Nome   Messages (0)   Guides Info                |
|                                              |                                                     | Project Name:<br>Application Numt                                  |
| Application * General Information            | * Scoring * Feasibility *                           |                                                                    |
| Displacement 😰                               |                                                     |                                                                    |
| Will the project involve any displacement of | or relocation of current residents?" 🔹 Ves 🔿 N      | 10                                                                 |
| Does it involve any permanent displacement   | nt and relocation? 🕈 🔹 Yes 🔿 No                     |                                                                    |
| Number of households permanently displace    | edirelocated •                                      |                                                                    |
| Does it involve any temporary relocation de  | uring construction 🕈 🔹 Yes 🔿 No                     |                                                                    |
| Is the relocation plan approved by any fede  | eral, state, or local government funder(s) involved | in the financing of the project? • • Yes O No                      |
| Name of funder(s)                            |                                                     |                                                                    |
| Attach funder approved relocation plan •     | Choose File to file chosen                          |                                                                    |
| Describe the relocation plan and the cost a  | associated with the relocation. +                   |                                                                    |
|                                              |                                                     |                                                                    |
|                                              |                                                     |                                                                    |
| You have 3000 characters remaining for yo    | ur description.                                     |                                                                    |
| Required to save the page                    |                                                     | To submit your changes please click Save before exiting this page. |
| Required before Sponsor Approval             |                                                     | Save Undo                                                          |
| Previous                                     |                                                     | Next>                                                              |

Costs associated with displacement and relocation must be identified in the Financial Feasibility Spreadsheet under the Summary of Uses tab.

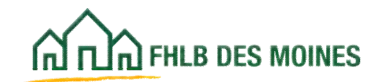

### **Sponsor Role**

| ~~                                                                        | Anthony Mon        | tgomery   Logout                                  |                 | Current as of April 1, 2015 at 9:54 AM CDT                           |
|---------------------------------------------------------------------------|--------------------|---------------------------------------------------|-----------------|----------------------------------------------------------------------|
| THE PHLE DES MOUNES                                                       |                    |                                                   |                 | My Applications   Home   Messages (0)   Guides/Info                  |
|                                                                           |                    |                                                   |                 | Project Name: Queen City Housing TEST<br>Application Number: 1000033 |
| Application General Informatio                                            | n Scoring          | Feasibility                                       |                 |                                                                      |
| Sponsor Role 🗈                                                            |                    |                                                   |                 |                                                                      |
| Specify the Todd's Cool Houses's ro                                       | le in the AHP pro  | ject (check all that apply)."                     |                 |                                                                      |
| Owner                                                                     |                    | Property Manager                                  | Other           | 2                                                                    |
| Quality Dorrowers and Arrange Fit Homeowners                              | nancing for        | Empowerment or Supportive Services<br>Provider    |                 |                                                                      |
| Developer                                                                 |                    | Construction or Rehab Manager                     |                 |                                                                      |
| Download the Sponsor Experience Ter                                       | nplate, complete i | t, save it to your local network and attach it in | the input field | d provided.                                                          |
| Attach the completed sponsor experi                                       | ence form. +       | Browse.                                           |                 |                                                                      |
|                                                                           |                    |                                                   |                 |                                                                      |
|                                                                           |                    |                                                   |                 |                                                                      |
|                                                                           |                    |                                                   |                 |                                                                      |
|                                                                           |                    |                                                   |                 |                                                                      |
| * Required to save the page                                               |                    | an an ann a' stad ta an ann an ann an an a' stad  | To submit       | your changes please click Save before exiting this page.             |
| Required before Sponsor Approval                                          |                    |                                                   |                 | Save Undo                                                            |
| <previous< td=""><td></td><td></td><td></td><td>Next&gt;</td></previous<> |                    |                                                   |                 | Next>                                                                |

If the sponsor applied for points under Sponsorship by Nonprofit, the same roles identified there should be identified on this screen.

If *Other* is chosen, specify the role in the text box. The maximum length is 50 characters.

**Sponsor Experience Template:** A sponsor must complete and import the Sponsor Experience Template. The template may be found at <u>http://www.fhlbdm.com.</u> See <u>Products & Services</u> <u>– Affordable Housing – Housing Providers – Project</u> <u>Application Forms.</u> Sponsors will be evlautated based on previous experience. In addition, sponsors of previously approved AHP projects will be evaluated on:

- AHP project milestones, including subsidy drawdown, project completion, and timely submission of compliance reporting and long-term monitoring;
- Event(s) of non-compliance, including type and frequency of event(s) of non-compliance, timeliness of communication by sponsor, and remediation efforts; and
- Project commitments (progress made toward meeting approved AHP project commitments).

### **Primary Developer**

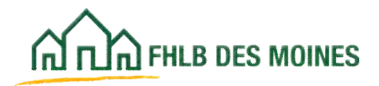

| ~~                                                   | Logent                                   | Corrent as of April 1, 2015 at 9:55 AM CD7                          |
|------------------------------------------------------|------------------------------------------|---------------------------------------------------------------------|
| A NA THE DES MOMES                                   |                                          | My Applications   Home   Messages (0)   Guides.Info                 |
|                                                      |                                          | Project Name: Owen City Housing TEST<br>Application Number: 1000000 |
| Application General Information                      | Scoring Feasibility                      |                                                                     |
| Primary Developer 🖬                                  |                                          |                                                                     |
| In this Organization Sponsor also the pr             | imary developer?" 🔿 Yes 🏶 310            |                                                                     |
| Primary Developer Name*                              |                                          |                                                                     |
| Contact Name*                                        |                                          |                                                                     |
| Company Type Select                                  |                                          |                                                                     |
| Telephone Number                                     |                                          |                                                                     |
| CEO's Name                                           |                                          |                                                                     |
| Download the Developer Experience Ten                | plate and save it to your local network. |                                                                     |
| Attach the completed template in the Se              | tid provided • Stown                     |                                                                     |
| * Required to save the page                          |                                          | To submit your changes please click Save before eating this page]   |
| <ul> <li>Required before Sponsor Approval</li> </ul> |                                          | Seve Undo                                                           |
| <previous< td=""><td></td><td>Next</td></previous<>  |                                          | Next                                                                |

If the sponsor is not the primary developer, the applicant must attach a completed Developer Experience Template. The form is available on the Bank's public website at: <u>http://www.fhlbdm.com</u>. See <u>Products & Services – Affordable Housing – Housing Providers – Project Application Forms.</u>

If the sponsor has little or no previous affordable housing development experience, the sponsor is advised to partner with an experienced developer who will assume the primary developer role in the project.

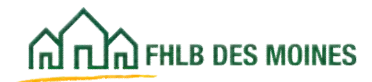

### **Development Team**

|                                                                       | Logout                                              | Current as of April 1, 2015 at 4:23 PM CD                          |
|-----------------------------------------------------------------------|-----------------------------------------------------|--------------------------------------------------------------------|
| A TLIAI PHLA DES MOINES                                               |                                                     | My Applications   Nome   Messages (0)   Guides Int                 |
|                                                                       |                                                     | Project Name: Queen City Housing TES<br>Application Number: 100000 |
| Application General Information                                       | Scoring Feasibility                                 |                                                                    |
| )evelopment Team 🔳                                                    |                                                     |                                                                    |
| Role Selection Team Members                                           |                                                     |                                                                    |
| Indicate the roles represented on the AH                              | P project working team.*                            |                                                                    |
| Role                                                                  | Selected?                                           |                                                                    |
| Co-Developer                                                          | O Yes  No                                           |                                                                    |
| Consultant                                                            | O Yes O No                                          |                                                                    |
| General Contractor                                                    | O Yes O No                                          |                                                                    |
| Builder                                                               | O Yes O No                                          |                                                                    |
| Management Company                                                    | O Yes O No                                          |                                                                    |
| Architect                                                             | O Yes O No                                          |                                                                    |
| Engineer                                                              | O Yes O No                                          |                                                                    |
| Attorney                                                              | O Yes O No                                          |                                                                    |
| Cither                                                                | O Yes O No                                          |                                                                    |
| Describe the selection process for the m                              | embers of the development team - both for those sel | ected and those to be selected.*                                   |
|                                                                       |                                                     | ~                                                                  |
| 1                                                                     |                                                     | ~                                                                  |
| You have 3000 characters remaining for y                              | our description.                                    | ¥                                                                  |
| You have 3000 characters remaining for y<br>Required to save the page | our description.                                    | To submit your changes please click Save before exiting this page. |

#### Important

At least one development team member must be selected to move forward with the AHP Online application.

The sponsor must click on *Yes* if persons or organizations playing any of the roles have been selected. These may be within the sponsor organization or outside contractors, consultants, or property managers. For instance, if the sponsor is also the property manager or a management company hired, indicate *Yes* next to *Management Company*. If not applicable, or no selection has been made, indicate *No*.

Describe the team selection process in the text provided.

Each role must be checked *Yes* or *No* before the screen can be saved.

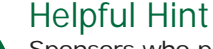

Sponsors who plan to partner with a third-party vendor for compliance, monitoring, and reporting must identify the third-party organization in the *Other* role.

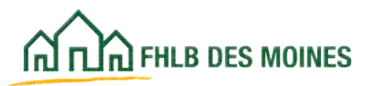

### **Development Team**

| tole Selection                                                                                                    | Team Members                                              |                                                                                                    |                                                                                                    |                                  |
|----------------------------------------------------------------------------------------------------|-----------------------------------------------------------|----------------------------------------------------------------------------------------------------|----------------------------------------------------------------------------------------------------|----------------------------------|
| isted below are the second second sec | e names of the members a<br>similar in size, scope and ta | ssigned to the project development team. For ea<br>rget population to the currently proposed project | sch member of the development learn, list thei<br>2. Include the current status of these similar p | r affordable housing<br>rojects. |
|                                                                                                    |                                                           | Team Members                                                                                         |                                                                                                    |                                  |
| Action                                                                                                    | Role                                                      | Company Name                                                                                         | Person Name                                                                                        | Telephone Numbe                  |
| -                                                                                                    | Co-Developer                                              |                                                                                                    |                                                                                                    |                                  |
| dit                                                                                                    | Consultant                                                |                                                                                                    |                                                                                                    |                                  |
| Ldit.                                                                                                    | General<br>Contractor                                     |                                                                                                    |                                                                                                    |                                  |
| idit                                                                                                    | Builder                                                   |                                                                                                    |                                                                                                    |                                  |
| LdRt                                                                                                    | Management<br>Company                                     |                                                                                                    |                                                                                                    |                                  |
| ldit                                                                                                    | Architect                                                 |                                                                                                    |                                                                                                    |                                  |
| ldit                                                                                                    | Engineer                                                  |                                                                                                    |                                                                                                    |                                  |
| lait                                                                                                    | Attorney                                                  |                                                                                                    |                                                                                                    |                                  |
| Team Member                                                                                                    |                                                           |                                                                                                    |                                                                                                    |                                  |
|                                                                                                    |                                                           |                                                                                                    | Update T                                                                                           | eam Member Cancel                |
| Role                                                                                                    | Co-Developer                                              |                                                                                                    |                                                                                                    |                                  |
| Company Name                                                                                                    |                                                           | Telephone Nur                                                                                        | nber*                                                                                              |                                  |
| Person Name*                                                                                                    |                                                           | Costract Exec                                                                                        | ated?* O Yes O No                                                                                  |                                  |
| Describe their at                                                                                                    | fordable housing experienc                                | e that is similar in size, scope and target popula                                                   | tion to the proposed project. Include the curre                                                    | nt status of these similar       |
| projects +                                                                                                    |                                                           |                                                                                                    |                                                                                                    |                                  |
| projects.                                                                                                    |                                                           |                                                                                                    | 145                                                                                                |                                  |
| projects.                                                                                                    |                                                           |                                                                                                    |                                                                                                    |                                  |
| projects.                                                                                                    |                                                           |                                                                                                    |                                                                                                    |                                  |
| projects.                                                                                                    | Augusting sumalizing for use                              |                                                                                                    | *                                                                                                  |                                  |
| You have 2000 c                                                                                                    | haracters romaining for you                               | r description.                                                                                       | *                                                                                                  |                                  |
| You have 2000 c                                                                                                    | haracters romaining for yos<br>e page                     | rr description.                                                                                      | To submit your changes please clic                                                                 | k Save before exiting this par   |

#### If the Sponsor is the Property Manager

If the sponsor is also the project's property manager or has interest in the property management company, indicate the sponsor's ownership interest in the property management company. The sponsor's ownership interest must be included in the comment box along with the company's experience.

#### **Team Members**

Click on the *Edit* link to complete the required team member information.

Once all required fields are complete, click on *Update Team Member* and the Company Name, Person Name, and Telephone Number will populate.

After all roles are edited, click on *Save* to save the information and click on *Next*.

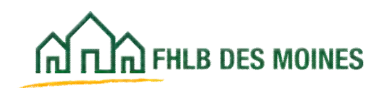

### Disclosure

| ~                                                                                                    | FirstName_27648 LastName_27648   Logout                                                                                                    | Current as of March 6, 2025 at 9:43 AM CS7                                                                                                    |
|----------------------------------------------------------------------------------------------------|----------------------------------------------------------------------------------------------------|----------------------------------------------------------------------------------------------------|
| AT IT A FILL DES MONES                                                                                                    |                                                                                                    | My Applications   Home   Messages (0)   Guides Info                                                                                                |
|                                                                                                    |                                                                                                    | Project Name: Application testing 202<br>Application Number: 1000215                                                                               |
| Application ~ Ge                                                                                                    | eneral Information $ arphi $ Scoring $ arphi $ Feesibility $ arphi $                                                                                                    |                                                                                                    |
| Disclosure 🛙                                                                                                    |                                                                                                    |                                                                                                    |
| Has the sponsor or any performance issues with                                                                                               | member of the development team been barred from participation<br>h any FHLBank or any other funding source?*                                                            | n by any funder, or have any outstanding compliance or Yes 🚫 No                                                                                    |
| Explain                                                                                                    |                                                                                                    |                                                                                                    |
|                                                                                                    |                                                                                                    |                                                                                                    |
| You have 4000 charac                                                                                                    | ters remaining for your description.                                                                                                    |                                                                                                    |
| is the sponsor or any m                                                                                                    | ember of the development team involved in any fair lending or fa                                                                                                    | iir housing issues or investigations?" 🔵 Yes 🚫 No                                                                                                  |
| Explain                                                                                                    |                                                                                                    |                                                                                                    |
|                                                                                                    |                                                                                                    |                                                                                                    |
|                                                                                                    |                                                                                                    |                                                                                                    |
| You have 4000 charac                                                                                                    | ters remaining for your description.                                                                                                    |                                                                                                    |
| Are there any relationsh<br>that could pose a confli                                                                                         | ips between parties involved in the project (sponsor, members o<br>ct of interest or potential conflict(s) of interest?                                                 | of the development team, member bank, etc.) 🔵 Yes 🚫 No                                                                                             |
| Explain                                                                                                    |                                                                                                    |                                                                                                    |
|                                                                                                    |                                                                                                    |                                                                                                    |
| You have 4000 charac                                                                                                    |                                                                                                    |                                                                                                    |
|                                                                                                    | ters remaining for your description.                                                                                                    |                                                                                                    |
| Is there any relationship development team?"                                                                                                 | ters remaining for your description.<br>o or conflict of interest between sellers of the properties involved                                                            | I in this project and the sponsor or any member of the 🔵 Yes 🚫 No                                                                                  |
| Is there any relationship<br>development team?"<br>Explain •                                                                                 | ters remaining for your description.                                                                                                    | I in this project and the sponsor or any member of the 🔵 Yes 🚫 No                                                                                  |
| Is there any relationship<br>development team? <sup>*</sup><br>Explain •                                                                     | ters remaining for your description.                                                                                                    | I in this project and the sponsor or any member of the Ves No                                                                                      |
| Is there any relationship<br>development team?"<br>Explain •<br>You have 4000 charac                                                         | ters remaining for your description.                                                                                                    | I in this project and the sponsor or any member of the 🔵 Yes 🚫 No                                                                                  |
| Is there any relationship<br>development team? <sup>4</sup><br>Explain <sup>4</sup><br>You have 4000 charac<br>Required to save the page     | ters remaining for your description.<br>o or conflict of interest between sellers of the properties involved<br>ters remaining for your description.                    | In this project and the sponsor or any member of the Yes No                                                                                        |
| Is there any relationship<br>development team?"<br>Explain<br>You have 4000 charac<br>Required to save the page<br>Required to save the page | ters remaining for your description.<br>o or conflict of interest between sellers of the properties involved<br>ters remaining for your description.<br>e<br>c Approval | I in this project and the sponsor or any member of the ves No<br>No<br>No<br>No<br>Submit your changes please click Save before exiting this page. |

Any outstanding compliance or performance issues, and any relationships or conflicts of interest associated with the sponsor, the member financial institution, or any of the members of the development team, must be disclosed.

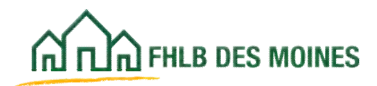

### Market Study—Rental Projects

| ~                                                                                                    | 3   Logout                                                                                                    | Current as of April 6, 2021 at 1.51 PM CDT                                                                                                    |
|----------------------------------------------------------------------------------------------------|----------------------------------------------------------------------------------------------------|----------------------------------------------------------------------------------------------------|
| เล็กเวิลาหเล pes womes                                                                                                    |                                                                                                    | My Applications ( Home   Messages (9)   Guides Info                                                                                                    |
|                                                                                                    |                                                                                                    | Project Nam<br>Application Nu                                                                                                    |
| Application * General Information                                                                                                    | <ul> <li>Scoring - Feasibility -</li> </ul>                                                                                                    |                                                                                                    |
| Market Study                                                                                                    |                                                                                                    |                                                                                                    |
| Has an independent, third-party market s                                                                                                    | tudy been completed for the project?" 🔹 Yes. 🔿 No                                                                                                    |                                                                                                    |
| Name of the organization completing the                                                                                                    | market study •                                                                                                    |                                                                                                    |
| Date Completed                                                                                                    |                                                                                                    |                                                                                                    |
| Indicate the absorption rate (in months)                                                                                                    |                                                                                                    |                                                                                                    |
| Indicate the capture rate (%)                                                                                                    |                                                                                                    |                                                                                                    |
| Provide an independent third-party marks<br>executive summary, the preparer's name a<br>vacancy rate and affordability), potential<br>specific page references to the aforement | t study completed within the last 18 months. The entire<br>and credentials, date of market study, conclusion and r<br>market demand (penetration and absorption) and impac-<br>ioned information. | e market study is not required, but at a minimum, should include the<br>ecommendations (including income targeting,rent levels,recommended<br>of on other housing. In the absence of an executive summary,provide |
| Please attach the independent, third-party                                                                                                    | y market study* Choose File No file chosen                                                                                                    | 2                                                                                                    |
| For occupied, existing rental and lease-                                                                                                    | purchase properties, provide historical occupancy of t                                                                                                    | he property (if available). Address any existing or planned affordable                                                                                                    |
| housing activity that might compete with                                                                                                    | h the project for tenants and how such developments a                                                                                                    | effect the feasibility of the project.                                                                                                    |
|                                                                                                    |                                                                                                    |                                                                                                    |
|                                                                                                    |                                                                                                    |                                                                                                    |
| You have 4000 characters remaining for                                                                                                    | your description.                                                                                                    |                                                                                                    |
| * Required to save the page                                                                                                    |                                                                                                    | To submit your channes places dick Sue before exiting this page                                                                                                    |
| Required before Sponsor Approval                                                                                                    |                                                                                                    | Save Undo                                                                                                    |
| <previous< th=""><td></td><td>Next&gt;</td></previous<>                                                                                                    |                                                                                                    | Next>                                                                                                    |

The AHP Participant must address how the project will achieve or maintain full occupancy and meet targeting commitments despite any existing or planned affordable housing activity in the area that may compete with the project for tenants.

A market study is requested, but not required, for AHP rental projects. If a market study has not been prepared answer "No".

Projects with an LIHTC award may submit a market study completed within 18 months of the reservation, provided dated evidence of the reservation is included with the application. If the date of the study is more than 18 months prior to the AHP application deadline, the applicant must also provide a reliance letter from the firm that completed the original study, indicating that the need and demand still exist for the project as proposed; the letter must be dated within 18 months of the AHP application deadline. In the text box provided include:

- If the project included occupied existing rental units provide historical occupancy.
- For all projects provide information about any competing or planned projects and how these might affect demand.
- The number of units, unit mix, and income targeting detailed in the market study should be consistent with what is proposed in the application. If not, explain the discrepency.

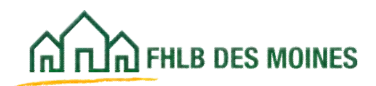

### Market Study—Rental Projects

| ~~                                                      |                                                                                 |                                                   | Logout                                                                                       |                                                         |                                 | Current as of April 1, 2015 at 4:28 PM    | CDT    |
|---------------------------------------------------------|---------------------------------------------------------------------------------|---------------------------------------------------|----------------------------------------------------------------------------------------------|---------------------------------------------------------|---------------------------------|-------------------------------------------|--------|
| A THE PHEB DES MOI                                      | NES                                                                             |                                                   |                                                                                              |                                                         | My App                          | lications   Home   Messages (0)   Guide   | alinfo |
|                                                         |                                                                                 |                                                   |                                                                                              |                                                         |                                 | Project Name: Queen City Housing          | TEST   |
| Application (                                           | Seneral Information                                                             | Scoring                                           | Feasibility                                                                                  |                                                         |                                 | Application Number: 10                    | 0003   |
|                                                         |                                                                                 | areana.                                           | ( costonic)                                                                                  |                                                         |                                 |                                           |        |
| Market Stud                                             | dy                                                                              |                                                   |                                                                                              |                                                         |                                 |                                           |        |
| Has an independe<br>Describe the loc<br>that demonstrat | nt, third-party market s<br>al market conditions(so<br>e the need and viability | tudy been com<br>upply and demu<br>of the propose | pleted for the project?" O<br>and) to illustrate the market<br>of project using current data | Yes  No demand for the type of for the project's target | housing being dev<br>led area.* | eloped. Include data and relevant facts   |        |
| You have 3000 c                                         | haracters remaining for                                                         | your descripti                                    | on.                                                                                          |                                                         | ×1                              |                                           |        |
| Please attach any                                       | documentation that wil                                                          | Il support the m                                  | narket demand for the type                                                                   | of housing being develo                                 | oped                            | Browse                                    | 1      |
|                                                         |                                                                                 |                                                   |                                                                                              |                                                         |                                 |                                           |        |
| Required to save the                                    | i pege                                                                          |                                                   |                                                                                              | Tos                                                     | ubmit your change               | s please click Save before exiting this p | age.   |
| Required before Sp                                      | ionsor Approval                                                                 |                                                   |                                                                                              |                                                         |                                 | Save Undo                                 |        |
| Provinue                                                |                                                                                 |                                                   |                                                                                              |                                                         |                                 | N                                         | lextz  |

If the rental project does not have a market study for submission, the AHP Participant must describe the local market conditions to illustrate demand for the proposed housing.

The AHP Participant must attach information that details and documents the need for housing in the development's target area.

Be sure to save evidence of demand as a PDF or ZIP file and attach it to the Market Study screen as one document.

**Need and Demand:** An AHP Participant must demonstrate the need and demand for the project and/or program being proposed. Need may be substantiated by local housing needs analyses (e.g., Annual Action Plans, community housing plans, neighborhood revitalization strategies, etc.), comparison between cost of housing and wages, and/or local studies on housing quality and/or conditions (for rehabilitation programs). For all projects provide information on any competing or planned projects and how this might affect demand.

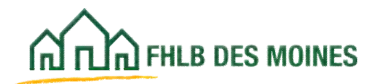

### Market Study—Homeownership Projects

|                                                                                                    | 3   Logout                                                                                                    | Current as of April 6, 2021 at 1.51 FM CDT                                                                                                    |
|----------------------------------------------------------------------------------------------------|----------------------------------------------------------------------------------------------------|----------------------------------------------------------------------------------------------------|
| A RUD PHLB DES MORES                                                                                                    |                                                                                                    | My Applications   Home   Messages (0)   Guides/Info                                                                                                    |
|                                                                                                    |                                                                                                    | Project Nam<br>Application Nu                                                                                                    |
| Application * General Information                                                                                                    | n * Scoring * Feasibility *                                                                                                    |                                                                                                    |
| Market Study                                                                                                    |                                                                                                    |                                                                                                    |
| Has an independent, third-party market                                                                                                    | study been completed for the project?" 🔹 Yes 🔿 No                                                                                                    |                                                                                                    |
| Name of the organization completing th                                                                                                    | e market study                                                                                                    |                                                                                                    |
| Date Completed                                                                                                    | (m)                                                                                                    |                                                                                                    |
| Indicate the absorption rate (in months)                                                                                                    |                                                                                                    |                                                                                                    |
| Indicate the capture rate (%)                                                                                                    |                                                                                                    |                                                                                                    |
| Provide an independent third-party man<br>executive summary, the preparer's nam<br>vacancy rate and affordability), potentia<br>specific page references to the aforeme | ket study completed within the tast Til months. The entire<br>e and credentials, date of market study, conclusion and<br>is market demand (generation and absorption) and impa-<br>ntioned information. | e market study is not required, but at a minimum, should include the<br>ecommendations (including income targeting, rent levels, recommended<br>it on other housing. In the absence of an executive summary provide |
| Please attach the independent, third-pa                                                                                                    | rty market study" Choose File No file chosen                                                                                                    | 8                                                                                                    |
| For occupied, existing rental and leas                                                                                                    | e-purchase properties, provide historical occupancy of t                                                                                                    | he property (if available). Address any existing or planned affordable                                                                                                    |
| housing activity that might compete v                                                                                                    | with the project for tenants and how such developments                                                                                                    | affect the feasibility of the project.*                                                                                                    |
|                                                                                                    |                                                                                                    |                                                                                                    |
|                                                                                                    |                                                                                                    |                                                                                                    |
| You have 4000 characters remaining f                                                                                                    | or your description.                                                                                                    | 21                                                                                                    |
| * Required to save the page                                                                                                    |                                                                                                    | To admit your channes clease click Save before entire the care                                                                                                    |
| · Required before Sponsor Approval                                                                                                    |                                                                                                    | Save Undo                                                                                                    |
| Previous                                                                                                    |                                                                                                    | Next>                                                                                                    |

Homeownership projects are not required to submit an independent third-party market study. If one was not prepared, answer *No*. If one is available for the project, answer *Yes* and attach it. If you answer *Yes*, in the text box provided include:

- For all projects provide information about any competing or planned projects and how these might affect demand.
- The number of units, unit mix, and income targeting detailed in the market study should be consistent with what is proposed in the application. If not, explain the discrepancy.

NOTE: Information on occupied rental projects is not relevant to a homeownership application.

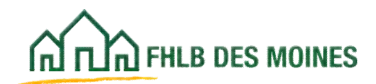

### Market Study—Homeownership Projects

|                                                             | Legout                                                                                                    | Gurrent as of April 1, 2015 at 4:28 PM CDT                                                                        |
|-------------------------------------------------------------|----------------------------------------------------------------------------------------------------|----------------------------------------------------------------------------------------------------|
| FILE DES MOINES                                             |                                                                                                    | My Applications   Home   Messages (0)   Guides/Info                                                               |
|                                                             |                                                                                                    | Project Name: Queen City Housing TEST                                                                             |
|                                                             |                                                                                                    | Application Number: 1000003                                                                                       |
| Application General Infor                                   | mation Scoring Feasibility                                                                                              |                                                                                                    |
| Market Study                                                |                                                                                                    |                                                                                                    |
| Has an independent, third-par                               | ty market study been completed for the project? $^{*}$ $\bigcirc$ $_{\rm Ye}$                                           | s  No                                                                                                    |
| Describe the local market co<br>that demonstrate the need a | inditions(supply and demand) to illustrate the market der<br>nd viability of the proposed project using current data fo | nand for the type of housing being developed. Include data and relevant facts<br>r the project's targeted area. • |
|                                                             |                                                                                                    |                                                                                                    |
|                                                             |                                                                                                    | ×                                                                                                    |
| You have 3000 characters re-                                | maining for your description.                                                                                           |                                                                                                    |
| Please attach any documental                                | tion that will support the market demand for the type of h                                                              | ousing being developed Browse.                                                                                    |
|                                                             |                                                                                                    |                                                                                                    |
| * Required to save the page                                 |                                                                                                    |                                                                                                    |
| · Required before Soonsor Annen                             | und l                                                                                                    | To submit your changes please click Save before exiting this page.                                                |
| creduces serve aborrisor white                              |                                                                                                    | Save Undo                                                                                                    |
| <previous< td=""><td></td><td>Next</td></previous<>         |                                                                                                    | Next                                                                                                    |

If no market study was prepared, the sponsor may describe the need for subsidy and attach relevant documentation demonstrating a market demand for the type of housing being developed. Save market demand evidence as a PDF or ZIP file and attach it as one document.

**Need and Demand:** An AHP Participant must demonstrate the need and demand for the project and/or program being proposed. Need may be substantiated by local housing needs analyses (e.g., Annual Action Plans, community housing plans, neighborhood revitalization strategies, etc.), comparison between cost of housing and wages, and/or local studies on housing quality and/or conditions (for rehabilitation programs). Demand may be substantiated by waiting lists for similar projects and/or programs, identifying the gap between the need and current supply, and/or the sponsor's performance history with similar projects and/or programs. To the extent that other organizations are offering similar programs in the same geographic area, describe either how the need and demand necessitate both programs, or how they are different enough not to be overlapping or duplicative.

#### Projects Involving Acquisition of Unidentified Sites

If sites have not yet been identified for the project, the AHP Participant must submit evidence that there is an adequate supply of properties fitting the proposed characteristics and at the proposed price points in the proposed service area; evidence may include information from the Multiple Listing Service.

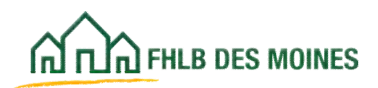

### Project Timeline— Rental

| · ^ ·                                                                                                    | 1 Lagevel                                                                                                    | Current as of April 1, 2015 at 4:21 /         |
|----------------------------------------------------------------------------------------------------|----------------------------------------------------------------------------------------------------|-----------------------------------------------|
| ណ៍ ruំណាមLa des MONES                                                                                                    |                                                                                                    | My Applications   Horee   Messages (0)   Gold |
|                                                                                                    |                                                                                                    | Project Name: Gueen City House                |
| Anothesise Consent Information                                                                                                    | Louise Fassibility                                                                                                    | Application Burbler 1                         |
| Abbreakter General Internation                                                                                                    | strang reserved                                                                                                    |                                               |
| Project Timeline 🔳                                                                                                    |                                                                                                    |                                               |
|                                                                                                    |                                                                                                    |                                               |
| AMP Initial Draw Date*                                                                                                    |                                                                                                    |                                               |
| 100% of Financing Committed Date                                                                                                    | (C)                                                                                                    |                                               |
| Project closing date                                                                                                    |                                                                                                    |                                               |
| Construction / Rehabilitation Start Date                                                                                                    |                                                                                                    |                                               |
| Complete Construction / Rehabilitation of a                                                                                                    | all Units Cate                                                                                                    |                                               |
| Date of anticipated certificate of occurator                                                                                                    | x / certificate of substantial substantiation +                                                                                                    |                                               |
| Contribution Contribution                                                                                                    |                                                                                                    |                                               |
| submer Occupancy Date - 1                                                                                                    |                                                                                                    |                                               |
|                                                                                                    |                                                                                                    |                                               |
| EngectTaneine                                                                                                    | including the project fixedine units the Property                                                                                                    | Desiling Templete                             |
| Complete and attach detailed information r                                                                                                    | regarding the project timeline, using the Project                                                                                                    | Tensine Tengiste                              |
| Complete and attach detailed information i<br>Attach the completed Project Tendine Sch                                                                                                    | regarding the project timeline, using the Project<br>Indule*Browse                                                                                                    | Tanatina Tanglata                             |
| Complete and attach detailed information of<br>Aflach the completed Project Tendine Sch<br>Does the complete have site control?                                                                                                    | regarding the project timetine, using the Project<br>NetWile •                                                                                                    | Tanatina Tanglala                             |
| Propert Complete and attach detailed information of<br>Attach the completed Project Tenetine Sch<br>Does the project have site control? • O                                                                                                    | regarding the project timetine, using the Project<br>Indula • Browse                                                                                                    | Tanatina Tanglala.                            |
| Property Constitute<br>Complete and attach detailed information of<br>Alltach the completed Project Tensitine Sch<br>Does the project have site control? <sup>4</sup>                                                                                                    | regarding the project timeline, using the Propost<br>and all Browse                                                                                                    | Tangtan Tangtala.                             |
| Project Transform<br>Complete and attach detailed information /<br>Attach the completed Project Tweatine Sch<br>Does the project have site control? • O \<br>Select the date when site control is expect                                                                                                    | regarding the project timeline, using the Propost<br>and the Propost Browse                                                                                                    | Tangtan Tangtala.                             |
| Property Exercise<br>Complete and attach detailed information /<br>Attach the completed Project Tweatine Sch<br>Does the project have site control? • O<br>Select the date when site control is expects<br>Explain why the project does not current                                                                                                    | regarding the project timeline, using the Propost<br>and also Browse                                                                                                    | gain alle control.*                           |
| Project Zeandine<br>Complete and attach detailed information of<br>Attach the completed Project Tendine Sch<br>Does the project have site control of<br>Select the date when site control is expect<br>Explain why the project does not current                                                                                                    | regarding the project timeline, using the Propost<br>andula *Browne<br>ves ® hip<br>led *<br>Ty have site control and describe the process to                                                                                                    | gass site control *                           |
| Project Zeanine<br>Complete and attach detailed information (<br>Attach the completed Project Tensine Sch<br>Does the project have site control ?<br>Select the date when site control is expect<br>Explain why the project does not control                                                                                                    | regarding the project timeline, using the Proport<br>works *                                                                                                    | gain site control*                            |
| Project Zeandine<br>Complete and attach detailed information i<br>Attach the completed Project Tensiline Sch<br>Does the project have site control ?<br>Select the date when site control is expect<br>Explain why the project does not control<br>Four have 2000 characters remaining for p                                                                                                    | regarding the project timeline, using the Proport<br>works *                                                                                                    | gain site control*                            |
| Human Canadian Complete and attach detailed information ( Attach the completed Project Tawatine Sch Does the project have sile control? Select the date when sile control is expect Explain why the project does not corrent Vior have 2000 characters remaining for y Open the project comply with current apoint                                                                                                    | regarding the project timeline, using the Propost<br>wedule *                                                                                                    | gain alle control.*                           |
| Human Canadian Complete and attach detailed information ( Attach the completed Project Turntime Sch Does the project have sile control?  Select the date when sile control is expect  Explain why the project does not corrent  You have 2000 characters remaining for y  Ooes the project comply with current assis                                                                                                    | regarding the project timeline, using the Propost<br>and also the control and describe the process to<br>proof description.<br>ng2 * O Yes @ No                                                                                                    | gain alle control.*                           |
| Provertised Science And Anticipation of Attach the completed Project Terretine Sch<br>Does the project have site control to expect<br>Select the date when site control is expect<br>Explain why the project does not comment<br>You have 3000 characters remaining for y<br>Does the project comply with corrent senior<br>Date comma approval is expected •                                                                                                    | regarding the project timeline, using the Propost<br>and also the control and describe the process to<br>proof description.<br>ng2 • O Yes © No.                                                                                                    | gain alle control.*                           |
| Human Canadian Complete and attach detailed information ( Attach the completed Project Tawaline Sch Does the project have site control? Constitution of the project does not control Explain why the project does not control Explain why the project does not control Explain why the project does not control Constitution Does the project comply with current and Date control a expected Consolid approval is expected Consolid approval is expected                                                                                                    | regarding the project timeline, using the Propositivedule *                                                                                                    | gain site control*                            |
| Numeric Complete and attach detailed information ( Attach the completed Project Tawaline Sch Does the project have site control?  Select the data when site control?  Explain why the project does not correct  Explain why the project does not correct  You have 2000 characters remaining for y Does the project comply with current and Date zoning approval is espected.  Describe the process to secure zoning approval                                                                                                    | regarding the project timeline, using the Propositive during the project timeline, using the Propositive during the Proposition of the process to the second second | gain alle control*                            |
| Hereat Cases and Attach detailed information of Attach the completed Project Tameline Sch Does the project have site control to expect Explain why the project does not control Explain why the project does not control Four have 3000 characters remaining for y Does the project comply with current senior Date compaging approval is expected Describe the process to secure zoning approval                                                                                                    | regarding the project timeline, using the Propost<br>and all *                                                                                                    | gain alle control*                            |
| Numeric Science  Complete and attach detailed information ( Attach the completed Project Tameline Sch Does the project have site control ( Select the data when site control ( Explain why the project does not comment Explain why the project does not comment Nov have 3000 characters remaining for y Does the project comply with correct sonin Date compare approval is expected  Describe the process to secure zoning approval to secure zoning approval to secure  | regarding the project timeline, using the Propositive definition of the Propositive definition of the Proposition of the Propos | gain alle control*                            |
| Numeric Scenarios Complete and attach detailed information of Attach the completed Project Tameline Sch Does the project have site control is expecte Explain why the project does not control Explain why the project does not control Does the project comply with correct sonio Does the project comply with correct sonio Does the project comply with correct sonio Does the project comply with correct sonio Does the project comply with correct sonio Does the project comply with correct sonio Does the project comply with correct sonio Does the project comply with correct sonio Does the project comply with correct sonio Does the project comply with correct sonio Does the project comply with correct sonio Does the project comply approval is expected  Describe the process to secure soning approval You have 3000 characters remaining for y                                                                                                    | regarding the project timeline, using the Propositive description in the Propositive description in the Propositive descript | gain alle control*                            |
| The second second seco | regarding the project timeline, using the Propositive device in the Propositive device in the Propositive devices in the Provide the process to the advect device the process to the advect device device device device the process to the advect device device device device the process to the advect device device device device the the advect of the advect of the advect | Tenction Templain.                            |

Complete the Project Timeline Template and attach it to the Project Timeline screen. The form is available on the Bank's public website at: <u>http://www.fhlbdm.com</u>. See <u>Products & Services – Affordable Housing</u> <u>– Housing Providers – Project Application Forms.</u>

#### Site Control and Zoning

Site control documentation is required for rental projects and homeownership projects with identified sites.

If a project with unknown sites does not have site control or zoning in place, enter the date the project is expected to receive site control and zoning and the process by which site control and zoning will be obtained.

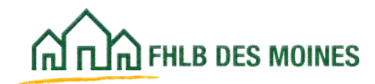

### Project Timeline— Rental

| Marka ass seases       My Applications (House) (Monsagers (D)) (Golden III         Applications (Comparison (Comparison                                                                                                    |                                                                                                    | Logest                                        | Current as of April 1, 2015 at 4:31 PM CD                        |
|----------------------------------------------------------------------------------------------------|----------------------------------------------------------------------------------------------------|-----------------------------------------------|------------------------------------------------------------------|
| Application       General Information       Scoring       Feesibility         Project Timeline                                                                                                    | CO TO THE DES MONES                                                                                     |                                               | Wy Applications   Hume   Messages (0)   Guides In                |
| Application       General Information       Scoring       Feeshility         Project Timeline       Image: Scoring       Scoring       Feeshility         Ansy Instat Draw Date*       Image: Scoring       Scoring       Scoring         Stars Instat Draw Date*       Image: Scoring       Scoring       Scoring       Scoring         Stars Instat Draw Date*       Image: Scoring       Image: Scoring       Scoring       Scoring </th <th></th> <th></th> <th>Project Name: Queen City Housing TE</th>                                                                                                    |                                                                                                    |                                               | Project Name: Queen City Housing TE                              |
| Project Timeline  Ann Instal Daw Das <sup>4</sup> Staffs of Financing Committed Data <sup>4</sup> Staffs of Financing Committed Data <sup>4</sup> Staffs of Financing Committed Data <sup>4</sup> Staffs of Financing Committed Data <sup>4</sup> Staffs of Financing Committed Data <sup>4</sup> Complete Construction / Rehabilitation of all Units Data <sup>4</sup> Complete Construction / Rehabilitation of all Units Data <sup>4</sup> Complete Register Data Barte Register Timeline Schedule <sup>4</sup> Complete Register Construction <sup>4</sup> Prease attach evidence of a site control <sup>4</sup> Prease attach evidence of a site control <sup>4</sup> Prease attach evide | Application General Information                                                                         | Scoring Feasibility                           | Approximation Autor: 1000                                        |
| Arry Intel Draw Date •         Star Intel Draw Date •         Star Intel Draw Date •         Star Intel Draw Date •         Project Obsing date •         Project Obsing date •         Construction / Rehabilitation Start Date •         Complete Construction / Rehabilitation of all Units Date •         Complete Construction / Rehabilitation of all Units Date •         Date of anticipated certificate of occupancy / certificate of substantial enhabilitation •         Date of anticipated certificate of occupancy / certificate of substantial enhabilitation •         Stabilized Occupancy Date •         Complete and attach detailed internation imparting the project Timeline Nergicle.         Attach the completed Project Timeline Schedule •         Does the project comply with current zoning •         Prease attach evidence of a size control •         Does the project comply with current zoning •         Prease of zoning compliance         Browne       @         Repared to barre the page       Stauting your changes please click Save before sating thin page                                                                                                    |                                                                                                    |                                               |                                                                  |
| Ant I Initial Draw Date *                                                                                                    | Project Timeline                                                                                        |                                               |                                                                  |
| Staffs of Financing Committed Data*         Project closing data*         Project closing data*         Complete Construction / Rehabilitation of all Units Data*         Complete Construction / Rehabilitation of all Units Data*         Date of anticipated contificate of occupancy / certificate of substantial rehabilitation*         Stabilized Occupancy Data*         Stabilized Occupancy Data*         Complete and attach detailed internation mganding the project timeline, using the Project Timeline Template.         Attach the completed Project Timeline Schedule*         Does the project have site control*         Browne       *         Does the project comply with carrent zoning?*       Yes O No         Attach the vidence of site control*       Browne       *         Does the project comply with carrent zoning?*       Yes O No         Attach evidence of zoning compliance       Browne       *         Browne       *       *         Browne       *       *         Attach tevidence of zoning compliance       Browne       *         Browne       *       *       *         Browne       *       *       *       *         Browne       *       *       *       *       *         Browne       *                                                                                                    | ARP Initial Draw Date*                                                                                  |                                               |                                                                  |
| Project closing date * Construction / Rehabilitation Start Date * Complete Construction / Rehabilitation of all Units Date * Date of anticipated contrificate of occupancy / certificate of substantial rehabilitation * Stabilized Occupancy Date * Stabilized Occupancy Date * Complete and attach detailed internation regarding the project timeline, using the Project Timeline Template. Attach the completed Project Timeline Schedule * Does the project Nave site control * Yes O No Prease attach evidence of site control * Does the project comply with current zoning * Yes O No Attach evidence of zoning compliance Boovies  Capacity Date * Complete Decorporation  Completed Decorporation  Completed D                                                                                                    | 199% of Financing Committed Date*                                                                       |                                               |                                                                  |
| Construction / Rehabilitation Start Date * Complete Construction / Rehabilitation of all Units Date * Complete Construction / Rehabilitation of all Units Date * Date of anticipated certificate of occupancy / certificate of substartial rehabilitation * Stabilized Occupancy Date * Stabilized Occupancy Date * Complete and attach detailed internation regarding the project timeline, using the Project Timeline Template. Attach the completed Project Timeline Schedule * Complete Project Timeline Schedule * Complete attach evidence of site control *  * Yes O No Prease attach evidence of site control *  * Yes O No Prease attach evidence of site control *  * Yes O No Attach evidence of zoning compliance  To submit your changes please click Save before exiting this page Required Tenlor Sponsor Approval                                                                                                    | Project closing date                                                                                    | -a                                            |                                                                  |
| Complete Construction / Rehabilitation of all Units Date •  Complete of anticipated certificate of occupancy / certificate of substantial rehabilitation •  Stabilized Occupancy Date •  Stabilized Occupancy Date •  Stabilized Project Transine Template  Attach evidence of zoning compliance  Stabilized Occupancy •  State The page  Required In temp State Tempers  State Tempers Please click State before esting This page  Required Temp State Tempers  State Tempers                                                                                                    | Construction / Rehabilitation Start Date                                                                | 10                                            |                                                                  |
| Date of anticipated certificate of occupancy / certificate of substantial rehabilitation*         Stabilized Occupancy Date*         Stabilized Occupancy Date*         Import Timetine         Complete and attach detailed internation regarding the project Timetine, using the Project Timetine Temptote.         Attach the completed Project Timetine Schedule*         Does the project have site control?*         Prease attach evidence of site control?*         Prease attach evidence of site control?*         Prease attach evidence of site control?*         Prease attach evidence of site control?*         Prease attach evidence of site control?*         Prease attach evidence of site control?*         Prease         Does the project comply with current zoning?*         Prease         Attach evidence of zoning compliance         Browse         Pacured to take the page         Required to take the page         Required to take the page         Required to take the page                                                                                                    | Complete Construction / Rehabilitation of a                                                             | if Units Date                                 |                                                                  |
| Stabilized Occupancy Date <sup>4</sup>                                                                                                    | Date of anticipated certificate of occupancy                                                            | certificate of substantial rehabilitation •   |                                                                  |
| Complete and attach detailed internation regarding the project timeline, using the Project Timeline Template.<br>Attach the completed Project Timeline Schedule * Duewer. ①<br>Does the project have site control * * Yes () No<br>Please attach evidence of site control * * Yes () No<br>Please attach evidence of site control * * Yes () No<br>Does the project comply with current zoning? * * Yes () No<br>Attach evidence of zoning compliance Browse. ①<br>Required to takes the page<br>Required to takes the page<br>Required to takes the                                                                                                    | Stabilized Occupancy Date                                                                               | 12                                            |                                                                  |
| Complete and attach detailed information regarding the project timeline, using the Project Timeline Template. Attach the completed Project Timeline Schedule                                                                                                    | Project Timuline                                                                                        |                                               |                                                                  |
| Attach the completed Project Timeline Schedule * Downe.  Does the project have site control? * Yes O No Please attach evidence of site control * Yes O No Does the project comply with current zoning? * Yes O No Attach evidence of zoning compliance Browse.  Required to save the page Required before Sponsor Approval  Save                                                                                                    | Complete and attach detailed information s                                                              | egarding the project timeline, using the Proj | ect Timeline Template.                                           |
| Does the project have site control. <sup>+</sup> • Yes () No<br>Please attach evidence of site control. <sup>+</sup> • Yes () No<br>Does the project comply with current zoning? • • Yes () No<br>Attach evidence of zoning compliance • Yes () No<br>Attach evidence of zoning compliance • Yes () No<br>Attach evidence of zoning co                                                                                                    | Attach the completed Project Timeline Sch                                                               | edule Disese                                  |                                                                  |
| Please attach evidence of site control Browse.   Does the project comply with current zoning?  Yes O No Attach evidence of zoning compliance  Required to save the page  Required to save the page  Required tetlors Sponsor Agaroval  Serie State  Serie State Serie Sta                                                                                                    | Does the project have site control? $\ensuremath{\bullet}$ $\ensuremath{\otimes}$ $\ensuremath{\gamma}$ | es () No                                      |                                                                  |
| Does the project comply with current zoning?* * Yes () to<br>Attach evidence of zoning compliance Browse                                                                                                    | Please attach evidence of site control •                                                                | Stowne .                                      |                                                                  |
| Attach evidence of zoning compliance Browse.                                                                                                    | Does the project comply with current zonin                                                              | g?* 🖲 Yes 🛈 No                                |                                                                  |
| Required to save the page To solenit your changes please click Save before exising this page<br>Required tellors Sponsor Agaroval (3eve ) (3mala                                                                                                    | Attach evidence of zoning compliance                                                                    | Browse.                                       |                                                                  |
| Required before Sponsor Approval Save Study                                                                                                    | Requires to save the page                                                                               |                                               | To submit your changes please click Save before exiting this pag |
|                                                                                                    | Required before Sponsor Approval                                                                        |                                               | Save Undo                                                        |

**Site Control:** Submit current verifiable evidence that is consistent with the project timeline (e.g., a copy of an executed deed, purchase option, sales agreement, ordinance, etc.), indicating that the sponsor has site control of the proposed project site(s).

Zoning: Proper zoning for the project may be evidenced by one of the following:

- A letter from the unit of local government with zoning authority over the proposed site, or
- A letter from a zoning attorney familiar with the project.
- A zoning map is typcially not acceptable evidence for a rental project.
- Appropriate evidence for zoning variances is a letter from the unit of local government with zoning authority that includes:
- The former and new zoning classifications,
- Identification of the specific site,
- Any contingencies or conditions, and
- If the variance has not yet been approved, the date when it is expected to be.

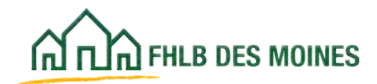

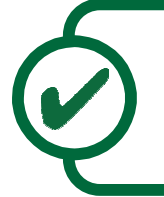

### Helpful Hint

Site control must be in the name of an entity that appears within the Project Ownership Chart.

#### **Application Complete**

This is the last screen. The Application is complete. Click *Save* on this page and then on *Application* in the top-right corner.

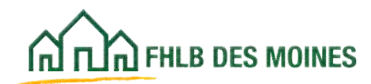

### Project Timeline— Homeownership projects

| ANP Initial Draw Date* 04/07/2017                                                                                                    |        |
|----------------------------------------------------------------------------------------------------|--------|
| 100% of Financing Committed Date* 03/10/2017  Project closing date* 02/15/2017  Construction / Rehabilitation Start Date* 02/24/2017  Complete Construction / Rehabilitation of all Units Date* 04/05/2018  Complete Construction / Rehabilitation of all Units Date* 04/05/2018  Complete and attach detailed information regarding the project timeline, using the Project Timeline Ten Mitach the completed Project Timeline form* Cluck here is Uplead Coes the project have site control?* |        |
| Project closing date* 02/15/2017 ************************************                                                                                                    |        |
| Construction / Rehabilitation Start Date* 02/24/2017                                                                                                    |        |
| Complete Construction / Rehabilitation of all Units Date* 04/05/2018 III<br>Date of anticipated certificate of occupancy / certificate of substantial rehabilitation* 04/27/2018<br>Stabilized Occupancy Date* 04/27/2018 IIII<br>Notect Tanaline<br>Download and complete the Project Timeline form found on the FitLBOM Typesite<br>Complete and attach detailed information regarding the project timeline, using the Project Timeline Ter<br>Attach the completed Project Timeline form* Cluck here is Uplead<br>Does the project have site control?* IVes OND                                                                                                    |        |
| Date of anticipated certificate of occupancy / certificate of substantial rehabilitation* 04/27/2018<br>Stabilized Occupancy Date* 04/27/2018  Project Tenetine Download and complete the Project Timeline form found on the FIILBOOK Tenetine Complete and attach detailed information regarding the project timeline, using the Project Timeline Ten Attach the completed Project Timeline form* Click here to Uplead Does the project have site control?* * Yes O No                                                                                                    |        |
| Stabilized Occupancy Date* 04/27/2010 III<br>Project Terretine<br>Download and complete the Project Timeline form found on the FILBOM Trebaile<br>Complete and attach detailed information regarding the project timeline, using the Project Timeline Ter<br>Attach the completed Project Timeline form* Club here to Uplear<br>Does the project have site control?* IVes OND                                                                                                    | 1 100  |
| Project Taxatine<br>Download and complete the Project Taxatine form found on the <u>FILBOM Website</u><br>Complete and attach detailed information regarding the project timeline, using the Project Timeline Ter<br>Attach the completed Project Timeline form <sup>4</sup> Class here to Uplead<br>Does the project have site control? <sup>4</sup> © Yes ◯No                                                                                                    |        |
| Download and complete the Project Timeline form found on the <u>FILDOM Website</u><br>Complete and attach detailed information regarding the project timeline, using the Project Timeline Ten<br>Attach the completed Project Timeline form <sup>*</sup> Click here to Uplead                                                                                                    |        |
| Complete and attach detailed information regarding the project timeline, using the Project Timeline Ter<br>Attach the completed Project Timeline form <sup>4</sup> Class Neve to Uplease<br>Does the project have site control? <sup>4</sup> © Yes ◯ No                                                                                                    |        |
| Attach the completed Project Timeline form <sup>*</sup> Click here to Uplead                                                                                                    |        |
| Does the project have site control?"  Yes OND                                                                                                    | mplate |
|                                                                                                    | mplate |
| Please attach evidence of site control* Circk bere to Itpicer                                                                                                    | mpiate |
| Does the project comply with current zoning?*                                                                                                    | mplate |
| Attach evidence of zoning compliance Chris here to Upload                                                                                                    | mpiate |
| Attach any applicable miscellaneous documentation Club Nerv to Upload                                                                                                    | mplate |

AHP initial draw date cannot be prior to the date of the AHP award (after December in the year of application.)

The date 100% of financing is committed is the date all interim financing or permanent financing commitments other than homebuyer mortgage is expected. Use the AHP initial draw date if AHP is the only source of funds.

Project closing date is the date all financing commitments other than homebuyer mortgages have closed. Use the AHP initial draw date if AHP is the only source of funds.

Construction or rehabilitation start date is the start of any construction or rehabilitation. If the project is acquisition only enter the date the first home purchase is expected to close.

Complete construction or rehabilitation date is the date all construction or rehabilitation should be complete. If the project is acquisition only enter the

closing date of the last home purchase.

Date of anticipated certificate of occupancy or substantial rehabilitation is the date any required certification is obtained after completion of construction or rehabilitation. If no certification is required enter the complete construction or rehabilitation date.

Stabilized occupancy date is the date all of the units in the project are complete and occupied. For projects including purchase of a single-family home, enter the expected closing date of the last home purchase.

If a project has site control attach evidence of site control and evidence of compliance with local zoning. *See instruction previous page.* Homeownership projects may evidence zoning compliance with zoning maps or assessor's data. For projects with unknown sites answer "no" and provide the date the project is expected to receive site control and zoning and the process by which site control and zoning will be obtained.

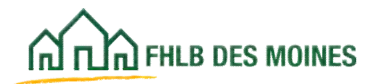

### Project Timeline— Homeownership projects

For all projects, attach a Project Timeline Template. Use the Bank form located on the website, at <u>http://www.fhlbdm.com.</u> See <u>Products &</u> <u>Services – Affordable Housing – Housing Providers</u> <u>– Project Application Forms.</u>

Owner occupied rehab projects do not have site control and will not have to answer questions about site control and zoning.

#### **Application Complete**

This is the last screen. The Application Entry is complete. Click *Save* on this page and then on *Application* in the top-right corner.

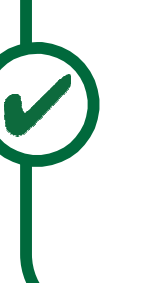

### Helpful Hint

Use this page to attach miscellaneous documents to the application. For Homeownership projects, this should include funding commitments, or sources and uses of funds for any commercial component of a project, if applicable

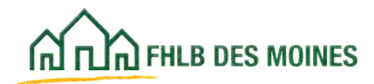

### **Application Home Screen**

| Findhame, 2542 Lasthame, 170                                                                                                    | AB   Longovil |                        | arrent as of March 6, 2025 at 8:44 AM C&T                                                                                                    |
|----------------------------------------------------------------------------------------------------|---------------|------------------------|----------------------------------------------------------------------------------------------------|
| N AN AL AL AND A                                                                                                    |               | My Applic              | attore   Home   Messages III   Guttershifts                                                                                                    |
|                                                                                                    |               |                        | Propert Name: Application nucleog 2025.<br>Application Namber: 10007118                                                                                                    |
| Application v General Information v Brining v                                                                                                    | Faquility v   |                        |                                                                                                    |
| Application Home                                                                                                    |               |                        |                                                                                                    |
| Application Status Funding                                                                                                    |               |                        | 21W Inplementation Page                                                                                                    |
| Funding Round 20254                                                                                                    |               |                        | And the second second se |
| Assend Chattere . In Critics                                                                                                    |               |                        | Central the Constants                                                                                                    |
| Description                                                                                                    | Enter         |                        | Jest.                                                                                                    |
| General Information                                                                                                    |               |                        | AMP Application                                                                                                    |
| Application Orlants : Application Information                                                                                                    |               | ×                      |                                                                                                    |
| Application Delate - Site Information                                                                                                    | 1             | ×                      | It is recommended that you pret                                                                                                    |
| Application Details ( Die Parcel                                                                                                    |               | ×                      | "Print Application" (pdf) link sell                                                                                                    |
| Application (Infants ) Fair Housing and Fair Landing                                                                                                    |               | ×                      | application has been approved by                                                                                                    |
| Application Dentity   Subjectly Amount and Dava of Funds                                                                                                    |               |                        | The second                                                                                                    |
| Stating                                                                                                    |               |                        |                                                                                                    |
| Received Property - Dissectory Discount Information                                                                                                    |               | ×                      | Application Attachments                                                                                                    |
| December Property - December Discounted Systems                                                                                                    |               | ×                      |                                                                                                    |
| terreinte                                                                                                    |               | ×                      |                                                                                                    |
| Annual Surgering                                                                                                    |               |                        |                                                                                                    |
| Exemption Opportunity - Employment                                                                                                    |               | ×                      |                                                                                                    |
| Understand Communities   Nameing for Manhetteen Respondenties                                                                                                    |               | ×                      |                                                                                                    |
| Engineered Communities : Special NewS                                                                                                    |               | ×                      |                                                                                                    |
| Independent Companies ( Directory Insuring Providence)                                                                                                    |               | *                      |                                                                                                    |
| Comments Section                                                                                                    |               | *                      |                                                                                                    |
| Protocol State of Contractory                                                                                                    |               | -                      |                                                                                                    |
|                                                                                                    |               | -                      |                                                                                                    |
| Parallel Control Printing                                                                                                    |               |                        |                                                                                                    |
| Financial Faceholder Instant Subscriptions                                                                                                    |               |                        |                                                                                                    |
| Francis franklik, Franklik, Joseph                                                                                                    |               | *                      |                                                                                                    |
| Francis Southing Company Labor                                                                                                    |               | ×                      |                                                                                                    |
| Present description in the second second sec |               |                        |                                                                                                    |
|                                                                                                    |               |                        |                                                                                                    |
| and the second second se                                                                                                    |               |                        |                                                                                                    |
| and the second second s |               | 3                      |                                                                                                    |
| and a second second sec |               |                        |                                                                                                    |
| Development last   Built Schelling                                                                                                    |               |                        |                                                                                                    |
| Development Death - Teast Mentheire                                                                                                    |               |                        |                                                                                                    |
| En been                                                                                                    |               |                        |                                                                                                    |
| Market Shely                                                                                                    |               |                        |                                                                                                    |
| Propert Treatme                                                                                                    |               | *                      |                                                                                                    |
| A first varied                                                                                                    |               |                        |                                                                                                    |
| J Company                                                                                                    |               |                        |                                                                                                    |
| Wodbed by Community Investment staff                                                                                                    |               |                        |                                                                                                    |
| W719880-081-0815                                                                                                    |               | 8 2025 Federal Vorte 1 | Ant Bark of Dec Martes: All rights reserved                                                                                                    |

On the Application Home screen, the AHP Participant must verify that each Status has a *green* check mark.

If there are any yellow check marks or red X's, the AHP Participant must return to those sections of the application and complete the information necessary to finish the screens and save with a green check mark.

If the application is complete, one of the Sponsor's Lead Contacts must choose *Sponsor Approval* under the Application tab.

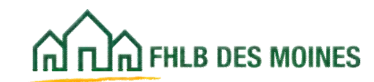

| Pestivanie_zross Lasonanie_zross   Logiout                                                                                                    | Current as of March 6, 2025 at 11:04 AM C                                                                                                    |
|----------------------------------------------------------------------------------------------------|----------------------------------------------------------------------------------------------------|
| ILIAI FRUI DES MOINES                                                                                                    | My Applications   Home   Messages (0)   Guides/In                                                                                                    |
|                                                                                                    | Project Name: OOR 2025 Testing Hav<br>Application Number: 100021                                                                                                    |
| Application v General Information v Scoring v Feasibility v                                                                                                    |                                                                                                    |
| oonsor Approval 🗳                                                                                                    |                                                                                                    |
| rrent Status Pending                                                                                                    |                                                                                                    |
| e application is complete. There are no issues found.                                                                                                    |                                                                                                    |
| Americans with Disabilities Act of 1990, the Architectural Barriers Act of 1969, and all at<br>Owner-occupied projects (excluding those projects approved for rehabilitation only) a<br>subject to a fifteen. (15) year retention period. The project sponsor approving this appli<br>Bank of Des Moines ("FHL BDM") member that is also approving this application is re<br>Housing Program ("AHP") assisted units of an owner-occupied project, is subject to a<br>requirements of the AHP Regulations, (2) is enforceable under applicable law, (3) is in p<br>recorded.<br>The Sponsor will be bound by the commitments made in the application and will build<br>in the application, or in a modification request approved by the FHLBDM in its sole di<br>approved application will be reported to the FHLBDM. Throughout the retention perior<br>Regulations and FHLBDM policies, and will maintain and submit documentation, repor<br>AHP subsidy and compliance with application commitments.<br>In the event that the project as described in the application fails to meet its specified<br>Regulations, the proceeds of a funded AHP subsidy will be recaptured and the unused of<br>Funding for this project is made available through a financial commitment from the FHI | tendant regulations.<br>are subject to a five- (5) year retention period; rental projects are<br>cation (the "Sponsor") acknowledges that the Federal Home Loan<br>puired to ensure that the rental project, or each of the Affordable<br>reguly enforceable security instrument that (1) incorporates the<br>proper form for recording under applicable law, and (4) is properly<br>and/or operate the project consistent with the commitments made<br>scretion. Any material changes to the information provided in the<br>d, the Sponsor will monitor the project in accordance with AHP<br>ris, and certifications required to demonstrate proper use of the<br>commitments, or otherwise fails out of compliance with the AHP<br>or improperly used subsidy will be returned to the FHLBDM.<br>LBDM. If this application is approved, the Sponsor agrees that the<br>is to provid breakings, dedictions and all other media events. |
| name of the FHLBDM will be prominently displayed in all promotional materials relation<br>including, but not limited to, news releases, site signage, etc. The Sponsor further agree.<br>The Sponsor certifies that the information provided in this application is true, complimade in the application. Sponsor certifies that it meets the project sponsor qualification<br>that it has not engaged in, and is not engaging in, covered misconduct as defined by it<br>1227). The Sponsor acknowledges that any misrepresentations or false or fictitious stat<br>to award an AHP subsidy, as well as any material changes to the application that are n<br>required repayment of the awarded AHP subsidy.<br>The Sponsor represents and warrants that it has the full corporate power and authority<br>and approvals as may be required, to enter into and perform its obligations under this a<br>The person representing the Sponsor by approving this application is duly authorized<br>as presented in this application.                                                                                                    | etc. and accurate, and that it will be bound by the commitments<br>ns criteria established by the Bank in its implementation Plan and<br>PIFA's Suspended Counterparty Program regulation (12 CFR part<br>tements made in the application, which are used by the FHLBDM<br>of communicated to the FHLBDM, may result in the withdrawal or<br>, and has received all corporate and governmental authorizations<br>pplication.<br>by the Sponsor to make such representations and commitments                                                                                                    |
| name of the FHLBDM will be prominently displayed in all promotional materials relation<br>including, but not limited to, news releases, site signage, etc. The Sponsor further agree.<br>The Sponsor certifies that the information provided in this application is true, complimade in the application. Sponsor certifies that it meets the project sponsor qualification<br>that it has not engaged in, and is not engaging in, covered misconduct as defined by it<br>1227). The Sponsor acknowledges that any misrepresentations or false or fictitious sits<br>to award an AHP subsidy, as well as any material changes to the application that are n<br>required repayment of the awarded AHP subsidy.<br>The Sponsor represents and warrants that it has the full corporate power and authority<br>and approvats as may be required, to enter into and perform its obligations under this a<br>The person representing the Sponsor by approving this application is duly authorized<br>as presented in this application.                                                                                                    | etc. and accurate, and that it will be bound by the commitments<br>ins criteria established by the Bank in its implementation Plan and<br>HFA's Suspended Counterparty Program regulation (12 CFR part<br>tements made in the application, which are used by the FHLBDM<br>of communicated to the FHLBDM, may result in the withdrawal or<br>, and has received all corporate and governmental authorizations<br>pplication.<br>by the Sponsor to make such representations and commitments                                                                                                    |

When *Sponsor Approval* is chosen, the certification information will appear on the screen.

The Lead Sponsor Contact must review the AHP certification, check the box to certify, and approve the application by clicking on the *Approve* button.

After Sponsor Approval, the Current Application Status moves from *Pending* to *Sponsor Approved*.

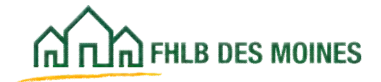

## Sponsor Approval

The Member Contact will receive an email notification that an application is awaiting Member Approval.

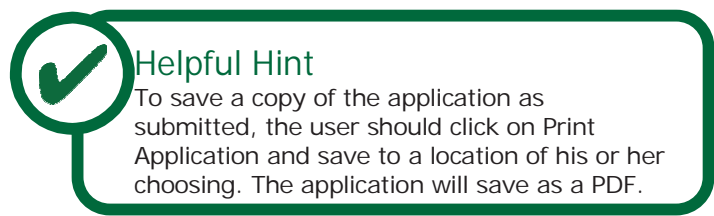

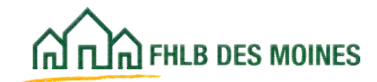

| Содина на мона АНР                         | P Online                                                                            |                                                                                                    |
|--------------------------------------------|-------------------------------------------------------------------------------------|----------------------------------------------------------------------------------------------------|
| This is a secured site                     | for Federal Home Loan Bank                                                          | of Des Moines Affordable Housing Program participants                                                              |
|                                            | User ID                                                                             |                                                                                                    |
|                                            |                                                                                     |                                                                                                    |
|                                            | Password                                                                            |                                                                                                    |
| Grant<br>Crea<br>Forgot<br>Forgot          | Applicants<br>te a User ID*<br>t your User ID?<br>your password?                    | FHLB Des Moines Members<br>Forgot your password?<br>Need access to AHP Online?                                     |
| "If you have pre<br>Do <u>not</u> create a | viously created a User ID, please log in i<br>new User ID for each Funding Round.   | asing that User ID.                                                                                                |
| If it has been inc<br>Call the FHLB D      | ore than 90 days since you last logged in<br>les Moines Service Desk at 800.544.345 | <ol> <li>your account is currently locked due to inactivity.</li> <li>ext. 2555 to unlock your account.</li> </ol> |
|                                            | AHP Online hours                                                                    | 6.30 AM to Midnight CST.                                                                                           |
|                                            |                                                                                     |                                                                                                    |

The Member's AHP Authorized User (Member Contact) associated with the application will be notified via email that the application is ready for Member Approval.

The next few pages describe the process of how a member may approve an AHP Application in AHP Online. To begin, the Member Contact must access the AHP Online. They can do this in two ways:

- Via the AHP Online login at <u>https://ahp.fhlbdm.com</u>. This method should be used by any Member Contact who has AHP only authorization (i.e. they are not given permissions to access eAdvantage).
- Via eAdvantage by clicking the AHP Online link found in the eAdvantage home page. This will only be visible to eAdvantage Users with both eAdvantage and AHP authorization. See the following page for access through eAdvantage.

| eAdvantage                              |                                                |
|-----------------------------------------|------------------------------------------------|
| Home Account - Line of Business -       | Statements Cust Select Settings Admin - Logout |
| Linke                                   |                                                |
| You have 2 notifications*               | Advance Rates                                  |
| Affordable Housing Program (AHP) Online | Authorized Personnel Form                      |
| Balance Confirmations                   | Collateral Pledge                              |
| Contact Usl                             | Cut-off Statements                             |
| Down Payment / Set Aside Program Online | Educational Resources                          |
| Fee Schedule                            | Frequently Asked Questions (FAQ)               |
| Guide to eAdvantage                     | Install Trusted Root CA                        |
| Mortagae Dartearchin Eingera®           | Safekeeping/Third Party Pledging Forms         |
| mongage rannership rinance              |                                                |

The Member Contact clicks on the *AHP Online* link from the eAdvantage Home screen.

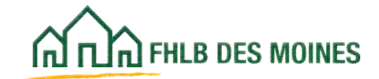

| THE PHER DES MOINES        | Logout                          | Carrient as of April 3, 2015 at 1.02 PM CDT |                                                                                                    |  |
|----------------------------|---------------------------------|---------------------------------------------|----------------------------------------------------------------------------------------------------|--|
| My Applications My Prod    | žis                             |                                             | reven i even della i messañes tekt revens mer                                                               |  |
| My Applications            |                                 |                                             |                                                                                                    |  |
| Application Number         | Application Name                | Status                                      | Funding Round Information<br>Application Deadline                                                           |  |
| Current/Last Round - 2015A |                                 |                                             | at 4.30 p.m. CT.                                                                                            |  |
| 10000035                   | HO Spansor New Con              | Pending                                     | If you have any questions                                                                                   |  |
| 10000048                   | Sponosr Driven New Construction | Pending                                     | regarding the AHP program, please<br>contact us                                                             |  |
| 10000034                   | Rental New Con                  | Pending                                     | 11-11-11                                                                                                    |  |
| 10000044                   | Owner Rehab by Consumer         | Sponsor Approved                            | Hours of Operation                                                                                          |  |
| 10000041                   | Consumer driven down payment    | Sponsor Approved                            | AHP Online system hours are from                                                                            |  |
| 10000042                   | Rutal #2                        | Pending                                     | o do a m. to monigm un.                                                                                     |  |
|                            |                                 |                                             | Community Investment hours of<br>operation are from 8:00 a.m. to<br>4:00 p.m. CT, Monday through<br>Friday. |  |
|                            |                                 |                                             | DSM Implementation Plan                                                                                     |  |
|                            |                                 |                                             | Tauna Oddina                                                                                                |  |

All of the applications associated with this member will appear on the Home screen in AHP Online.

Notice the status of each application. The member will only be able to approve applications whose status is *Sponsor Approved*.

Click on the Application Number to open an application for member approval.

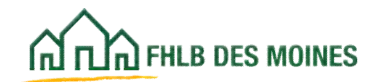

| 200                                                                                     | FirstName_27648 LastName_2764                          | stName_27648   Logout G |                                                                | Current as of March 6, 2025 at 11:06 AM CST<br>ications   Home   Messages (0)   Guides/Info |                                                                  |
|-----------------------------------------------------------------------------------------|--------------------------------------------------------|-------------------------|----------------------------------------------------------------|---------------------------------------------------------------------------------------------|------------------------------------------------------------------|
| Th TLA PILE DES MOINES                                                                  |                                                        |                         |                                                                |                                                                                             |                                                                  |
|                                                                                         |                                                        |                         |                                                                |                                                                                             | Project Name: 2025 Test<br>Application Number: 10002140          |
| Application ~ Genera                                                                    | al Information $$                                      | Feasibility 🗸           |                                                                |                                                                                             |                                                                  |
| Application Hom                                                                         | e                                                      |                         |                                                                |                                                                                             |                                                                  |
| Application Status Sponsor Approved<br>Funding Round 2025A<br>Round Deadline 05/01/2025 | pproved.                                               | Status Change Details   |                                                                |                                                                                             | DSM Implementation Plan                                          |
|                                                                                         | From St                                                | atus To Status          | Changed By                                                     | Changed<br>Date                                                                             | Contact the Community<br>Investment at 800-544-3452 ext-<br>2400 |
|                                                                                         | Pending                                                | Sponsor Approved        | FirstName_27648<br>LastName_27648                              | 03/03/2025                                                                                  | AHP Application                                                  |
| Description                                                                             |                                                        | Status                  |                                                                |                                                                                             |                                                                  |
| General Information                                                                     |                                                        |                         |                                                                |                                                                                             | Print your application by                                        |
| Application Details : Application Information                                           |                                                        |                         | clicking the link below. You will<br>not be able to print your |                                                                                             |                                                                  |
| Application Details : Site Information                                                  |                                                        |                         |                                                                | application after the round<br>closes.                                                      |                                                                  |
| Application Details : Site Parcel                                                       |                                                        |                         | 1                                                              | Print Application                                                                           |                                                                  |
| Application Details : Fair Housin                                                       | vication Details : Fair Housing and Fair Lending       |                         | Application Attachments                                        |                                                                                             |                                                                  |
| Application Details : Subsidy An                                                        | Application Details : Subsidy Amount and Uses of Funds |                         | 4                                                              |                                                                                             |                                                                  |
| Member Involvement : Member I                                                           | Policy                                                 |                         | ×                                                              |                                                                                             |                                                                  |
| Member Involvement : Member !                                                           | Amber Involvement ; Member Service                     |                         |                                                                |                                                                                             |                                                                  |

The Member Contact opens the *Sponsor Approved* application. On the Application Home page. The Member completes the two Member Involvement Information screens.

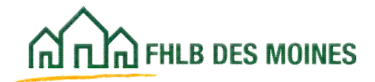
| Application General Information Scoring Feasibility                                                                                                    |                                                              |
|----------------------------------------------------------------------------------------------------|--------------------------------------------------------------|
| Member Involvement Information 🔳                                                                                                    |                                                              |
| Member Policy Member Services                                                                                                    |                                                              |
| Does the Member have a mortgage or lien on the property?*   Yes   No                                                                                                    |                                                              |
| Loan Amount                                                                                                    |                                                              |
| ·                                                                                                    | Describe existing loans on units                             |
| Appraisal Value * 1                                                                                                    | in the project. Answer yes or no                             |
| Interest Rate*                                                                                                    | project below, both interim (non-                            |
| Date of Appraisal:                                                                                                    | permanent) financing and long<br>term (mortgage) financing.  |
| Term (in months):                                                                                                    |                                                              |
| Sale Price •                                                                                                    |                                                              |
| · · · · · · · · · · · · · · · · · · ·                                                                                                    |                                                              |
| Amortization Term (in months)* 1                                                                                                    |                                                              |
| Salo Date *                                                                                                    |                                                              |
| Does the Member have any past or present financial or ownership interest in the                                                                                                    | e project?"   Yes. O No                                      |
| Describe the interest                                                                                                    |                                                              |
|                                                                                                    | -                                                            |
|                                                                                                    | ~                                                            |
| Your have 3988 characters remaining for your description.                                                                                                    |                                                              |
| Excluding the pass through of AHP Subsidy, is non-permanent financing being                                                                                                    | provided by the Member?"  Ves  No                            |
| Will the Member use a Community investment Advance (CIA) from the Federal H                                                                                                    | tome Loan Bank as part of the project financing?" 🐵 Yes 🔿 No |
|                                                                                                    | l by the Member?" 🖲 Yes 🔿 No                                 |
| Excluding the pass through of AHP Subsidy, is a mortgage loan being provided                                                                                                    |                                                              |
| Excluding the pass through of AHP Subsidy, is a mortgage loan being provided<br>Excluding the pass through of AHP Subsidy, are reduced closing costs being pr                              | rovided by the Member?" 🔘 Yes 🖲 No                           |
| Excluding the pass through of AHP Subsidy, is a mortgage loan being provided<br>Excluding the pass through of AHP Subsidy, are reduced closing costs being pu<br>Required to save the page | rovided by the Member?" 〇 Yes ④ No                           |

The Member Contact must complete the required fields before the Member Policy screen can be saved.

Even if the Member Contact answers *No* to both questions, he or she must click on *Save* to complete the screen.

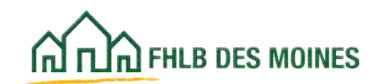

| Application General Information Scoring Feasibility               |                                                                        |
|-------------------------------------------------------------------|------------------------------------------------------------------------|
| Member Involvement Information                                    |                                                                        |
| Member Poncy Member Services                                      |                                                                        |
| Excluding the pass through of AHP Subsidy, are grant(s) or in-kin | id contributions or services being provided by the Member?" 🖲 Yes 🔘 No |
| Describe services provided.                                       |                                                                        |
| 1                                                                 |                                                                        |
|                                                                   | 81                                                                     |
| You have 3988 characters remaining for your description.          |                                                                        |
| Fee Charged                                                       |                                                                        |
|                                                                   |                                                                        |
|                                                                   |                                                                        |
| Required to save the page                                         | To submit your changes please click Save before exiting this page      |
| Required before Member Approval                                   | Save Undo                                                              |
| Previous                                                          | Next                                                                   |

The Member Contact must complete the required fields before the Member Services screen can be saved.

Even if the Member Contact answers *No* to the question, he or she must click on *Save* to complete the screen.

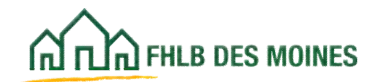

| ~~                  | 6660.6                       | -            | Logout      |                  |             | Cu                  | ment as of April 3, 2015 at 3:32 PM                                |
|---------------------|------------------------------|--------------|-------------|------------------|-------------|---------------------|--------------------------------------------------------------------|
| A TUA PALA DES P    | MOINES                       |              |             |                  | My Applica  | ations   Home   e/  | Advantage   Messages (0)   Guides/                                 |
|                     |                              |              |             |                  |             | PY                  | oject Name: Consumer driven down pay<br>Application Number: 100    |
| Application         | General Information          | Scoring      | Feasibility |                  |             |                     |                                                                    |
| Home                |                              |              |             |                  |             |                     |                                                                    |
| Member Approvi      | bme                          |              |             |                  |             |                     |                                                                    |
| Application Stat    | tus Member Approved          |              |             | Status Change Dr | tells -     |                     | OSM Implementation Plan                                            |
| Funding Round       | 2015A                        | 7            | From Status | To Status        | Changed By  | Changed Date        | and a state of the second second                                   |
| Round Deadline      | 06/30/2015                   | 1            | Pending     | Sponsor Approved | rbloxham629 | 04/03/2015          | Need Help?<br>Contact the Community                                |
|                     |                              |              |             | 1.1.0/           | 1.000       | and a second second | Investment                                                         |
|                     |                              | Descrip      | ption       |                  |             | Status              |                                                                    |
| General Information | on                           |              |             |                  |             |                     | AHP Application                                                    |
| Application Detail  | Is : Application Information | é.           |             |                  |             | 4                   | It is recommended that you print the application for your records. |
| Application Detail  | In 1 Site Information        |              |             |                  |             | 1                   | after the application has been                                     |
| Application Detail  | In : Site Parcel             |              |             |                  |             | 1                   | approved by me sponsor.                                            |
| Application Detail  | In : Fair Housing            |              |             |                  |             | *                   | T Print Application                                                |
| Application Detail  | Is : Subsidy Amount and Ur   | ses of Funds |             |                  |             | 1                   | Application Attachments                                            |
| Member Involven     | ent : Member Policy          |              |             |                  |             | 1                   |                                                                    |
| Member Involven     | sent : Member Service        |              |             |                  |             | 4                   |                                                                    |

The member should return to the Application Home screen. Once both the Member Policy and Member Services screens are complete and saved they will display a green check mark on the Application Home screen.

The Member Contact should review the completed AHP application.

The Member Contact may do so by clicking on each link under *Description* and use the *Previous* and *Next* buttons to navigate through the application screens. The Member can also print an application and application attachments for review from links in the right hand sidebar.

To Member Approve, the Member Contact should begin by choosing *Member Approval* in the top-left corner of the Application Home screen.

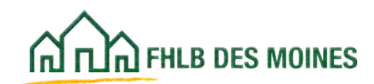

| FirstName_407 LastName_407   Logitul                                                                                                    | Current as of March 6, 2025 at 11:21 AM CSI                                                                                                    |
|----------------------------------------------------------------------------------------------------|----------------------------------------------------------------------------------------------------|
| (C)R) receipes women                                                                                                    | My Applications   Home   eAdvantage   Messages (0)   Guides/Infi                                                                                                    |
|                                                                                                    | Project Name: 2025 Ter                                                                                                    |
|                                                                                                    | Agging allow Number: 1000/14                                                                                                    |
| Application - General Information - Science - Familiality -                                                                                                    |                                                                                                    |
| lember Approval                                                                                                    |                                                                                                    |
| urrent Status Epontor Approved                                                                                                    |                                                                                                    |
| e application is complete. There are no issues found.                                                                                                    |                                                                                                    |
| The AHP subsidy will only be used for the purposes specified in the approved applicat<br>operation of the AMPodeble Housing Frogram (the "ANP Regulations"). The subsity re-<br>for any other purpose prohibited by the ANP Regulations. The project will comply with<br>and housing accessibility, including, but not limited to, the Equal Credit Opportunit<br>Americans with Disabilities Act of 1990, the ACMINECTURE Darrow of the Second Credit Opportunit<br>Americans with Disabilities Act of 1990, the ACMINECTURE purposed project,<br>incomply with and the AMP Regulations, in the approximation of the AMP Regulations of the AMP Regulations of the AMP Regulation of the AMP Regulations of the AMP Regulation of the AMP Regulation of the AMP Regulat | tion and in accordance with the federal regulations governing the<br>ormed for this project will mult be wave for arbitrage purposes, or<br>any applicable federal and state laws on fair lending, fair housing<br>y Act, the Fair Nousing Act, the Rehabilitation Act of 1972, the<br>feeder regulations.<br>Its are subject to a liftness. (10) year retembers period. The Federal<br>is subject to a liftness that the restal project, or each of the<br>is subject to a light ensure that the restal project, or each of the<br>is subject to a light ensure that the restal project, or each of the<br>is subject to a light ensure that the restal project, or each of the<br>is subject to a light ensure that the restal project, or each of the<br>is subject to a light ensure that the restal project or each of the<br>is subject to a light ensure that the restal project or each of the<br>is subject to a light ensure that the restal project or each of the<br>is subject to a light ensure that the restal project or each of the<br>light light ensure the project consistent with the commitments made<br>porterior. Any material changes to the information provided in the<br>port, the Member will monitor the project is accordance with AbD<br>is an originated and an ensure that the week.<br>Commitments, or otherwise fails out of compliance with the AMP<br>or improperty used subsidy will be relarmed to the FHE, BDM.<br>LIDDM. If this application is approved, the Member agrees that the<br>id to ground breakings, defaultations, and all other media events,<br>is to nothly the FHE, BDM of all of the application, which are used by the<br>prism and commitments that it will be bound by the commitments made<br>clinos statements that it will be bound by the commitments made<br>clinos statements that it will be bound by the commitments made<br>clinos statements that it has the hall corporate power and authority,<br>y be required, to enter lists and perform its obligations under this<br>and warrants that it has the hall corporate power and authority,<br>y be required, to enter lists and perform its obligations and comm |
|                                                                                                    | ther the round closes.                                                                                                    |
| rint your application by clicking the link below. You will not be able to print your application a                                                                                                    |                                                                                                    |
| The your application by clicking the link below. You will not be able to print your application a<br>print Application print application print application print print application print print pr                  |                                                                                                    |
| Terf your application by clicking the link below. You will not be able to print your application a<br>Print Application<br>pplication Attachments                                                                                                    |                                                                                                    |

#### To Approve

Once the member is ready to approve, the following steps must be taken:

- Read the AHP certification;
- Check the box indicating that the certification has been understood and read; and
- · Click on Approve at the bottom of the screen.

#### To Reject Helpful Hint

If the member would like to reject the application and have the sponsor make changes, the Member Contact should click on *Reject*.

#### Helpful Hint

To save a copy of the application as submitted, the Member Contact should click on *Print Application* and save to a location of his or her choosing. The application will save as a PDF.

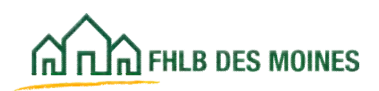

| 000                                                | FirstName_407 LastName_  | 407   Logo | ef               |                                  |                    | Current as of March 6, 2025 at 11:22 AM C                                                                                  |
|----------------------------------------------------|--------------------------|------------|------------------|----------------------------------|--------------------|----------------------------------------------------------------------------------------------------|
| (A) FUN PILS DEE MONES                             |                          |            |                  | My.                              | Applications   Hor | ne   eAdvantage   Messages (0)   Guides/b                                                                                  |
|                                                    |                          |            |                  |                                  | Proje              | t Name: 2025 New Construction App testing<br>Application Number: 10002                                                     |
| Application 🛩 Genera                               | al Information 🤟 Scoring | v Fea      | sibility 🗸       |                                  |                    |                                                                                                    |
| Application Hom                                    | 0                        |            |                  |                                  |                    |                                                                                                    |
| Application Status Member A<br>Fending Round 2025A | Devolution               |            | Status Ch        | ange Details                     |                    | DSM Implementation Plan                                                                                                    |
| Round Deadline 05/01/2025                          | 5                        |            |                  |                                  |                    | Need Help?                                                                                                    |
|                                                    | From                     | Status     | To Status        | Changed By                       | Changed<br>Date    | Contact the Community<br>Invectment at 800-544-3452 est-<br>2400.                                                          |
|                                                    | Pending                  |            | Sponsor Approved | FestName_27648<br>LastName_27648 | 03/03/2025         | AHP Application                                                                                                    |
|                                                    | Spanso                   | Approved   | Pending          | FestName_407<br>LastName_407     | 03/03/2025         |                                                                                                    |
|                                                    | Pending                  |            | Sponsor Approved | FisiName_27648<br>LastName_27648 | 03/03/2025         |                                                                                                    |
|                                                    | Sponso                   | r Approved | Member Approved  | FirstName_407<br>LastName_407    | 03/03/2025         | Print your application by<br>clicking the link below. You will<br>not be able to print your<br>application after the round |
| Description                                        |                          | Sta        | fus              |                                  |                    | Print Application                                                                                                    |
| General Information                                |                          |            |                  |                                  |                    | Application Attachments                                                                                                    |
| Application Details : Application                  | s information            |            |                  | 1                                |                    |                                                                                                    |
| Application Details : Site Inform                  | ution                    |            |                  | 1                                |                    |                                                                                                    |
| Application Details : Site Parcel                  |                          |            |                  | 1                                |                    |                                                                                                    |
| Application Details : Fair House                   | ng and Fair Lending      |            |                  | 1                                |                    |                                                                                                    |
| oplication Details : Subaidy An                    | mount and Uses of Funds  |            |                  | 1                                |                    |                                                                                                    |
| Number Involvement : Member I                      | Paley                    |            |                  | 1                                |                    |                                                                                                    |
| Member levelvement   Member                        | Service                  |            |                  | 4                                |                    |                                                                                                    |

Once the application's status is *Member Approved*, the AHP Participant and the Member Contact are unable to edit the application.

At this point, the application is submitted to the FHLB for review.

The member and sponsor are notified via email that the application's status has changed to *Member Approved*.

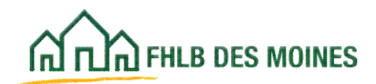

## Exhibits Developer Experience (Homeownership and Rental Projects)

| ſr<br>"FH                                                       |                                                             | Affordabl<br>Develo                     | e Housing F<br>oper Experie                                                            | Program<br>ence                                                                                         |               |                 |                                        |                                        |
|-----------------------------------------------------------------|-------------------------------------------------------------|-----------------------------------------|----------------------------------------------------------------------------------------|----------------------------------------------------------------------------------------------------|---------------|-----------------|----------------------------------------|----------------------------------------|
|                                                                 | Developer Nam                                               | ie:                                     |                                                                                        |                                                                                                    | 2             |                 |                                        |                                        |
| Reaukeauired                                                    | for all projects for which                                  | the sponsor is N                        | OT the developer                                                                       |                                                                                                    |               |                 |                                        |                                        |
| List List bek                                                   | ow, projects (a) completed                                  | by the develope                         | r, and (b) compare                                                                     | able to the prop                                                                                        | osed pro      | oject in size   | and scope,                             | and scope,                             |
| startistarting w                                                | ith the most recent.                                        | 1                                       |                                                                                        |                                                                                                    |               |                 |                                        |                                        |
| <ul> <li>If the If the d<br/>complemented</li> </ul>            | eveloper has not complete<br>I in the most recent five ye   | d any project cor<br>ears.              | nparable to the pr                                                                     | oposed project                                                                                          | in size a     | nd scope, lis   | st all projects is                     | t all projects                         |
| List List the                                                   | developer's direct experier                                 | nce only; do not l                      | ist the experience                                                                     | of outside part                                                                                         | ies.          |                 |                                        |                                        |
| For <u>he</u> or <u>homes</u><br>For <u>re</u> or <u>rental</u> | ownership projects, list exp<br>projects, list experience o | perience on an an<br>n a project basis. | nual basis.                                                                            |                                                                                                    |               |                 |                                        |                                        |
|                                                                 | Project/Phase Name                                          | Project<br>Location                     | Project Dates                                                                          | Project Type                                                                                            | # of<br>units | Project<br>Cost | Project<br>Status                      | Project                                |
|                                                                 | Include AHP Project # if<br>applicable                      | City, State                             | mm/yy<br>Actual or<br>Anticipated<br>PS = Project<br>Start<br>PC = Project<br>Complete | Mark all that<br>apply<br>NC = New<br>Construction<br>R = Rehab<br>P = Purchase<br>N = Special<br>Needs |               |                 | Select from<br>drop-down<br>menu below | Select from<br>drop-down<br>menu below |
| . 1                                                             |                                                             |                                         | PS                                                                                     |                                                                                                    |               |                 |                                        | -                                      |
| 1 -                                                             |                                                             |                                         | PC                                                                                     |                                                                                                    |               |                 | _                                      |                                        |
| 2 2                                                             |                                                             |                                         | PC                                                                                     |                                                                                                    |               |                 |                                        |                                        |
| . 3                                                             |                                                             |                                         | PS                                                                                     |                                                                                                    |               |                 | -                                      | -                                      |
| 3                                                               |                                                             |                                         | PC                                                                                     |                                                                                                    | -             | -               | <u> </u>                               |                                        |
| 4 4                                                             |                                                             |                                         | PC                                                                                     |                                                                                                    |               |                 |                                        |                                        |
| . 5                                                             |                                                             |                                         | PS                                                                                     |                                                                                                    |               |                 | -                                      | -                                      |
| 5                                                               |                                                             | _                                       | PC                                                                                     |                                                                                                    | -             |                 | <u> </u>                               |                                        |
| 6 6                                                             |                                                             |                                         | PC                                                                                     |                                                                                                    |               |                 |                                        |                                        |
| - 7                                                             |                                                             |                                         | PS                                                                                     |                                                                                                    |               |                 | -                                      |                                        |
|                                                                 |                                                             |                                         | PC<br>PS                                                                               |                                                                                                    |               | +               | <u>+</u>                               |                                        |
| 8 8                                                             |                                                             |                                         | PC                                                                                     |                                                                                                    |               |                 |                                        |                                        |
| 9                                                               |                                                             |                                         | PS                                                                                     |                                                                                                    |               |                 | -                                      |                                        |
| 9                                                               |                                                             |                                         | PC                                                                                     |                                                                                                    | -             |                 |                                        |                                        |
| 10 10                                                           |                                                             |                                         | PC                                                                                     |                                                                                                    |               |                 |                                        |                                        |
| 11 11                                                           |                                                             |                                         | PS                                                                                     |                                                                                                    |               |                 | -                                      | -                                      |
| **                                                              |                                                             | -                                       | PS                                                                                     |                                                                                                    |               | -               | <u> </u>                               |                                        |
| 12 12                                                           |                                                             | _                                       | PC                                                                                     |                                                                                                    |               |                 |                                        |                                        |
| 12 13                                                           |                                                             | - L                                     | PS                                                                                     |                                                                                                    |               |                 |                                        |                                        |

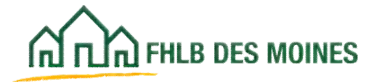

### Instructions

|                                                                                                    | 2015 Competitive AHP Application<br>Affordable Housing Program<br>Homeownership Feasibility Workbook                                                                                                    |
|----------------------------------------------------------------------------------------------------|----------------------------------------------------------------------------------------------------|
| Dreiget Name:                                                                                                    |                                                                                                    |
| Project Name.                                                                                                    | <u>4</u>                                                                                                    |
| Subsidy Requested:                                                                                                    |                                                                                                    |
| Application Instr<br>Do not include form                                                                                                    | The subsidy amount requested must conform to the Online application.                                                                                                    |
| ► The workbook is pr<br>shaded yellow. Cells t                                                                                                    | rogrammed to minimize inconsistencies throughout the application. Enter data into cells that are that are not shaded are locked and cannot be changed.                                                                                                    |
| <ul> <li>In cells with diopeds<br/>ignoring the cell entire</li> <li>The AHP subsidy an<br/>of Funds screen in the</li> <li>The targeting reflect<br/>system.</li> <li>On the Sources tab</li> <li>It is highly recommended<br/>are often dependent or</li> <li>Cutting and pasting<br/>errors throughout the a</li> <li>If attachments are so<br/>the application will be of<br/>A description of each</li> </ul> | Wh selections, select one of the options for the workbook to work property. Typing an answer of<br>aly may cause errors on other worksheets in the application.<br>nount on the sources tab must match the AHP subsidy amount from the Subsidy Amount and Sources<br>online system.<br>ed on the project worksheet must match the targeting reflected on the Targeting screen in the online<br>or Do not skip a line when inputting sources of funds. Do not list more than 13 sources.<br>Inded that worksheets are completed in the order they appear in the document. Worksheet formulas<br>in data entered in earlier tabs.<br>Information into Excel spreadsheets from elsewhere may invalidate formulas in cells, resulting in<br>application.<br>Ubmitted with a disabled password, or have otherwise been tampered with, the decision as to whether<br>considered for an award will be at the discretion of the Bank. |
| Tab                                                                                                    | Worksheet Description and Required Fields                                                                                                    |
| Instructions                                                                                                    | Instructions include important information for all applicants.                                                                                                    |
| Cost Breakout                                                                                                    | Assumptions for individual nome buyer.<br>In the top part of the form provide the number of units and estimated square feet of units in the project,<br>by project type. Projects with new construction or rehabilitation must also complete the lower portion<br>of the form.                                                                                                    |
| Summary of Uses                                                                                                    | Hard costs of new construction or rehabilitation are input from the Cost-Break-Out. Enter all other<br>costs in Summary of Uses.                                                                                                    |
| Needs Analysis                                                                                                    | For projects including a home purchase, complete if the project sponsor is providing financing to the<br>homebuyer at a below market interest rate (i.e. Habitat projects).                                                                                                    |
| Sources                                                                                                    | For any source of funds - the source, amount, description code, and status code are required fields.<br>Total Sources of Funds must equal the total project costs from the Summary of Uses.                                                                                                    |
| Feasibility Guidelines                                                                                                    | Project feasibility and need for subsidy analysis.                                                                                                    |

If you encounter glitches in the application, please e-mail: communityinvestment@fhlbdm.com Refer to the specific tab and cells that are involved and provide a detailed description of the issue.

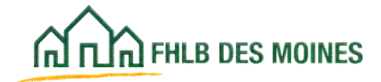

## Project Worksheet

|                                                                                                    | Home Ow                              | nership Pr     | oject Works                        | sheet                                   |                                                |
|----------------------------------------------------------------------------------------------------|--------------------------------------|----------------|------------------------------------|-----------------------------------------|------------------------------------------------|
| Decise of Manager                                                                                    |                                      |                |                                    |                                         |                                                |
| Project Name:                                                                                        |                                      |                | S. Carlos a                        | E.                                      | -                                              |
| If project is mu                                                                                     | b-state or multi-                    | county, please | select a repres                    | entative area.                          | Enter the project                              |
| State:                                                                                               | County:                              |                |                                    |                                         | location.                                      |
| Driver E                                                                                             |                                      |                |                                    |                                         |                                                |
| Driver Determination & Building Type                                                                 |                                      |                |                                    |                                         |                                                |
| uestion see the Guide for Sponsor Applicants for<br>uestion uestions below does not match the select | more information<br>tion made at app | on the definit | ion of the project, please contain | ct Driver. If the det<br>ct FHLB staff. | ermination based on the                        |
| Project is: New Construct                                                                            | ion                                  |                | Will the spo                       | onsor acquire and r                     | ehabilitate a residence, o                     |
| Second Second                                                                                        |                                      |                | -                                  | acquire land a                          | nd construct a residence                       |
| Project driver is:                                                                                   |                                      |                | 1                                  |                                         | tor sale to a nomeowher                        |
|                                                                                                    |                                      |                |                                    |                                         |                                                |
| roject Project Characteristics                                                                       |                                      |                |                                    | Channe & sur                            | test has and pasted                            |
| ncome income Targeting Commitments (based on                                                         | HUD Income Gui                       | idelines)      |                                    | driver (consum                          | ect type and project<br>ter-driven or sponsor- |
| realize require the ground communicates (pased on                                                    | the meane ou                         | o surres)      |                                    | driven). A proje                        | ect is sponsor-driven if                       |
| louseholdouseholds earning 5 50.00% of the Area Median i                                             | ncome                                |                |                                    | the sponsor is                          | acquiring property,                            |
| ousehowouseholds earning 50.01% - 60.00% of the Area                                                 | Median income                        |                |                                    | construction                            | ig or rehabbing a                              |
| ouseholdouseholds earning 60.01% - 80.00% of the Area                                                | Median income                        |                |                                    | residence,                              | and selling it to a                            |
| otal units otal units in project                                                                     |                                      |                | 0                                  | household. F                            | rojects that include                           |
| Enter the number of units to be assisted                                                             |                                      |                |                                    | renad only, ac                          | quistion only, or new                          |
| Later the based on targeted income. This must                                                        | 50% AM                               | 60% AMI        | SO% AMI                            | rehabilitation                          | by the household, are                          |
| conform to the targeting in the Online                                                               | 0                                    | 0              | 0                                  | CONSI                                   | imer driven.                                   |
| application.                                                                                         |                                      |                |                                    |                                         |                                                |
| Facine and an information for because Control (1)                                                    |                                      |                |                                    |                                         |                                                |
| Taximum Annual Income for Income Group (1)                                                           |                                      |                |                                    |                                         |                                                |
| Jaximum                                                                                              | 1 1                                  | 1              |                                    |                                         |                                                |
|                                                                                                    |                                      |                |                                    | Co                                      | stfor                                          |
| ypical Unit Cost by Income Group                                                                     | 50% AMI                              | 60% AMI        | 80% AMI                            | Tota                                    | Project                                        |
| evelopment cost or cross date Price (2),                                                             |                                      |                |                                    |                                         | 50.00                                          |
| actuding + Homebuyer Closing Costs, including                                                        |                                      |                |                                    |                                         |                                                |
| + Home counseling                                                                                    |                                      |                |                                    |                                         | \$0.00                                         |
| counse + Post Purchase Rehab Costs, if applicable                                                    |                                      |                |                                    | 1                                       | \$0.00                                         |
| + Pest P + Total Costs of Typical Unit                                                               | \$0.00                               | \$0.00         | \$0.00                             |                                         | \$0.00 (3)                                     |
| = Total C                                                                                            |                                      |                |                                    |                                         |                                                |
|                                                                                                    | 500 AL                               | 60% ANN        |                                    | Sou                                     | rces for                                       |
| unding locate doub                                                                                   | JUN AND                              | OUTH AMI       | ours Anti                          | Tota                                    | sh nh                                          |
| ncome Chrower own payment                                                                            |                                      |                |                                    |                                         | 50.00                                          |
| ottower + Other Grants or Lease                                                                      |                                      |                |                                    |                                         | \$0.00                                         |
| + AHP 5 - Berranes fat Material Amount                                                               |                                      |                |                                    |                                         | 50.00                                          |
| + Other + Total Funding Sources, Turing Und                                                          | 30.00                                | 50.00          | 50.00                              |                                         | 50.00 (3) (4)                                  |
| + Barrol                                                                                             | 20.00                                | 40.00          | 44.0V                              |                                         | 141(4)                                         |
| - Total Futortgage Information                                                                       | 50% AMI                              | 60% AMI        | 80% AMI                            | Enter typ                               | ical costs and funding                         |
| fortgage Rate Assumption (%)                                                                         |                                      |                |                                    | sources                                 | for a unit of housing.                         |
| forTgagtortgage Term (number of months)                                                              |                                      |                |                                    | Total Co                                | st for the Project and                         |
| fortgage fonthly Principal and Interest                                                              | \$0                                  | \$0            | \$0                                | Sources w                               | ill be calculated. Total                       |
| fortgage + Monthly Taxes & Insurance                                                                 |                                      |                |                                    | Cost and S                              | ources should conform                          |
| Ionthly Pr + Est. Monthly Condo Assoc. Fees                                                          |                                      |                |                                    | with the                                | Summary of Uses and                            |
| + Monthi = Total Monthly Housing Expense                                                             | 50                                   | \$0            | \$0                                | Sources                                 | tabs of the Workbook.                          |
| A 1 11                                                                                               |                                      |                |                                    |                                         |                                                |
| * Est. M Joursing Expense to Income Patio                                                            |                                      |                |                                    |                                         |                                                |
| * Est. M fousing Expense to Income Ratio<br>* Total Venthly Housing Expense/Monthly Income           | 0.00%                                | 0.00%          | 0.00%                              |                                         |                                                |

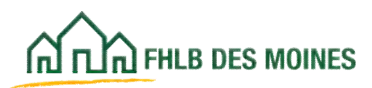

### Cost Breakout

| Init a                                                             | and Separate Footage Breakout                                                                                                    |                                                                                                    |                                                                                                   |                                                                                                    | Select only one                                                                                                    | project type (A.R.C) from the table on the Ieft.                                                                                                    |
|--------------------------------------------------------------------|----------------------------------------------------------------------------------------------------|----------------------------------------------------------------------------------------------------|---------------------------------------------------------------------------------------------------|----------------------------------------------------------------------------------------------------|----------------------------------------------------------------------------------------------------|----------------------------------------------------------------------------------------------------|
| A.                                                                 | Acquisition Units (consumer - driven<br>down payment)                                                                                                    |                                                                                                    | -                                                                                                 | -                                                                                                    | Please make su<br>form. Do not cut                                                                                                    | re to answer the questions at the bottom of this<br>t and paste or enter formulas in the tables.                                                                                                    |
|                                                                    | Acquistion Square Footage (total square<br>tootage)                                                                                                    |                                                                                                    | 0                                                                                                 | mal                                                                                                    | Loose and the second second se |                                                                                                    |
| 8                                                                  | Rehabilitation Units (consumer-driven<br>rehab and sponsor-driven acquisition<br>rehab)                                                                                                    |                                                                                                    |                                                                                                   | 1                                                                                                    | Provide the total<br>and the total sign<br>not known, prov                                                                                                    | I number of units in the project by project type,<br>sare footage of units. If actual square footage is<br>ide an estimate based on typical units                                                                                               |
|                                                                    | Rehabilitation Square Footage (total<br>square footage)                                                                                                    |                                                                                                    |                                                                                                   |                                                                                                    | constructed or a                                                                                                    | rehabilitated by the sponsor, or acquired by<br>down payment the project. Complete the table                                                                                                    |
| C.                                                                 | New Construction Units (sponsor-driven<br>new construction)                                                                                                    |                                                                                                    |                                                                                                   |                                                                                                    | below if the proj<br>costs. Provide of                                                                                                    | ect will include new construction or rehabilitatio<br>cash costs. Provide Iolal amounts, not per unit<br>relact includes a commercial comment includes                                                                                          |
| _                                                                  | New Construction Square Footage (total<br>aquare footage)                                                                                                    |                                                                                                    |                                                                                                   |                                                                                                    | only housing co                                                                                                    | sts in this form. A budget for the commercial                                                                                                    |
|                                                                    | Total Square Footage<br>Total Units                                                                                                    |                                                                                                    | 0 0                                                                                               |                                                                                                    | Spreadsheet sc                                                                                                    | zeen in AHP Online together with project photos.                                                                                                    |
| 1                                                                  |                                                                                                    |                                                                                                    | 1                                                                                                 |                                                                                                    |                                                                                                    |                                                                                                    |
|                                                                    |                                                                                                    | New Construction                                                                                                    | He                                                                                                | ning                                                                                                    | Total                                                                                                    |                                                                                                    |
| Mac                                                                | ription of Work                                                                                                    | HEW CONTRACTOR                                                                                                    | -                                                                                                 | 8 1000                                                                                                    |                                                                                                    |                                                                                                    |
|                                                                    | Concrete                                                                                                    |                                                                                                    |                                                                                                   | -                                                                                                    | 5                                                                                                    | -                                                                                                    |
| - 1                                                                | Masonry                                                                                                    |                                                                                                    |                                                                                                   | 1                                                                                                    | 5                                                                                                    | 300                                                                                                    |
|                                                                    | Metals                                                                                                    |                                                                                                    |                                                                                                   |                                                                                                    | Part Internet                                                                                                    |                                                                                                    |
| _                                                                  | Rough Carpentry                                                                                                    |                                                                                                    | A homeo                                                                                           | wnership                                                                                                    | application sh                                                                                                    | ould include only one project                                                                                                    |
| - 1                                                                |                                                                                                    |                                                                                                    |                                                                                                   | a sponso                                                                                                    | r wants to con                                                                                                    | duct more than one project                                                                                                    |
|                                                                    | Exterior Doors, Windows, Glass                                                                                                    |                                                                                                    | type. I                                                                                           | I IN SECURITY                                                                                                    |                                                                                                    |                                                                                                    |
| -                                                                  | Exterior Doors, Windows, Glass<br>Waterproofing                                                                                                    |                                                                                                    | type, in                                                                                          | they should                                                                                                    | d submit sepa                                                                                                    | rate applications for each.                                                                                                    |
| otal                                                               | Exterior Doors, Windows, Glass<br>Waterproofing<br>Rough Structure (Rows 29-29)                                                                                                    | 5                                                                                                    | type, it                                                                                          | they should                                                                                                    | d submit sepa                                                                                                    | rate applications for each.                                                                                                    |
| otal                                                               | Exterior Doors, Windows, Glass<br>Waterproofing<br>Rough Structure (Rows 20-29)<br>Finish Carpentry                                                                                                    | <b>s</b> :                                                                                                    | type, tr                                                                                          | they should                                                                                                    | d submit sepa                                                                                                    | rate applications for each.                                                                                                    |
| 89                                                                 | Enterior Doors, Windows, Glass<br>Waterproofing<br>Rough Structure (Rows 29-29)<br>Privish Carpenty<br>Cabinets, Vanities and Countertops                                                                                                    | s -                                                                                                    | type, the type, the All app                                                                       | they should                                                                                                    | d submit sepa                                                                                                    | rate applications for each.                                                                                                    |
| 659                                                                | Exterior Doors, Windows, Glass<br>Waterproofing<br>Rough Structure (Rows 29-29)<br>Finish Carpenty<br>Cabinets, Vanities and Countertops<br>Interior Doors and Frames                                                                                                    | ş                                                                                                    | All app<br>Acquisi                                                                                | they shoul<br>licants shoul<br>ition only (                                                                                                    | d submit sepa<br>puld comp<br>projects (consi                                                                                                    | are applications for each.                                                                                                    |
| 88                                                                 | Exterior Doors, Windows, Glass<br>Waterproofing<br>Rough Structure (Rows 20-29)<br>Finish Carponity<br>Cabinets, Vanities and Countertops<br>Interior Doors and Frames<br>Lath and Plaster                                                                                                    | \$                                                                                                    | All app<br>Acquisi                                                                                | licants she<br>tion only (<br>e the seco                                                                                                    | d submit sepa<br>ould comp<br>projects (consu<br>nd table if the                                                                                                    | are applications for each.<br>umer driven) do not need to<br>project will not include new                                                                                                    |
| 88                                                                 | Exterior Doors, Windows, Glass<br>Waterproofing<br>Rough Structure (Rows 29-29)<br>Freish Carpenty<br>Cabinets, Vanities and Countertops<br>Interior Doors and Frames<br>Lath and Pilaster<br>Drywall                                                                                                    | \$                                                                                                    | All app<br>Acquisi                                                                                | they shoul<br>licants shoul<br>tion only (<br>e the seco<br>co                                                                                                    | d submit sepa<br>ould comp<br>projects (consu-<br>nd table if the<br>nstruction or r                                                                                                    | rate applications for each.<br>umer driven) do not need to<br>project will not include new<br>ehabilitation.                                                                                                    |
| 512                                                                | Exterior Doors, Windows, Glass<br>Waterproofing<br>Rough Structure (Rows 20-29)<br>Finish Carpentry<br>Cabinets, Vanities and Countertops<br>Interior Doors and Frames<br>Lath and Pilaster<br>Drywall<br>Drywall<br>Tae Work                                                                                                    | \$ .                                                                                                    | All app<br>Acquisi                                                                                | tion only (<br>e the seco                                                                                                    | d submit sepa<br>ould comp<br>projects (consu<br>nd table if the<br>natruction or r                                                                                                    | rate applications for each.<br>umer-driven) do not need to<br>project will not include new<br>ehabilitation.                                                                                                    |
| -                                                                  | Enterior Doors, Windows, Glass<br>Waterproofing<br>Rough Structure (Rows 20-29)<br>Finish Carpently<br>Cabinets, Vanities and Countertops<br>Interior Doors and Frames<br>Lath and Plaster<br>Drywall<br>Tae Work<br>Acoustical                                                                                                    | \$                                                                                                    | All app<br>Acquisi<br>complete                                                                    | they shoul<br>licants shoul<br>tion only (<br>e the seco<br>co<br>co                                                                                                    | d submit sepa<br>puld comp<br>projects (const<br>nd table if the<br>nstruction or r<br>on only projec                                                                                                    | rate applications for each.<br>umer-driven) do not need to<br>project will not include new<br>ehabilitation.                                                                                                    |
| otal                                                               | Exterior Doors, Windows, Glass<br>Waterproofing<br>Rough Structure (Rows 20-20)<br>Finish Carpenty<br>Cabinets, Vanites and Countertops<br>Interior Doors and Frames<br>Lath and Plaster<br>Drywall<br>Tae Work<br>Acoustical<br>Calabetrog                                                                                                    | \$                                                                                                    | All app<br>Acquisi<br>complete                                                                    | they shoul<br>licants sho<br>tion only p<br>e the seco<br>co<br>: Acquisiti<br>action or a                                                                                       | d submit sepa<br>projects (consi<br>nd table if the<br>nstruction or r<br>on only projec<br>coguisition reh                                                                                                    | rate applications for each.<br>umer-driven) do not need to<br>project will not include new<br>ehabilitation.<br>Its are not eligible for new<br>abilitation points in Priority                                                                  |
| ota                                                                | Exterior Doors, Windows, Glass<br>Waterproofing<br>Rough Structure (Rows 29-29)<br>Finish Carpentry<br>Cabinets, Vanities and Countertops<br>Interior Doors and Frames<br>Lath and Plaster<br>Drywall<br>Tile Work<br>Acoustical<br>Carpeting<br>Resilierd Floor                                                                                                    | \$                                                                                                    | All app<br>Acquisi<br>complete<br>NOTE:<br>constru<br>Nine/Cor                                    | they shoul<br>licants sho<br>tion only (<br>e the seco<br>co<br>: Acquisiti<br>action or a<br>mounty S                                                                           | d submit sepa<br>projects (consi<br>nd table if the<br>nstruction or r<br>on only projec<br>cequisition reh-<br>itability, or a T                                                                                                    | rate applications for each.<br>umer-driven) do not need to<br>project will not include new<br>ehabilitation.<br>Its are not eligible for new<br>abilitation points in Priority<br>Developer Fee. Only sponsor.                                  |
| ota                                                                | Exterior Doors, Windows, Glass<br>Waterproofing<br>Rough Structure (Rows 20-29)<br>Finish Carponity<br>Cabinets, Vanities and Countertops<br>Interior Doors and Frames<br>Lath and Plaster<br>Drywall<br>Tie Work<br>Acoustical<br>Carpeting<br>Resilient Floor<br>Finish Bructure (Rows 30-44)                                                                                                    | s -                                                                                                    | All app<br>Acquisi<br>complete<br>NOTE:<br>Nine/Com                                               | they shoul<br>licants should<br>tion only (<br>e the seco<br>co<br>: Acquisiti<br>action or a<br>mmunity S<br>relects are                                                        | d submit sepa<br>projects (consi<br>nd table if the<br>nstruction or r<br>on only projec<br>cquisition reh<br>stability, or a D<br>e elicible for p                                                                                                    | rate applications for each.<br>umer-driven) do not need to<br>project will not include new<br>ehabilitation.<br>Its are not eligible for new<br>abilitation points in Priority<br>Developer Fee. Only sponsor-<br>oints, and for Developer Fee. |
| otal                                                               | Enterior Doors, Windows, Glass<br>Waterproofing<br>Rough Structure (Rows 29-29)<br>Frisch Carpenty<br>Cabinets, Vanities and Countertops<br>Interior Doors and Frames<br>Lath and Plaster<br>Drywall<br>Tale Work<br>Acoustical<br>Carpeting<br>Resilient Floor<br>Finish Disucture (Rows 30-44)<br>Plantons                                                                                                    | 5 -                                                                                                    | All app<br>Acquisi<br>complete<br>NOTE:<br>constru<br>Nine/Cor<br>driven pr                       | they shoul<br>licants shi<br>tion only p<br>the seco<br>co<br>: Acquisiti<br>action or a<br>mmunity S<br>rojects are                                                             | d submit sepa<br>projects (consi<br>nd table if the<br>natruction or r<br>on only projec<br>cquisition reh<br>itability, or a I<br>eligible for p                                                                                                    | rate applications for each.<br>umer-driven) do not need to<br>project will not include new<br>ehabilitation.<br>Its are not eligible for new<br>abilitation points in Priority<br>Developer Fee. Only sponsor-<br>oints, and for Developer Fee. |
| ota                                                                | Enterior Doors, Windows, Glass<br>Waterproofing<br>Rough Structure (Rows 20-20)<br>Finish Carpently<br>Cabinets, Vanities and Countertops<br>Interior Doors and Frames<br>Lath and Plaster<br>Doywall<br>Tae Work<br>Acoustical<br>Carpeting<br>Resilient Floor<br>Finish Structure (Rows 30-44)<br>Phimolog<br>Hast and Vanitiation                                                                                                    | 5 -                                                                                                    | All app<br>Acquisi<br>complete<br>NOTE:<br>constru<br>Nine/Cor<br>driven pr                       | they shoul<br>licants shi<br>tion only p<br>e the seco<br>co<br>: Acquisiti<br>action or a<br>mmunity S<br>rojects are                                                           | d submit sepa<br>projects (consu-<br>nd table if the<br>natruction or r<br>on only projec<br>cquisition reh-<br>stability, or a D<br>e eligible for p                                                                                                    | rate applications for each.<br>umer-driven) do not need to<br>project will not include new<br>ehabilitation.<br>Its are not eligible for new<br>abilitation points in Priority<br>Developer Fee. Only sponsor-<br>oints, and for Developer Fee. |
| 1                                                                  | Exterior Doors, Windows, Glass<br>Waterproofing<br>Rough Structure (Rows 20-29)<br>Finish Carpentry<br>Cabinets, Vanitees and Countertops<br>Interior Doors and Frames<br>Lath and Plaster<br>Drywall<br>Tae Work<br>Acoustical<br>Calpeting<br>Resilient Floor<br>Finish Structure (Rows 30-44)<br>Phirmong<br>Heat and Vertilation<br>Ac Conditioned                                                                                                    | 5                                                                                                    | All app<br>Acquisi<br>complete<br>NOTE<br>constru<br>Nine/Cor<br>driven pr                        | they shoul<br>licants shi<br>tion only j<br>e the seco<br>co<br>: Acquisiti<br>action or a<br>mmunity S<br>rojects are                                                           | d submit sepa<br>projects (consu-<br>nd table if the<br>natruction or r-<br>on only projec<br>cquisition reh-<br>stability, or a D<br>e eligible for p                                                                                                    | rate applications for each.<br>umer-driven) do not need to<br>project will not include new<br>ehabilitation.<br>Its are not eligible for new<br>abilitation points in Priority<br>Developer Fee. Only sponsor-<br>oints, and for Developer Fee. |
| ata<br>ta                                                          | Exterior Doors, Windows, Glass<br>Waterproofing<br>Rough Structure (Rows 29-29)<br>Finish Carpenty<br>Cabinets, Vanites and Countertops<br>Interior Doors and Frames<br>Lath and Plaster<br>Drywall<br>Tae Work<br>Acoustical<br>Carpeting<br>Resilient Floor<br>Finish Structure (Rows 30-44)<br>Plumoing<br>Heat and Ventilation<br>Air Contentioning<br>Fine Pontection                                                                                                    | s -                                                                                                    | All app<br>Acquisi<br>completi<br>NOTE:<br>Nine/Con<br>driven pr                                  | they shoul<br>licants shi<br>tion only (<br>e the seco<br>co<br>: Acquisiti<br>action or a<br>mounity S<br>rojects are                                                           | d submit sepa<br>projects (consi<br>nd table if the<br>nstruction or r<br>on only projec<br>cquisition reh-<br>itability, or a D<br>e eligible for p                                                                                                    | rate applications for each.<br>umer-driven) do not need to<br>project will not include new<br>ehabilitation.<br>Its are not eligible for new<br>abilitation points in Priority<br>Developer Fee. Only sponsor-<br>oints, and for Developer Fee. |
| 58<br>33                                                           | Exterior Doors, Windows, Glass<br>Waterproofing<br>Rough Structure (Rows 29-29)<br>Finish Carpenhy<br>Cacinets, Vanities and Countertops<br>Interior Doors and Frames<br>Lath and Plaster<br>Drywall<br>Tie Work<br>Acoustical<br>Carpeting<br>Resilient Floor<br>Finish Structure (Rows 30-44)<br>Plumbing<br>Heat and Ventilation<br>Ar Conditioning<br>Fire Protection                                                                                                    | s -                                                                                                    | NOTE:<br>complete<br>NOTE:<br>constru<br>Nine/Cor<br>driven pr                                    | they shoul<br>licants shi<br>tion only (<br>e the seco<br>co<br>: Acquisiti<br>action or a<br>mmunity S<br>rojects are                                                           | d submit sepa<br>projects (consi-<br>nd table if the<br>nstruction or r<br>on only projec<br>cquisition reh-<br>itability, or a D<br>e eligible for p                                                                                                    | rate applications for each.<br>umer-driven) do not need to<br>project will not include new<br>ehabilitation.<br>Its are not eligible for new<br>abilitation points in Priority<br>Developer Fee. Only sponsor-<br>oints, and for Developer Fee. |
| 16<br>16                                                           | Enterior Doors, Windows, Glass<br>Waterproofing<br>Rough Structure (Rows 29-29)<br>Finish Carpently<br>Cabinets, Vanities and Countertops<br>Interior Doors and Frames<br>Lath and Plaster<br>Drywall<br>Tae Work<br>Acoustical<br>Carpeting<br>Resilient Floor<br>Finish Structure (Rows 30-44)<br>Plumoing<br>Heat and Ventilation<br>Air Conditioning<br>Fire Protection<br>Mechanical Systems (Rows 45-45)<br>Elactical                                                                                                    | 5 -                                                                                                    | NOTE<br>complete<br>NOTE<br>constru<br>Nine/Cor<br>driven pr                                      | they shoul<br>licants sho<br>tion only p<br>the seco<br>co<br>co<br>co<br>co<br>co<br>co<br>co<br>co<br>co<br>co<br>co<br>co<br>c                                                | d submit sepa<br>projects (consi<br>nd table if the<br>natruction or r<br>on only projec<br>cquisition reh<br>itability, or a I<br>e eligible for p                                                                                                    | rate applications for each.<br>umer-driven) do not need to<br>project will not include new<br>ehabilitation.<br>Its are not eligible for new<br>abilitation points in Priority<br>Developer Fee. Only sponsor-<br>oints, and for Developer Fee. |
| (5)<br>(5)<br>(5)<br>(5)<br>(5)<br>(5)<br>(5)<br>(5)<br>(5)<br>(5) | Enterior Doors, Windows, Glass<br>Waterproofing<br>Rough Structure (Rows 20-20)<br>Finish Carpently<br>Cabinets, Vanities and Countertops<br>Interior Doors and Frames<br>Lath and Plaster<br>Drywal<br>Tae Work<br>Acoustical<br>Carpeting<br>Resilient Floor<br>Finish Structure (Rows 30-44)<br>Phimolog<br>Heat and Ventilation<br>Ar Conditioning<br>Fire Protection<br>Mechanical Systems (Rows 45-45)<br>Electrical<br>Other Structure                                                                                                    | 5 -                                                                                                    | NOTE:<br>complete<br>NOTE:<br>constru<br>Nine/Cor<br>driven pr                                    | they shoul<br>licants sho<br>tion only p<br>the seco<br>co<br>co<br>co<br>co<br>co<br>co<br>co<br>co<br>co<br>co<br>co<br>co<br>c                                                | d submit sepa<br>projects (consi<br>nd table if the<br>nstruction or r<br>on only projec<br>cquisition reh-<br>tability, or a D<br>eligible for p                                                                                                    | rate applications for each.<br>umer-driven) do not need to<br>project will not include new<br>ehabilitation.<br>Its are not eligible for new<br>abilitation points in Priority<br>Developer Fee. Only sponsor-<br>oints, and for Developer Fee. |
| 53<br>53                                                           | Enterior Doors, Windows, Glass<br>Waterproofing<br>Rough Structure (Rows 20-20)<br>Finish Carpently<br>Cabinets, Vanites and Countertops<br>Interior Doors and Frames<br>Lath and Plaster<br>Drywall<br>Tae Work<br>Acoustical<br>Carpeting<br>Resilient Floor<br>Finish Structure (Rows 30-44)<br>Phimolog<br>Heat and Ventilation<br>Air Conditioning<br>Fire Protection<br>Mechanical Systems (Rows 45-43)<br>Electrical<br>Other Structure<br>Structure (Rows 20-45, 50-52)                                                                                                    | \$ -<br>5 -<br>5 -                                                                                                    | All app<br>Acquisi<br>complete<br>NOTE<br>constru<br>Nine/Cor<br>driven pr                        | they shoul<br>licants shi<br>tion only je<br>the seco<br>co<br>: Acquisiti<br>sction or a<br>mmunity S<br>rojects are                                                            | d submit sepa<br>projects (consu-<br>nd table if the<br>natruction or r<br>on only projec<br>cquisition reh-<br>stability, or a D<br>e eligible for p                                                                                                    | rate applications for each.<br>umer-driven) do not need to<br>project will not include new<br>ehabilitation.<br>Its are not eligible for new<br>abilitation points in Priority<br>Developer Fee. Only sponsor-<br>oints, and for Developer Fee. |
| otal<br>stal                                                       | Enterior Doors, Windows, Glass<br>Waterproofing<br>Rough Structure (Rows 20-20)<br>Finish Carpentry<br>Cabinets, Vanitees and Countertops<br>Interior Doors and Frames<br>Lath and Plaster<br>Drywall<br>Tae Work<br>Acoustical<br>Calpeting<br>Resilient Floor<br>Finish Structure (Rows 30-44)<br>Phimbing<br>Heat and Vertilation<br>Air Conditioning<br>Fire Protection<br>Mechanical Systems (Rows 45-40)<br>Erichtical<br>Other Structure<br>Structure (Rows 29, 45, 50-52)<br>Onable Earth Work.                                                                                                    | 5 -                                                                                                    | NOTE:<br>complete<br>NOTE:<br>construct<br>Nine/Con<br>driven pr                                  | they shoul<br>licants shi<br>tion only j<br>e the seco<br>co<br>: Acquisiti<br>action or a<br>mmunity S<br>rojects are                                                           | d submit sepa<br>projects (consu-<br>nd table if the<br>natruction or r<br>on only projec<br>cquisition reh-<br>stability, or a D<br>e eligible for p<br>s<br>s<br>s<br>s<br>s<br>s<br>s<br>s<br>s<br>s<br>s<br>s<br>s<br>s<br>s<br>s<br>s<br>s<br>s                                                                                                    | rate applications for each.<br>umer-driven) do not need to<br>project will not include new<br>ehabilitation.<br>Its are not eligible for new<br>abilitation points in Priority<br>Developer Fee. Only sponsor-<br>oints, and for Developer Fee. |
| 20 E                                                               | Enterior Doors, Windows, Glass<br>Waterproofing<br>Rough Structure (Rows 29-29)<br>Frish Carpenty<br>Cabinets, Varitte's and Countertops<br>Interior Doors and Frames<br>Lath and Plaster<br>Drywall<br>Tak Work<br>Acoustical<br>Carpeting<br>Resilient Floor<br>Finish Blocchure (Rows 30-44)<br>Plumbing<br>Heat and Ventilation<br>Air Conditioning<br>Fire Protection<br>Mechanical Systems (Rows 45-45)<br>Electrical<br>Other Stoucture<br>Structure (Rows 29, 45, 50-52)<br>Onsite Earth Work<br>Onsite Earth Work                                                                                                    | 5 -                                                                                                    | NOTE:<br>complete<br>NOTE:<br>constru<br>Nine/Cor<br>driven pr                                    | they shoul<br>licants should<br>tion only p<br>the seco<br>co<br>co<br>co<br>co<br>co<br>co<br>co<br>co<br>co<br>co<br>co<br>co<br>c                                             | d submit sepa<br>projects (consi-<br>nd table if the<br>natruction or r<br>on only projec<br>cquisition reh<br>itability, or a D<br>e eligible for p                                                                                                    | rate applications for each.<br>umer-driven) do not need to<br>project will not include new<br>ehabilitation.<br>Its are not eligible for new<br>abilitation points in Priority<br>Developer Fee. Only sponsor-<br>oints, and for Developer Fee. |
| 958<br>958                                                         | Enterior Doors, Windows, Glass<br>Waterproofing<br>Rough Structure (Rows 20-20)<br>Finish Carpently<br>Cabinets, Varittes and Countertops<br>Interior Doors and Frames<br>Lath and Plaster<br>Doywall<br>Tae Work<br>Acoustical<br>Carpeting<br>Resilient Floor<br>Finish Structure (Rows 30-44)<br>Phil<br>Phil<br>Carpeting<br>Heat and Ventilation<br>Air Conditioning<br>Fire Protection<br>Mechanical Bystems (Rows 45-48)<br>Electrical<br>Other Structure<br>Structure (Rows 29, 45, 50-52)<br>Onsite Earth Work<br>Onsite End Ventilation                                                                                                    | 5 -                                                                                                    | NOTE:<br>complete<br>NOTE:<br>constru<br>Nine/Cor<br>driven pr                                    | they shoul<br>licants shi<br>tion only je<br>the seco<br>co<br>: Acquisiti<br>sction or a<br>mmunity S<br>rojects are                                                            | d submit sepa<br>projects (consi-<br>nd table if the<br>natruction or r<br>on only projec<br>cquisition reh-<br>itability, or a D<br>eligible for p                                                                                                    | rate applications for each.<br>umer-driven) do not need to<br>project will not include new<br>ehabilitation.<br>Its are not eligible for new<br>abilitation points in Priority<br>Developer Fee. Only sponsor-<br>oints, and for Developer Fee. |
| fotal<br>fotal                                                     | Enterior Doors, Windows, Glass<br>Waterproofing<br>Rough Structure (Rows 20-20)<br>Finish Carpently<br>Cabinets, Varities and Countertops<br>Interior Doors and Frames<br>Lath and Plaster<br>Drywall<br>Tae Work<br>Acoustical<br>Carpeting<br>Resilient Floor<br>Finish Structure (Rows 30-44)<br>Phimolog<br>Heat and Ventilation<br>Ac Conditioning<br>Fire Protection<br>Mechanical Systems (Rows 45-48)<br>Electrical<br>Other Structure<br>Structure<br>Structure (Rows 29, 45, 50-52)<br>Onsite Earth Work<br>Onsite Earth Work<br>This table and th                                                                                                    | s                                                                                                    | All app<br>Acquisi<br>complete<br>NOTE:<br>constru<br>Nine/Cor<br>driven pr                       | they shoul<br>licants shi<br>tion only je<br>the seco<br>co<br>co<br>co<br>co<br>co<br>co<br>co<br>co<br>co<br>co<br>co<br>co<br>c                                               | d submit sepa<br>projects (consu-<br>nd table if the<br>natruction or r<br>on only projec<br>cquisition reh-<br>tability, or a D<br>eligible for p                                                                                                    | rate applications for each.<br>umer-driven) do not need to<br>project will not include new<br>ehabilitation.<br>Its are not eligible for new<br>abilitation points in Priority<br>Developer Fee. Only sponsor-<br>oints, and for Developer Fee. |
| Tetal<br>Tetal                                                     | Editrior Doors, Windows, Glass<br>Waterproofing<br>Rough Structure (Rows 20-20)<br>Finish Carpently<br>Cabinets, Vanities and Countertops<br>Interior Doors and Frames<br>Lath and Plaster<br>Drywall<br>Tae Work<br>Acoustical<br>Calpeting<br>Resilient Floor<br>Finish Structure (Rows 30-44)<br>Plumong<br>Finish Structure (Rows 30-44)<br>Plumong<br>Finish Structure (Rows 30-44)<br>Plumong<br>Finish Structure (Rows 30-44)<br>Plumong<br>Finish Structure (Rows 30-44)<br>Plumong<br>Finish Structure (Rows 30-44)<br>Plumong<br>Finish Structure<br>Structure (Rows 29, 45, 50-52)<br>Costie Earth Work<br>Costie Earth Work<br>Costie Earth Work<br>Costie Earth Work<br>Costie Earth Work<br>Costie Earth Work<br>Costie Earth Work<br>Costie Earth Work<br>Costie Earth Work<br>Costie Earth Work<br>Costie Earth Work<br>Costie Earth Work                                                                                                    | s                                                                                                    | All app<br>Acquisi<br>completi<br>NOTE<br>constru<br>Nine/Con<br>driven pr                        | they shoul<br>licants shi<br>tion only p<br>e the seco<br>co<br>: Acquisiti<br>action or a<br>mmunity S<br>rojects are<br>co<br>eeen trimm<br>de all app                         | d submit sepa<br>projects (consu-<br>nd table if the<br>natruction or r-<br>on only project<br>coulsition reh-<br>stability, or a D<br>e eligible for p<br>s<br>s<br>s<br>s<br>s<br>s<br>s<br>s<br>s<br>s<br>s<br>s<br>s<br>s<br>s<br>s<br>s<br>s<br>s                                                                                                    | rate applications for each.<br>umer-driven) do not need to<br>project will not include new<br>ehabilitation.<br>Its are not eligible for new<br>abilitation points in Priority<br>Developer Fee. Only sponsor-<br>oints, and for Developer Fee. |
| Total<br>Total                                                     | Enterior Doors, Windows, Glass<br>Waterproofing<br>Rough Structure (Rows 29-29)<br>Frisch Carpenty<br>Cabinets, Vanites and Countertops<br>Interior Doors and Frames<br>Laft and Plaster<br>Drywall<br>Tae Work<br>Acoustical<br>Carpeting<br>Resilient Floor<br>Finish Structure (Rows 30-44)<br>Phumoing<br>Fre Protection<br>Air Conditioning<br>Fre Protection<br>Mechanical Bystems (Rows 45-40)<br>Electrical<br>Onsite Entry<br>Structure (Rows 29, 45, 50-52)<br>Cosite Entry<br>Onsite Structure<br>Structure (Rows 29, 45, 50-52)<br>Cosite Entry<br>Cosite Entry<br>Cosite Entry<br>Chief Onsite<br>Chief Onsite<br>Chief Onsite<br>Chief Onsite<br>Chief Onsite<br>Chief Onsite<br>Chief Onsite<br>Coste Entry<br>Chief Onsite<br>Construction or a                                                                                                    | s<br>s<br>s<br>s<br>s<br>s<br>s<br>s<br>s<br>s<br>s<br>s<br>s<br>s<br>s<br>s<br>s<br>s<br>s                                                                                                    | NOTE:<br>complete<br>NOTE:<br>constru<br>Nine/Cor<br>driven pr                                    | they shoul<br>licants shi<br>tion only je<br>the seco<br>co<br>: Acquisiti<br>action or a<br>mmunity S<br>rojects are<br>peen trimm<br>ide all app<br>mplete ap                  | d submit sepa<br>projects (consi-<br>nd table if the<br>nstruction or r<br>on only projec<br>coulsition reh-<br>itability, or a D<br>e eligible for p<br>s<br>s<br>s<br>s<br>s<br>s<br>s<br>s<br>s<br>s<br>s<br>s<br>s<br>s<br>s<br>s<br>s<br>s<br>s                                                                                                    | rate applications for each.<br>umer-driven) do not need to<br>project will not include new<br>ehabilitation.<br>Its are not eligible for new<br>abilitation points in Priority<br>Developer Fee. Only sponsor-<br>oints, and for Developer Fee. |
| 1000<br>1000<br>1000<br>1000                                       | Enterior Doors, Windows, Glass<br>Waterproofing<br>Rough Structure (Rows 29-29)<br>Frish Carpenty<br>Cabinets, Varittes and Countertops<br>Interior Doors and Frames<br>Lath and Plaster<br>Drywall<br>Tae Work<br>Acoustical<br>Carpeting<br>Resilient Floor<br>Frish Bloucture (Rows 30-44)<br>Plumbing<br>Heat and Ventilation<br>Air Conditioning<br>Fire Protection<br>Mechanical Systems (Rows 45-45)<br>Electrical<br>Onsite Earth Work<br>Onsite Earth Work<br>Onsite Earth Work<br>Onsite Earth Con-<br>Disate Earth Con-<br>Onsite Earth Con-<br>Onsite Earth Con-<br>Onsite Earth Con-<br>Onsite Earth Con-<br>Onsite Earth Con-<br>Onsite Earth Con-<br>Construction or in<br>Manual. In<br>Construction or in                                                                                                    | s                                                                                                    | NOTE<br>complete<br>NOTE<br>constru<br>Nine/Cor<br>driven pr                                      | they shoul<br>licants she<br>tion only p<br>the seco<br>co<br>co<br>co<br>co<br>co<br>co<br>co<br>co<br>co<br>co<br>co<br>co<br>c                                                | d submit sepa<br>projects (consi-<br>nd table if the<br>natruction or r<br>on only projec<br>coulsition reh<br>itability, or a D<br>e eligible for p<br>s<br>s<br>s<br>s<br>s<br>s<br>s<br>s<br>s<br>s<br>s<br>s<br>s<br>s<br>s<br>s<br>s<br>s<br>s                                                                                                    | rate applications for each.<br>umer-driven) do not need to<br>project will not include new<br>ehabilitation.<br>Its are not eligible for new<br>abilitation points in Priority<br>Developer Fee. Only sponsor-<br>oints, and for Developer Fee. |
| istai<br>istai                                                     | Enterior Doors, Windows, Glass<br>Waterproofing<br>Rough Structure (Rows 20-20)<br>Finish Carpently<br>Cabinets, Vanities and Countertops<br>Interior Doors and Frames<br>Lath and Plaster<br>Drywall<br>Tae Work<br>Acoustical<br>Carpeting<br>Resilient Floor<br>Finish Structure (Rows 30-44)<br>Phimolog<br>Heat and Ventilation<br>Ar Conditioning<br>Fire Protection<br>Mechanical Bystems (Rows 45-45)<br>Electrical<br>Onsite Earth Work<br>Onsite Earth Work<br>Onsite Earth Work<br>Onsite Earth Work<br>Onsite Earth Work<br>Onsite Earth Work<br>Onsite Earth Work<br>Onsite Earth Work<br>Onsite Earth Work<br>Onsite Earth Work<br>Onsite Earth Work<br>Onsite Earth Work                                                                                                    | 5<br>5<br>5 | All app<br>Acquisi<br>complete<br>NOTE<br>constru<br>Nine/Cor<br>driven pr                        | they shoul<br>licants shi<br>tion only je<br>the seco<br>co<br>co<br>co<br>co<br>co<br>co<br>co<br>co<br>co<br>co<br>co<br>co<br>c                                               | d submit sepa<br>projects (consi-<br>nd table if the<br>natruction or r<br>on only projec<br>cquisition reh-<br>itability, or a D<br>eligible for p<br>s<br>s<br>s<br>s<br>s<br>s<br>s<br>s<br>s<br>s<br>s<br>s<br>s<br>s<br>s<br>s<br>s<br>s<br>s                                                                                                    | ane applications for each.<br>umer-driven) do not need to<br>project will not include new<br>ehabilitation.<br>Its are not eligible for new<br>abilitation points in Priority<br>Developer Fee. Only sponsor-<br>oints, and for Developer Fee.  |
| inte<br>inte<br>inte<br>inte<br>inte<br>inte<br>inte<br>inte       | Enterior Doors, Windows, Glass<br>Waterproofing<br>Rough Structure (Rows 20-20)<br>Finish Carpently<br>Cabinets, Varities and Countertops<br>Interior Doors and Frames<br>Lath and Plaster<br>Doywall<br>Tae Work<br>Acoustical<br>Carpeting<br>Resilient Floor<br>Finish Structure (Rows 30-44)<br>Phimolog<br>Heat and Ventilation<br>Ac Conditioning<br>Fire Protection<br>Mechanical Systems (Rows 45-45)<br>Electrical<br>Onsite Entromme<br>Onsite Entromme<br>Onsite Entromme<br>Onsite Entromme<br>Onsite Entromme<br>Onsite Entromme<br>Onsite Entromme<br>Onsite Entromme<br>Onsite Entromme<br>Onsite Entromme<br>Onsite Entromme                                                                                                    | s<br>s<br>s<br>s<br>s<br>s<br>s<br>s<br>s<br>s<br>s<br>s<br>s<br>s<br>s<br>s<br>s<br>s<br>s                                                                                                    | All app<br>Acquisi<br>complete<br>NOTE:<br>construction<br>Nine/Condriven pr                      | hey shoul<br>licants shou<br>tion only je<br>the seco<br>co<br>: Acquisiti<br>action or a<br>mmunity S<br>rojects are<br>opects are<br>solution of a<br>mmunity S<br>rojects are | d submit sepa<br>projects (consi-<br>nd table if the<br>natruction or r<br>on only projec<br>cquisition reh-<br>tability, or a D<br>eligible for p<br>s<br>s<br>s<br>s<br>s<br>s<br>s<br>s<br>s<br>s<br>s<br>s<br>s<br>s<br>s<br>s<br>s<br>s<br>s                                                                                                    | rate applications for each.<br>umer-driven) do not need to<br>project will not include new<br>ehabilitation.<br>Its are not eligible for new<br>abilitation points in Priority<br>Developer Fee. Only sponsor-<br>oints, and for Developer Fee. |
| otal<br>utal<br>otal                                               | Editrior Doors, Windows, Glass<br>Waterproofing<br>Rough Structure (Rows 20-20)<br>Finish Carpently<br>Cabinets, Vanities and Countertops<br>Interior Doors and Frames<br>Lath and Plaster<br>Drywall<br>Tae Work<br>Acoustical<br>Carpeting<br>Resilient Floor<br>Finish Structure (Rows 30-44)<br>Phimbh Structure (Rows 30-44)<br>Phimbh Structure (Rows 30-44)<br>Phimbh Structure (Rows 30-44)<br>Phimbh Structure (Rows 30-44)<br>Phimbh Structure (Rows 30-44)<br>Phimbh Structure (Rows 30-44)<br>Phimbhh Structure (Rows 30-44)<br>Phimbhh Structure (Rows 30-44)<br>Phimbhh Structure (Rows 30-44)<br>Phimbhh Structure (Rows 30-44)<br>Conste Continue<br>Structure (Rows 20, 45, 50-52)<br>Conste Carboning<br>First Structure<br>Structure (Rows 20, 45, 50-52)<br>Conste Carboning<br>Onsite Earth Work<br>Onsite Earth Work<br>Offsite Earth Work<br>Offsite Road and S                                                                                                    | s<br>te text boxes bel<br>the Workbook, pl<br>ehabilitation cos<br>box                                                                                                    | type, I<br>type, I<br>All app<br>Acquisi<br>completi<br>NoTE:<br>constru<br>Nine/Con<br>driven pr | they shoul<br>licants shoul<br>tion only p<br>the seco<br>co<br>co<br>co<br>co<br>co<br>co<br>co<br>co<br>co<br>co<br>co<br>co<br>c                                              | d submit sepa<br>projects (consu-<br>nd table if the<br>natruction or r<br>on only projec<br>cquisition reh-<br>stability, or a D<br>e eligible for p<br>s<br>s<br>s<br>s<br>s<br>s<br>s<br>s<br>s<br>s<br>s<br>s<br>s<br>s<br>s<br>s<br>s<br>s<br>s                                                                                                    | rate applications for each.<br>umer-driven) do not need to<br>project will not include new<br>ehabilitation.<br>Its are not eligible for new<br>abilitation points in Priority<br>Developer Fee. Only sponsor-<br>oints, and for Developer Fee. |
| 0130<br>0130<br>0130<br>0130                                       | Enterior Doors, Windows, Glass<br>Waterproofing<br>Rough Structure (Rows 29-29)<br>Frisch Carpenty<br>Cabinets, Varitters and Countertops<br>Interior Doors and Frames<br>Laft and Plaster<br>Drywall<br>Tae Work<br>Acoustical<br>Carpeting<br>Resilient Floor<br>Finish Structure (Rows 30-44)<br>Phambang<br>Resilient Floor<br>Finish Structure (Rows 30-44)<br>Phambang<br>Finish Structure (Rows 30-44)<br>Phambang<br>Finish Structure (Rows 30-44)<br>Phambang<br>Finish Structure (Rows 45-40)<br>Electrical<br>Onsite Environme<br>Other Structure<br>Structure (Rows 29, 45, 50-52)<br>Onsite Structure<br>Structure (Rows 29, 45, 50-52)<br>Onsite Structure<br>Structure (Rows 29, 45, 50-52)<br>Onsite Structure<br>Structure (Rows 29, 45, 50-52)<br>Onsite Structure<br>Structure (Rows 20, 45, 50-52)<br>Onsite Structure<br>Structure (Rows 20, 45, 50-52)<br>Onsite Structure<br>Structure (Rows 30, 45, 50-52)<br>Onsite Structure<br>Structure (Rows 20, 45, 50-52)<br>Onsite Structure<br>Structure (Rows 30, 45, 50-52)<br>Onsite Structure<br>Structure (Rows 30, 45, 50-52)<br>Onsite Structure<br>Structure (Rows 30, 45, 50-52)<br>Onsite Structure<br>Structure (Rows 30, 45, 50-52)<br>Onsite Structure<br>Structure (Rows 30, 45, 50-52)<br>Onsite Structure<br>Structure (Rows 30, 45, 50-52)<br>Onsite Structure<br>Structure (Rows 30, 45, 50-52)<br>Onsite Structure<br>Structure (Rows 30, 45, 50-52)<br>Onsite Structure<br>Structure (Rows 30, 45, 50-52)<br>Onsite Structure<br>Structure (Rows 30, 45, 50-52)<br>Onsite Structure<br>Structure (Rows 30, 45, 50-52)<br>Structure<br>Structure<br>Stru | s<br>s<br>s<br>s<br>s<br>s<br>s<br>s<br>s<br>s<br>s<br>s<br>s<br>s<br>s<br>s<br>s<br>s<br>s                                                                                                    | All app<br>Acquisi<br>completi<br>NOTE<br>constru<br>Nine/Cor<br>driven pr                        | they shoul<br>licants she<br>tion only g<br>the seco<br>co<br>co<br>co<br>co<br>co<br>co<br>co<br>co<br>co<br>co<br>co<br>co<br>c                                                | d submit sepa<br>projects (consi-<br>nd table if the<br>nstruction or r<br>on only projec<br>cquisition reh-<br>itability, or a D<br>e eligible for p<br>s<br>s<br>s<br>s<br>s<br>s<br>s<br>s<br>s<br>s<br>s<br>s<br>s<br>s<br>s<br>s<br>s<br>s<br>s                                                                                                    | rate applications for each.<br>umer-driven) do not need to<br>project will not include new<br>ehabilitation.<br>Its are not eligible for new<br>abilitation points in Priority<br>Developer Fee. Only sponsor-<br>oints, and for Developer Fee. |

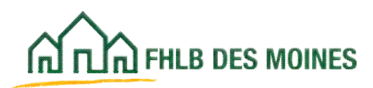

## Summary of Uses of Funds

| н                                                                                                    | oneownership Cost Breakout                                                                                                    | Colord columns                                                                                                    |
|----------------------------------------------------------------------------------------------------|----------------------------------------------------------------------------------------------------|----------------------------------------------------------------------------------------------------|
| Bitd and Statement Scalinger Breakword                                                                                                    | In "Vietal aced Scenario L'oursages discusteres" surface, onto cere am<br>Sper (U,R,C). Provides the statistic specifies of surface to the project<br>the bind aspects forming or surface, if a classifier of super-<br>land the statistic specifier of specifier of specifier of specifier<br>excession progents.<br>Completes the "Steward Large" statistic of the property and surface<br>completes the "Steward Large" statistic of the property and surface<br>completes the "Steward Large" statistic of the property and surface<br>completes the "Steward Large" statistic of the property and surface<br>completes the "Steward Large" statistics of the property and surface<br>completes the "Community Steward Large" statistics of the property of schedule<br>completes the Community Stewards on the complete<br>defining of a biologic file are specified on the surface<br>completes the Community Stewards the complete<br>defining of the Integers.<br>If the strangest problems from the statistics of the strangest<br>below of the Form. | project type (A,B,C)<br>from the table on the<br>left. Please make<br>sure to answer the<br>questions at the<br>bottom of this form.<br>Do not Cut and Past<br>or enter formulas in<br>the tables.                                                                                                    |
| New Control         New Control           Image provides of Market         New Control           Marcellon         Marcellon           Marcellon         Marcellon           Marcellon         Marc | A homeownership appl<br>only one project type<br>separate applica<br>All applicants should co<br>this page. Acquisition of<br>to complete the second ta<br>include new construct<br>NOTE: Acquisition only<br>for new construction or a<br>points for Community sta<br>Bank District                                                                                                    | the tables.<br>lication should include<br>, they should submit<br>ations for each.<br>mplete the first table on<br>nly projects do not need<br>able if the project will not<br>tion or rehabilitation.<br>projects are not eligible<br>acquisition rehabilitation<br>ability in Criterion 6 and<br>t Criterion 7. |
| These the decompatient have any unique city officielles for<br>Decodes code tochning other alreadow, after context, a<br>Will the sponsor be providing that own conservation his<br>officiency with a providing that own conservation his<br>officiency with a providing that own conservation his<br>officiency with a providing that own conservation his<br>officiency with a providing that own conservation his<br>own, scalaring the charge is read beam history that context<br>is to be applied of and and each with the provided of the too<br>time. An exclusion of a most own of the back with the too the too<br>time of the cost of costs own of the states of the too the too<br>time.                                                                                                    | en velagetermente de ader."                                                                                                    |                                                                                                    |

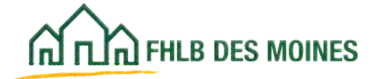

Total homebuyer/homeowner closing cost and counseling costs is input from the Prc Worksheet tab. Applicant must breakdown costs and identify source to pay counseli below

costs and homebuyer's closing costs and counseling costs are autofilled from other worksheets. If a project includes a commercial component, fill out the form below only for the housing component. Contact the Community Investment Department to coordinate delivery of a budget for any commercial

| Building Acquisition                                                                                                    |                                                                                                    |                            |
|----------------------------------------------------------------------------------------------------|----------------------------------------------------------------------------------------------------|----------------------------|
| Land Acquisition                                                                                                    |                                                                                                    |                            |
| Carrying Costs                                                                                                    |                                                                                                    |                            |
| Legal Fees                                                                                                    |                                                                                                    |                            |
| Liosing Losis<br>Title and Recording                                                                                                    |                                                                                                    |                            |
| Total Acquisition Costs                                                                                                    | 4                                                                                                    |                            |
| Acquisition costs should reflect spons                                                                                                    | i ≄<br>or costs to acquire                                                                                 |                            |
| the property including carrying costs, le<br>costs, and title and recording fees. Acq<br>only be building or land acquisition cosi<br>costs, including legal fees, title and rec<br>input in the Project Vorksheet (line 34) | gal fees, closing<br>uisition cost shou<br>t. Homebuyer closi<br>ording fees should<br>and itemized in the | ld<br>ng<br>be             |
| Construction/Henabilitation Costs                                                                                                    | 4                                                                                                    |                            |
| Behabilitation Costs                                                                                                    | \$                                                                                                    | •                          |
| On-Site Improvements                                                                                                    | \$                                                                                                    | -                          |
| Off-Site Improvements                                                                                                    | \$                                                                                                    | -                          |
| Demolition                                                                                                    |                                                                                                    |                            |
| Contingency                                                                                                    |                                                                                                    |                            |
| Builders Overhead<br>Builders Profit                                                                                                    |                                                                                                    |                            |
| Bunder's FTORL<br>General Beguirements                                                                                                    |                                                                                                    |                            |
| Other Construction/Rehabilitation Cost                                                                                                    |                                                                                                    |                            |
| Furniture, fixtures and equipment                                                                                                    |                                                                                                    |                            |
| Total Construction/Rehabilitation Costs                                                                                                    | \$                                                                                                    | -                          |
|                                                                                                    | -                                                                                                    |                            |
| Son Costs<br>Architect Fees                                                                                                    | Т                                                                                                    | Dtal                       |
| Engineering Fees                                                                                                    |                                                                                                    |                            |
| Appraisal Fees                                                                                                    |                                                                                                    |                            |
| Legal Fees                                                                                                    |                                                                                                    |                            |
| Accounting Fees                                                                                                    |                                                                                                    |                            |
| Environmental Fees                                                                                                    |                                                                                                    |                            |
| ounues rees<br>Municipalitu Fees                                                                                                    |                                                                                                    |                            |
| Permits Fees                                                                                                    |                                                                                                    |                            |
| Market Study                                                                                                    |                                                                                                    |                            |
| Survey Study                                                                                                    |                                                                                                    |                            |
| iviarketing Expenses<br>Relocation                                                                                                    |                                                                                                    |                            |
| Construction Period Insurance                                                                                                    |                                                                                                    |                            |
| Construction Period Property Taxes                                                                                                    |                                                                                                    |                            |
| Other Soft Costs                                                                                                    |                                                                                                    |                            |
| Total 😋 🗥 💭 👘                                                                                                    | L                                                                                                    |                            |
| Applicant must include De<br>and Consultant Fees from<br>Origina<br>Loan C<br>Other F<br>Total Construction Financing                                                                                                    | eveloper Fee<br>n all sources<br>f funds in the<br>led.                                                    | • •                        |
| Developer + Carendrate Francis                                                                                                    |                                                                                                    |                            |
| Developer & Consultant Fees                                                                                                    |                                                                                                    | Dtal                       |
| Consultant Fees                                                                                                    |                                                                                                    |                            |
| Total Developer & Consultant Fees                                                                                                    | \$                                                                                                    | -                          |
| Total Development Costs                                                                                                    | \$                                                                                                    |                            |
| Total Development 605(5                                                                                                    | Ψ                                                                                                    |                            |
| Homebuyer/Homeowner Closing Cost                                                                                                    | æ 🐂                                                                                                    |                            |
| T Total homebuyer/homeowr                                                                                                    | er closing cost                                                                                            | ements. NOTE: If the spons |

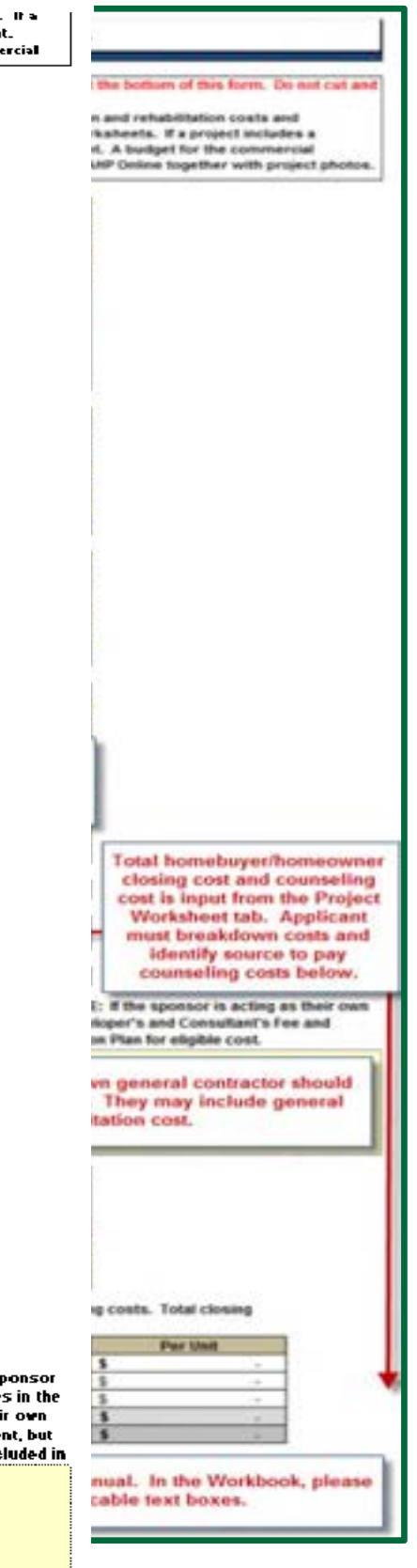

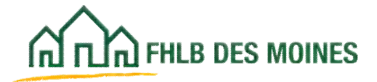

Classification | Public

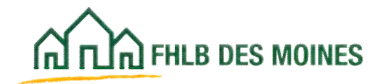

## Needs Analysis

| For Home Ownership Projects with Sponsor-Provided Mortgage Financing         Project Name:       Complete this form if Sponsor will provide mortgage financing to home hovers at a discounted rate of interest (type Ener data in standed cells ody).         Des Sponsor provide discounted homebuyer financing?       Init stab must be completed by Habitat organizations and other sponsors that provide a 0% loan for the purchase of a home as permanant financing.         3       Oress Sak Proc of Units in home buyers - per Project Views         7 they prove attem proved on the socreds the project cost, on expensate will be not appeared on the purchase of a home as permanant financing.         9 opposite.       Sapprand value of eposon-franced homes, if hown. Submet sponsor will provide.         9 opposite.       Sapprand value of eposon-franced homes, if hown. Submet sponsor will provide.         9 opposite required and of data studies to atte and there to purches.       Interest nontage?         10 data that amout of additional mortgages (there than first mortgage) sponsor will provide.       Interest nontage?         10 data that amout of additional mortgages (there than first mortgage) sponsor will provide.       Sources of funds included home scenes at exceed appraised will be input to attempt to more sponsor.         10 data that amout of addition provides or gamts       Total Lass of torms of forgiveness.       Sources of funds included here should conform with the Sources tab.         10 dota table.com group spatial (tops provide) spatial (tops provide).       Sources of funds included here sho                                                                                                    | Ear                                                                                                    |                                                                                                    | *                                                                                                    |
|----------------------------------------------------------------------------------------------------|----------------------------------------------------------------------------------------------------|----------------------------------------------------------------------------------------------------|----------------------------------------------------------------------------------------------------|
| Project Name: Complete this form if Sponsor will provide mortgage financing to home buyers at a discounsed rate of interest (type Filter data in shaded cells only. Does Soonsor provide decounted homebuyer financing?                                                                                                    | FOI                                                                                                    | Home Ownership Projects with Sponsor-Pr                                                                                                    | rovided Mortgage Financing                                                                                                    |
| Complete this form if Sponsor will provide mortgage financing to home bayers at a discounted rate of interest (type the interest (type the interest of type the interest (type the interest of type the interest (type the interest of type the interest of type the interest (type the interest of type the interest of the purchase of a home as an of the purchase of a home as a sponsor function of the purchase of a home as the provide a difficult end of the type the interest of the purchase of a home as the provide a difficult end of the cered appraised value of a home as the provide a difficult end of the type the type that it tool for at home buyers).         Will appraise type of units and the difficult end of the mortgage?       Appraised value of appraised value of a home buyers in addom to the three buyers).         Will appraise type of units and the type is a difficult to the three buyers.       Sources of the type and the type and type and the type and the type and type and the type and the type and the type and the ty                                                                                                    | Project Name:                                                                                                   |                                                                                                    |                                                                                                    |
| Etter data in shaded cells only.  Dees Sponsor provide decounted homebuyer financing?                                                                                                    | Complete this                                                                                                   | form if Sponsor will provide mortgage financing to hon                                                                                                    | ne buyers at a discounted rate of interest (typic                                                                                                    |
| Dess Sponsor provide discounted homebuyer francing?                                                                                                    | Enter data in s                                                                                                 | haded cells only.                                                                                                    |                                                                                                    |
| Does Sponsor provide decourse francing?       Habitat organizations and other sponsors that provide. a 0% loans for the purchase of a home as permanant financing.         1       Otrass Sale Price of Units in home buyers - per Project Worksheet Sale price of units anciden or exceed appraised value.         Appraised value of aponsor-forweed to project in the montpage?       Index to a difference of the sponsor will provide:         3       Some of units anciden ones, if hown. Submit appraised value.         3       Appraised value of aponsor-forweed to provide the theoremapse (side that montpage?)         Will aponsor provide distingting (side home buyers in addition for first montpage?)       Index to tai anount of additional montpages (side the first montpage?)         Mabitat to games - provided montpages (side the first montpage?)       Index to tai anount of additional montpages (side the first montpage?)         Mabitat to games - provided montpages (side the first montpage?)       Index to tai anount of additional montpages (side the first montpage?)         Mabitat to cash down payment from borrowers per Project Worksheet       Code         Code       Total Cash Sources Other than Sponsor         3       Total Cash Sources Other than Sponsor         3       Total Cash Sources Other than Sponsor         3       Total Cash Sources Other than Sponsor         3       Total Cash Sources Other than Sponsor         4       Sponsor Voraprof / Nick Amount - Repayable loans onty                                                                                                    | a se a serie de ser                                                                                             |                                                                                                    | This tab must be completed by                                                                                                    |
| Sources of funds per Sources (ther than Sponsor will provide a 0% loan for the purchase of a horme as permanant financing.     The provide as save price of units include the provide and permanant financing.     The provide as price of units and price of an appression will be functioned to the price of a point of the price of a horme as permanant financing.     Apressed value of aponsor-financed hormes, if known. Subma appression will permanant financing.     Apressed value of aponsor-financed hormes, if known. Subma appression will permanant financing.     Apressed value of aponsor-financed hormes, if known. Subma appression will provide.     Appressed value of aponsor-financed hormes, if known. Subma appression will provide.     Appressed value of aponsor-financed hormes, if known. Subma appression will provide.     Appression provide additional motigages (bether than first motigage?     Model that amount of additional motigages (bether than first motigage?     Total Uses of funds per Summary of Uses     Cash Sources Other than Sponsor     Total Uses of funds per Summary of Uses     Cash Sources Other than Sponsor     Total Cash Sources generation of the provide discussion of appression will provide.     Sources of funds included here should conform with the Sources tab.     Other:         One:         One:         O       | Does Sponsor pr                                                                                                 | ovide discounted homebuyer financing?                                                                                                    | Habitat organizations and other                                                                                                    |
| s       -       Oreas Sale Price of Units in home buyers - per Project W         s       -       Total Project Cost - per Summary of Uses         iffe gross area price of units accurate an appraval will be<br>functing is requested. Sale price of units about not saced appraised value.       -         Appraised value of sponsor-franced home, if known. Submit appraisel copies as Exhibit 9. If available<br>300 Sponsor-provide additional mortgages (attent than first mortgage?)<br>Indicate total amount of additional mortgages (attent than first mortgage?)<br>Indicate total amount of additional mortgages (attent than first mortgage?)<br>Indicate total amount of additional mortgages (attent than first mortgage?)<br>Indicate total amount of additional mortgages (attent than first mortgage?)<br>Indicate total amount of additional mortgages (attent than first mortgage?)<br>Indicate total amount of additional mortgages (attent than first mortgage?)<br>Indicate total amount of additional mortgages (attent than first mortgage?)<br>Indicate for sponsor-provided mortgages (attent than first mortgage?)<br>Total Uses of Functs per Summary of Uses         Cash Sources Other than Sponsor<br>WKUBE       -       Total Cash Sources Complete Project:<br>Total Cash Sources (attent than borrowers per Project Worksheet<br>CODD<br>WCUBE       Sources of funds included<br>here should conform with<br>the Sources tab.         State House of Sponsor-orovided mortgage(site)<br>0.0005X       -       Total Cash Sources (attent than Sponsor)<br>0.0005X       -         Sponsor Mortgage / Nice Amount - Repayable loans only<br>0.0005X       -       Total Cash Sources (attent than Sponsor)<br>0.0005X       -         Sponsor Mortgage / Nice Amount - Repayable loans only<br>0.0005X <td></td> <td></td> <td>sponsors that provide a 0% loan for</td>                                                                                                    |                                                                                                    |                                                                                                    | sponsors that provide a 0% loan for                                                                                                    |
| S                                                                                                    | \$                                                                                                    | - Gross Sale Price of Units to home buyers - per Project W                                                                                                    | the purchase of a home as                                                                                                    |
| If the groups sates price of units exceeds depraised value  Appraised value of sponsor-finenced howes, if known. Submit appraisal copies as Exhibit 9, if available.  30 Sponsor-provide distancingage tabilitots of a name buyers is  30 Sponsor-provide distancingage tabilitots at name buyers is  30 Sponsor-provide distancingages tabilitots at name buyers is  30 Sponsor-provide distancingages (b) home buyers is addition to first mortgage?  30 Indicate tabil amount of additional mortgages below. Include information on amount, maturity date, required payments from home evenews, repayment upon refinance or sale, and terms of forgiveness.   Cash Required as Complete Project:  3 - Total Uses of Funds per Summary of Uses  Cash Sources Other than Sponsor  3 - Total Cash Sources (Diter than Sponsor  3 - Total Cash Sources (Diter than Sponsor  3 - Total Cash Sources (Diter than Sponsor  3 - Total Cash Sources (Diter than Sponsor  3 - Total Cash Sources (Diter than Sponsor  3 - Total Cash Sources (Diter than Sponsor  3 - Total Cash Sources (Diter than Sponsor  4 - Total Cash Sources (Diter than Sponsor  5 - Total Cash Sources (Diter than Sponsor  5 - Total Cash Sources (Diter than Sponsor  5 - Total Cash Sources (Diter than Sponsor  5 - Total Cash Sources (Diter than Sponsor  5 - Total Cash Sources (Diter than Sponsor  5 - Total Cash Sources (Diter than Sponsor  5 - Total Cash Sources (Diter than Sponsor  5 - Total Cash Sources (Diter than Sponsor  5 - Total Cash Request of Sources (Diter than Sponsor  5 - Total Cash Request of Sources (Diter than Sponsor  5 - Total Cash Request of Sources (Diter than Sponsor  5 - Total Cash Request on Sources of funds on the Sources  5 - Total Cash Request of Sources (Diter than Sponsor  5 - Total Cash Request of Sources (Diter than Sponsor  5 - Total Cash Request of Sources of funds on the Sources  5 - Total Cash Request of Sources (Diter than Sponsor  5 - Other (Sources Controlleder Integrest  5 - Total Cash Request on Sources of funds  5 - Cosh Controllons Sponsor Fundraling  5 - Cosh C   | \$                                                                                                    | <ul> <li>Total Project Cost - per Summary of Uses</li> </ul>                                                                                                    | permanant financing.                                                                                                    |
|                                                                                                    | If the gross sales                                                                                              | s price of units exceeds the project cost, an appraisal will be n                                                                                                    | COLUMN TIME STREET, NO. OF STREET, ST. OF ST. OF                                                                                                    |
| Appraised value of sponsor-franced homes, if known. Submit appraisal copies as Exhibl 9. if available.         30       Sponsor-provided first mortgage total (bitst for all home buyers)         Will sponsor provided mortgages (other than first mortgage) sponsor will provide:       (all home buyers)         Are second mortgages for gruntle?       (all home buyers)         Describe terms of sponsor-provided mortgages below. Include information on amount, maturity date, required payments from home owners, repayment upon refinance or sale, and terms of forgiveness.         Cash Sources Other than Sponsor:       Total Uses of Funds per Summary of Uses         Cash Sources Other than Sponsor:       State Nousang Finance Apency grant State(Local gov1 grant(s) FoundationCorporation grant(s)         FoundationCorporation grant(s)       State Nousang Finance Apency grant (sponsor repayment Wortgage / Nortgage 1 all home buyers)         3       - Total Cash Sources Other than Sponsor         3       - Total Cash Sources Other than Sponsor         3       - Total Cash Sources Other than Sponsor         3       - Total Cash Sources Other than Sponsor         3       - Total Cash Sources Other than Sponsor         4       Sponsor Vindigae / Norte Amount - Repayable loans only         0       Nortgage 7 all (sponsor functiones at Funds and terms of sources at Funds and terms of sources at Funds and terms of sources at Funds and terms of sources at Funds and terms of sources at Funds and terms of sources at Funds and terms o                                                                                                    | funding is reques                                                                                               | sted. Sale price of units should not exceed appraised value.                                                                                                    |                                                                                                    |
| 30       Sponsor-provide inst mongage total total total montgage?         Will aponsor provide additional montgage(s) to home buyers in addition to first montgage?       (alhome hope         Are second mongages forgivable?       (alhome hope         Describe terms of aponsor-provided montgages below.       Notice total and mongage (s) total terms of forgiveness.         Cash Required to Complete Project:       3       Total Uses of Funds per Summary of Uses         Cash Sources Other than Sponsor:       5       Total Cash down payment from borrowers per Project Worksheet         CBB       Conditional montgage is (alhome buyers)       Sources of funds included here should conform with the Sources tab.         Differ:       Sources tab.       Sources tab.         Other:       Other:       Sources tab.         Other:       Other:       Sources tab.         0 Mongage Term (months)       Other:       The calculated present value of homebuyers homes in addition to the new buyers included there should conform with the Sources tab.         10 00055       Montgage Term (months)       Sources of funds included there should conform with the Sources tab.         0 00005       Montgage Term (months)       Montgage Term (months)       The calculated present value of homebuyers (monthale in bornewers)         0 00005       Montgage Term (months)       Nontgage Term (months)       Sources of funds on the Sources                                                                                                    |                                                                                                    | Appraised value of sponsor-financed homes, if known. S                                                                                                    | ubmit appraisal copies as Exhibit 9, if available                                                                                                    |
| Will sponsor provide additional mortgages (other than first mortgage)       (alhome-bage         Indicate total amount of additional mortgages (other than first mortgage) sponsor will provide:       (alhome-bage         Are accound mortgages forgulate?       (alhome-bage)         Describe terms of sponsor-provided mortgages below. Include information on amount, maturity date, required payments from home owners, repayment upon refinance or sale, and terms of forgiveness.       (alhome-bage)         Cash Required to Complete Project:       Total Cash down payment from borrowers per Project Worksheet       Sources of funds included         State Housing Finance Agency grant       State Housing Finance Agency grant       State Housing Finance Agency grant         State Housing Finance Agency grant       State Housing Finance Agency grant       Sources of funds included         here should conform with the Sources tab.       Other:       Sources tab.         0       Other:       Total Cash Sources (Ither than Soonsor       The calculated present value of homebuyer loans will be input source of funds on the Sources         3       -       Total Cash Sources of Funda sources of Funds       The calculated present value of homebuyer loans will be input source of funds on the Sources         3       -       Other (Aggregate of all home buyers)       The calculated present value of homebuyer loans will be input source of funds on the Sources         3       -       (Althogap Rate       -                                                                                                    |                                                                                                    | 50 Sponsor-provided first mortgage total (total for all home building and the state of the state of the st | yers)                                                                                                    |
| Are second mortgages forgivable?  Describe terms of sponsor-provided mortgages below. Noticed information on amount, maturity date, required payments from home owners, repayment upon refinance or sale, and terms of forgiveness.  Cash Required to Complete Project:  Total Uses of Funds per Summary of Uses  Cash Sources Other than Sponsor  Total Cash A down payment from borrowers per Project Worksheet COBG HOME State Housing Finance Agency grant StateLocal pay far any sale, and terms Sponsor  Total Cash Sources Other than Sponsor  Total Cash Sources Other than Sponsor  Total Cash Sources Other than Sponsor  Total Cash Sources Other than Sponsor  Total Cash Sources Other than Sponsor  Total Cash Sources Other than Sponsor  Amount Sponsor Arotyage / Note Amount - Repayable loans only Othorage Rate Sources of funds on the Sources  Cash Contributions/Sponsor Fundraising  Amount Sponsor Fundraising  Amount Sponsor Fundr   | we sponsor prov                                                                                                 | roe accontai mortgage(s) to home buyers in addition to first mo                                                                                                    | ngage /                                                                                                    |
| Pescribe terms of sponsor-provided mortgages below. Niclude information on shourt, maturity date, required payments from home powners, repayment upon refinance or sale, and terms of forgiveness.                                                                                                    | Are second and                                                                                                  | vini or adutional mongages (other than test mongage) sponsor                                                                                                    | (al home buyet)                                                                                                    |
| Describe terms of sponsor-provided mertgages betw. Include information on amount, maturity date, required payments from home<br>pwners, repayment upon refinance or sale, and terms of forgiveness.  Cash Sources Other than Sponsor  Total Cash Sources Other than Sponsor  Total cash down payment from borrowers per Project Worksheet CDBG NOME State Rousing Finance Apency grant State Rousing Finance Apency grant Total Cash Sources Other Than Sponsor Dotter  Total Cash Sources Other Amount - Repayable Ioans only Other S Other S Other | ne a annotina marti                                                                                             | heles or heneses                                                                                                    | the second to be a second to be a second to be a second to be a second to be a second to be a second to be a s                                                                        |
|                                                                                                    | Describe terms o                                                                                                | I sponsor-provided mortgages below. Include information on an                                                                                                    | nount, maturity date, required payments from home                                                                                                    |
| Cash Required to Complete Project:         Total Uses of Funds per Summary of Uses         Cash Sources Other than Sponsor:         3       - Total cash down payment from borrowers per Project Worksheet         CDDB         HOME         State Nousing Finance Apency grant         State Nousing Finance Apency grant         State Nousing Finance Apency grant         State Nousing Finance Apency grant         State Nousing Finance Apency grant         State Nousing Finance Apency grant         State Nousing Finance Apency grant         State Nousing Finance Apency grant         State Nousing Finance Apency grant         Other:         Other:         Other:         Other:         Other:         Other:         Other:         Other:         Other:         State Network Outpage / Note Amount - Repayable loans only         Notage Pain         Notage Pain         Notage Pain         Notage Pain         Notage Pain         Notage Pain         Notage Pain         Notage Pain         Notage Pain         Notage Pain         Amount Sponsor Fundrabuside of Sponsor         <                                                                                                    | Printers, repayers                                                                                              | the sport remaince or sale, and terms of forgiveness.                                                                                                    |                                                                                                    |
| Cash Required to Complete Project:     Total Uses of Funds per Summary of Uses     Cash Sources Other than Sponsor     Total Cash down payment from borrowers per Project Worksheet     CDB0     HOME     State Rocal gov't grant(s)     Foundation/Corporation grant(s)     Foundation/Corporation grant(s)     Foundation/Corporation grant(s)     Other     Other     Other     Other     Other     Other     Other     Sources Other than Sponsor     Total Cash Sources ( <u>Ther than Sponsor</u> Present Value of sponsor-provided mortgage(s):     1000% Mortgage Tem (norths)     Otherse (appresent Value - to be reflected on Sources of Funds     Sources of funds included     here should conform with     the Sources tab.     The calculated present value of     homebuyer loans will be input     source of funds on the Sources     Cash Contributions/Sponsor Fundraising     Amount Sponsor will complete Project     S         (i) Cash Sources Other than Sponsor     S         (i) Cash Sources Other than Sponsor     S         (ii) Cash Sources Other than Sponsor     S         (ii) Cash Sources Other than Sponsor     S         (iii) Cash Sources Other than Sponsor     S         (iii) Cash Sources Other than Sponsor     S         (iii) Cash Sources Other than Sponsor     S         (iii) Cash Sources Other than Sponsor     S         (iii) Cash Sources Other than Sponsor     S         (iii) Cash Sources Other than Sponsor     S         (iii) Cash Complete Project     S         (iii) Cash Complete Project     S         (iii) Cash Sources Other than Sponsor     S         (iii) Cash Sources Other than Sponsor     S         (iii) Cash Sources Other than Sponsor     S         (iii) Cash Sources Other than Sponsor     S         (iii) Cash Sources Other than Sponsor     S         (iii) Cash Complete Project     S         (iii) Cash Complete Project     S         (iii) Cash Complete Project     S         (iii) Cash Sources Other than Sponsor     S         (iii) Cash Complete Project         (iiiii) Cash Complete Project         (iii) Cash Compl     |                                                                                                    | •                                                                                                    |                                                                                                    |
| Sources of funds per Summery of Uses Cash Sources Other than Sponsor Total Cash Gown payment from borrowers per Project Worksheet CC00 HOME State Rocal part grant(s) FoundationCorporation grant(s) Other Other Other Total Cash Sources Other than Sponsor Total Cash Sources Other than Sponsor Total Cash Sources Other than Sponsor Total Cash Sources Other than Sponsor The calculated present value of Nortpage PAIP Nement (aggregate of all home buyers) Cash Contributions/Sponsor Fundraising Amount Sponsor Will contribute to the home buyers' homes in addition to the value of funds on the Sources The calculated funding gap shou Cash Contributions/Sponsor Fundraising Amount Sponsor Will complete Project S (A) Cash Redured to Complete Project S (B) Cash Sources Other than Sponsor S (C) Desert Value of Sponsor Provided Mortpage S (C) Cash Contributions/Sponsor Provided Mortpage Cash Contributions/Sponsor Fundraising Amount Sponsor Will complete Project S (C) Present Value of Sponsor Provided Mortpage Cash Contributions/Sponsor Provided Mortpage Cash Contributions/Sponsor Fundraising Amount Sponsor Will complete Project Cash Contributions/Sponsor Provided Mortpage Cash Contributions/Sponsor Fundraising Cash Contributions/Sponsor Provided Mortpage Cash Contributions/Sponsor Provided Mortpage Cash Contributions/Sponsor Provided Mortpage Cash Contributions/Sponsor Provided Mortpage Cash Contributions/Sponsor Provided Mortpage Cash Contributions/Sponsor Provided Mortpage Cash Contributions/Sponsor Provided Mortpage Cash Contribute of Sponsor Provided Mortpage Cash Contributions/Sponsor Provided Mortpage Cash Contributions/Sponsor Provided Mortpage Cash Contributions/Sponsor Provided Mortpage Cash Contributions/Sponsor Provided Mortpage Cash Contributions/Sponsor Provided Mortpage Cash Contributions/Sponsor Provided Mortpage Cash Contributions/Sponsor Provided Mortpage Cash Contributions/Sponsor Provided Mortpage Cash Contributions/Sponsor Provided Mortpage Cash Contributions/Sponsor Provided Mortpage Cash Contributers/Sponsor   |                                                                                                    |                                                                                                    |                                                                                                    |
| Cash Required to Complete Project:         3       Total Uses of Funds per Summary of Uses         Cash Sources Other than Sponsor:         3       Total cash down payment from borrowers per Project Worksheet         CDGG         HOME         State Housing Finance Agency grant         State Housing Finance Agency grant         State Housi                                                                                                    |                                                                                                    |                                                                                                    |                                                                                                    |
| S       - Total Cash Sources <u>Other than Sponsor</u> Present Value of sponsor-provided mortgage(s):       10.00% Market Rate assigned         S0       Sponsor Mortgage / Note Amount - Repayable loans only         0       Mortgage Term (months)         0       0.000% Mortgage Rate         S       - Mortgage Rate         S       - Mortgage Rate         S       - Mortgage Rate         S       - Mortgage Rate         Amount Sponsor Fundraising       - Mortgage Rate         Amount Sponsor Fundraising       - Mortgage Rate         Amount Sponsor Fundraising       - Mortgage Rate         Amount Sponsor Fundraising       - Mortgage Rate         Amount Sponsor Fundraising       - Mortgage Rate         Amount Sponsor Fundraising       - Mortgage Rate         Amount Sponsor Fundraising       - Mortgage Rate         Amount Sponsor Fundraising       - Mortgage Rate         Amount Sponsor Fundraising       - Mortgage Rate         S       - (B) Cash Sources Other than Sponsor         S       - (C) Present Value of Sponsor Provided Mortgage         S       - (D) Cash Contributions/Sponsor Fundraising         The caculated funding gap show conform to the AHP Subsidy Reque         S       - (D) Cash Contributions/Sponsor Fundraising                                                                                                    | Cash Sources<br>S                                                                                               | Other than Sponsor:<br>- Total cash down payment from borrowers per Project Wo                                                                                                    | risheet                                                                                                    |
| 3       -       Total Cash Sources ( <u>Ether: than Sponsor</u> Present Value of sponsor-provided mortgage(s):       10.00% Market Rate assigned         3       0       Sponsor Mortgage / Note Amount - Repayable loans only         0       Mortgage Term (months)       0.000% Mortgage Rate         3       -       Mortgage Rate         3       -       Mortgage Rate         3       -       Mortgage Rate         4       Mortgage Rate       -         5       -       Present Value - to be reflected on Sources of Funds         Cash Contributions/Sponsor Fundraising       -         Amount Sponsor will contribute to the home buyers' homes in addition to the value of the sponsor-provided mortgage         4HP NEEDS AMALYSIS SUMMARY         3       -         3       -         4       -         3       -         4       -         3       -         4       -         3       -         4       -         3       -         4       -         3       -         4       -         5       -         6       -         5                                                                                                    | Cash Sources<br>S                                                                                               | Other than Sponsor:<br>- Total cash down payment from borrowers per Project Wo<br>CDBG<br>HOME<br>State Housing Finance Agency grant<br>State Local gov1 grant(s)<br>Foundation/Corporation grant(s)<br>Other                                                                                                    | Sources of funds included<br>here should conform with<br>the Sources tab.                                                                                                    |
| Present Value of sponsor-provided mortgage(s):         10 00%       Market Rate assigned         50       Sponsor Mortgage / Note Amount - Repayable loans only         0       Mortgage Term (months)         0       0000%         8       -         9       Mortgage Ril Payment (apgregate of all home buyers)         9       -         9       Present Value - to be reflected on Sources of Funds         Cash Contributions/Sponsor Fundraising       -         Amount Sponsor will contribute to the home buyers' homes in addition to the value of the sponsor-provided mortg         3       -         4HP NEEDS ANALYSIS SUMMARY         3       -         3       -         9       -         9       -         10       Cash Sources Other than Sponsor         11       S         12       -         13       -         14       -         15       -         16       Cash Sources Other than Sponsor         17       -         18       -         19       Cash Contributions/Sponsor Provided Mortgage         19       -         10       Cash Sources Other                                                                                                    | Cash Sources                                                                                                    | Other than Sponsor:<br>- Totsi cash down payment from borrowers per Project Wo<br>CDBG<br>HOME<br>State Housing Finance Agency grant<br>State Local gov't grant(s)<br>Foundation/Corporation grant(s)<br>Other<br>Other                                                                                                    | Sources of funds included<br>here should conform with<br>the Sources tab.                                                                                                    |
| 10 00%       Market Rate assigned         50       Sponsor Mortgage / Note Amount - Repayable loans only         0       Mortgage Tem (months)         0       000%         8       - Mortgage Rate         3       - Mortgage Rate         3       - Mortgage Rate         3       - Mortgage Rate         3       - Present Value - to be reflected on Sources of Funds         Cash Contributions/Sponsor Fundraising       - Mortgage Tem the home buyers' homes in addition to the value of the sponsor-provided mortg         Amount Sponsor will contribute to the home buyers' homes in addition to the value of the sponsor-provided mortg         3       - (A) Cash Required to Complete Project.         5       - (B) Cash Sources Other than Sponsor         5       - (C) Present Value of Sponsor Fundraising         Che Cash Contributions/Sponsor Fundraising       The caculated funding gap should conform to the AHP Subsidy Reque                                                                                                    | Cash Sources                                                                                                    | Other than Sponsor:<br>- Total cash down payment from borrowers per Project Wo<br>CDBG<br>HOME<br>State Housing Finance Agency grant<br>State Local gov't grant(s)<br>Foundation/Corporation grant(s)<br>Other<br>Other<br>- Total Cash Sources <u>Other than Sponsor</u>                                                                                                    | Sources of funds included<br>here should conform with<br>the Sources tab.                                                                                                    |
| 50       Sponsor Mortgage / Note Amount - Repayable loans only         0       Mortgage Term (months)         0       0.000%         3       -         4       Mortgage Rate         3       -         3       -         9       Present Value - to be reflected on Sources of Funds         Cash Contributions/Sponsor Fundraising         Amount Sponsor will contribute to the home buyers' homes in addition to the value of the sponsor-provided mortg         AHP NEEDS ANALYSIS SUMMARY         3       -         3       -         4       Cash Contributions/Sponsor Fundraising         Amount Sponsor will contribute to the home buyers' homes in addition to the value of the sponsor-provided mortg         3       -         4       Cash Sources Other than Sponsor         5       -         5       -         6       Cash Contributions/Sponsor Provided Mortgage         5       -         5       -         6       Contributions/Sponsor Fundraising         The caculated funding gap should conform to the AHP Subsidy Reque         5       -         5       -         6       -                                                                                                    | Cash Sources<br>S<br>S<br>Present Value                                                                         | Other than Sponsor:           Total cash down payment from borrowers per Project Wol<br>CDBG           HOME           State Housing Finance Agency grant<br>StateLocal gov't grant(s)           Foundation/Corporation grant(s)           Other           Other           Other           Other           Other           Other           Other           Other           Other           Other                                                                                                    | Sources of funds included<br>here should conform with<br>the Sources tab.                                                                                                    |
| O Mortpage Term (months)     O 000% Mortpage Rate     S     O 000% Mortpage Rate     S     O 000% Mortpage Rate     S     O 000% Mortpage Rate     S     O 000% Mortpage Rate     S     O 000% Mortpage Rate     S     O 000% Mortpage Rate     S     O 000% Mortpage Rate     S     O 000% Mortpage Rate     S     O 000% Mortpage Rate     S     O 000% Mortpage Rate     O 000% Mortpage Rate     O 000% Mortpage     O 000% Mortpage     O 000% Mortpage Rate     O 000% Mortpage Rate     O 000% Mortpage     O 000% Mortpage     O 000% Mortpage     O 000% Mortpage     O 000% Mortpage Rate     O 000% Mortpage     O 000% Mortpage Rate     O 000% Mortpage Rate     O 000% Mortpage Rate     O 000% Mortpage     O 000% Mortpage     O 00% Mortpage     O 00% Mortpag       | Cash Sources<br>S<br>S<br>Present Value<br>10                                                                   | Other than Sponsor:           Total cash down payment from borrowers per Project Wo           CDBG           HOME           State Housing Finance Agency grant           State Housing Finance Agency grant           State Housing Finance Agency grant           State Housing Finance Agency grant           State Housing Finance Agency grant           State Housing Finance Agency grant           State Housing Finance Agency grant           State Local gov't grant(s)           Foundation/Corporation grant(s)           Other:           Other:                                                                                                    | Sources of funds included<br>here should conform with<br>the Sources tab.                                                                                                    |
| O 000% Mortgage Rate     Mortgage Rate     Mortgage P&I Payment (apgregate of all home buyers)     Present Value - to be reflected on Sources of Funds     Present Value - to be reflected on Sources of Funds     Amount Sponsor Fundraising     Amount Sponsor Fundraising     Amount Sponsor Will contribute to the home buyers' homes in addition to the value of funds on the Sources     Amount Sponsor will contribute to the home buyers' homes in addition to the value of the sponsor-provided mortg     AHP NEEDS ANALYSIS SUMMARY     S - (A) Cash Required to Complete Project.     S - (B) Cash Sources Other than Sponsor     S - (C) Present Value of Sponsor Fundraising     The caculated funding gap should     conform to the AHP Subsidy Reque     S - Funding Gap                                                                                                    | Cash Sources<br>S<br>S<br>Present Value<br>10                                                                   | Other than Sponsor:           Total cash down payment from borrowers per Project Wo           CDBG           HOME           State Housing Finance Agency grant           State Local gov't grant(s)           Foundation/Corporation grant(s)           Other:           Other:           State Rate Rate assigned           So         Sponsor Mortgage / Note Amount - Repayable loans o                                                                                                    | Sources of funds included<br>here should conform with<br>the Sources tab.                                                                                                    |
| Amount Sponsor Fundraising     Amount Sponsor Fundraising     Amount Sponsor Fundraising     Amount Sponsor Will contribute to the home buyers' homes in addition to the value of the sponsor-provided morts     Amount Sponsor will contribute to the home buyers' homes in addition to the value of the sponsor-provided morts     S - (A) Cash Required to Complete Project.     S - (B) Cash Sources Other than Sponsor     S - (C) Present Value of Sponsor Provided Mortgage     S - (D) Cash Contributions/Sponsor Fundraising     The caculated funding gap show     conform to the AHP Subsidy Reque     S - Funding Gap                                                                                                    | Cash Sources<br>S<br>S<br>Present Value<br>10                                                                   | Other than Sponsor:           Total cash down payment from borrowers per Project Wo           CDBG           HOME           State Housing Finance Agency grant           State Local gov1 grant(s)           Foundation/Corporation grant(s)           Other:           Other:           Oth                                                                                                    | Sources of funds included<br>here should conform with<br>the Sources tab.                                                                                                    |
| Amount Sponsor Fundraising     Amount Sponsor Fundraising     Amount Sponsor Will contribute to the home buyers' homes in addition to the value of the sponsor-provided morts     Amount Sponsor will contribute to the home buyers' homes in addition to the value of the sponsor-provided morts     S - (A) Cash Required to Complete Project     S - (B) Cash Sources Other than Sponsor     S - (C) Present Value of Sponsor Provided Mortgage     S - (D) Cash Contributions/Sponsor Fundraising     The caculated funding gap should conform to the AHP Subsidy Reque     S - Funding Case     Funding Case     Funding     Fun       | Cash Sources<br>S<br>S<br>Present Value<br>10.<br>0.0                                                           | Other than Sponsor:           Total cash down payment from borrowers per Project Wo           CDBG           HOME           State Housing Finance Agency grant           State/Local gov1 grant(s)           Foundation/Corporation grant(s)           Other:           Other:           DO's Market Rate assigned           So           Sponsor Mortgage / Note Amount - Repayable loans ont           Othorgage Rate                                                                                                    | Sources of funds included<br>here should conform with<br>the Sources tab.                                                                                                    |
| Cash Contributions/Sponsor Fundraising         Amount Sponsor will contribute to the home buyers' homes in addition to the value of the sponsor-provided morth         AHP NEEDS ANALYSIS SUMMARY         3       - (A) Cash Required to Complete Project.         5       - (B) Cash Sources Other than Sponsor         5       - (C) Present Value of Sponsor Provided Mortgage         5       - (D) Cash Contributions/Sponsor Fundraising         5       - (D) Cash Contributions/Sponsor Fundraising                                                                                                    | S<br>S<br>Present Value<br>10<br>0 0                                                                            | Other than Sponsor:           Total cash down payment from borrowers per Project Wo           CDBG           HOME           State Housing Finance Agency grant           State Local gov1 grant(s)           Foundation/Corporation grant(s)           Other:           Other:           Dother:           Display:           Mortgage Term (months)           DMS           Mortgage F&I Payment (apgregate of all home buyers) <td>Sources of funds included<br/>here should conform with<br/>the Sources tab.</td>                                                                                                    | Sources of funds included<br>here should conform with<br>the Sources tab.                                                                                                    |
| Amount Sponsor will contribute to the home buyers' homes in addition to the value of the sponsor-provided morts  AHP NEEDS ANALYSIS SUMMARY  AHP NEEDS ANALYSIS SUMMARY  A  | S Present Value 10 0 0 5 5                                                                                      | Other than Sponsor:         -         Total cash down payment from borrowers per Project Wo         CDBG         HOME         State Housing Finance Agency grant         State Local govt grant(s)         Foundation/Corporation grant(s)         Other:         Other:         Dother:         Dother:         Dother:         Dother:         Dother:         Dother:                                                                                                    | The calculated present value of homebuyer loans will be input a sources of funds on the Sources                                                                                       |
| AHP NEEDS ANALYSIS SUMMARY  3 - (A) Cash Required to Complete Project  5 - (B) Cash Sources Other than Sponsor  5 - (C) Present Value of Sponsor Provided Mortgage  5 - (D) Cash Contributions/Sponsor Fundrasing  5 - Funding Case                                                                                                    | Cash Sources<br>S<br>Present Value<br>10.0<br>S<br>S<br>Cash Contribut                                          | Other than Sponsor:         -         Total cash down payment from borrowers per Project Wo         CDBG         HOME         State Housing Finance Agency grant         State/Local govt grant(s)         Foundation/Corporation grant(s)         Other:         Other:                                                                                                    | The calculated present value of homebuyer loans will be input a sources of funds on the Sources tab.                                                                                  |
| AHP NEEDS AMALYSIS SUMMARY  3 - (A) Cash Required to Complete Project  5 - (B) Cash Sources Other than Sponsor  5 - (C) Present Value of Sponsor Provided Mortgage  5 - (D) Cash Contributions/Sponsor Fundraising  5 - Funding Cas                                                                                                    | Cash Sources<br>S<br>S<br>Present Value<br>10<br>0.0<br>S<br>S<br>Cash Contribut                                | Other than Sponsor:         -         Total cash down payment from borrowers per Project Wo         CDBG         HOME         State Housing Finance Agency grant         State Local govt grant(s)         Foundation/Corporation grant(s)         Other         Other         Dother         Other         Other         Other         Dother         Ot                                                                                                    | The calculated present value of homebuyer loans will be input a sources of funds on the Sources tab.                                                                                  |
| AHP NEEDS ANALYSIS SUMMARY         \$ - (A) Cash Required to Complete Project.         \$ - (B) Cash Sources Other than Sponsor         \$ - (C) Present Value of Sponsor Provided Mortgage         \$ - (D) Cash Contributions/Sponsor Fundraising         \$ - Konding Gap                                                                                                    | Cash Sources<br>S<br>S<br>Present Value<br>10<br>0.0<br>S<br>S<br>Cash Contribut                                | Other than Sponsor:         -         Total cash down payment from borrowers per Project Wo         CDBG         HOME         State Housing Finance Agency grant         State/Local govt grant(s)         Foundation/Corporation grant(s)         Other:         Other:         Othotspace Term (months) <tr< td=""><td>The calculated present value of homebuyer loans will be input a sources of funds on the Sources tab.</td></tr<>                                                                                                    | The calculated present value of homebuyer loans will be input a sources of funds on the Sources tab.                                                                                  |
| S - (A) Cash Required to Complete Project     S - (B) Cash Sources Other than Sponsor     S - (C) Present Value of Sponsor Provided Mortgage     S - (D) Cash Contributions/Sponsor Fundraising     Funding Gap                                                                                                    | Cash Sources<br>S<br>Present Value<br>10<br>0 0<br>S<br>S<br>Cash Contribut                                     | Other than Sponsor:         Total cash down payment from borrowers per Project Wo         CDBG         HOME         State Housing Finance Agency grant         State Housing Finance Agency grant         State Local gov't grant(s)         Foundation/Corporation grant(s)         Other         Other         State Rate assigned         So         Sponsor Mortigage Pail Payment (aggrega                                                                                                    | The calculated present value of homebuyer loans will be input a sources of funds on the Sources tab.                                                                                  |
| S - (B) Cash Sources Other man Sponsor     C) Present Value of Sponsor Provided Mortgage     C) Cash Contributions/Sponsor Fundraising     Funding Gap     Funding Gap                                                                                                    | Cash Sources<br>S<br>Present Value<br>10<br>0.0<br>S<br>S<br>Cash Contribut                                     | Other than Sponsor:         Total cash down payment from borrowens per Project Wo         CDBG         HOME         State Housing Finance Agency grant         State Local gov't grant(s)         Foundation/Corporation grant(s)         Other:         Other:                                                                                                    | The calculated present value of homebuyer loans will be input a source of funds on the Sources tab.                                                                                   |
| Conform to the AHP Subsidy Reque     Source State State       | Cash Sources<br>S<br>Present Value<br>10<br>0 0<br>S<br>S<br>Cash Contribut<br>AHP NEEDS AN                     | Other than Sponsor:         Total cash down payment from borrowens per Project Wo         CDBG         HOME         State Housing Finance Agency grant         State Local gov't grant(s)         Foundation/Corporation grant(s)         Other:         Other:         StateRate:         Mortgage Term (months)         Other:                                                                                                    | The calculated present value of homebuyer loans will be input a source of funds on the Sources tab.                                                                                   |
| S Funding Cap                                                                                                    | Cash Sources<br>S<br>Present Value<br>10<br>0.0<br>S<br>Cash Contribut<br>AHP NEEDS AN<br>S<br>S                | Other than Sponsor:         Total cash down payment from borrowens per Project Wo         CDBG         HOME         State Housing Finance Agency grant         State Housing Finance Agency grant         State Local gov't grant(s)         Foundation/Corporation grant(s)         Other:         Other:         Hottpage Tate         Nottpage Rate         Nottpage Rate         Nottpage Rate         Nottpage Rate <td>The calculated present value of homebuyer loans will be input of sources of funds on the Sources tab.</td>                                                                                                    | The calculated present value of homebuyer loans will be input of sources of funds on the Sources tab.                                                                                 |
|                                                                                                    | Cash Sources<br>S<br>Present Value<br>10<br>0 0<br>S<br>Cash Contribut<br>AHP NEEDS AN<br>S<br>S<br>S<br>S      | Other than Sponsor:         -         Total cash down payment from borrowers per Project Wo         CDBG         HOME         State Housing Finance Agency grant         State Local gov't grant(s)         Foundation/Corporation grant(s)         Other:         Other:         Bottgage Rate         Illortgage Rate         Illortgage Rate         Illortgage Rate         Illortgage R                                                                                                    | The calculated present value of homebuyer loans will be input a source of funds on the Sources tab.                                                                                   |
|                                                                                                    | Cash Sources<br>S<br>Present Value<br>10<br>0 0<br>S<br>Cash Contribut<br>AHP NEEDS AN<br>S<br>S<br>S<br>S<br>S | Other than Sponsor:         Total cash down payment from borrowers per Project Wo         CDBG         HOME         State Housing Finance Agency grant         State Local gov't grant(s)         Foundation/Corporation grant(s)         Other         Other (Days Pate         Hottgage Fair         Hottgage Fair         Hottgage Fair         Hottgage Fair         Present Value - to be reflected on Sources of Funds                                                                                                    | The calculated present value of homebuyer loans will be input sources of funds on the Sources as an eddlor to the value of the sponsor-provided more conform to the AHP Subsidy Reque |

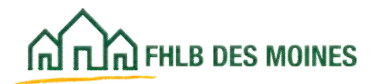

### Sources of Funds

|                                                                                                    |                                                                                                    | Source                                                                                               | s of Fun                                                                                                    | ds                                                                                     |                                                                                                    |                                                                               | 10                                                                        |                                                             |
|----------------------------------------------------------------------------------------------------|----------------------------------------------------------------------------------------------------|----------------------------------------------------------------------------------------------------|----------------------------------------------------------------------------------------------------|----------------------------------------------------------------------------------------|----------------------------------------------------------------------------------------------------|-------------------------------------------------------------------------------|---------------------------------------------------------------------------|-------------------------------------------------------------|
| Project name<br>at all cash yources of fund<br>ould include all permanen<br>sancing table tences. In the<br>mmercial component, fill                                                                               | I<br>Is in the project, it<br>sources. Coast<br>"Description Co<br>out the form only<br>white born                              | ncluding (<br>rection ar<br>be" colum<br>for the bo                                                  | permanent<br>nd other int<br>n, use the<br>uning comp                                                                                                    | Enancing, (<br>erim Enanc<br>description<br>poment, A b                                | prants, do<br>ing should<br>i codes be<br>sudget for                                                                    | nations, etc. 1<br>the listed in th<br>form. If a projet<br>the commerci      | The first table<br>to Interim<br>ict includes a<br>ial component<br>holos | e first table<br>Interim<br>Linclodes a<br>Lomponen<br>Ros. |
| ay be appared on the reat                                                                                                    | resent autoort sto                                                                                                    | Denni                                                                                                | Indiana Cunter                                                                                                    | Contraction of the second                                                              | together t                                                                                                    | and bulkers be                                                                | interest in the second                                                    |                                                             |
| AMP Subsety     Permanent Pinancing     Phanant Pinancing     Phanant Montpape     Pederal Low-Income House     Other Federal Housing Prog     Motionug/Haum Act     Healonic Preservation Tax C     House         | ng Tax Credit Equity<br>rain<br>redit Equity                                                                                    | 8. State 1<br>18. State<br>11. State<br>12. Conv<br>13. T#1,0<br>14. House<br>15. Grant<br>16. Other | and income to<br>thereing Loss<br>Geventment<br>antity Develop<br>one Governming<br>Bounds<br>is<br>Losson                                                                      | tousing Tax<br>ma<br>Subskity<br>priorit Block<br>and Subskity                         | Cradit Equily<br>Grantia                                                                                                | 17. Charitable<br>16. Owner's 5<br>19. Deferred 0                             | Denation<br>gully<br>workpar Fee                                          | inelian<br>iky<br>religer fee                               |
| it all Permanent Sources o<br>th funding source and column                                                                                                    | f Project Funding,<br>s E thru H for all deb                                                                                    | using on                                                                                             | e descripte                                                                                                    | so code per                                                                            | Ine. Alta                                                                                                    | F8 out column                                                                 | a A thru D far                                                            | k thru D for                                                |
| irmanent Sources                                                                                                    |                                                                                                    | Do not                                                                                               | cut and p                                                                                                    | aste or en                                                                             | der forms                                                                                                    | das in the ta                                                                 | ble below.                                                                | le below.                                                   |
| Tenante of Funds                                                                                                    |                                                                                                    | Deser                                                                                                | Status<br>Code                                                                                                    | Bate (%)                                                                               | Term<br>(jeats)                                                                                                    | Ameri<br>Period<br>(pears)                                                    | Must Pay?                                                                 | Must Pay?                                                   |
|                                                                                                    | 3 .                                                                                                    | 2                                                                                                    | Contendined                                                                                                    |                                                                                        |                                                                                                    |                                                                               | V                                                                         | . (YYN)                                                     |
|                                                                                                    |                                                                                                    |                                                                                                    |                                                                                                    |                                                                                        |                                                                                                    |                                                                               |                                                                           |                                                             |
| Sources sh                                                                                                    | ould equal Su<br>hould be cons                                                                                                  | mmary<br>Istent w                                                                                    | of Uses.<br>ith the Pr                                                                                                    | In additio                                                                             | on, total<br>orksheet.                                                                                                  | of sources                                                                    |                                                                           |                                                             |
| Sources sh                                                                                                    | ould equal Su<br>hould be cons                                                                                                  | mmary<br>istent w                                                                                    | of Uses.<br>ith the Pi                                                                                                    | In additio                                                                             | on, total<br>orksheet                                                                                                   | of sources                                                                    |                                                                           |                                                             |
| Sources sh<br>a                                                                                                    | ould equal Su<br>hould be cons                                                                                                  | mmary<br>istent w                                                                                    | of Uses.<br>Ith the Pr                                                                                                    | In additio                                                                             | on, total<br>srksheet                                                                                                   | of sources                                                                    |                                                                           |                                                             |
| Sources shi<br>a<br>P Drect Subsety<br>Total Funding Source                                                                                                    | ould equal Su<br>hould be cons                                                                                                  | mmary<br>istent w                                                                                    | of Uses.<br>ith the Pr                                                                                                    | In additis                                                                             | on, total<br>orksheet                                                                                                   | of sources                                                                    |                                                                           |                                                             |
| Sources shi<br>a<br>P Drest Subsity<br>Total Funding Source<br>r all uncommitted funds for                                                                                                    | ould equal Su<br>hould be cons                                                                                                  | mmary<br>istent w                                                                                    | of Uses.<br>Ith the Pr<br>Reputied                                                                                                    | In addition                                                                            | on, total<br>orkshoet<br>tect came                                                                                      | of sources                                                                    |                                                                           |                                                             |
| Sources shi<br>a<br>PDrest Substy<br>Total Funding Source<br>r all uncommitted funds for<br>Funding Sour                                                                                                    | ould equal Su<br>hould be cons<br>• 1 • 1<br>• 1 • 1<br>thef above, far the<br>ve                                               | mmary<br>istent w                                                                                    | of Uses.<br>ith the Pr<br>Reputsing<br>mancing de                                                                                                    | In additio                                                                             | on, total<br>srkshoet<br>tert oans<br>Contact N                                                                         | of sources                                                                    | Phone                                                                     | Her.                                                        |
| Sources shi<br>st<br>Porest Substy<br>Total Funding Source<br>r all uncommitted funds for<br>Funding Sour                                                                                                    | ould equal Su<br>hould be cons                                                                                                  | nimary<br>istent w<br>date of fi                                                                     | of Uses.<br>ith the Pr<br>Beyeniet<br>mancing de                                                                                                    | In additio                                                                             | on, total<br>orkshoet<br>lact came<br>Contact No                                                                        | of sources                                                                    | mbar,                                                                     | ber.                                                        |
| Sources shi<br>a<br>P Drest Subsity<br>Total Funding Source<br>r all uncommitted funds for<br>Funding Sources                                                                                                    | and equal Su<br>hould be cons                                                                                                   | numary<br>istent w<br>state of A<br>Decision                                                         | of Uses.<br>ith the Pr<br>Beyensied<br>mancing de<br>situe bate                                                                                                    | In addition                                                                            | on, total<br>orkshoet.<br>Lect came<br>Contact Br                                                                       | of sources                                                                    | l l l l l l l l l l l l l l l l l l l                                     | her.                                                        |
| Sources shi<br>sources shi<br>references<br>Total Funding Source<br>r all uncommitted funds for<br>Tunding Sources<br>Evening Sources<br>A<br>Sources of Funds                                                     | evild equal Sur<br>hould be cons<br>a<br>a<br>a<br>a<br>a<br>a<br>a<br>a<br>a<br>a<br>a<br>a<br>a<br>a<br>a<br>a<br>a<br>a<br>a | numary<br>istent w<br>date of 6<br>Decision<br>of and pu<br>C<br>Descr<br>Code                       | of Uses.<br>ith the Pr<br>Begunsied<br>mancing de<br>mancing de<br>mancing de<br>mancing de<br>mancing de<br>mancing de<br>mancing de                                           | In additio<br>roject Wo<br>chiles, com<br>trains, com<br>trains, com<br>trains, com    | n, total<br>orkshoet.<br>fact name<br>Contact Na<br>an In the<br>Term<br>(press)                                        | of sources and phone num table below 0 Nhest Pay? (155)                       | Phone                                                                     | ber.                                                        |
| Sources shi<br>if Direct Subsity<br>Total Funding Sources<br>all uncommitted funds for<br>Funding Sources<br>A<br>Sources of Family<br>Total Interior, Source                                                      | build equal Su<br>hould be cons<br>= 1<br>= 1<br>                                                                               | able of A<br>Decision<br>Code                                                                        | of Uses.<br>ith the Pr<br>Begunsied<br>mancing de<br>mancing de<br>mancing de<br>mancing de<br>mancing de<br>mancing de<br>mancing de<br>mancing de<br>mancing de<br>mancing de | in additio<br>roject Wo<br>cialan, cett<br>in formul<br>t                              | an, total<br>orkshoet.<br>Lect came<br>Contact No<br>an in the<br>Tarm<br>(years)                                       | of sources<br>and phose nur<br>ener<br>sable below<br>0<br>Nusi Pay?<br>(V.%) | Phone I                                                                   | ber.                                                        |
| Sources shi<br>of Direct Subscip<br>Total Funding Source<br>r all uncommitted funds for<br>Funding Sources<br>A<br>Source of Funds<br>Total Inferior Source                                                        | build equal Su<br>hould be cons<br>* 1                                                                                          | numary<br>istent w<br>state of th<br>Decision<br>C<br>Deser<br>Coste                                 | of Uses.<br>(ith the Pr<br>Bayunsted<br>mancing de<br>n Due Date<br>n Due Date<br>Status<br>Code                                                                                | In addition<br>roject Wo<br>evalue, cont<br>evalue, cont<br>ter formula<br>finite (Si) | an, total<br>orkshoet<br>tect name<br>Contact lie<br>an in the<br>Term<br>(press)                                       | of sources                                                                    |                                                                           | ber.                                                        |
| Sources shi<br>a<br>P Crect Subsciy<br>Total Funding Source<br>or all uncommitted funds<br>Funding Sour<br>Sources<br>A<br>Source of Funds<br>Total Interim Source<br>or all uncommitted funds for<br>Funding Sour | ould equal Su<br>hould be cons<br>* 1                                                                                           | nimary<br>istent w<br>state of h<br>Decision<br>C<br>Descr<br>Code                                   | of Uses.<br>ith the Pr<br>Requested<br>mancing do<br>n Due Sete<br>Status<br>Code                                                                                               | In additio<br>roject Wo<br>evision, com<br>er hormuli<br>E<br>finite (Si)              | on, total<br>orkshoet.<br>fact name<br>Contact Re<br>as in the<br>F<br>Term<br>(pers)<br>text name,<br>Cantact R        | of sources                                                                    | Phone                                                                     | ber .<br>Ptione                                             |
| Sources shi<br>st Dreet Subsety<br>Total Funding Source<br>r all uncommitted funds for<br>Funding Sour<br>Searce of Family<br>Total Interim Source<br>r all uncommitted funds for<br>Funding Sour                  | build equal Su<br>hould be cons<br>= 1                                                                                          | at and po<br>Code                                                                                    | of Uses.<br>ith the Pr<br>Bequested<br>mancing de<br>mancing de<br>status<br>Code                                                                                               | In addition<br>roject Wo<br>cales, con<br>the formula<br>f<br>finite (N)               | an, total<br>orkshoet.<br>Left name<br>Contact Na<br>an In the<br>F<br>Term<br>(pers)<br>Contact Name,<br>Contact Name, | of sources                                                                    | Phone I                                                                   | Der.                                                        |
| Sources shi<br>al<br>of Crest Subsety<br>Yold Funding Source<br>or all uncommitted funds for<br>Funding Sources<br>A<br>Sources of Funds<br>Total Interim Source<br>r all uncommitted funds for<br>Funding Sources | Do not co<br>B<br>Amount<br>+ 1<br>                                                                                             | nimary<br>Istent w<br>Istent w<br>Istent w<br>Istent of A<br>Decision<br>Code                        | of Uses.<br>ith the Pr<br>Requested<br>mancing do<br>n Due Sate<br>Status<br>Code                                                                                               | In addition<br>roject Wo<br>evision, com<br>ler hormuli<br>E<br>finite (%)             | on, total<br>arkshoet.<br>fart name<br>Contact No<br>as in the<br>F<br>Term<br>(pers)<br>tert name,<br>Cantact No       | of sources                                                                    | Phone                                                                     | ber.                                                        |

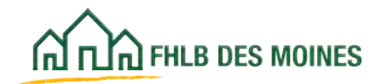

## Feasibility Analysis

|                                                                                                    |                                                                                                    | a sharing raining sis         | 1                              |                    |                              |
|----------------------------------------------------------------------------------------------------|----------------------------------------------------------------------------------------------------|-------------------------------|--------------------------------|--------------------|------------------------------|
| eme                                                                                                    |                                                                                                    |                               |                                |                    | Value                        |
| otal units                                                                                                    |                                                                                                    | Se                            |                                | ~                  | 0                            |
| Sources of Funds =                                                                                                    | Ises of Funds                                                                                                | Sources of F                  | unds must                      |                    | TRUE                         |
| Cost Breakout Total                                                                                                    | Inits = Project Worksheet Total U                                                                            | aqual lines of                | Eunde and                      |                    | TRUE                         |
|                                                                                                    |                                                                                                    | Cost Dead                     | Total Link                     |                    | and the second second second |
| Total Development (                                                                                                    | Jac                                                                                                    | Cost Breakou                  | t Total Units                  |                    | \$0.00                       |
| fotal Development (                                                                                                    | ast per unit                                                                                                 | must equal t                  | the Project                    |                    | \$0.00                       |
| otal Development (                                                                                                    | ist per square foot                                                                                          | Worksheet 1                   | fotal Units.                   |                    | \$0.00                       |
| Construction or Reh                                                                                                    | bilitation Cost                                                                                              |                               |                                |                    | \$0.00                       |
| Construction or Reh                                                                                                    | bilitation Cost per unit                                                                                     |                               |                                |                    | 50.00                        |
|                                                                                                    |                                                                                                    |                               |                                |                    |                              |
| otal Acquisition Co                                                                                                    | per unit, isse AHP Implementati                                                                              | ion plan for maximum (        | Development Cos                | (1)                | 50.00                        |
| Lotal Acquisition Co                                                                                                    | I not unit leat ourbass mical an                                                                             | minition cabab or many        | construction Inn               |                    |                              |
| AHD Intellementation                                                                                                    | rian for maximum Development C                                                                               | Sparsers of the second second | consolucion (se                |                    | \$0.00                       |
| Onhabilitation Cost                                                                                                    | a amuna foot (Erom Cost Reader                                                                               | of Each                       |                                | _                  | \$0.00                       |
| law Construction C                                                                                                    | at east source feet (From Cost Bra                                                                           | anitotant Pallah              |                                | _                  | 50.00                        |
| fotal New Construction C                                                                                                    | it per square loot promicost cre                                                                             | rate foot (Common of          | Floor totals                   | -                  | 50.00                        |
| otal ream construct                                                                                                    | in and roenabletation close per equ                                                                          | use tool (Seminary or         | 0.945 (058)                    |                    | 30.00                        |
| Contraction of Contraction of Contraction                                                                                                    |                                                                                                    |                               |                                |                    |                              |
| menage Square For                                                                                                    | per unit                                                                                                    |                               |                                |                    | 0                            |
| everage Acquisition                                                                                                    | iquare Foot per unit                                                                                         |                               |                                | -                  | 0                            |
| Average Rehablitab                                                                                                    | Square Foot per unit                                                                                         |                               |                                |                    | 0                            |
| Average New Const                                                                                                    | ction Square Foot per unit                                                                                   |                               |                                |                    | 0                            |
|                                                                                                    |                                                                                                    |                               |                                |                    |                              |
| Feasibility Guid                                                                                                    | lines                                                                                                    |                               |                                |                    |                              |
| Guideline                                                                                                    | Description                                                                                                  | Min Standard                  | Max Stand                      | ard                | Actual                       |
|                                                                                                    | See AHP Implementation                                                                                       |                               | Advest for success             | and                |                              |
| Construction o                                                                                                    | Plan Homeownership                                                                                           |                               | must be supp                   | oned               |                              |
| Rehabilitation Cost                                                                                                    | Per Project Development                                                                                      | NA                            | by major co                    | Digit .            | \$0.00                       |
| Linit                                                                                                    | Guidelines - Maximum                                                                                         |                               | indices or type                | cal of             |                              |
|                                                                                                    | Development Costs                                                                                            |                               | local standa                   | rds                |                              |
|                                                                                                    | arrespond source                                                                                             |                               | -                              |                    |                              |
| Construction                                                                                                    | See AHP Implementation                                                                                       |                               |                                |                    |                              |
| Controuction                                                                                                    | Plan Homeoemership                                                                                           | 0.000                         | 10.000                         |                    | 0.000                        |
| Contingency %                                                                                                    | Project Development                                                                                          | 0.00%                         | 10.00%                         |                    | 0.00%                        |
| (Housing)                                                                                                    | Guidelines - Contingency                                                                                     |                               |                                |                    |                              |
| 2102020                                                                                                    |                                                                                                    |                               |                                | _                  |                              |
|                                                                                                    | See AHP Implementation                                                                                       |                               |                                |                    |                              |
| Developments                                                                                                    | Plan Homegwnership                                                                                           |                               |                                |                    |                              |
| Consultant's any                                                                                                    |                                                                                                    |                               | ***                            |                    | 0.00%                        |
| Consultans a F                                                                                                    | After completion of the We                                                                                   | orkhook applicat              | bluode sto                     |                    |                              |
|                                                                                                    | raviau the name Co                                                                                           | stain costs will sa           | quire                          |                    |                              |
|                                                                                                    | review the page. Ce                                                                                          | runn costs will re            | quire                          | -                  |                              |
|                                                                                                    | xplanation in the Online A                                                                                   | Application. Cost             | srequiring                     |                    |                              |
| Manager Pro-                                                                                                    | explanation will be no                                                                                       | ted. In some case             | es, the                        |                    | 80.00                        |
| Comeowner Cool                                                                                                    | applicant must describ                                                                                       | e the local standa            | rd cost                        |                    | 90.00                        |
|                                                                                                    | (Construction or Rehab                                                                                       | ilitation Cost, hor           | nebuyer                        |                    |                              |
|                                                                                                    | Acquisition Cost if the                                                                                      | e project includes            | home                           |                    |                              |
|                                                                                                    | nuchase Construction                                                                                         | Labor Cost if the             | applicant                      |                    |                              |
|                                                                                                    | purchase, consucción                                                                                         | Cabor Cost in the             | approcarit                     | mot.               |                              |
| Construction L                                                                                                    | uses their own labor). C                                                                                     | r, explanation is             | required                       | ding               | NA.                          |
|                                                                                                    | because cost exceeds                                                                                         | guideline (Develo             | per and                        |                    |                              |
| and the second second second second second second second second second second second second second second second                                                                                                    | Consultant Fee, Genera                                                                                       | al Requirements,              | Builder                        |                    |                              |
|                                                                                                    | verhead, Builder Profit H                                                                                    | tomeownership (               | ounseling                      |                    |                              |
|                                                                                                    | Cost Construction Cost                                                                                       | maneul in these               | cases the                      | tate               |                              |
| according to the second                                                                                                    | soll construction control                                                                                    | direct project                | te in the                      | ince               |                              |
| Total Acquisition                                                                                                    | applicant may elect to a                                                                                     | ajust project cos             | ts in the                      | mum                | \$0.00                       |
| per unit                                                                                                    | Workbook before it is                                                                                        | uploaded to the               | Online                         | Simil              | 20.00                        |
| 121                                                                                                    | application, to eliminate th                                                                                 | ne exception. If the          | at occurs,                     | 1 3/03             |                              |
|                                                                                                    | the applicant is committed                                                                                   | ting to keep proje            | ct costs                       | area.              |                              |
|                                                                                                    | within a                                                                                                    | uidelines                     |                                | Q.,                |                              |
| The second second second second second second second second second second second second second second second se                                                                                                    | wichin g                                                                                                    | araginings.                   |                                | tate               |                              |
| <b>Total Acquisition</b>                                                                                                    | 1                                                                                                    |                               | 1                              | ince               | 1 and the                    |
| Total Acquisition<br>per unit Acquisi                                                                                                    |                                                                                                    | NA                            | Agency maxi                    | mum                | \$0.00                       |
| Total Acquisition<br>per unit Acquisi<br>Rehab or New                                                                                                    | Project Development                                                                                          |                               | purchase price                 | e lirmit           |                              |
| Total Acquisition<br>per unit Acquisi<br>Rehab or New<br>Construction (N                                                                                                    | Project Development<br>Guidelines - Maximum                                                                  |                               | for non-targete                | d area             |                              |
| Total Acquisition<br>per unit Acquisi<br>Rehab or New<br>Construction (N<br>Purchase Price                                                                                                    | Project Development<br>Guidelines - Maximum<br>Development Costs                                             |                               |                                | A REAL PROPERTY OF |                              |
| Total Acquisition<br>per unit Acquisi<br>Rehab or New<br>Construction (N<br>Purchase Price                                                                                                    | Project Development<br>Guidelines - Maximum<br>Development Costs                                             |                               | and the section of the section |                    |                              |
| Total Acquisition<br>per unit Acquisi<br>Rehab or New<br>Construction (N<br>Purchase Price                                                                                                    | Project Development<br>Guidelines - Maximum<br>Development Costs<br>nts, Builder Overhead, and Pr            | ofit                          |                                |                    |                              |
| Total Acquisition<br>per unit Acquisi<br>Rehab or New<br>Construction (N<br>Purchase Price<br>Internet Requirement<br>Internet Requirement                                                                                           | Project Development<br>Guidelines - Maximum<br>Development Costs<br>nts, Builder Overhead, and Pro           | ofite                         | 8%                             |                    | 0.00%                        |
| Total Acquisition<br>per unit Acquisi<br>Rehab or New<br>Construction (N<br>Purchase Price<br>Construction Reputeron<br>Inneral Requirement<br>Under Overhead %                                                                      | Project Development<br>Guidelines - Maximum<br>Development Costs<br>nos, Buildor Overhead, and Pro<br>5 %    | ofit<br>NA<br>NA              | 8%<br>2%                       |                    | 0.00%                        |
| Total Acquisition<br>per unit Acquisi<br>Rehab or New<br>Construction (N<br>Purchase Price<br>Internit Requirement<br>Builder Overhead %<br>Builder Profit %                                                                         | Project Development<br>Guidelines - Maximum<br>Development Costs<br>nos, Bitlifetir Overhead, and Pro<br>s % | ofit<br>NA<br>NA              | 8%<br>2%<br>6%                 |                    | 0.00%                        |
| Total Acquisition<br>per unit Acquisi<br>Rehab or New<br>Construction (N<br>Purchase Price<br>Construction (N<br>Purchase Price<br>Construction (N<br>Purchase Price<br>Unider Overhead %<br>Outlder Profit %<br>Total General Requi | Project Development<br>Guidelines - Maximum<br>Development Costs<br>nts, Builder Overhead, and Pros<br>5 %   | ofit<br>NA<br>NA              | 85<br>25<br>65                 |                    | 0.00%                        |

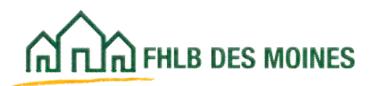

### Instructions

| FHLB.                                                                                                    | 2016 Competitive AHP Application<br>Affordable Housing Program<br>Rental Feasibility Workbook                                                                                                    |
|----------------------------------------------------------------------------------------------------|----------------------------------------------------------------------------------------------------|
| Project Name:                                                                                                    |                                                                                                    |
| Secondary (Secondary)                                                                                                    |                                                                                                    |
| Subsidy Requested:                                                                                                    |                                                                                                    |
| Application Instru                                                                                                    | ctions:                                                                                                    |
| Do not include formulae i                                                                                                    | a anu salit                                                                                                    |
| The workbook is program                                                                                                    | in any one.<br>med to minimize inconsistencies throughout the application. Enter data into cells that are shaded vellow. Cells that                                                                                                    |
| are not shaded are looked                                                                                                    | and cannot be changed.                                                                                                    |
| In cells with drop-down s                                                                                                    | elections, select one of the options for the workbook to work properly. Tuping an answer or ignoring the cell entirely                                                                                                    |
| may cause errors on other                                                                                                    | voltabeets in the application                                                                                                    |
| The AHP subside amount                                                                                                    | t on the sources tab must match the AHP subsidu amount from the Subsidu Amount and Sources of Funds screen in                                                                                                    |
| the online sustem.                                                                                                    |                                                                                                    |
| The targeting reflected o                                                                                                    | n the project worksheet must match the targeting reflected on the Targeting screen via AHP Online.                                                                                                    |
| On the Sources tab. Do r                                                                                                    | not skip a line when inputting sources of funds. Do not list more than 13 sources.                                                                                                    |
| It is highly recommended                                                                                                    | that worksheets are completed in the order they appear in the document. Worksheet formulas are often dependent                                                                                                    |
| on data entered in earlier to                                                                                                    | dos.                                                                                                    |
| Cutting and pasting infor                                                                                                    | mation into Excel spreadsheets from elsewhere may invalidate formulas in cells, resulting in errors throughout the                                                                                                    |
| application.                                                                                                    |                                                                                                    |
| I attachments are submi                                                                                                    | tted with a disabled password, or have otherwise been tampered with, the decision as to whether the application will b                                                                                                    |
| considered for an avard vi                                                                                                    | I be at the discretion of the Bank                                                                                                    |
|                                                                                                    |                                                                                                    |
| A description of each                                                                                                    | of the individual Excel worksheets follows:                                                                                                    |
| 10000                                                                                                    |                                                                                                    |
| Tab                                                                                                    | Worksheet Description and Required Fields                                                                                                    |
| Tab<br>Instructions                                                                                                    | Worksheet Description and Required Fields<br>Instructions include important information for all applicants.                                                                                                    |
| Tab<br>Instructions<br>Project Worksheet                                                                                                    | Worksheet Description and Required Fields<br>Instructions include important information for all applicants.<br>Worksheet includes information on unit mix, income targeting, and rental income. All highlighted fields must be<br>completed.                                                                                                    |
| Tab<br>Instructions<br>Project Worksheet<br>Cost Break-Out                                                                                                    | Worksheet Description and Required Fields<br>Instructions include inportant information for all applicants.<br>Worksheet includes information on unit mix, income targeting, and rental income. All highlighted fields must be<br>completed.<br>Rehabilitation units and square feet and/or new construction units and square feet must be completed. Rehabilitation<br>and/or new construction costs must be entered in correct fields.                                                                                                    |
| Tab<br>Instructions<br>Project Worksheet<br>Cost Break-Out<br>Sources                                                                                                    | Worksheet Description and Required Fields<br>Instructions include important information for all applicants.<br>Worksheet includes information on unit mix, income targeting, and rental income. All highlighted fields must be<br>completed.<br>Rehabilitation units and square feet and/or new construction units and square feet must be completed. Rehabilitation<br>and/or new construction costs must be entered in correct fields.<br>For any source of funds - the source, amount, housing or commercial, description code, and status code are<br>required fields. Total Sources of Funds must equal the total project costs.                                                                                                    |
| Tab<br>Instructions<br>Project Worksheet<br>Cost Break-Out<br>Sources<br>Summary of Uses                                                                                                    | Worksheet Description and Required Fields Instructions include important information for all applicants. Worksheet includes information on unit mix, income targeting, and rental income. All highlighted fields must be completed. Rehabilitation units and square feet and/or new construction units and square feet must be completed. Rehabilitation and/or new construction costs must be entered in correct fields. For any source of funds - the source, amount, housing or commercial, description code, and status code are required fields. Total Sources of Funds must equal the total project costs. Projects with a commercial component should break-out costs between housing and commercial. Hard costs are pulsed from the Cost Break-Out tab, but the remaining fields are required.                                                                                                    |
| Tab<br>Instructions<br>Project Worksheet<br>Cost Break-Out<br>Sources<br>Summary of Uses<br>Operating<br>Assumptions                                                                                                    | Worksheet Description and Required Helds Instructions include important information for all applicants. Worksheet includes information on unit mix, income targeting, and rental income. All highlighted fields must be completed. Rehabilitation units and square feet and/or new construction units and square feet must be completed. Rehabilitation and/or new construction costs must be entered in correct fields. For any source of funds - the source, amount, housing or commercial, description code, and status code are required fields. Total Sources of Funds must equal the total project costs. Projects with a commercial component should break-out costs between housing and commercial. Hard costs are pulled from the Cost Break-Out tab, but the remaining fields are required. Details on salaries and operating grants and/or subsidies. Data will flow through to operating proforma.                                                                                                    |
| Tab<br>Instructions<br>Project Worksheet<br>Cost Break-Out<br>Sources<br>Summary of Uses<br>Operating<br>Assumptions<br>Op Pro Forma<br>Housing                                                                                                    | Worksheet Description and Required Helds Instructions include important information for all applicants. Vorksheet includes information on unit mix, income targeting, and rental income. All highlighted fields must be completed. Rehabilitation units and square feet and/or new construction units and square feet must be completed. Rehabilitation and/or new construction costs must be entered in correct fields. For any source of funds - the source, amount, housing or commercial, description code, and status code are required fields. Total Sources of Funds must equal the total project costs. Projects with a commercial component should break-out costs between housing and commercial. Hard costs are pulled from the Cost Break-Out tab, but the remaining fields are required. Details on salaries and operating grants and/or subsidies. Data will flow through to operating pro forma. T5-year Cash flow projections for rental housing.                                                                                                    |
| Tab<br>Instructions<br>Project Worksheet<br>Cost Break-Out<br>Sources<br>Summary of Uses<br>Operating<br>Assumptions<br>Op Pro Forma<br>Housing<br>Op Pro Forma<br>Supplementary                                                                        | Worksheet Description and Required Helds Instructions include important information for all applicants. Vorksheet includes information on unit mix, income targeting, and rental income. All highlighted fields must be completed. Rehabilitation units and square feet and/or new construction units and square feet must be completed. Rehabilitation and/or new construction costs must be entered in correct fields. For any source of funds - the source, amount, housing or commercial, description code, and status code are required fields. Total Sources of Funds must equal the total project costs. Projects with a commercial component should break-out costs between housing and commercial. Hard costs are pulled from the Cost Break-Out tab, but the remaining fields are required. Details on salaries and operating grants and/or subsidies. Data will flow through to operating proforma. TS-year cash flow projections for rental housing. Required for projects with a commercial component and/or projects with supportive service component.                                                                                                    |
| Tab<br>Instructions<br>Project Worksheet<br>Cost Break-Out<br>Sources<br>Summary of Uses<br>Operating<br>Assumptions<br>Op Pro Forma<br>Housing<br>Op Pro Forma<br>Supplementary<br>Group Home                                                          | Worksheet Description and Required Helds Instructions include important information for all applicants. Volksheet includes information on unit mix, income targeting, and rental income. All highlighted fields must be completed. Rehabilitation units and square feet and/or new construction units and square feet must be completed. Rehabilitation and/or new construction costs must be entered in correct fields. For any source of funds - the source, amount, housing or commercial, description code, and status code are required fields. Total Sources of Funds must equal the total project costs. Projects with a commercial component should break-out costs between housing and commercial. Hard costs are pulled from the Cost Break-Out tab, but the remaining fields are required. Details on salaries and operating grants and/or subsidies. Data will flow through to operating proforma. TS-year clash flow projections for rental housing. Required for projects with a commercial component and/or projects with supportive service component. Supplementary information needed to evaluate group home projects. Complete for group home projects.                                                                                                    |
| Tab<br>Instructions<br>Project Worksheet<br>Cost Break-Out<br>Sources<br>Summary of Uses<br>Derating<br>Assumptions<br>Op Pro Forma<br>fousing<br>Op Pro Forma<br>Supplementary<br>Group Home                                                           | Worksheet Description and Required Fields Instructions include important information for all applicants. Vorksheet includes information on unit mix, income targeting, and rental income. All highlighted fields must be completed. Rehabilitation units and square feet and/or new construction units and square feet must be completed. Rehabilitation and/or new construction costs must be entered in correct fields. For any source of funds - the source, amount, housing or commercial, description code, and status code are required fields. Total Sources of Funds must equal the total project costs. Projects with a commercial component should break-out costs between housing and commercial. Hard costs are pulled from the Cost Break-Out tab, but the remaining fields are required. Details on salaries and operating grants and/or subsidies. Data will flow through to operating proforma. T5-year cash flow projections for rental housing. Required for projects with a commercial component and/or projects with supportive service component. Supplementary information needed to avaluate one on bothe projects. Complete for group home projects.                                                                                                    |
| Tab<br>Instructions<br>Project Worksheet<br>Cost Break-Out<br>Sources<br>Summary of Uses<br>Operating<br>Assumptions<br>Op Pro Forma<br>Housing<br>Op Pro Forma<br>Supplementary<br>Group Home<br>Feasibility Guidelines<br>If you enco<br>Refer to the | Worksheet Description and Required Fields Instructions include important information for all applicants. Worksheet includes information on unit mix, income targeting, and rental income. All highlighted fields must be completed. Rehabilitation units and square feet and/or new construction units and square feet must be completed. Rehabilitation and/or new construction costs must be entered in correct fields. For any source of funds - the source, amount, housing or commercial, description code, and status code are required fields. Total Sources of Funds must equal the total project costs. Projects with a commercial component should break-out costs between housing and commercial. Hard costs are pulsed from the Cost Break-Out tab, but the remaining fields are required. Details on salaries and operating grants and/or subsidies. Data will flow through to operating proforma. T5-year cash flow projections for rental housing. Required for projects with a commercial component and/or projects with supportive service component. Supplementary information needed to evaluate group home projects. Complete for group home projects. Project leasibility and need for subsidy analysis. punter glitches in the application, please e-mail: community investment@fhibdm.com specific tab and cells that are involved and provide a detailed description of the issue.                                                                          |
| Tab<br>Instructions<br>Project Worksheet<br>Cost Break-Out<br>Sources<br>Summary of Uses<br>Operating<br>Assumptions<br>Op Pro Forma<br>Housing<br>Op Pro Forma<br>Supplementary<br>Group Home<br>Feasibility Guidelines<br>If you enco<br>Refer to the | Worksheet Description and Required Fields Instructions include important information for all applicants. Worksheet includes information on unit mix, income targeting, and rental income. All highlighted fields must be completed. Pehabilitation units and square feet and/or new construction units and square feet must be completed. Rehabilitation and/or new construction costs must be entered in correct fields. For any source of funds - the source, amount, housing or commercial, description code, and status code are required fields. Total Sources of Funds must equal the total project costs. Projects with a commercial component should break-out costs between housing and commercial. Hard costs are pulled from the Cost Break-Out tab, but the remaining fields are required. Details on salaries and operating grants and/or subsidies. Data will flow through to operating proforma. To-year cash flow projections for rental housing. Required for projects with a commercial component and/or projects with supportive service component. Supplementary information needed to evaluate group home projects. Complete for group home projects. Project leasibility and need for subsidy analysis. Project leasibility and need for subsidy analysis. Exercise tab and cells that are involved and provide a detailed description of the issue.                                                                                                    |
| Tab<br>Instructions<br>Project Worksheet<br>Cost Break-Out<br>Sources<br>Summary of Uses<br>Operating<br>Assumptions<br>Op Pro Forma<br>Housing<br>Op Pro Forma<br>Supplementary<br>Group Home<br>Feasibility Guidelines<br>If you enco<br>Refer to the | Worksheet Description and Required Fields Instructions include important information for all applicants.  Worksheet includes information on unit mix, income targeting, and tental income. All highlighted fields must be completed.  Perhabilitation units and square feet and/or new construction units and square feet must be completed. Rehabilitation and/or new construction costs must be entered in concert fields.  For any source of funds – the source, amount, housing or commercial, description code, and status code are required fields. Total Sources of Funds must equal the total project costs.  Projects with a commercial component should break—out costs between housing and commercial. Hard costs are pulled from the Cost Break—Out tab. but the remaining fields are required.  Details on salaries and operating grants and/or subsidies. Data will flow through to operating pro forma.  To-year cash flow projections for rental housing.  Required for projects with a commercial component and/or projects with supportive service component.  Supplementary information needed to evaluate group home projects. Complete for group home projects.  Project leasibility and need for subsidy analysis.  Suptementary information, please e-mail: community investment@fhilbdm.com specific tab and cells that are involved and provide a detailed description of the issue.  Federal Home Loan Bank of Des Moines Community Investment Department |
| Tab<br>Instructions<br>Project Worksheet<br>Cost Break-Out<br>Sources<br>Summary of Uses<br>Operating<br>Assumptions<br>Op Pro Forma<br>Housing<br>Op Pro Forma<br>Supplementary<br>Group Home<br>Feasibility Guidelines<br>If you enco<br>Refer to the | Worksheet Description and Required Fields Intructions include important information for all applicants. Worksheet includes information on unit mix, income targeting, and rental income. All highlighted fields must be completed. Rehabilitation units and square feet and/or new construction units and square feet must be completed. Rehabilitation and/or new construction costs must be entered in correct fields. For any source of funds - the source, amount, housing or commercial, description code, and status code are required fields. Total Sources of Funds must equal the total project costs. Projects with a commercial component should break-out costs between housing and commercial. Hard costs are pulled from the Cost Break-Out tab, but the remaining fields are required. Details on salaries and operating grants and/or subsidies. Data will flow through to operating proforma. T5-year cash flow projections for rental housing. Required for projects with a commercial component and/or projects with supportive service component. Supplementary information needed to evaluate group home projects. Complete for group home projects. Project feasibility and need for subsidy analysis. Frederal Home Loan Bank of Des Moines Community Investment Department BOT Wafnut Street Suite 200                                                                                                    |
| Tab<br>Instructions<br>Project Worksheet<br>Cost Break-Out<br>Sources<br>Summary of Uses<br>Operating<br>Assumptions<br>Op Pro Forma<br>Housing<br>Op Pro Forma<br>Supplementary<br>Group Home<br>Feasibility Guidelines<br>If you enco<br>Refer to the | WorkSheet Description and Required Fields Instructions include important information for all applicants. Worksheet includes information on unit mix, income targeting, and rental income. All highlighted fields must be completed. Rehabilitation units and square feet and/or new construction units and square feet must be completed. Rehabilitation and/or new construction costs must be entered in comect fields. For any source of funds - the source, amount, housing or commercial, description code, and status code are required fields. Total Sources of Funds must equal the total project costs. Projects with a commercial component should break-out costs between housing and commercial. Hard costs are pulled from the Cost Break-Out tab, but the remaining fields are required. Details on salaries and operating grants and/or subsidies. Data will flow through to operating pro-forma. T5-year cash flow projections for rental housing. Required for projects with a commercial component and/or projects with supportive service component. Supplementary information needed to evaluate group home projects. Complete for group home projects. Project feasibility and need for subsidy analysis.  Federal Home Loan Bank of Des Moines Community investment Department a01 Wainut Street Suite 200 Des Moines, 1A 50309-3513                                                                                                    |

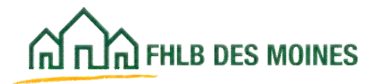

### Project Worksheet

|                                  |                 |                       | R              | ental Proj           | ect Work            | sheet              |                                       |                          |                                   |                                                                                                    |                                                                                                    |
|----------------------------------|-----------------|-----------------------|----------------|----------------------|---------------------|--------------------|---------------------------------------|--------------------------|-----------------------------------|----------------------------------------------------------------------------------------------------|----------------------------------------------------------------------------------------------------|
| Project Na                       | me:             |                       |                |                      |                     |                    |                                       |                          |                                   |                                                                                                    |                                                                                                    |
| Total Ur                         | nits; 0         |                       |                |                      |                     |                    |                                       |                          |                                   |                                                                                                    |                                                                                                    |
| Amounts in income targeting a    | nd rental incom | e chart will populate | with inform    | ation entered        | d in shaded         | areas of table     | e below. Be sure                      | to include               | manager's unit                    | as part of th                                                                                                    | e total units in                                                                                                 |
|                                  |                 |                       |                |                      |                     |                    |                                       | 1                        |                                   |                                                                                                    |                                                                                                    |
|                                  |                 | Project will include  | Select B       | uilding Type         | 3)                  | <u></u>            |                                       | -                        |                                   |                                                                                                    |                                                                                                    |
|                                  |                 | Project is            | Select A       | ctivity              |                     |                    |                                       |                          |                                   |                                                                                                    |                                                                                                    |
|                                  | 1               | Income Targeting      | # Units        | Ren                  | tal Income          |                    |                                       |                          | Size                              | # Units                                                                                                    |                                                                                                    |
|                                  |                 | <= 50% AMI            |                | A                    | nnual Rent          | 50                 | 1                                     |                          | 0 = SR0                           | 0                                                                                                    |                                                                                                    |
|                                  |                 | 51% - 60% AM          |                | Tena                 | infs Share          | \$0                | 1                                     |                          | 1                                 | 0                                                                                                    |                                                                                                    |
|                                  |                 | 61% - 80% AMI         |                | Rent                 | al Subsidy          | \$0                |                                       |                          | 2                                 | 0                                                                                                    |                                                                                                    |
|                                  |                 | Over 80% AM           |                | 20000                | 11223253300         | 1                  | 20                                    |                          | 3                                 | 0                                                                                                    |                                                                                                    |
|                                  |                 | Total Units           |                |                      |                     |                    |                                       |                          | 4                                 | 0                                                                                                    |                                                                                                    |
|                                  |                 |                       |                | -                    |                     |                    |                                       |                          |                                   |                                                                                                    |                                                                                                    |
|                                  | _               |                       |                |                      |                     |                    |                                       | _                        | 2                                 |                                                                                                    |                                                                                                    |
|                                  | Ab              | sorption period (lea  | se-up) per     | market stud          | y or timeline       | , in number        | of months:                            |                          |                                   |                                                                                                    |                                                                                                    |
|                                  |                 |                       |                |                      |                     |                    |                                       |                          | 4                                 |                                                                                                    |                                                                                                    |
|                                  |                 |                       |                |                      |                     |                    |                                       |                          |                                   |                                                                                                    |                                                                                                    |
| Activity Type                    | State           | County                | # of<br>Units  | Bedrooms<br>per Unit | Assumed<br>HH Size  | Targeted Income    | Target Income<br>for Maximum<br>Rents | Total<br>Monthly<br>Rent | Tenant's<br>Monthly Rent<br>Share | Housing<br>Ratio                                                                                                    | Annual Rent<br>Amount                                                                                            |
| Activity Type                    | State           | County                | # of<br>Units  | Bedrooms<br>per Unit | Assumed<br>Hel Size | Targeted Income    | Target Income<br>for Maximum<br>Rents | Total<br>Monthly<br>Rent | Tenant's<br>Monthly Rent<br>Share | Housing<br>Ratio                                                                                                    | Annual Rent<br>Amount                                                                                            |
| Activity Type<br>select Activity | State           | County                | lf of<br>Units | Bedrooms<br>per Unit | Assumed<br>HH Size  | Targeted<br>Income | Target Income<br>for Maximum<br>Rents | Total<br>Monthly<br>Rent | Tenant's<br>Monthly Rent<br>Share | Housing<br>Ratio                                                                                                    | Annual Rent<br>Amount<br>\$0<br>\$0                                                                              |
| Activity Type<br>select Activity | State           | County                | # of<br>Units  | Bedrooms<br>per Unit | Assumed<br>HH Size  | Targeted<br>tecome | Target Income<br>for Maximum<br>Rents | Total<br>Monthly<br>Rent | Tenant's<br>Monthly Rent<br>Share | Housing<br>Ratio<br>0.00%<br>0.00%                                                                                                    | Annual Rent<br>Amount<br>\$0<br>\$0<br>\$0                                                                       |
| Activity Type<br>elect Activity  | State           | County                | # of<br>Units  | Bedrooms<br>per Unit | Assumed<br>HH Size  | Targeted<br>Income | Target Income<br>for Maximum<br>Rents | Total<br>Monthly<br>Rent | Tenant's<br>Monthly Rent<br>Share | Housing<br>Ratio<br>0.00%<br>0.00%<br>0.00%                                                                                                    | Annual Rent<br>Arnount<br>S0<br>S0<br>S0<br>S0<br>S0                                                             |
| Activity Type<br>ielect Activity | State           | County                | # of<br>Units  | Bedrooms<br>per Unit | Assumed<br>HH Size  | Targeted<br>tecome | Target Income<br>for Maximum<br>Rents | Total<br>Monthly<br>Rent | Tenant's<br>Monthly Rent<br>Share | Housing<br>Ratio<br>0.00%<br>0.00%<br>0.00%<br>0.00%                                                                                           | Annual Rent<br>Amount<br>S0<br>S0<br>S0<br>S0<br>S0<br>S0<br>S0                                                  |
| Activity Type                    | State           | County                | # of<br>Units  | Bedrooms<br>per Unit | Assumed<br>HH Size  | Targeted<br>tecome | Target Income<br>for Maximum<br>Rents | Total<br>Monthly<br>Rent | Tenant's<br>Monthly Rent<br>Share | Housing<br>Ratio<br>0.00%<br>0.00%<br>0.00%<br>0.00%<br>0.00%                                                                                  | Annual Rent<br>Amount<br>S0<br>S0<br>S0<br>S0<br>S0<br>S0<br>S0<br>S0<br>S0<br>S0<br>S0<br>S0<br>S0              |
| Activity Type                    | State           | County                | # of<br>Units  | Bedrooms<br>per Unit | Assumed<br>HH Size  | Targeted<br>Income | Target Income<br>for Maximum<br>Rents | Total<br>Monthly<br>Rent | Tenant's<br>Monthly Rent<br>Share | Housing<br>Ratio<br>0.00%<br>0.00%<br>0.00%<br>0.00%<br>0.00%<br>0.00%                                                                         | Annual Rent<br>Amount<br>S0<br>S0<br>S0<br>S0<br>S0<br>S0<br>S0<br>S0<br>S0<br>S0<br>S0<br>S0<br>S0              |
| Activity Type<br>select Activity | State           | County                | # of<br>Units  | Bedrooms<br>per Unit | Assumed<br>HH Size  | Targeted<br>Income | Target Income<br>for Maximum<br>Rents | Total<br>Monthly<br>Rent | Tenant's<br>Monthly Rent<br>Share | Housing<br>Ratio<br>0.00%<br>0.00%<br>0.00%<br>0.00%<br>0.00%<br>0.00%<br>0.00%                                                                | Annual Rent<br>Amount<br>\$0<br>\$0<br>\$0<br>\$0<br>\$0<br>\$0<br>\$0<br>\$0<br>\$0<br>\$0<br>\$0<br>\$0<br>\$0 |
| Activity Type<br>Select Activity | State           | County                | # of<br>Units  | Bedrooms<br>per Unit | Assumed<br>HH Size  | Targeted<br>Income | Target Income<br>for Maximum<br>Rents | Total<br>Monthly<br>Rent | Tenant's<br>Monthly Rent<br>Share | Housing<br>Ratio<br>0.00%<br>0.00%<br>0.00%<br>0.00%<br>0.00%<br>0.00%<br>0.00%<br>0.00%                                                       | Annual Rent<br>Amount<br>S0<br>S0<br>S0<br>S0<br>S0<br>S0<br>S0<br>S0<br>S0<br>S0<br>S0<br>S0<br>S0              |
| Activity Type<br>select Activity | State           | County                | # of<br>Units  | Bedrooms<br>per Unit | Assumed<br>HH Size  | Targeted<br>Income | Target Income<br>for Maximum<br>Rents | Total<br>Monthly<br>Rent | Tenant's<br>Monthly Rent<br>Share | Housing<br>Ratio<br>0.00%<br>0.00%<br>0.00%<br>0.00%<br>0.00%<br>0.00%<br>0.00%<br>0.00%<br>0.00%                                              | Annual Rent<br>Amount<br>S0<br>S0<br>S0<br>S0<br>S0<br>S0<br>S0<br>S0<br>S0<br>S0<br>S0<br>S0<br>S0              |
| Activity Type<br>Select Activity | State           | County                | # of<br>Units  | Bedrooms<br>per Unit | Assumed<br>HH Size  | Targeted<br>Income | Target Income<br>for Maximum<br>Rents | Total<br>Monthly<br>Rent | Tenant's<br>Monthly Rent<br>Share | Housing<br>Ratio<br>0.00%<br>0.00%<br>0.00%<br>0.00%<br>0.00%<br>0.00%<br>0.00%<br>0.00%<br>0.00%                                              | Annual Rent<br>Amount<br>S0<br>S0<br>S0<br>S0<br>S0<br>S0<br>S0<br>S0<br>S0<br>S0<br>S0<br>S0<br>S0              |
| Activity Type<br>Select Activity | State           | County                | # of<br>Units  | Bedrooms             | Assumed<br>HH Size  | Targeted<br>Income | Target Income<br>for Maximum<br>Rents | Total<br>Monthly<br>Rent | Tenant's<br>Monthly Rent<br>Share | Housing<br>Ratio<br>0.00%<br>0.00%<br>0.00%<br>0.00%<br>0.00%<br>0.00%<br>0.00%<br>0.00%<br>0.00%<br>0.00%                                     | Annual Rent<br>Amount<br>S0<br>S0<br>S0<br>S0<br>S0<br>S0<br>S0<br>S0<br>S0<br>S0<br>S0<br>S0<br>S0              |
| Activity Type<br>Select Activity | State           | County                | # of<br>Units  | Bedrooms             | Assumed<br>HH Size  | Targeted<br>Income | Target Income<br>for Maximum<br>Rents | Total<br>Monthly<br>Rent | Tenant's<br>Monthly Rent<br>Share | Housing<br>Ratio<br>0.00%<br>0.00%<br>0.00%<br>0.00%<br>0.00%<br>0.00%<br>0.00%<br>0.00%<br>0.00%<br>0.00%<br>0.00%                            | Annual Rent<br>Amount<br>S0<br>S0<br>S0<br>S0<br>S0<br>S0<br>S0<br>S0<br>S0<br>S0<br>S0<br>S0<br>S0              |
| Activity Type<br>Select Activity | State           | County                | # of<br>Units  | Bedrooms             | Assumed<br>HH Size  | Targeted<br>Income | Target Income<br>for Maximum<br>Rents | Total<br>Monthly<br>Rent | Tenant's<br>Monthly Rent<br>Share | Housing<br>Ratio<br>0.00%<br>0.00%<br>0.00%<br>0.00%<br>0.00%<br>0.00%<br>0.00%<br>0.00%<br>0.00%<br>0.00%<br>0.00%<br>0.00%                   | Annual Rent<br>Arnount<br>S0<br>S0<br>S0<br>S0<br>S0<br>S0<br>S0<br>S0<br>S0<br>S0<br>S0<br>S0<br>S0             |
| Activity Type<br>Select Activity | State           | County                | # of<br>Units  | Bedrooms             | Assumed<br>HH Size  | Targeted<br>Income | Target Income<br>for Maximum<br>Rents | Total<br>Monthly<br>Rent | Tenant's<br>Monthly Rent<br>Share | Housing<br>Ratio<br>0.00%<br>0.00%<br>0.00%<br>0.00%<br>0.00%<br>0.00%<br>0.00%<br>0.00%<br>0.00%<br>0.00%<br>0.00%<br>0.00%<br>0.00%          | Annual Rent<br>Arnount<br>S0<br>S0<br>S0<br>S0<br>S0<br>S0<br>S0<br>S0<br>S0<br>S0<br>S0<br>S0<br>S0             |
| Activity Type<br>Select Activity | State           | County                | # of<br>Units  | Bedrooms             | Assumed<br>HH Size  | Targeted<br>Income | Target Income<br>for Maximum<br>Rents | Total Monthly Rent       | Tenant's<br>Monthly Rent<br>Share | Housing<br>Ratio<br>0.00%<br>0.00%<br>0.00%<br>0.00%<br>0.00%<br>0.00%<br>0.00%<br>0.00%<br>0.00%<br>0.00%<br>0.00%<br>0.00%<br>0.00%<br>0.00% | Annual Rent<br>Arnount<br>S0<br>S0<br>S0<br>S0<br>S0<br>S0<br>S0<br>S0<br>S0<br>S0<br>S0<br>S0<br>S0             |

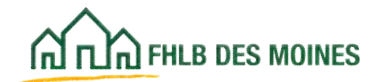

### Operating Pro Forma Assumptions

| Project Nam<br>Payroll Breakout<br>Provide staffing and salary ass<br>flow through to the Housing, Se<br>assumptions. Example: Maintenance<br>causer are estimated at 20%<br>Note: AHP lunds may not be used to<br>coordinator, case manager, etc.) Akh<br>does not allow supportive service cost<br>separated from the real estate budget | e:<br>umptions for all st<br>rivices, or Comme<br>salay includes a ful<br>directly or indirectly in<br>ough some agencies<br>up to prove agencies     | talf position<br>ercial Opera<br>Foine manage                  | ns and indicate whether respective payroll amounts<br>ating Pro Formas. In the comment section, explain your<br>er (#35.000) and cart-sime (antor (#14.000). Benefits and                                       |     |
|----------------------------------------------------------------------------------------------------|----------------------------------------------------------------------------------------------------|----------------------------------------------------------------|----------------------------------------------------------------------------------------------------|-----|
| Payroll Breakout<br>Provide staffing and salary ass<br>flow through to the Housing, Se<br>assumptions. Example: Maintenance<br>cases are estimated at 20%<br>Note: AHP lunds may not be used to a<br>coordinator, case manager, etc.) Akh<br>does not allow supportive service cost<br>separated from the real estate budget               | umptions for all st<br>revices, or Comme<br>salay includes a ful<br>directly or indirectly so<br>ough some agencies<br>to be provided of the          | tall position<br>ercial Opera<br>Faine manage<br>ubsidize supp | ns and indicate whether respective payroll amounts<br>ating Pro Formas. In the comment section, explain your<br>w/ASS.0001 and out-sime (antor/AN.0001). Benefits and                                           | F   |
| Provide staffing and salary ass<br>flow through to the Housing. Se<br>assumptions. Example: Maintenance<br>taxes are estimated at 20%.<br>Note: AHP funds may not be used to<br>coordinator, case manager, etc.) Alth<br>does not allow supportive service cost<br>separated from the real estate budget                                   | umptions for all st<br>revices, or Comme<br>salay includes a ful<br>directly or indirectly st<br>ough some agencier<br>to be indirectly of the source | tall position<br>ercial Opera<br>Foime manage<br>ubsidize supp | ns and indicate whether respective payroll amounts<br>ating Pro Formas. In the comment section, explain your<br>w/R35.0001 and cart-sime (antor/RM-0001). Benedics and                                          |     |
| Note: AHP funds may not be used to i<br>coordinator, case manager, etc.) Alth<br>does not allow supportive service cost<br>separated from the real estate budget                                                                                                    | Srectly or indirectly a<br>ough some agencies                                                                                                    | ubsidize supp                                                  |                                                                                                    | 200 |
| separated from the real estate budge                                                                                                    | and down as the S                                                                                                    | we housing pro                                                 | torrive services, including supportive service staff (i.e. service<br>upportive service costs as a portion of the proforma, the Bank<br>forma. The Bank requires the support service costs to be<br>Declarated. | E   |
| Ealars                                                                                                    | Annual Salary,                                                                                                    | opprementary                                                   | Proromatab.                                                                                                    |     |
| Position Title Reflected or                                                                                                    | n Tates                                                                                                    | Status                                                         | Staffing Assumptions / Comments                                                                                                    |     |
| Service Coordinator                                                                                                    |                                                                                                    |                                                                |                                                                                                    |     |
| Case Manager                                                                                                    |                                                                                                    |                                                                |                                                                                                    | -   |
|                                                                                                    |                                                                                                    | -                                                              | A potention must be made in                                                                                                    | -   |
|                                                                                                    |                                                                                                    |                                                                | A selection must be made in                                                                                                    |     |
| NA                                                                                                    |                                                                                                    |                                                                | on the correct proforma                                                                                                    |     |
| Housing Pro P<br>Services Pro P                                                                                                    | orma                                                                                                    |                                                                |                                                                                                    |     |
| Commercial P                                                                                                    | to For                                                                                                    |                                                                |                                                                                                    |     |
|                                                                                                    |                                                                                                    |                                                                |                                                                                                    |     |
|                                                                                                    | -                                                                                                    |                                                                |                                                                                                    |     |
|                                                                                                    |                                                                                                    |                                                                |                                                                                                    |     |
|                                                                                                    |                                                                                                    |                                                                |                                                                                                    | -   |
|                                                                                                    | -                                                                                                    |                                                                |                                                                                                    |     |
|                                                                                                    |                                                                                                    |                                                                |                                                                                                    |     |
|                                                                                                    |                                                                                                    |                                                                |                                                                                                    |     |
| Tota                                                                                                    | \$0                                                                                                    |                                                                |                                                                                                    | 1-  |
| Housing Payroll Expenses                                                                                                    | 40                                                                                                    | -                                                              |                                                                                                    | 1   |
| Services Payroll Expenses                                                                                                    | \$0                                                                                                    | -                                                              |                                                                                                    | 1   |
| Commercial Payroll Expenses                                                                                                    | \$0                                                                                                    |                                                                |                                                                                                    | 1   |
| Paid from Cash Flow Tota                                                                                                    | \$0                                                                                                    |                                                                |                                                                                                    | ŗ   |

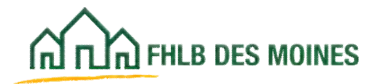

### Operating Pro Forma Assumptions

| Category                                                                                                    | Description or Fr                                                                                                    | unding                                            | Amount is                                                                                  | Year 1 Terr                                                 | n (Y) Comm | itted? |          |
|----------------------------------------------------------------------------------------------------|----------------------------------------------------------------------------------------------------|---------------------------------------------------|--------------------------------------------------------------------------------------------|-------------------------------------------------------------|------------|--------|----------|
| and a                                                                                                    | Construction of F                                                                                                    |                                                   |                                                                                            |                                                             |            |        |          |
| autory                                                                                                    |                                                                                                    |                                                   |                                                                                            |                                                             |            |        |          |
| Parking                                                                                                    | -                                                                                                    |                                                   |                                                                                            |                                                             |            |        |          |
| Other Income Dependent                                                                                                    | 1                                                                                                    |                                                   |                                                                                            |                                                             |            |        |          |
| on Occupancy Levels                                                                                                    |                                                                                                    |                                                   |                                                                                            |                                                             |            |        |          |
| 1990-1992-060-0                                                                                                    |                                                                                                    |                                                   |                                                                                            |                                                             |            |        |          |
|                                                                                                    |                                                                                                    |                                                   |                                                                                            |                                                             |            |        |          |
|                                                                                                    |                                                                                                    |                                                   |                                                                                            |                                                             |            |        |          |
|                                                                                                    |                                                                                                    |                                                   |                                                                                            |                                                             |            |        |          |
| On Louis and Distance                                                                                                    |                                                                                                    |                                                   |                                                                                            |                                                             |            |        |          |
| Appendixing caranta                                                                                                    |                                                                                                    |                                                   |                                                                                            |                                                             | _          |        |          |
| 2                                                                                                    |                                                                                                    |                                                   |                                                                                            |                                                             |            | -      |          |
| Operating Donations                                                                                                    |                                                                                                    |                                                   |                                                                                            |                                                             |            |        |          |
|                                                                                                    |                                                                                                    |                                                   |                                                                                            |                                                             |            | 1.1    |          |
| Description Description                                                                                                    |                                                                                                    |                                                   |                                                                                            |                                                             | _          | -      |          |
| species of the servers                                                                                                    |                                                                                                    |                                                   |                                                                                            |                                                             | _          |        |          |
| 2.4.1.1                                                                                                    |                                                                                                    |                                                   |                                                                                            |                                                             | 1.0        |        |          |
| Other Income                                                                                                    |                                                                                                    |                                                   |                                                                                            | 1                                                           |            |        |          |
| ndependent of                                                                                                    |                                                                                                    |                                                   |                                                                                            |                                                             |            |        |          |
| Decupation Levisle                                                                                                    |                                                                                                    |                                                   |                                                                                            |                                                             |            |        |          |
| and and and another                                                                                                    |                                                                                                    |                                                   |                                                                                            |                                                             |            |        |          |
|                                                                                                    |                                                                                                    |                                                   |                                                                                            |                                                             |            |        |          |
|                                                                                                    |                                                                                                    |                                                   |                                                                                            |                                                             |            |        |          |
|                                                                                                    |                                                                                                    |                                                   |                                                                                            |                                                             |            |        |          |
| An example in the second second second second second second second second second second second second second s                                                                                                    | tion for comparison when the                                                                                                    | and the second second                             | owner allow the second                                                                     |                                                             |            |        |          |
| Portion contact inciting                                                                                                    | opertor properties of a                                                                                                    | ers a subsidiers of                               | operating grants.                                                                          | -                                                           |            | -      |          |
| Incommitted Fundin                                                                                                    | ng Source                                                                                                    | Decision D                                        | ue Date                                                                                    | Contact N                                                   | me         | Phon   | e Number |
|                                                                                                    |                                                                                                    |                                                   |                                                                                            |                                                             |            |        |          |
|                                                                                                    |                                                                                                    |                                                   |                                                                                            |                                                             |            | 0.000  |          |
|                                                                                                    |                                                                                                    |                                                   |                                                                                            |                                                             |            | _      |          |
|                                                                                                    |                                                                                                    |                                                   | 10                                                                                         |                                                             |            |        |          |
|                                                                                                    |                                                                                                    |                                                   |                                                                                            |                                                             |            |        |          |
|                                                                                                    |                                                                                                    |                                                   |                                                                                            |                                                             |            |        |          |
| Provide additional explar                                                                                                    | vation or guidance on in                                                                                                    | come assumptio                                    | ns here:                                                                                   |                                                             |            |        |          |
| Provide additional explan                                                                                                    | ution or guidance on in                                                                                                    | eome assumptio                                    | ns here:                                                                                   |                                                             |            |        |          |
| Provide additional explar                                                                                                    | vation or guidance on in                                                                                                    | eome assumptio                                    | ns hene:                                                                                   |                                                             |            |        |          |
| Provide additional explan                                                                                                    | wion or guidance on in                                                                                                    | come assumptio                                    | ng here:                                                                                   |                                                             |            |        |          |
| Provide additional explan                                                                                                    | ution or guidance on in                                                                                                    | коте аззитрію                                     | ns here:                                                                                   |                                                             |            |        |          |
| Provide additional explan                                                                                                    | ution or guidance on in                                                                                                    | eome assumptio                                    | ns here:                                                                                   |                                                             |            |        |          |
| Provide additional explan                                                                                                    | ation or guidance on in                                                                                                    | come assumptio                                    | ng here                                                                                    |                                                             |            |        |          |
| Provide additional explan<br>Continues I Sterviceos<br>Break out contract servi                                                                                                    | ution or guidance on in<br>Bitelakoutt land. De<br>ors below, Values will b                                                                                                    | come assumptio                                    | ns here:<br>pPro_Forme_Hsg tal                                                             | automatically                                               |            |        |          |
| Provide additional explan<br>Contract Services<br>Deals out contract servi                                                                                                    | Breakout and Dross brios. Values will b                                                                                                    | eome assumptio<br>Stillis<br>e pulled into the Q  | ns here:<br>p_Pro_Forma_Hsg tal                                                            | automutically.                                              |            |        |          |
| Provide additional explan<br>Contract Services<br>Break out contract servi<br>Category                                                                                                    | Breakout and Dross briov. Values will b<br>Description                                                                                                    | come assumptio<br>Statis<br>e pulled into the C   | ns here<br>p_Pro_Forma_Hisg tal<br>Amount in                                               | automatically<br>• Year 1                                   |            |        |          |
| Provide additional explan<br>Contract Services<br>Sreak out contract servi<br>Categors<br>Contract Services                                                                                                    | Breakout and Drossiption                                                                                                    | come assumptio<br>statifs<br>e pulled into the C  | ns here:<br>p_Pro_Forma_Hisg tal<br>Amount is                                              | automatically                                               |            |        |          |
| Provide additional explan<br>Contract Services<br>Deals out contract servi<br>Categorg<br>Contract Services<br>Examples include: prov                                                                                                    | Breakout and Droseription                                                                                                    | come assumptio                                    | ns here:<br>p_Pro_Porma_Hsg tal<br>Amount in                                               | automatically<br>• Year 1                                   |            |        |          |
| Provide additional explan<br>Provide additional explan<br>Contract Services<br>Deals out contract servi<br>Category<br>Contract Services<br>Examples include, snow<br>emoval, pest control.                                                                                                    | Breakout and Dreseription                                                                                                    | come assumptio<br>Statilis<br>e pulled into the O | ns here<br>p_Pro_Forma_Hsg tal<br>Amount is                                                | automatically<br>• Year 1                                   |            |        |          |
| Provide additional explan<br>Provide additional explan<br>Contract Services<br>Deal: out contract servi<br>Categors<br>Contract Services<br>Examples include: snow<br>emoval pest control.<br>60.)                                                                                                    | Ereakout and Description                                                                                                    | come assumptio<br>210/05<br>e pulled into the C   | ns here:<br>p_Pto_Forme_Hsg tal<br>Amount is                                               | automatically                                               |            |        |          |
| Provide additional explan<br>Provide additional explan<br>Contract Services<br>Deak out contract servi<br>Deak out contract services<br>Contract Services<br>Examples include: snow<br>erroval, pest control,<br>10.]                                                                                                    | Breakout and Dros below. Values with                                                                                                    | come assumptio                                    | ns here:<br>p_Pro_Forma_Hsg tal<br>Amount is                                               | automutically.                                              |            |        |          |
| Provide additional explan<br>Contract Services<br>Deak out contract servi<br>Contract Services<br>Examples include, snow<br>emoval, pest control,<br>10.]                                                                                                    | Breakout and Decemption                                                                                                    | come assumptio                                    | ns here<br>p_Pro_Forma_Hsg tal<br>Amount is                                                | automatically<br>s Year 1                                   |            |        |          |
| Provide additional explan<br>Contract Services<br>Break out contract servi<br>Dategorg<br>Contract Services<br>Examples include snow<br>emoval, pest control.<br>50.]                                                                                                    | Ereakout and Description                                                                                                    | come assumptio                                    | ns here:<br>p_Pro_Forma_Hisg tal<br>Amovent is                                             | automatically                                               |            |        |          |
| Provide additional explan<br>Dontract Services<br>Deak out contract servi<br>Dategors<br>Contract Services<br>Examples include, snow<br>emoval, pest control,<br>10.]<br>Spense Assumption                                                                                                    | Breakout and Dross below. Values will b<br>Description                                                                                                    | ecome assumptio                                   | ns here:<br>p_Pro_Forma_Hsg1al<br>Amount a                                                 | automatically.<br>Year I                                    |            |        |          |
| Provide additional explan<br>Provide additional explan<br>Contract Services<br>Examples include snow<br>emports pest control,<br>to)<br>Expension Asssumption<br>(a)                                                                                                    | Breakout and Deces below. Values will be Description                                                                                                    | ecome assumptio                                   | ns here:<br>p_Pro_Forma_Hsg tal<br>Amount is<br>he Op_Pro_Forma_His                        | automatically<br>s Year 1                                   |            |        |          |
| Provide additional explan<br>Provide additional explan<br>Contract Services<br>Break out contract servi<br>Categorg<br>Contract Services<br>Examples include snow<br>emoval, pest control,<br>40.]<br>Expension Assessmp1<br>Break out expense assure                                                                                                    | Ereakout and Description                                                                                                    | come assumptio                                    | ns here:<br>p_Pro_Forma_Hisg tal<br>Amount is<br>he Op_Pro_Forma_His<br>Amount is          | automatically<br>Year 1                                     | 4          |        |          |
| Provide additional explan<br>Contract Services<br>Break out contract servi<br>Category<br>Contract Services<br>Examples include, snow<br>enroval, pest control,<br>ro.)<br>Expense Assumption<br>Break, out expense assumption<br>Category<br>Category                                                                                                    | Breakout and Dross below. Values will be<br>Description                                                                                                    | ecome assumptio                                   | ns here:<br>p_Pro_Forms_Hisg tal<br>Amount is<br>he Op_Pro_Forms_His<br>Amount is          | g tab automatic                                             | -          |        |          |
| Provide additional explan<br>Contract Services<br>Beak out contract servi<br>Categorg<br>Contract Services<br>Examples include: prove<br>erroval, pest control,<br>rro.)<br>Expense Assumpt<br>Break out expense assumpt<br>Break out expense assumpt<br>Break out                                                                                  | Breakout and December of the second second s | ecome assumptio                                   | ns here:<br>p_Pto_Forma_Hsg1al<br>Amount is<br>he Op_Pto_Forma_Hs<br>Amount is             | automatically<br>Year 1<br>g tab automatic<br>Year 1        |            |        |          |
| Provide additional explan<br>Provide additional explan<br>Contract Services<br>Break out contract servi<br>Category<br>Contract Services<br>Examples include: snow<br>emoval, pest control,<br>rto.)<br>Expenses Assessmpl<br>Break out expense assur<br>Category<br>Difuer Expenses<br>Examples include:                                                                                                    | Ereakout and Description                                                                                                    | eome assumptio                                    | ns here:<br>p_Pro_Forma_Hisg tal<br>Amount is<br>he Op_Pro_Forma_His<br>Amount is          | g tab automatics<br>S Year 1<br>g tab automatic<br>S Year 1 | -          |        |          |
| Provide additional explan<br>Econtracel Services<br>Break out contract servi<br>Category<br>Contract Services<br>Examples include, snow<br>envoval, pest control,<br>rec.)<br>Expenses Assumption<br>Driver Expenses<br>Examples include,<br>rupples, elevator                                                                                                    | Breakout and Dross below. Values will be<br>Description                                                                                                    | ecome assumptio                                   | ns here:<br>p_Pro_Forma_Hsg tal<br>Amount a<br>he Op_Pro_Forma_Hs<br>Amount a              | g tab automatic                                             |            |        |          |
| Provide additional explan<br>Contract Services<br>Break out contract servi<br>Categorg<br>Contract Services<br>Examples include: snow<br>errowal, pest control,<br>rto.)<br>Expenses Assumpt<br>Break out expense assum<br>Categorg<br>Diter Expenses<br>Examples include:<br>rupples, elevator<br>rupples, elevator<br>rupples, elevator<br>rupples, elevator                                                                                                    | Breakout and Description                                                                                                    | some assumptio                                    | ns here<br>p_Pto_Forma_Hsg1al<br>Amount is<br>Amount is<br>Amount is                       | g tab automatics<br>SYear 1                                 | 43         |        |          |
| Provide additional explan<br>Provide additional explan<br>Contract Services<br>Break out contract servi<br>Category<br>Contract Services<br>Examples include: snow<br>emoval, pest control,<br>rto.]<br>September Assessmple<br>Break out expense assur<br>Category<br>Differ Expenses<br>Examples include:<br>rupples, elieustor<br>maintenance, etc.]                                                                                                    | Breakout and Drescription                                                                                                    | eome assumptio                                    | ns here:<br>p_Pro_Forma_Hisg tal<br>Amount is<br>he Op_Pro_Forma_His<br>Amount is          | g tab automatics<br>S Year 1<br>g tab automatic<br>S Year 1 | -          |        |          |
| Provide additional explan<br>Contract Services<br>Break out contract services<br>Contract Services<br>Examples include, snow<br>renoval, pest control,<br>rec.]<br>Expenses Assumpt<br>Break out expense assumpt<br>Driver Expenses<br>Examples include,<br>rupples, elevator<br>maintenance, etc.]                                                                                                    | Breakout and Dross below. Values will be Description                                                                                                    | ecome assumptio                                   | ns here:<br>p_Pro_Forma_Hsg tal<br>Amount is<br>he Op_Pro_Forma_Hs<br>Amount is            | g Lab automatic                                             |            |        |          |
| Provide additional explan<br>Contract Services<br>Beak out contract services<br>Contract Services<br>Examples include, snow<br>envoyal, pest control,<br>etc.)<br>Expension Assumption<br>Date Expenses<br>Examples include<br>rupples, elevator<br>names include<br>rupples, elevator<br>names include<br>rupples, elevator<br>names include<br>rupples, elevator<br>names include<br>rupples, elevator<br>names include<br>rupples, elevator<br>names include<br>rupples, elevator<br>names include<br>rupples, elevator<br>names include<br>rupples, elevator<br>rupples, elevator<br>rupples include<br>rupples, elevator<br>rupples include<br>rupples include<br>r | Breakout and Description                                                                                                    | ecome assumptio                                   | ns here:<br>p_Pro_Forma_Hisg tal<br>Amount is<br>he Op_Pro_Forma_His<br>Amount is          | g tab automatics<br>Year 1                                  | 23         |        |          |
| Provide additional explan<br>Contract Services<br>Break out contract servi<br>Category<br>Contract Services<br>Examples include: snow<br>emoval, pest control,<br>etc.)<br>Expenses Assumption<br>Break out expense assur<br>Category<br>Diver Expenses<br>Examples include:<br>rupples, elevator<br>maintenance, etc.)<br>Debt Payment Dec                                                                                                    | Ereakout and Description                                                                                                    | ecome assumptio                                   | ns here:<br>p_Pro_Forma_Hisg tal<br>Amount is<br>he Op_Pro_Forma_His<br>Amount is          | g tab automatic                                             |            |        |          |
| Provide additional explan<br>Contract Services<br>Break out contract servi<br>Categorg<br>Contract Services<br>Examples include: snow<br>emoval pest control,<br>rto.]<br>Expenses Assumpt<br>Break out expense actor<br>Categorg<br>Differ Expenses<br>Examples include:<br>typiles, elevator<br>maintenance, etc.]<br>Debt Payment Det<br>I project is financed with                                                                                                    | Breakout and Drescription  Description  Description  Description  Description  alls  con deb, pieaze explor                                                                                                    | ecome assumptio                                   | ns here:<br>p_Pro_Forma_Hisg tal<br>Amount is<br>he Op_Pro_Forma_His<br>Amount is          | g Lab automatic                                             | 23         |        |          |
| Provide additional explan<br>Contract Services<br>Break out contract servi<br>Categors<br>Contract Services<br>Examples include, snow<br>envouil pest control,<br>rro.]<br>Expenses Assumption<br>Examples include, snow<br>envouil pest control,<br>rro.]<br>Expenses Assumption<br>Categors<br>Diver Expenses<br>Examples include,<br>rupples, eterustor<br>rupples, eterustor<br>maintenance, etc.]<br>Debt Payment Dect<br>I project is financed with                                                                                                    | Breakout and Dross below. Values will be Description                                                                                                    | ecome assumption                                  | ns here:<br>p_Pro_Forma_Hisp tal<br>Amount is<br>Amount is<br>Amount is<br>Amount is       | s Vear 1                                                    | 2/3        |        |          |
| Provide additional explan<br>Contract Services<br>Break out contract servi<br>Categorg<br>Contract Services<br>Examples include: snow<br>errowal, pest control,<br>rto.)<br>Expense Assumpt<br>Break out expense assur<br>Categorg<br>Diter Expenses<br>Examples include:<br>rupples, elevator<br>maintenance, etc.)<br>Debt Payment Det<br>Project is financed with                                                                                                    | Ereakout and Description                                                                                                    | ecome assumption                                  | ns here:<br>p_Pto_Forma_Hisp tal<br>Amount is<br>Amount is<br>Amount is                    | g tab automatic                                             |            |        |          |
| Provide additional explan<br>Contract Services<br>Break out contract servi<br>Category<br>Contract Services<br>Examples include: prov<br>erroval, pest control,<br>rto.)<br>Expense Assumpt<br>Break out expense assur<br>Category<br>Differ Expenses<br>Examples include:<br>rupples, elevator<br>maintenance, etc.)<br>Debt Payment Det<br>Project is financed with                                                                                                    | Breakout and Dross below. Yalues will be Description                                                                                                    | ecome assumption                                  | ns here:<br>p_Pro_Forma_Hisg tal<br>Amount is<br>he Op_Pro_Forma_His<br>Amount is<br>well. | g tab automatic                                             |            |        |          |
| Provide additional explan<br>Contract Services<br>Break out contract services<br>Contract Services<br>Examples include, move<br>removal pest control,<br>etc.]<br>Expenses Assumpt<br>Break out expense assur<br>Category<br>Differ Expenses<br>Examples include,<br>rupples, elevator<br>maintenance, etc.]<br>Debt Payment Det<br>I project is financed with                                                                                                    | Breakout and Dross below. Values will be<br>Description                                                                                                    | ecome assumptio                                   | ns here:<br>p_Pro_Forma_Hsg1al<br>Amount is<br>he Op_Pro_Forma_His<br>Amount is<br>west.   | g Lab automatic                                             |            |        |          |

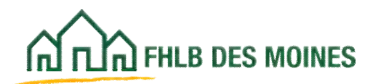

### Operating Pro Forma— Housing

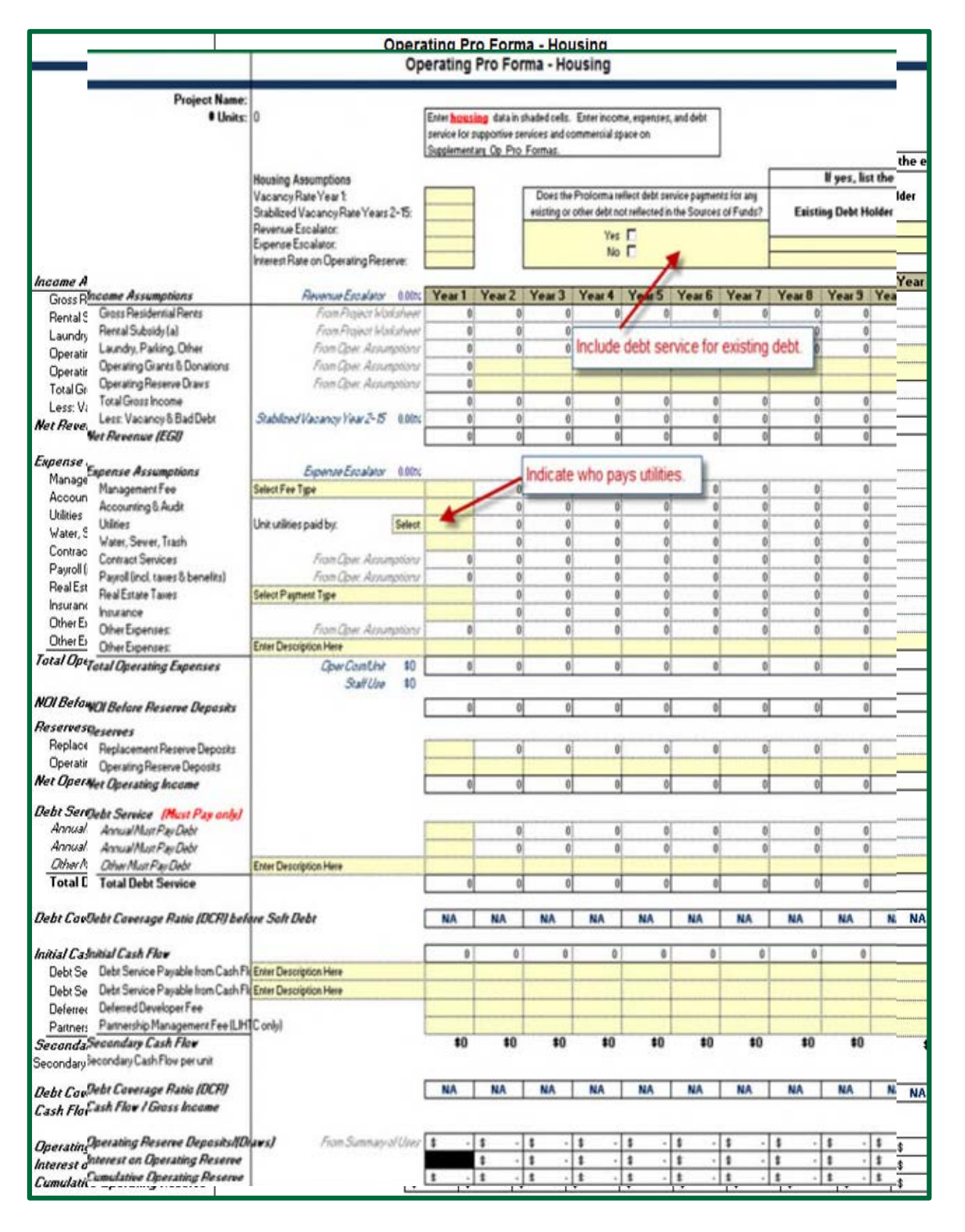

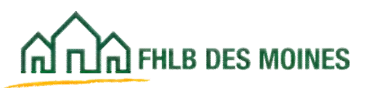

## Supplementary Operating Pro Formas

| Enter badeut details in skaded oof                                                                                                    | r in matterable cardina 2<br>Is in matterable cardina 2                                                                                                    |                                                                                                    | Supplan     | nentary i   | Operating  | Pro Form    | Las                 |               |          |          |            |
|----------------------------------------------------------------------------------------------------|----------------------------------------------------------------------------------------------------|----------------------------------------------------------------------------------------------------|-------------|-------------|------------|-------------|---------------------|---------------|----------|----------|------------|
| In the budget details in shaded on                                                                                                    | to has commercial strate                                                                                                    |                                                                                                    | Support     | tion Corre  | icor / Com | morrial     | Contolia            | hotel         |          |          | _          |
| relies houses addening sees                                                                                                    | a out recommendation appear                                                                                                    | _                                                                                                    | Subbou      | uve Serv    | ices / com | intercial   | Consola             | Jaien         | _        |          | _          |
| Project Name:<br>Units:                                                                                                    | .0                                                                                                    |                                                                                                    |             |             |            |             |                     |               |          |          |            |
|                                                                                                    | Supportive Services Asso<br>Vacancy Flate Year 1<br>Stabilized Vacancy Flate Years 2<br>Revenue Escalator:<br>Expense Escalator<br>Interest Rate on Operating Flese | Commercial Space Assumptions<br>Vacancy Rate Year 5<br>Stabilized Vacuncy Rate Years 2-35<br>Revenue Escalator<br>Expense Escalator<br>Interest Rate on Operating Reserve |             |             |            |             |                     |               |          |          |            |
| RUPPORTIVE SERVICES                                                                                                    | Revenue Esculator                                                                                                    | 0.005                                                                                                    | Year 1      | Year 2      | Year 3 Y   | ear 4 Y     | ear 5 Ye            | ar 6 Ye       | at 7 Ye  | at 8 Ye  | ar 3 Ye    |
| Supportive Services contract                                                                                                    |                                                                                                    |                                                                                                    |             | 0           | 0          | 0           | 0                   | 0             | 0]       | 0        | 0          |
| Enter Income Source Here                                                                                                    |                                                                                                    |                                                                                                    |             | 0           | 0          | 0           | 0                   | 0             |          | 0        |            |
| Less: Vacancy & Bad Debt                                                                                                    | Stabilized Vacancy Vew 2-5                                                                                                    | 0.001                                                                                                    | 0           | 1           | The Cure   | northun C   | an is no            | nantin        |          | 6        | 6          |
| <sup>1</sup> Total hoome - Supportive                                                                                                    | xervices.                                                                                                    |                                                                                                    | 0           | 4           | must he    | complet     | ad for a            | section       |          | 0        | 0          |
| Exercise Assumptions                                                                                                    | Finance Finalistic                                                                                                    | 0.005                                                                                                    |             |             | must be    | complet     | eq ior p            | NUJEUIS       |          |          |            |
| Management Fee                                                                                                    | Lyther Literat                                                                                                    |                                                                                                    |             |             | where se   | rvices a    | are integ           | grai to tr    | le N     | 6        | 8          |
| Payol (incl. tares & benefits)                                                                                                    | Pinn Geet /                                                                                                    | labytyvien                                                                                                    | r 0         |             | operation  | of hous     | sing.               |               | 8        | ø        | 0          |
| Other Expenses                                                                                                    | Exter Duropties Here                                                                                                    | 40                                                                                                    |             | _           |            | -           | -                   | -             | _        |          | 8          |
| retar Expenses experim                                                                                                    | egitini                                                                                                    |                                                                                                    |             | -           | -          | -           |                     |               | -        | -        |            |
| Replacement Reserves                                                                                                    |                                                                                                    |                                                                                                    |             |             |            |             |                     |               |          |          | _          |
| DOebt Service (Hard debt (                                                                                                    | (where)                                                                                                    |                                                                                                    | -           |             |            |             |                     |               | -        | -        |            |
| Art Albritgagar - Principal & Im                                                                                                    | 12495R                                                                                                    |                                                                                                    |             | 9           | 0          | 0           | 0                   | 0             | 0        | 0        | 0          |
| Jackbytase - Principal & In                                                                                                    | gerege.                                                                                                    |                                                                                                    |             | . 0         | 0.         |             | 0.                  | 0             |          |          | -          |
| Debt Service - Supportin                                                                                                    | e Services                                                                                                    |                                                                                                    |             | 0           | 0          | 0           | 0                   | 0             | 0        | 0        | 8          |
| CCash Flow - Supportine Se                                                                                                    | roices                                                                                                    |                                                                                                    |             |             | 0          | 0           | 0                   | - 6           | 6        | 0        | (d)        |
| a ser al construction of the series of the series of the series of the series of the series of the series of the                                                                                                    | Acres a                                                                                                    |                                                                                                    | -           |             |            | -           |                     |               |          | -        |            |
| CCOMMERCIAL SPACE<br>Infocome Assumptions                                                                                                    |                                                                                                    |                                                                                                    | Year 1      | Year 2      | f the proj | ect is m    | ixed-us<br>ations r | e,<br>nust be | Ye       | ar B Ye  | ear 3 Yeea |
| Cess: Vacancy 6 Bad Debt                                                                                                    | Stabilized Facancy Tear 2-18<br>Enter Description Hats                                                                                                    | 0.00%                                                                                                    |             |             | shown      |             |                     |               | -        | 0        |            |
| Total Income - Commercia                                                                                                    | Spece                                                                                                    |                                                                                                    | 0           |             | _          | _           | _                   |               |          | 0        |            |
| Expense Assumptions                                                                                                    | Espense Esculator                                                                                                    | 0.005                                                                                                    | -           |             |            | -           | - Is                | -             |          | -        | 2          |
| Point Area Fallenses                                                                                                    |                                                                                                    |                                                                                                    |             | 0           | 0          | 0           | 0                   | 0             | 0        | 9        | 0          |
| Other Expenses                                                                                                    |                                                                                                    |                                                                                                    | 1           | 0           | 01         | 0           | 0                   | 0             | 0)       | -01      | 0          |
| Total Espenses - Commerci                                                                                                    | cial Space                                                                                                    |                                                                                                    | 0           | 0           | 0          | 0           | 0                   | 0             | 0)       | 0        | 0          |
| NReplacement Reserves                                                                                                    |                                                                                                    |                                                                                                    |             |             |            |             |                     |               |          |          | 1          |
| Debt Service (Hard debt                                                                                                    | cale?                                                                                                    |                                                                                                    | -           |             |            |             |                     |               |          |          |            |
| Str Advisager - Principal & Im                                                                                                    | levest.                                                                                                    |                                                                                                    |             | 0           | 0          | 0           | 0                   | 0             | 0        | 0        | 0          |
| Ind Alexander - Principal & In<br>Ind Alexander - Principal & In                                                                                                    | gerast<br>Recest                                                                                                    |                                                                                                    |             |             |            |             | 0                   |               | -        |          |            |
| Debt Service - Commerci                                                                                                    | al Space                                                                                                    |                                                                                                    | 0           | 0           | 0          | 0           | 0                   | 0             | 0        | 0        | 0          |
| 0.10.0                                                                                                    |                                                                                                    |                                                                                                    | _           |             |            |             |                     |               |          |          | -          |
| Cash Fiew -Commercial Sj                                                                                                    | ace.                                                                                                    |                                                                                                    |             | 0           | 01         | 0           | 0                   | 0             | •]       | 0]       |            |
|                                                                                                    |                                                                                                    |                                                                                                    |             |             |            |             |                     |               |          |          |            |
|                                                                                                    | E E                                                                                                    | L. Conso                                                                                                    | lidated Pr  | o Forma     |            |             |                     | LC            | Consolid | ated Pro | Forma      |
| CONSOLIDATED PRO FORMA                                                                                                    |                                                                                                    |                                                                                                    |             |             |            |             |                     |               |          |          |            |
| Project Name:                                                                                                    |                                                                                                    |                                                                                                    | ENTER       | DATAIN      | SHADED C   | ELLS        |                     |               |          |          |            |
| Income                                                                                                    |                                                                                                    |                                                                                                    | Year 1      | Year 2      | Year 3 Y   | ear 4 Y     | ear 5 Ye            | ar 6 Ye       | at 7 Ye  | ar 8 Ye  | ar S Ye    |
| A Housing                                                                                                    |                                                                                                    |                                                                                                    | 0           | Ð           | 0          | 0           | 0                   | 0             | 0        | 0        | 0          |
| Supportive services                                                                                                    |                                                                                                    |                                                                                                    | 0           | 0           | 0          | 0           | 0                   | 0             | 0        | 0        | 0          |
| Total Effective Gross Inco                                                                                                    | -                                                                                                    |                                                                                                    | 0           | 0           | 0          | 0           | 0                   | 0             | 0        | 0        | 0          |
| λ.                                                                                                    |                                                                                                    |                                                                                                    | -           |             |            |             |                     |               |          | -        |            |
| THE REPORT OF THE PARTY OF THE PARTY OF THE |                                                                                                    |                                                                                                    |             |             |            |             |                     |               |          |          |            |
| Espenses                                                                                                    |                                                                                                    |                                                                                                    |             |             |            |             | A1                  |               | 6        | 61       |            |
| El Houting<br>El Suspective Convince                                                                                                    |                                                                                                    |                                                                                                    | 0           | 0           | 0          | 0           | 0                   | 0             | 0        | 0        | 0          |
| Expenses<br>El Housing<br>Supportive Services<br>                                                                                                    |                                                                                                    |                                                                                                    | 0<br>0<br>0 | 0<br>0<br>0 | 0<br>0     | 0<br>0<br>0 | 0<br>0<br>0         | 0<br>0<br>0   | 0        | 0<br>0   | 0          |

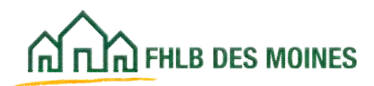

### Sources of Funds

|                                                                                                    |                                                      |                                        | Sources of                              | of Fund                                                                                          | ls                                                                                              |                                                                          |                                                     |                                                            |                                                   |                                                       |               |
|----------------------------------------------------------------------------------------------------|------------------------------------------------------|----------------------------------------|-----------------------------------------|--------------------------------------------------------------------------------------------------|-------------------------------------------------------------------------------------------------|--------------------------------------------------------------------------|-----------------------------------------------------|------------------------------------------------------------|---------------------------------------------------|-------------------------------------------------------|---------------|
| Project Name:<br>List all sources of debt and equity<br>in the first chart, but should be list                                                                                                    | j in the project, in<br>Ind in the interim           | cluding permunent<br>Financing Box bel | financing grant<br>ov. In the "Des      | ts, donutio<br>oription Co                                                                       | ns, etc. Co<br>de" colum                                                                        | nstruction an<br>Luse the lat (                                          | d other inte<br>below for th                        | cim Tinancing sho<br>e code.                               | uid not be included                               | 0                                                     |               |
| Description Code                                                                                                    |                                                      |                                        |                                         |                                                                                                  |                                                                                                 |                                                                          |                                                     |                                                            |                                                   | Ē.                                                    |               |
| 1. AHP Subsidy<br>2. Permanent Financing<br>3. FHA Insured Montgage<br>4. Federal Low-Income Housin<br>5. Other Federal Housing Prog<br>6. Moltioney/Hearth Act<br>7. Historic Preservation Tat C<br>8. HOME | g Tax Cividit Equ<br>riam (HOPE VL 2<br>redit Equity | 4g<br>62, 88, Section 8)               | 8                                       | 8. State<br>10. State<br>11. State<br>12. Com<br>10. TIFA,<br>19. Hous<br>19. Other<br>19. Other | Low Income<br>Housing Lo<br>Governmes<br>munity Dev<br>ocal Gover<br>ing Bonds<br>ts<br>r Loans | e Housing Ta<br>cans<br>It Subsidy<br>Hopment Blo<br>networ Subsid       | n Credit Eq<br>ock Qrants<br>İş                     | a 17. Chaiteable Do<br>18. Owner's Equi<br>19. Deleted Dev | onation<br>Ny<br>Infoget Fee                      |                                                       |               |
| List all Promanent Source                                                                                                    | es of Project                                        | Funding, using                         | cae descrip                             | tion ead                                                                                         | e per line.                                                                                     |                                                                          |                                                     |                                                            |                                                   |                                                       |               |
| Permanent Sources                                                                                                    | -                                                    | Please do n                            | ot cut and p                            | oaste in                                                                                         | the table                                                                                       | below.                                                                   | _                                                   |                                                            |                                                   |                                                       |               |
| A<br>Source of Funds                                                                                                    | U<br>Housing                                         | C<br>Non-Housing                       | Total<br>(8-C)                          | II<br>Descr<br>Code                                                                              | F<br>Status<br>Code                                                                             | G<br>Flate (X)                                                           | H<br>Term<br>(mars)                                 | I<br>Amort<br>Period<br>(jewn)                             | J<br>Innual Debt Sv<br>(Housing)<br>Must Pag Only | K<br>Annual Debt So<br>(Non-Housing)<br>Must Pag Only | L<br>Must Pag |
| Defensed Developer Fax                                                                                                    |                                                      |                                        | ş .                                     | 19                                                                                               |                                                                                                 |                                                                          |                                                     |                                                            |                                                   |                                                       | N             |
| LHTCEQUY                                                                                                    |                                                      |                                        | 1 .                                     | 4                                                                                                |                                                                                                 |                                                                          |                                                     |                                                            |                                                   |                                                       | N             |
|                                                                                                    |                                                      |                                        | \$ .                                    |                                                                                                  | 3                                                                                               |                                                                          | 1                                                   |                                                            |                                                   |                                                       |               |
| AHP Direct Subsidy<br>Subscrid - Mousting                                                                                                    |                                                      |                                        |                                         | 1                                                                                                | d                                                                                               | _                                                                        | Debt                                                | anica - Moutine                                            |                                                   |                                                       |               |
| Subtotal - Non-Housing                                                                                                    | 1 .                                                  |                                        |                                         |                                                                                                  |                                                                                                 | j                                                                        | Debr servic                                         | e - Non-Housing                                            | 1 .                                               |                                                       |               |
|                                                                                                    |                                                      |                                        |                                         |                                                                                                  |                                                                                                 |                                                                          |                                                     |                                                            |                                                   |                                                       |               |
| Low Income Housing Tax (<br>Annual LHTC alcoution report<br>LHTC rale pice per dollar<br>Describe how the LIHTC so                                                                                           | Tredito:<br>des price vas                            | per year<br>determined                 | of cut and r                            | unaliza in                                                                                       | the table                                                                                       | a ballow                                                                 |                                                     |                                                            |                                                   |                                                       |               |
| A                                                                                                    |                                                      | C                                      | D                                       | E                                                                                                | F                                                                                               | G.                                                                       | 1                                                   | - 1                                                        | ĸ                                                 | 1                                                     | 1             |
| Source of Funds                                                                                                    | Housing                                              | Non Housing                            | Total<br>(B-C)                          | Deser<br>Code                                                                                    | Status<br>Code                                                                                  | Flate (X)                                                                | Term<br>(pract)                                     | Total<br>Debt Service<br>(Housing)                         | Total<br>Debt Service<br>(Non-Housing)            | Mest Pag?                                             |               |
|                                                                                                    |                                                      |                                        |                                         | 19                                                                                               |                                                                                                 |                                                                          | -                                                   |                                                            |                                                   | N                                                     |               |
| Deferred Developer Fee                                                                                                    |                                                      |                                        |                                         |                                                                                                  |                                                                                                 |                                                                          |                                                     |                                                            |                                                   |                                                       |               |
| Deferred Developer Fee<br>LIHTC Equity                                                                                                    |                                                      |                                        | 1 .                                     |                                                                                                  |                                                                                                 |                                                                          |                                                     |                                                            |                                                   |                                                       |               |
| Defensed Developer Fee<br>LMTC Equity                                                                                                    |                                                      |                                        | 1 .                                     |                                                                                                  |                                                                                                 |                                                                          |                                                     |                                                            |                                                   |                                                       |               |
| Conterned Developer Fee                                                                                                    |                                                      |                                        | 1 -                                     |                                                                                                  |                                                                                                 | Debt carso                                                               | . Mourie                                            |                                                            |                                                   |                                                       |               |
| Defened Developer Fee<br>LHTC Equity<br>Subtotal - Housing<br>Subtotal - Non-Housing<br>Total Interim Sources                                                                                                | 8 -<br>1 -<br>8 -                                    |                                        | 1<br>1<br>1<br>1                        |                                                                                                  | Deb                                                                                             | Debt servic<br>t service - No<br>Focal Debt                              | e Housing<br>to Housing<br>t Service:               | 8 · ·<br>1 · ·<br>8 · ·                                    |                                                   |                                                       |               |
| Defend Developer Fee<br>LIHTC Equity<br>Subtotal - Housing<br>Subtotal - Non-Housing<br>Total Interim Sources<br>For all anacommitted family                                                                 | 1<br>1<br>1                                          | But the date o                         | 8                                       | Pointing                                                                                         | Deb                                                                                             | Debt service<br>t service - No<br>fotal Debt                             | e Housing<br>to Housing<br>Service:                 | 8 · ·<br>8 · ·                                             |                                                   |                                                       |               |
| Defensed Carvelogar Fee<br>LIHTC Equity<br>Subtotal - Housing<br>Subtotal - Housing<br>Total Intesim Sources<br>For all ancommittee' Aundo<br>Funding Source                                                 | 1 · · ·<br>3 · ·<br>8 · ·                            | But the date of<br>Decis               | 1 · · · · · · · · · · · · · · · · · · · | Politina, .                                                                                      | Deb<br>contact a                                                                                | Debt service<br>t service - No<br>fotal Debt<br>ame, and p<br>ontact Nar | e - Mousing<br>to Housing<br>t Service:<br>down awa | t · · · · · · · · · · · · · · · · · · ·                    | Nomber                                            |                                                       |               |

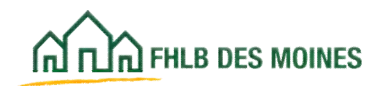

### Cost Breakout

| Dee        | e Building H                       | ere as Elevator?                                                                                                    | -                                                                                                    |                  | 07700                     |               |          | Ples  | are make ours to sare                    | er the questions of the | 1                  |     |
|------------|------------------------------------|----------------------------------------------------------------------------------------------------|----------------------------------------------------------------------------------------------------|------------------|---------------------------|---------------|----------|-------|------------------------------------------|-------------------------|--------------------|-----|
| la t       | he Project A.                      | cquisities Only?                                                                                                    |                                                                                                    |                  | 01/00                     |               |          | bet   | ton of this form.                        |                         |                    |     |
| La ca      | initian Only The                   |                                                                                                    | Rezident                                                                                                    | fei              | Nex-Housing Space         | Accessney Del | Idiags   |       | Cenaercial                               | Tetal                   | See the Guide for  |     |
| Ala        | sizition-Only Eq.                  | sure Footogs                                                                                                    |                                                                                                    |                  |                           |               |          |       |                                          | 0                       | isfarantion on how |     |
| Fick       | ubilitution Units                  |                                                                                                    |                                                                                                    |                  |                           | 10            | _        |       | a                                        | 0                       | categorize space.  |     |
| Rek        | shiltstics. Emoc                   | Eedute                                                                                                    |                                                                                                    | -                |                           | -             | _        |       | -                                        | 0                       |                    | -   |
| Re:        | sidential                          | space includes r                                                                                                    | esidential                                                                                                    |                  |                           | -             | 0        |       | 0                                        |                         | 1                  |     |
| unit       | is and an                          | y space needed                                                                                                    | to access                                                                                                    | 0                | 0                         | 0             | 0        |       | 0                                        | 0                       | 1                  |     |
| and        | support                            | the units (e.g., h                                                                                                    | allways.                                                                                                    | 0                |                           | 0             | 0        |       | 0                                        | 8                       | ]                  |     |
| stai       | invelis m                          | echanical and l                                                                                                    | aundry)                                                                                                    | 0.001            | 0.0                       | 404           | 0.005    |       | 0.001                                    |                         |                    |     |
|            | attens, th                         | rectification, and a                                                                                                    | addinary)                                                                                                    |                  |                           |               |          |       |                                          |                         |                    |     |
|            |                                    |                                                                                                    |                                                                                                    | -                |                           |               |          |       |                                          |                         |                    |     |
|            |                                    | Non Housing er                                                                                                    | ace includes                                                                                                    | 000              |                           | Come          | march    | al co | naco includor a                          | income                  |                    |     |
|            |                                    | NUTI-FIUUSING SL                                                                                                    | ace include:                                                                                                    | 5 11011-         |                           | Com           | nerca    | 1 5   | pace includes a                          | any income              |                    |     |
|            |                                    | income generat                                                                                                    | ing space th                                                                                                    | at               |                           | gener         | ating    | spa   | ice (e.g., third-p                       | barty                   |                    |     |
|            |                                    | complements th                                                                                                    | ne operations                                                                                                    | sor              | resing                    | tenan         | ts, ret  | ail). | Service delive                           | ry space                | 7.01               |     |
| cript      | tion of Vorb                       | enjoyment of the                                                                                                    | e housing an                                                                                                    | d is no          | t                         | should        | d be c   | ons   | sidered comme                            | rcial if the            | Teta               |     |
| Ce         | ecrete.                            | included in the r                                                                                                    | esidential sp                                                                                                    | ace (e           | .g.,                      | 1 provid      | ler is i | pavi  | ing rent.                                |                         | 1                  |     |
| Ma         | centry<br>edu                      | leasing office in                                                                                                    | rogram/serv                                                                                                    | ices st          | ace                       | 1             |          | -     | 1. 1. 1. 1. 1. 1. 1. 1. 1. 1. 1. 1. 1. 1 |                         | 1                  | -   |
| Flas       | ogh Curpustoy                      | non-AHP unite)                                                                                                    | -grante berr                                                                                                    | 200 3            |                           | 1             | -        | -     | _                                        |                         | 1                  |     |
| En         | urior Doors, Wa                    | non-Part units)                                                                                                    |                                                                                                    |                  |                           | 1             |          |       |                                          | 2                       | 1                  |     |
| V.         | toprasting                         |                                                                                                    |                                                                                                    |                  |                           | 1             |          | -     |                                          |                         | 1                  | -   |
| Pat        | ofing that Short                   | Mitul                                                                                                    |                                                                                                    |                  |                           | 1             | -        | -     |                                          |                         | 1                  | -   |
| Id         | ing                                | 10.00                                                                                                    |                                                                                                    | - 2              |                           | 1             |          |       |                                          |                         | 1                  |     |
| Her        | ogk Directory (Fi                  | ees 21-25)                                                                                                    | 1                                                                                                    | 4                | 3                         | - 1           |          | 1     |                                          | 1. · · · ·              | 1                  | ų,  |
| Cv         | binsts, Vanition,                  | und Coverturtage                                                                                                    |                                                                                                    |                  |                           | 1             |          | -     |                                          |                         | 1                  |     |
| let.       | rior Doors und I                   | runis                                                                                                    |                                                                                                    |                  |                           | 1             |          |       |                                          |                         | 1                  |     |
| LW         | hand Planter                       |                                                                                                    |                                                                                                    |                  |                           | 1             |          | -     |                                          |                         | 1                  | F   |
| Té         | Voit                               |                                                                                                    |                                                                                                    |                  |                           | 1             |          | -     |                                          |                         | 1                  | -   |
| At         | leastical .                        |                                                                                                    |                                                                                                    | -                |                           | 1             | +        |       |                                          |                         | 1                  |     |
| Cu         | poting                             |                                                                                                    |                                                                                                    |                  |                           | 1             |          | -     |                                          |                         | 1                  | -   |
| Pic        | ning and Decar                     | Vieg                                                                                                    |                                                                                                    |                  |                           | 1             |          | -     |                                          |                         | 1                  | -   |
| 19-        | studies and Fur                    | ichings                                                                                                    |                                                                                                    |                  |                           | 1             |          |       |                                          |                         | 1                  |     |
| 10         | cial Equipment                     |                                                                                                    |                                                                                                    |                  |                           | 1             |          | -     |                                          |                         | 1                  | -   |
| 14         | Includ Coautownia                  |                                                                                                    |                                                                                                    |                  |                           | 1             |          | -     |                                          |                         | 1                  | -   |
| De         | values                             |                                                                                                    |                                                                                                    |                  |                           | 1             |          |       |                                          |                         | 1                  |     |
| Pite       | of Structure (Ro                   | ws 27-51)                                                                                                    | 1                                                                                                    |                  | 1                         | - 13          |          | 1     | 14                                       | 1 .                     | 1                  | Ę.  |
| Rea        | t and Ventilation                  |                                                                                                    |                                                                                                    |                  |                           | 1             |          | -     |                                          |                         | 1                  | f   |
| Air        | Conditioning                       |                                                                                                    | -                                                                                                    |                  |                           | 1             | +        |       |                                          |                         | 1                  |     |
| Fe         | Protoction                         |                                                                                                    |                                                                                                    |                  |                           | 1             |          | -     |                                          |                         | 1                  | -   |
| 2M         | Chanical Dectures                  | (Raw: \$3-\$7)                                                                                                    | 1                                                                                                    |                  | 1                         | - 1           |          | 1     | 12                                       | 1                       | 1                  |     |
| Oth        | er Strechers;                      |                                                                                                    |                                                                                                    |                  |                           | 1             |          |       |                                          |                         | 1                  |     |
| d Skra     | ecture (Rover 36                   | (短,频,59)                                                                                                    | 1                                                                                                    |                  | 1                         | - 1           |          | 1     |                                          | 1: 4                    | 1                  | Ļ   |
| On On      | ine Accessive B                    | anangi k Gwigol                                                                                                    |                                                                                                    |                  |                           | 1             |          | -     |                                          |                         | 1                  | f   |
| ON         | its Site Utilities                 | ()                                                                                                    |                                                                                                    |                  |                           | 1             |          |       |                                          |                         | 1                  |     |
| 0.         | site Road and Di                   | donika                                                                                                    |                                                                                                    | _                |                           | 1             |          |       |                                          |                         | 1                  |     |
| On-        | ite Landsrapien                    | active 2                                                                                                    |                                                                                                    |                  |                           | 1             |          | -     |                                          |                         | 1                  | -   |
| On         | its Unarrow Site                   | Caudition                                                                                                    |                                                                                                    |                  |                           | 1             |          |       |                                          |                         | 1                  |     |
| Ok         | its Excisionist                    | Remodiation                                                                                                    |                                                                                                    |                  |                           | 1             |          |       |                                          |                         | 1                  | -   |
| 104        | its Ingeinement                    | (Row( 614.5)                                                                                                    | 1                                                                                                    |                  | 1                         | 1             |          | 1     |                                          | 1                       | 1                  |     |
| OW         | oits Earth Wash                    | a state of the state of the sta | and the second second s |                  | 0                         | 1             |          | 1     |                                          |                         | 1                  |     |
| Off        | pite Site Utilities                |                                                                                                    |                                                                                                    |                  |                           | 1             |          |       |                                          |                         | 1                  |     |
| 08         | one Pland and 5<br>one Site Insur- | dersk)<br>Bekt                                                                                                    |                                                                                                    | _                |                           | 1             | -        | -     |                                          |                         | 1                  | -   |
| <b>Ori</b> | site Landscraping                  | 1                                                                                                    |                                                                                                    |                  |                           | 1             |          |       |                                          |                         | 1                  |     |
| 0H         | othe Universid Site                | Candition                                                                                                    | -                                                                                                    |                  |                           | 1             |          |       |                                          |                         | 1                  |     |
| 08         | Office Christener                  | of Remediation                                                                                                    |                                                                                                    |                  |                           | 1             |          | -     |                                          |                         | 1                  | -   |
| OF         | rits Improvement                   | (Raws 75-70)                                                                                                    | 1                                                                                                    |                  | 1                         | - 1           |          | 1     |                                          | 1                       | 1                  |     |
| I (Fie     | 49 60, 70, 75)                     | Accession and a second accession of the second accession of the second accession of the second accession of the                                                                                                    | 1                                                                                                    | i i              | 1                         | - 1           |          | 1     |                                          | 1 7                     | 1                  |     |
| intig      | a of Total Cost.                   | 1                                                                                                    |                                                                                                    |                  |                           |               | 0.001    |       |                                          |                         |                    | 2.6 |
|            | te derelena                        | at budget includes off-                                                                                                    | site casts, what i                                                                                                    | spe of in        | provements will be in-    | inded?        |          |       |                                          |                         |                    | F   |
|            |                                    | desident and the state                                                                                                    | and a second second                                                                                                    | And and a second | And and an and an and and |               |          | 1     |                                          |                         |                    |     |
|            |                                    |                                                                                                    |                                                                                                    |                  |                           |               |          |       |                                          |                         |                    |     |
|            |                                    |                                                                                                    |                                                                                                    |                  |                           |               |          | 1     | -                                        |                         |                    |     |

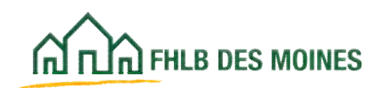

### Summary of Uses of Funds

| S                                                                                                    | ummar     | of Uses of Funds                      | 5   |              |    | 1                                    |
|----------------------------------------------------------------------------------------------------|-----------|---------------------------------------|-----|--------------|----|--------------------------------------|
| Per the fire                                                                                                    | SU        | immary of Uses of                     | FUN | 0S           | _  |                                      |
| see the Guide for Applicants In                                                                                                    | a mare in | logation on how to                    |     | ander south  | -  |                                      |
| Acquisitio                                                                                                    | a more in | formation on now to                   |     | gonze auses. |    |                                      |
| Rulard Arguisition Costs                                                                                                    |           | Housing                               |     | Non-Housing  | -  | Total                                |
| Cattering Cod and Anagerition                                                                                                    | -         |                                       | -   |              |    |                                      |
| Legal Fees Danging Costs                                                                                                    |           |                                       |     |              | 5  |                                      |
| Clasing Caslegui Free                                                                                                    |           |                                       |     |              | 1  |                                      |
| Title and Flat Josing Costs                                                                                                    | -         |                                       | -   |              | 1  | *                                    |
| Fold Acquisition Costs                                                                                                    |           | 1                                     | 1   |              | 5  |                                      |
| Constructi                                                                                                    | -         |                                       | _   |              | -  |                                      |
| Construction/Flehabilitation Co                                                                                                    | osts      | Housing                               |     | Non-Housing  |    | Total                                |
| Parkability iso, contraction Costs (Structure)                                                                                                    |           |                                       | 1   |              | 1  | -                                    |
| Off-Site Impedia-Site Improvements                                                                                                    |           | · · · · · · · · · · · · · · · · · · · | 1   |              | 1  | -                                    |
| Demolition 20 Ste Ingrovements                                                                                                    | -         | ti                                    | 1   | 2            | 1  | 1                                    |
| Contingency Amountain                                                                                                    | -         |                                       | -   |              |    |                                      |
| Builders Over Builders Overhead                                                                                                    | -         |                                       |     |              | 1  | *                                    |
| Parallel Profit                                                                                                    |           |                                       |     |              | 1  | -                                    |
| Bond Freed Jeneral Requirements                                                                                                    |           |                                       |     |              | \$ | 4                                    |
| Fumibure Bitt-                                                                                                    | -         |                                       | -   |              |    |                                      |
| Total Constitutes Induces, and equipment                                                                                                    | de la     |                                       |     |              |    |                                      |
| Construction of the second second sec |           |                                       |     |              |    | Any costs entered in Other           |
| Solt Costsoft Costs                                                                                                    |           | Housing                               |     | Non-Housing  |    | Tel lines will open a comment        |
| Auchitect Architect                                                                                                    | -         |                                       |     |              | \$ | gield. Proivde explanation for       |
| Angeleting Ingeleting                                                                                                    | -         |                                       |     |              |    | these costs here.                    |
| Attornes Strones                                                                                                    | -         |                                       | -   |              |    |                                      |
| Accounting Accounting                                                                                                    |           |                                       |     |              | 1  |                                      |
| Environment aCity formental Study                                                                                                    |           |                                       |     |              | \$ | -                                    |
| Solt Cost Coloff Cost Contingency                                                                                                    | _         |                                       |     |              | 1  | ¥                                    |
| Construction Construction Period Insurance                                                                                                    | -         |                                       | -   |              | 1  |                                      |
| Construction_construction Period Property Lates                                                                                                    |           |                                       | -   |              |    | 1 Detail Officer Sold Control        |
| Total Sole C Total Solt Costs                                                                                                    |           | 1                                     | 1   |              | \$ | 1                                    |
|                                                                                                    |           |                                       | _   |              | _  |                                      |
| Construction/Bridge Loan Final                                                                                                    | acing     | Housing                               |     | Non-Housing  |    | Total                                |
| Interest Disjustion Fees                                                                                                    | -         |                                       |     |              | 1  |                                      |
| Angle ation F Application Fees                                                                                                    |           |                                       | -   |              | \$ | If there are costs budgeted for      |
| Other Fees Total Construction Encoded                                                                                                    | -         |                                       |     |              |    | construction/bridge loan financing   |
| Total Constr                                                                                                    | -         |                                       |     |              |    | these sources should be included in  |
| Permanent Financing                                                                                                    |           | Housing                               |     | Non-Housing  | (  | the letering equipped postion of the |
| Com accord Loan Origination Fees                                                                                                    | -         | 11172314                              |     |              | \$ | the interim sources section of the   |
| Bood Relaten - Ford Related Costs                                                                                                    | - +       |                                       | -   |              | \$ | Sources of Funds Tab.                |
| Application Forture Permanent Financing Fees                                                                                                    | -+        |                                       | -   |              |    |                                      |
| Other Permal otal                                                                                                    |           |                                       | 1   |              | 1  | 2                                    |
| Total                                                                                                    |           |                                       | _   |              |    |                                      |
| Other Financing Fees and Esper                                                                                                    | nses      | Housing                               | -   | Non-Housing  |    | Total                                |
| Tan Credit Full pplication Fees                                                                                                    | -         |                                       |     |              | 1  |                                      |
| Application FOther Financing Costs                                                                                                    |           |                                       |     |              | 1  |                                      |
| Other Financi for al Other Financing Fees and Espen                                                                                                    | ses       |                                       | 11  | 2            | 1  | -                                    |
| Total Other F                                                                                                    |           | Houting                               |     | Non-Housing  | -  | Total                                |
| Developer Developer Fees                                                                                                    |           |                                       |     |              | :  | *                                    |
| Developer F-Consultant Fees                                                                                                    | _         |                                       |     |              | 5  | -                                    |
| Consult and P lot of Developes Fires                                                                                                    | 1         | E 4                                   | 4   | -            | P  |                                      |
| Total DeveloProject Reserves                                                                                                    |           | Housing                               |     | Non-Housing  |    | Total                                |
| Project Re-Pase-up Reserves                                                                                                    |           |                                       |     |              | 1  | -                                    |
| wate-up Fle Operating Reserves                                                                                                    |           |                                       |     |              | \$ |                                      |
| Operating Replacement Reserves                                                                                                    | -         |                                       | -   |              | -  |                                      |
| Replacement that Persons                                                                                                    | -         |                                       | -   |              | -  |                                      |
| Paret al Assistot al Project Reserves                                                                                                    |           |                                       | 1   |              | 1  | -                                    |
| John Reserv                                                                                                    | -         |                                       | 12  |              | _  |                                      |
| Project Cotts                                                                                                    | -         | 100.000                               | 1   | 0.00         |    |                                      |
| Total Project Costs                                                                                                    | 1         | 1 \$                                  |     | - \$         |    | 1                                    |
| Percentage of Total Cost                                                                                                    |           | 100.00%                               |     | 0.00%        |    | 25                                   |

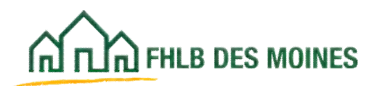

## Group Home Projects

| Group Home Project                                                                                                    | ts                                                                                                    |                                                                                              |                                                                                    |                                       |
|----------------------------------------------------------------------------------------------------|----------------------------------------------------------------------------------------------------|----------------------------------------------------------------------------------------------|------------------------------------------------------------------------------------|---------------------------------------|
| Project Name:                                                                                                    |                                                                                                    |                                                                                              |                                                                                    |                                       |
| Complete if project is a Group Home. Prior to completing this for<br>Uses, Project Worksheet and Operating Pro Forma Hsg.                                                                                                    | m, enter al                                                                                              | l information                                                                                | into Summ.                                                                         | ary of                                |
| A group home is defined as housing occupied by two or more individuals or household<br>use by the occupants of the building. The structure provides long-term housing and supp                                                                                                    | ds consisting o<br>ort services fo                                                                       | of common space<br>or residents.                                                             | e andfor facilitie                                                                 | es for group                          |
| Will project be operated as a group home, as defined above?                                                                                                    |                                                                                                    |                                                                                              |                                                                                    |                                       |
| Number of buildings in this project:                                                                                                    |                                                                                                    |                                                                                              |                                                                                    |                                       |
| Provide information in the adjacent grid for each building:                                                                                                    | Bidg 1                                                                                                   | Bldg 2                                                                                       | Bldg 3                                                                             | Total                                 |
| Number of separate households living in building, excluding caregivers. (Recommend<br>using minimum household size during 15-year retention period.)                                                                                                    |                                                                                                    |                                                                                              |                                                                                    | 0                                     |
| Number of actual bedrooms in each building                                                                                                    |                                                                                                    |                                                                                              |                                                                                    | 0                                     |
| Describe living arrangements:                                                                                                    |                                                                                                    |                                                                                              |                                                                                    |                                       |
| AHP Group Home Policy         For scoring purposes         each separate household will be considered a unit. Caregiver         For feasibility purposes         the building will be evaluated as a whole. For example, if a s       costs, operating expenses, and replacement reserves will be evaluated based on reasona       maintain a single family home.         Unit /Household size:       On the Project Worksheet and Tenant Income worksheet, lis       Household Income:         In general, caregiver income will not be included in household in          Development Cost          \$0         Cost to develop group home (Total Project Costs per Summary of Uses T.         Please enter number of buildings above. | s are not inclu<br>single family ho<br>ableness of the<br>it as zero bedro<br>come.<br>ab / # of buildin | ded as a househ<br>ime serves as a<br>costs to acquir<br>coms and one p<br>ngs in cell D9 ab | old in the unit or<br>group home, de<br>erbuild, operate<br>erson househol<br>ove) | ount.<br>velopment<br>and<br>Id size. |
| <i>Operating Expenses</i><br>\$0 Annual operating expenses for group home (Total Operating Expenses per<br>Op_Pro_Forma_Hsg tab has not been completed. Before proceeding for                                                                                                    | Tab Op_Pro_F<br>uther, make                                                                              | Forma_Hsg / # (<br>sure that thi                                                             | of buildings in ce<br>is tab is comp                                               | rll D9 above)<br>plete.               |
| Management Fee<br>0.00% Management fee for group home (Management Fee / Effective Gross Inco<br>Op_Pro_Forma_Hsg tab has not been completed. Before proceeding fo                                                                                                    | ome) per Tab C<br>urther, make                                                                           | )p_Pro_Forma_<br>sure that thi                                                               | Hsg<br>s tab is comj                                                               | plete.                                |

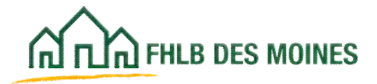

## Feasibility Analysis

|                            | AHP Feasi                                                                                                    | bility Analysis     |           |                    |
|----------------------------|----------------------------------------------------------------------------------------------------|---------------------|-----------|--------------------|
| Item                       |                                                                                                    |                     | _         | Value              |
| Total units                |                                                                                                    |                     |           | 0                  |
| Cost Breakout Total Units  | = Project Worksheet Total Uni                                                                                                    | ts                  |           | TRUE               |
| Sources of Funds = Uses    | of Funds                                                                                                    |                     |           |                    |
| Housing Sources of Fund    | s = Housing Uses of Fund So                                                                                                    | ources of Funds     | must eq   | ual Uses of        |
| Non-Housing Sources = 1    | Ion-Housing Uses FL                                                                                                    | unds and Cost B     | reakout 7 | Fotal Units        |
|                            | m                                                                                                    | ust equal the Pro   | pject Wo  | rksheet Total      |
| Total Development Cost     | U                                                                                                    | nits                |           |                    |
| Total Development Cost p   | erunit                                                                                                    | into.               |           |                    |
| Total Development Cost p   | er square toot                                                                                                    |                     |           | 50.00              |
| Adjusted Total Developme   | ent Cost par linit                                                                                                    |                     |           | 51.00              |
| Adjusted Total Developing  | ant cost per onic                                                                                                    |                     |           | 30.00              |
| Total Acquisition Cost ner | fau                                                                                                    |                     |           | 50.00              |
| Acquisition-Only Cost per  | Square Foot                                                                                                    |                     |           | 50.00              |
| Rehabilitation Cost per So | uare Foot (From Cost Breakou                                                                                                    | ut tab)             |           | \$0.00             |
| New Construction Cost p    | er Square Foot (From Cost Bro                                                                                                    | eakout tab)         |           | \$0.00             |
| Construction/Rehabilitatio | n Cost per square foot (Summ                                                                                                    | ary of Uses total)  |           | \$0.00             |
|                            |                                                                                                    |                     |           |                    |
| Average Square Foot per    | unit                                                                                                    |                     |           | 0                  |
| Average Acquisition-Only   | Square Foot per unit                                                                                                    |                     |           | 0                  |
| Average Rehabilitation Sc  | uare Foot per unit                                                                                                    |                     |           | 0                  |
| Average New Constructi     | on Square Foot per unit                                                                                                    |                     |           | 0                  |
| Non housing P Assessor     | Conce N                                                                                                    |                     |           | 0.000              |
| Commercial %               | y Space %                                                                                                    |                     |           | 0.00%              |
| Commercial 76              |                                                                                                    |                     |           | 0.00%              |
| Equipility Guidalin        | 0.5                                                                                                    |                     |           |                    |
| Guideline                  | Description                                                                                                    | Min Standard        | May Stan  | dard Actual        |
| Development Budget         | Description                                                                                                    | min Standaru        | max starr | dard Actual        |
| Adjusted Total             | and the second second se |                     | -         |                    |
| Development Cost per       | Rehab                                                                                                    | NA                  |           | \$0.00             |
| Contingency % (Housing)    | R After completion of                                                                                                    | the Workbook        | SE        | FALSE              |
| Contingency % (Overall)    | R Alter completion of                                                                                                    | the WORKDOOK,       | SE        | FALSE              |
| Developer & Consultant     | applicants should r                                                                                                    | eview this page.    |           |                    |
| Fee %                      | R Certain costs will r                                                                                                    | equire explanation  | n in o%   | FALSE              |
|                            | the Online applicat                                                                                                    | ion. Costs requi    | ring      |                    |
|                            | rd explanation will be                                                                                                    | noted. Explanat     | ion       |                    |
| Capitalized Reserves -     | R will be required wh                                                                                                    | en the cost or an   | nount     | 0.00               |
| Housing (months)           | Cevceeds the AHP (                                                                                                    | Suideline The       |           | 0.00               |
|                            | d applicant may also                                                                                                    | the adjust the se   | ata in    |                    |
|                            | applicant may elec                                                                                                    | t to adjust the co  | ists in   |                    |
| Capitalized Reserves -     | R the Workbook beto                                                                                                    | re it is uploaded   | to        | 0.00               |
| Overall (months)           | the Online applicat                                                                                                    | ion. If that occurs | s, the    | 0.00               |
|                            | d applicant is commi                                                                                                    | itting to keeping t | he        |                    |
|                            | Projects costs with                                                                                                    | in quidelines.      |           | Calue Abarantica   |
| Lease-Up Reserve           | R                                                                                                    | galacintos          | 0%        | Enter Absorption   |
|                            | Stop In lange priori period                                                                                                    | ,                   | _         | Rate on Proj Wisht |
| Rental Assistance          |                                                                                                    | 0.000               | Mariahi   |                    |
| Reserve                    |                                                                                                    | 0.0%                | variabl   | e \$0.00           |
| General requirements       |                                                                                                    |                     |           |                    |
| General Requirements       | %                                                                                                    | NA                  | 8%        | 0.00%              |
| Builder Overhead %         |                                                                                                    | NA                  | 2%        | 0.00%              |
| Builder Profit %           |                                                                                                    | NA                  | 6%        | 0.00%              |
| General Requirements,      | Builder Overhead & Profit                                                                                                    |                     |           |                    |
| (combined total)           |                                                                                                    | NA                  | 20.00%    | 6 0.00%            |
| Professsional Fees         |                                                                                                    |                     |           |                    |
| Architect Fees             |                                                                                                    | NA                  | 4.0%      | 0.00%              |
| Engineering Fees           |                                                                                                    | NA                  | 4.0%      | 0.00%              |
| Attorney Fees              |                                                                                                    | NA                  | 4.0%      | 0.00%              |
| Sum of all Professional    | Fees                                                                                                    | NA                  | 12.0%     | 0.00%              |
| Operating Pro Forma        |                                                                                                    |                     |           |                    |
| Revenue Escalator          |                                                                                                    | 2.00%               | 4.00%     | 0.00%              |
| Expense Escalator          |                                                                                                    | 2.00%               | 4.00%     | 0.00%              |

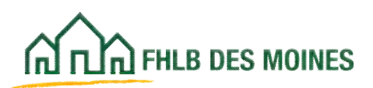

## Exhibits Memorandum of Understanding

### Memorandum of Understanding

|                                                                                                    | Memor                                                                                                    | andum of Un                                                                                        | derstanding                                                                                  |
|----------------------------------------------------------------------------------------------------|----------------------------------------------------------------------------------------------------|----------------------------------------------------------------------------------------------------|----------------------------------------------------------------------------------------------|
| FHLB<br>DES MOINES                                                                                              |                                                                                                    |                                                                                                    |                                                                                              |
| Project Name:                                                                                                   |                                                                                                    |                                                                                                    |                                                                                              |
| Sponsor:                                                                                                    |                                                                                                    |                                                                                                    |                                                                                              |
| <ul> <li>Detail <u>only</u> the<br/>each empowern</li> <li>Online.</li> </ul>                                   | he service selected belo<br>nent service and must l                                                                            | ow on this form; a s<br>be uploaded to that                                                        | separate MOU is required for<br>particular service in AHP                                    |
| Complete the                                                                                                    | MOU in order; some di                                                                                                    | opdowns will chang                                                                                 | ge the information requested.                                                                |
| ► Each MOU mu<br>supporting docu<br>checked in AHP                                                              | ist be printed, signed b<br>imentation, and attach<br>Online.                                                                  | y the Sponsor and S<br>ed as a .pdf file to t                                                      | Service Provider, scanned with<br>he empowerment service                                     |
| <ul> <li>Refer to the<br/>documentation.</li> </ul>                                                             | Guide for Sponsor Appli                                                                                                    | icants for additiona                                                                               | l guidance and suggested                                                                     |
| Empowerment                                                                                                    | Activity:                                                                                                    |                                                                                                    |                                                                                              |
| Sponsor and S<br>above-identifi<br>points:                                                                      | ervice Provider (if a<br>ed service will meet                                                                                  | pplicable) ce<br>FHLBDM req                                                                        | ect empowerment activity from<br>drop down box.                                              |
|                                                                                                    |                                                                                                    |                                                                                                    |                                                                                              |
|                                                                                                    |                                                                                                    | FALSE                                                                                              |                                                                                              |
|                                                                                                    |                                                                                                    |                                                                                                    |                                                                                              |
| O                                                                                                    |                                                                                                    | Candan Daaridar                                                                                    |                                                                                              |
| Organization                                                                                                    | al Information for                                                                                                    | Service Provide                                                                                    | r                                                                                            |
| Organization<br>Name of Service N                                                                               | al Information for                                                                                                    | Service Provide                                                                                    | r                                                                                            |
| Organization<br>Name of Service I<br>Location:                                                                  | al Information for<br>Provider:<br>City:                                                                                       | Service Provide                                                                                    | r<br>Zip:                                                                                    |
| Organization<br>Name of Service I<br>Location:                                                                  | al Information for<br>Provider:<br>City:                                                                                       | Service Provider                                                                                   | r<br>Zip:                                                                                    |
| Organization<br>Iame of Service I<br>Location:<br>s there an affiliate                                          | al Information for<br>Provider:<br>City:<br>relationship between sponsor                                                       | Service Provider                                                                                   | r<br>Zip:<br>Select Response                                                                 |
| Drganization<br>lame of Service I<br>.ocation:<br>s there an affiliate                                          | al Information for<br>Provider:<br>City:<br>relationship between sponsor                                                       | Service Provider State:                                                                            | r<br>Zip:<br>Select Response                                                                 |
| Organization<br>lame of Service I<br>.ocation:<br>s there an affiliate                                          | al Information for<br>Provider:<br>City:<br>relationship between sponsor                                                       | Service Provider<br>State:                                                                         | Zip:                                                                                         |
| Organization<br>Name of Service I<br>Location:<br>s there an affiliate<br>Describe service<br>ncluding numbe    | al Information for<br>Provider:<br>City:<br>relationship between sponsor<br>e provider's experience<br>er of years and in what | Service Provider<br>State:<br>r and service provider?<br>and history with pr<br>geographic area(s) | r Zip:<br>Select Response<br>roviding the specific service,<br>) service has been provided:  |
| Organization<br>Iame of Service I<br>Location:<br>s there an affiliate<br>Describe service<br>ncluding numbe    | al Information for<br>Provider:<br>City:<br>relationship between sponsor<br>e provider's experience<br>er of years and in what | Service Provider<br>State:<br>r and service provider?<br>and history with pr<br>geographic area(s) | r<br>Zip:<br>Select Response<br>Select Response                                              |
| Organization<br>Iame of Service I<br>Location:<br>s there an affiliate<br>Describe service<br>ncluding numbe    | al Information for<br>Provider:<br>City:<br>relationship between sponsor<br>e provider's experience<br>er of years and in what | Service Provider<br>State:<br>r and service provider?<br>and history with pr<br>geographic area(s) | r Zip:<br>Select Response                                                                    |
| Organization<br>Iame of Service I<br>Location:<br>s there an affiliate<br>Describe service<br>ncluding numbe    | al Information for<br>Provider:<br>City:<br>relationship between sponsor<br>e provider's experience<br>er of years and in what | Service Provider<br>State:<br>r and service provider?<br>and history with pr<br>geographic area(s) | r<br>Zip:<br>Select Response<br>Select Response                                              |
| Drganization<br>lame of Service I<br>location:<br>s there an affiliate<br>Describe service<br>ncluding numb     | al Information for<br>Provider:<br>City:<br>relationship between sponsor<br>e provider's experience<br>er of years and in what | Service Provider<br>State:                                                                         | r<br>Zip:<br>Select Response<br>Select Response                                              |
| Organization<br>Name of Service P<br>Location:<br>is there an affiliate<br>Describe service<br>ncluding numbe   | al Information for<br>Provider:<br>City:<br>relationship between sponsor<br>e provider's experience<br>er of years and in what | Service Provider<br>State:<br>r and service provider?<br>and history with pr<br>geographic area(s) | r Zip:<br>Select Response                                                                    |
| Organization<br>Name of Service I<br>Location:<br>Is there an affiliate<br>Describe service<br>including number | al Information for<br>Provider:<br>City:<br>relationship between sponsor<br>e provider's experience<br>er of years and in what | Service Provider<br>State:<br>r and service provider?<br>and history with pr<br>geographic area(s) | r<br>Zip:<br>Select Response<br>Select Response                                              |
| Organization<br>Name of Service P<br>Location:<br>Is there an affiliate<br>Describe service<br>ncluding numbe   | al Information for<br>Provider:<br>City:<br>relationship between sponsor<br>e provider's experience<br>er of years and in what | Service Provider<br>State:                                                                         | r<br>Zip:<br>Select Response<br>Select Response                                              |
| Organization<br>Name of Service P<br>Location:<br>Is there an affiliate<br>Describe service<br>ncluding numbe   | al Information for Provider: City: relationship between sponsor e provider's experience er of years and in what                | Service Provider<br>State:<br>r and service provider?<br>and history with pr<br>geographic area(s) | r Zip:                                                                                       |
| Organization<br>Name of Service I<br>Location:<br>Is there an affiliate<br>Describe service<br>ncluding numb    | al Information for<br>Provider:<br>City:<br>relationship between sponsor<br>e provider's experience<br>er of years and in what | Service Provider<br>State:                                                                         | r<br>Zip:<br>Select Response<br>roviding the specific service,<br>service has been provided: |
| Organization<br>Name of Service I<br>Location:<br>is there an affiliate<br>Describe service<br>ncluding numbe   | al Information for<br>Provider:<br>City:<br>relationship between sponsor<br>e provider's experience<br>er of years and in what | Service Provider<br>State:<br>r and service provider?<br>and history with pr<br>geographic area(s) | r Zip:                                                                                       |

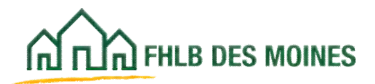

# Exhibits Memorandum of Understanding

| tow will households be informed of and engaged in services offered?                                                                                                    | ed in services offered?<br>> FHLBDM to evidence the service(s) are available<br>Is                                                                                                    |
|----------------------------------------------------------------------------------------------------|----------------------------------------------------------------------------------------------------|
| tow will households be informed of and engaged in services offered?                                                                                                    | ed in services offered?                                                                                                    |
| tow will households be informed of and engaged in services offered?                                                                                                    | ed in services offered?                                                                                                    |
| tow will households be informed of and engaged in services offered?         What type of documentation will be available to FHLBDM to evidence the service(s) are available ind have been offered? Select all that apply:         Marketing Materials       Sign in sheets or log books         Service Agreements       Payment documentation for services         Other (describe below)       delivered         Vhere will the service be provided?       Select Response         Describe how the services will be made attractive and accessible to residents, including days and imes of service provision:         Iow often will service be provided?       Select Response         rovide additional xplanation as necessary:       Select Response         Describe the content and/or curriculum of the service:       Select Response | ed in services offered?                                                                                                    |
| What type of documentation will be available to FHLBDM to evidence the service(s) are available and have been offered? Select all that apply:         Marketing Materials       Sign in sheets or log books         Service Agreements       Payment documentation for services         Other (describe below)       delivered         Vhere will the service be provided?       Select Response         Describe how the services will be made attractive and accessible to residents, including days and imes of service provision:         Iow often will service be provided?       Select Response         rovide additional xplanation as necessary:       Select Response         Describe the content and/or curriculum of the service:       Select Response                                                                             | Select Response                                                                                                    |
| What type of documentation will be available to FHLBDM to evidence the service(s) are available ind have been offered? Select all that apply:                                                                                                    | b FHLBDM to evidence the service(s) are available         Is       Sign in sheets or log books         Its       Payment documentation for services         elow)       delivered         Select Response |
| What type of documentation will be available to FHLBDM to evidence the service(s) are available ind have been offered? Select all that apply:       Sign in sheets or log books         Marketing Materials       Sign in sheets or log books         Service Agreements       Payment documentation for services         Other (describe below)       delivered         Where will the service be provided?       Select Response         Describe how the services will be made attractive and accessible to residents, including days and imes of service provision:         Iow often will service be provided?       Select Response         rovide additional xplanation as necessary:       Select Response         Describe the content and/or curriculum of the service:       Select Response                                           | Select Response                                                                                                    |
| Marketing Materials       Sign in sheets or log books         Service Agreements       Payment documentation for services         Other (describe below)       delivered         Vhere will the service be provided?       Select Response         Describe how the services will be made attractive and accessible to residents, including days and imes of service provision:         Iow often will service be provided?       Select Response         rovide additional xplanation as necessary:                                                                                                    | Is Sign in sheets or log books<br>Payment documentation for services<br>elow) delivered<br>Select Response<br>ve and accessible to residents, including days and                                          |
| Service Agreements Other (describe below)  delivered  delivered  vhere will the service be provided? Select Response  exercise how the services will be made attractive and accessible to residents, including days and imes of service provision:  Select Response  rovide additional xplanation as necessary: Select Response  rovide additional xplanation as necessary: Select Response  Describe the content and/or curriculum of the service:                                                                                                    | Ats Payment documentation for services delivered  Select Response ve and accessible to residents, including days and                                                                                      |
| Other (describe below)       Usivered         Where will the service be provided?       Select Response         Describe how the services will be made attractive and accessible to residents, including days and imes of service provision:         Iow often will service be provided?       Select Response         rovide additional xplanation as necessary:       Select Response         Describe the content and/or curriculum of the service:       Select Response                                                                                                    | Select Response                                                                                                    |
| Where will the service be provided?       Select Response         Describe how the services will be made attractive and accessible to residents, including days and imes of service provision:         Iow often will service be provided?       Select Response         rovide additional xplanation as necessary:       Describe the content and/or curriculum of the service:         Describe the content and/or curriculum of the service:       Select Response                                                                                                    | Select Response                                                                                                    |
| Where will the service be provided?       Select Response         Describe how the services will be made attractive and accessible to residents, including days and imes of service provision:         Now often will service be provided?       Select Response         rovide additional xplanation as necessary:       Select Response         Describe the content and/or curriculum of the service:       Select Response                                                                                                    | Select Response                                                                                                    |
| Where will the service be provided?       Select Response         Describe how the services will be made attractive and accessible to residents, including days and imes of service provision:         Now often will service be provided?       Select Response         rovide additional xplanation as necessary:       Select Response         Describe the content and/or curriculum of the service:       Select Response                                                                                                    | Select Response                                                                                                    |
| Describe how the services will be made attractive and accessible to residents, including days and imes of service provision:  Iow often will service be provided?  Select Response  rovide additional xplanation as necessary:  Describe the content and/or curriculum of the service:  Describe the content and/or curriculum of the service:                                                                                                    | ve and accessible to residents, including days and                                                                                                    |
| Describe how the services will be made attractive and accessible to residents, including days and imes of service provision:  Now often will service be provided?  Select Response  Provide additional  xplanation as necessary:  Describe the content and/or curriculum of the service:  Select Response  Describe the content and/or curriculum of the service:                                                                                                    | ve and accessible to residents, including days and                                                                                                    |
| imes of service provision: Iow often will service be provided? Select Response Provide additional Explanation as necessary: Describe the content and/or curriculum of the service: Select Response                                                                                                    |                                                                                                    |
| Iow often will service be provided? Select Response                                                                                                    |                                                                                                    |
| Iow often will service be provided? Select Response                                                                                                    |                                                                                                    |
| Now often will service be provided?                                                                                                    | 1                                                                                                    |
| Now often will service be provided?  Select Response  Provide additional  Explanation as necessary:  Describe the content and/or curriculum of the service:  Select Response  Select Response                                                                                                    |                                                                                                    |
| Provide additional<br>explanation as necessary:<br>Describe the content and/or curriculum of the service:                                                                                                    | Select Response                                                                                                    |
| Adjuste computer use:                                                                                                    |                                                                                                    |
| Describe the content and/or curriculum of the service:                                                                                                    |                                                                                                    |
| Describe the content and/or curriculum of the service:                                                                                                    |                                                                                                    |
| ndicate computer user                                                                                                    | ervice:                                                                                                    |
| ndicate computer user                                                                                                    |                                                                                                    |
|                                                                                                    |                                                                                                    |
|                                                                                                    |                                                                                                    |
| ndicate computer user Select Personne                                                                                                    |                                                                                                    |
| naroare computer use. [Scieul Response                                                                                                    |                                                                                                    |
|                                                                                                    |                                                                                                    |
|                                                                                                    |                                                                                                    |
| rovide any additional pertinent information:                                                                                                    |                                                                                                    |
| rovide any additional pertinent information:                                                                                                    |                                                                                                    |
| initiate computer use. [Select Response                                                                                                    | ervice:                                                                                                    |
|                                                                                                    |                                                                                                    |
| rovide any additional participant information:                                                                                                    |                                                                                                    |
| rovide any additional pertinent information:                                                                                                    |                                                                                                    |
| rovide any additional pertinent information:                                                                                                    |                                                                                                    |
| rovide any additional pertinent information:                                                                                                    |                                                                                                    |
| indicate computer use: [Selett Response                                                                                                    |                                                                                                    |

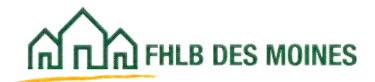

## Exhibits Memorandum of Understanding

| The intent to provide the above-outline<br>and agreed to by the AHP Project Spor<br>applicable).                                                    | ed programs and/or services is hereby affirmed<br>nsor and Service Provider Organization (if                               |
|----------------------------------------------------------------------------------------------------|----------------------------------------------------------------------------------------------------|
|                                                                                                    |                                                                                                    |
| AHP Sponsor Organization                                                                                                    | Service Provider Organization                                                                                              |
| x                                                                                                    | x                                                                                                    |
| AHP Sponsor Signature                                                                                                    | Service Provider Signature                                                                                                 |
|                                                                                                    |                                                                                                    |
| Printed Name/Title                                                                                                    | Printed Name/Title                                                                                                    |
|                                                                                                    |                                                                                                    |
|                                                                                                    |                                                                                                    |
| Date (mm/dd/yyyy)                                                                                                    | Date (mm/dd/yyyy)                                                                                                    |
| In order to be considered eligible f                                                                                                    | or points for empowerment, the Sponsor must:                                                                               |
| Complete an MOU for each service to                                                                                                    | o be provided.                                                                                                    |
| <ul> <li>Print the document and obtain authors</li> <li>Provider (if applicable).</li> <li>Note: Before printing, make sure that text of</li> </ul> | orized signatures from the Sponsor, and the Service<br>within comment boxes is fully visible. Adjust the height of the row |
| until all text is visible.                                                                                                    |                                                                                                    |
| Scan each signed MOU together with                                                                                                    | any supporting documentation and save as a .pdf file.                                                                      |
| Note: See the Guide for Applicants for revie                                                                                                    | w criteria and required forms of documentation.                                                                            |
| Attach a ndf file for each service on                                                                                                    | ovided by the Sponsor in the Promotion of E                                                                                |

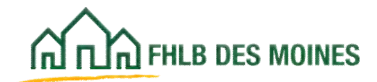

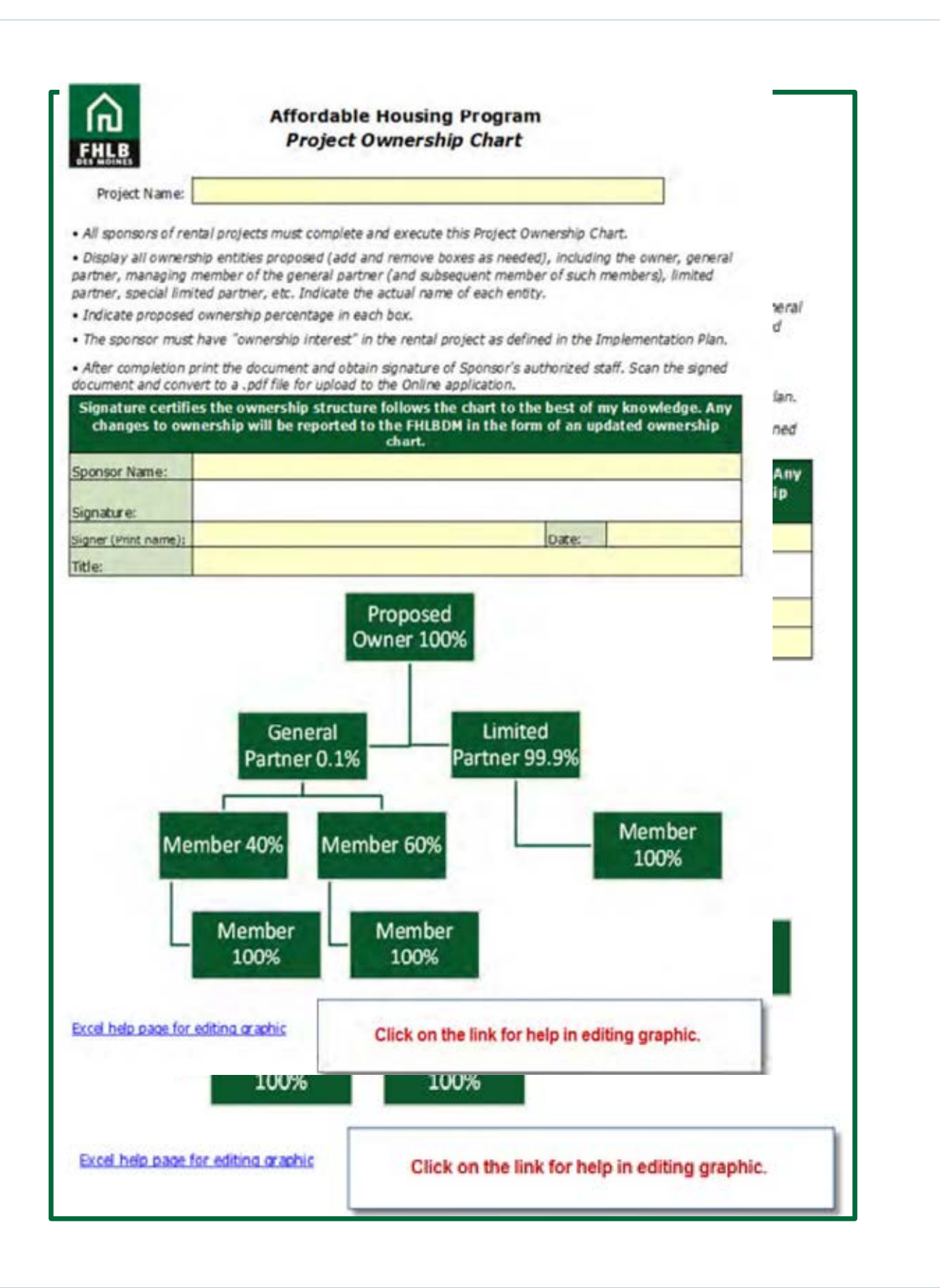

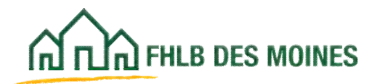

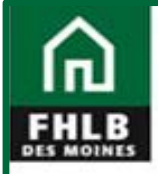

### Affordable Housing Program Project Timeline

Project Name:

Provide a detailed timeline reflecting significant project milestones and the corresponding dates by which the sponsor expects to reach each milestone.

| Activity                                                                                                    | Proposed/Actual<br>Completion Date |
|----------------------------------------------------------------------------------------------------|------------------------------------|
| Projects that involve new construction or substantial rehabi                                                                                                  | litation:                          |
| AHP subsidy drawdown date                                                                                                    |                                    |
| Site acquisition                                                                                                    |                                    |
| Environmental review                                                                                                    |                                    |
| Completion of plans and specifications                                                                                                    |                                    |
| Final site plan approval                                                                                                    |                                    |
| Zoning approval                                                                                                    |                                    |
| Commitments for proposed financing (if 4% and 9% LIHTC equity is not yet committed provide pertinent financing milestones)                                    |                                    |
| Construction Loan                                                                                                    |                                    |
| Permanent Loan                                                                                                    |                                    |
| Tax Credit Award                                                                                                    |                                    |
| Tax Credit Syndication Agreement                                                                                                    |                                    |
| Other Source:                                                                                                    |                                    |
| Other Source:                                                                                                    |                                    |
| Construction cost bidding process (timeframe for requesting<br>bids from pool of contractors)                                                                 |                                    |
| Issuance of building permits                                                                                                    |                                    |
| Construction / Rehabilitation start date                                                                                                    |                                    |
| Complete Construction / Rehabilitation of all project units                                                                                                   |                                    |
| Begin household or tenant screening and selection                                                                                                    |                                    |
| Receive Certificate of Occupancy / Substantial Rehab                                                                                                    |                                    |
| Placed into operation                                                                                                    |                                    |
| Complete household or tenant screening and selection                                                                                                    |                                    |
| Lease-up 85% complete                                                                                                    |                                    |
| Full occupancy                                                                                                    |                                    |
| Projects that involve the down payment and closing cost as<br>purchases or the rehabilitation of existing owner-occupied of<br>Commence AHP subsidy draw down | sistance for home<br>fwellings:    |
| Complete AHP subsidy draw down                                                                                                    |                                    |
| Begin rehab or closings for all project households                                                                                                    |                                    |
| Marketing                                                                                                    |                                    |
| Begin household AHP eligibility screening and selection                                                                                                    |                                    |
| Complete household AHP eligibility screening and selection                                                                                                    |                                    |
| Complete rehab or closings for all project households                                                                                                    |                                    |
| Receive Certificate of Occupancy / Substantial Rehab or<br>municipal code compliance (if applicable)                                                          |                                    |

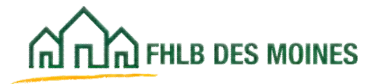

### Construction Cost Calculator

Construction Cost Calculator is for use with rental and homeownership projects including construction or rehabilitation.

**Instructions** – The first tab of the spreadsheet includes instructions for completion of the Cost Analysis

|                                                                                                | Con<br>A<br>Con                                                                                                    | npetitive AHP Application<br>ffordable Housing Program<br>Instruction Cost Calculator                                                                                                    |
|------------------------------------------------------------------------------------------------|----------------------------------------------------------------------------------------------------|----------------------------------------------------------------------------------------------------|
| Project Name:<br>Sponsor:<br>Project Number:<br>Subsidy Requested:<br>Application Instructions | The purpose of budget when of workbook uses     Input informatic and cannot be     For fields with a                  | f this workbook is to determine the hard cost feasibility of a project's<br>compared to a typical project of that type at the project location. This<br>s cost data derived from <i>RSMeans</i> in its analysis.<br>on in the light blue shaded fields. Fields that are not shaded are locked<br>changed.<br>a dropdown selection, select one option - do not type the selection.<br>I project information is located in <i>Bantal or Hamaswarship Faachility</i> |
| Descriptions and Instructio<br>Tab<br>Instructions                                             | <i>Workbooks</i> an<br>ons for each of the ind<br><b>Worksheet Desc</b><br>Instructions for the<br>Enter Project Name | nd should correspond to those inputs. <b>See below for specific</b><br><b>lividual Excel worksheets</b><br><b>aription and Required Fields</b><br>applicant to use the model.<br>Sponsor, Project Number (or Application Number), and Subsidu                                                                                                    |
| Cost Analysis                                                                                  | Model to calculate<br>from other tabs to c<br>• Rental and<br>Homeowner:<br>hip                                       | hard cost feasibility for the development, using industry and internal data<br>alculate. Light blue fields are inputted by applicant.<br>Enter <u>City, State</u> , and <u>Zip Code</u> of project location.<br>- For scattered site locations use central or primary site.<br>Select <u>Project Type</u> from dropdown list.<br>Select <u>Scope of Work</u> from dropdown list.<br>- See Scope tab in this Workbook for descriptions.                            |
|                                                                                                | • Homeowner<br>hip                                                                                                    | s Enter <u>Total Housing Square Feet</u> from Cell C13 (Total Square Footage<br>in Cost Breakout tab of the <i>Homeownevship Feasibility Workbook</i> .<br>Enter <u>Total Adjusted Development Cost</u> from Cell F11 (Construction or<br>Rehabilitation Cost) in Feasibility Guidelines tab of <i>Homeownevship</i><br><i>Feasibility Workbook</i> .                                                                                                    |
|                                                                                                | • Rental                                                                                                    | Enter <u>Total Housing Square Feet</u> , from Cell C14 (Total Square Footage<br>in Cost Breakout tab of <i>Rental Feasibility Workbook</i> .<br>Enter <u>Total Adjusted Development Cost</u> from Cell G13 (Adjusted<br>Development Cost) in Feasibility Guidelines tab of <i>Rental Feasibility</i><br><i>Workbook</i> .                                                                                                    |
| Scope                                                                                          | Gives definitions fo<br>projects. Scope de<br>typical property cor                                                    | I<br>r different construction scopes for new construction and rehabilitation<br>finitions, are provided based on the extent of improvements or repairs and<br>ndition, and is used as a multiplier in the Cost Analysis.                                                                                                    |
| Quality                                                                                        | Previous content o                                                                                                    | n this tab is no longer applicable.                                                                                                    |

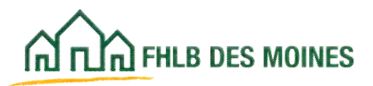

**Cost Analysis** – Input data as instructed to complete cost analysis. For most items, choose from dropdowns. Enter total square feet and total hard cost of construction or rehabilitation (adjusted development cost for rental projects) per Instructions.

#### Construction / Rehabilitation Cost Reasonableness Analysis

| Project Name     | Enter value on Instructions tab. |
|------------------|----------------------------------|
| Project Number   | Enter value on Instructions tab. |
| Project Location |                                  |
| City             |                                  |
| State            |                                  |
| Zip Code         |                                  |
| Project Plan     | 82                               |
| Project Type     |                                  |
| Building Type    |                                  |

#### **Project Cost Profile**

Scope of Work

See Instructions for Feasibility Workbook cell references.

**Total Housing Square Feet** 

Total Adjusted Development Cost

Total Adjusted Development Cost/Sq Ft

#### Analysis of Reasonable Cost

Oversubsidization Benchmark Cost/Sq Ft

Total Adjusted Development Cost based on Benchmark

Within Benchmark?

Variance Between Sponsor's Budget and Benchmark

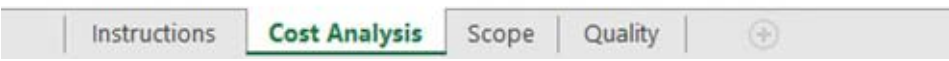

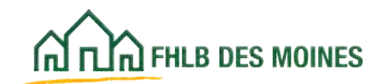

## Construction Cost Calculator

**Scope** – See Scope tab for definitions of project scope.

#### Scope of Construction or Rehabilitation (Reference Only)

| Scope                                                                     | Factor | Definition                                                                                                    | Expected Property Condition                                                                                                    |
|---------------------------------------------------------------------------|--------|----------------------------------------------------------------------------------------------------|----------------------------------------------------------------------------------------------------|
| Developed lots ready for<br>vertical construction                         | 1.00   | New residential construction on<br>developed lots. Roads and utilities<br>included in land acquisition cost                                                                                                    | Site has already been fitted with roads<br>and utilities and is fully prepared for<br>new construction                                                                                                    |
| Raw land requiring<br>Infrastructure                                      | 1.10   | New residential construction on lots<br>that still require infrastructure                                                                                                    | Raw land which does not require<br>demolitions or site improvements, but<br>does require infrastructure.                                                                                                    |
| Raw land requiring minor<br>demolition before<br>infrastructure           | 1.15   | New residential construction on lots<br>that require <i>some</i> site work before<br>developing infrastructure                                                                                                    | Raw land which requires some<br>demolition, excavation grading, or<br>improvements before roads, utilities,<br>etc. can be developed                                                                                                    |
| Extensive existing<br>improvements or demolition<br>before infrastructure | 1.20   | New residential construction on lots<br>that require <i>major</i> sitework before<br>developing infrastructure                                                                                                    | Land which requires major demolition,<br>excavation, grading, or improvements<br>before roads, utilities, etc. can be<br>developed                                                                                                    |
| < Minor Rehab                                                             | 0.05   | A less than minor level of<br>rehabilitation. Minor spot repair of a<br>single system, or single exterior or<br>interior repair.                                                                                                    | The property has been very recently<br>constructed and not previously been<br>occupied, or an existing unit in above<br>normal condition. The entire structure<br>and all components are new or as new<br>and the property features no physical<br>depreciation.                                                                                             |
| Minor Rehab                                                               | 0.15   | Repair of a major system (roof repair,<br>HVAC servicing, spot window repair or<br>replacement) and/or spot repair of<br>interior or exterior finishes (spot<br>repair of wall and ceiling, minor<br>painting, spot floor coverings, some<br>plumbing and electrical fixtures, minor<br>provisions for seniors and the<br>handicapped).                                               | The property is an existing unit with<br>little physical depreciation. Virtually all<br>building components are new or in<br>good repair. Most components and<br>finishes have been updated and/or<br>replaced with components that meet<br>current standards. Most depreciation<br>may be corrected with spot repair or<br>replacement of minor components. |
| Minor to Moderate Rehab                                                   | 0.30   | Spot repair or replacement of a major<br>system (roofing, HVAC, plumbing,<br>electric, or windows), and minor repair<br>of interior and exterior finishes (spot<br>repair of wall and ceiling, some<br>interior painting, spot floor coverings,<br>some plumbing and electrical fixtures,<br>minor provisions for seniors and the<br>handicapped, or some siding repair<br>and paint. | The property is in good to very good<br>condition but features some minor<br>physical depreciation due to normal<br>wear and tear. A major system or<br>building component may require<br>replacement, but most deprecitation<br>may be corrected with spot repair or<br>replacement of some components.                                                     |
| Moderate Rehab                                                            | 0.45   | Spot repair or replacement of one or<br>more major systems (roofing, HVAC,<br>plumbing, electric, or windows) and<br>minor to moderate repair or<br>replacement of interior and exterior                                                                                                    | The property is in good condition but<br>has some deferred maintenance and<br>physical depreciation due to normal<br>wear and tear. Most major systems and<br>building components have been                                                                                                    |

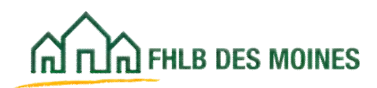

## Construction Cost Calculator

#### Example

#### Construction / Rehabilitation Cost Reasonableness Analysis

| Project Name<br>Project Number<br>Project Location | AHP Project<br>12345 | Rental project example. New construction<br>of Multi-Family apartments. Costs appear<br>reasonable for local area based on<br>assumptions. If over budget, explain in |
|----------------------------------------------------|----------------------|----------------------------------------------------------------------------------------------------|
| City                                               | Salt Lake City       | Online application in Feasibility Analysis                                                                                                    |
| State                                              | UT                   | section.                                                                                                    |
| Zip Code                                           | 84106                |                                                                                                    |
|                                                    |                      |                                                                                                    |

#### **Project Plan**

| Project Type  |  |
|---------------|--|
| Building Type |  |

Scope of Work

| lew Construction                             |
|----------------------------------------------|
| partments                                    |
| xtensive existing improvements or demolition |
| efore infrastructure                         |

#### **Project Cost Profile**

| Total Housing Square Feet                          | 46,824         |
|----------------------------------------------------|----------------|
| Total Adjusted Development Cost                    | \$8,324,156.00 |
| Total Adjusted Development Cost/Sq Ft              | \$177.78       |
| Analysis of Reasonable Cost                        |                |
| Oversubsidization Benchmark Cost/Sq Ft             | \$354.97       |
| Total Adjusted Development Cost based on Benchmark | \$16,621,299   |
| Within Benchmark?                                  | YES            |
| Variance Between Sponsor's Budget and Benchmark    |                |

Instructions

Cost Analysis

Scope Quality

 $(\widehat{\Phi})$ 

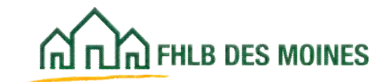

# Exhibits Sponsor Experience— Homeownership and Rental

| FHLB                  | Affordable Ho<br>Sponsor Exper                                                                                                    | using Program<br>ience Template                                                                                                    |          |
|-----------------------|----------------------------------------------------------------------------------------------------|----------------------------------------------------------------------------------------------------|----------|
| Complete<br>boxes wil | the form electronically by filling in the ter<br>l expand to accommodate explanations.<br>For Organization                                                                                                    | xt boxes and check boxes provided. Text<br>Complete the Sponsor Experience Template<br>for all projects. Please upload the signed<br>form on the Sponsor Role screen. | te       |
| B.<br>C.              | Sponsor organization's date of inception<br>Please briefly describe the organization'                                                                                                    | s history:                                                                                                    |          |
| D.<br>E.<br>F.        | Total annual operating budget:<br>Total number of employees:<br>Have any significant changes in the orga<br>the past year or are such changes anticip                                                                                                    | Full-time: Part-time: Inization's staffing and/or funding occurred in ated in the next year? Yes No                                                                   | 1 fr     |
| G<br>H                | Is the sponsor organization subject to Sir<br>Yes No                                                                                                    | ngle Audit Act (A-133) requirements?<br>rganization, please list any negative audit                                                                                   | -        |
| I                     | If applicable, please list and explain any<br>has with any public or private funding as<br>default, monitoring finding, or program of                                                                                                    | outstanding negative issues the organization<br>gency, including notices of non-compliance,<br>deficiency:                                                            |          |
| J.                    | Does the sponsor organization currently functions?                                                                                                    | provide any of the following services or                                                                                                    | жа<br>т, |
|                       | Support Services:YesProperty Management:YesProperty Marketing:YesSupportive Housing:YesHousing Development:YesHousing Ownership:YesRehabilitation:YesNew ConstructionYesAsset Management:YesHousing Ownership:YesHousing Ownership:YesAsset Management:YesHousing Ownership:YesRehabilitation:YesNew Construction:YesNew Construction:YesNew Construction:YesConstruction Management:YesConstruction Management:Yes | No<br>No<br>No<br>No<br>No<br>No<br>No<br>No<br>No<br>No<br>No<br>No<br>No<br>N                                                                                       |          |

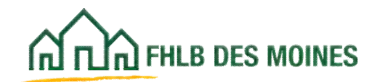
## Exhibits USDA RD Section 514/515/516 Template Feasibility Review-

|                                         | Proje                                                                                                    | ect Feasibility Review Worksheet                                                                                                    |        |
|-----------------------------------------|----------------------------------------------------------------------------------------------------|----------------------------------------------------------------------------------------------------|--------|
| All questi<br>rehabilita<br>Please attr | ons must be fully addressed by appl<br>ion of an existing USDA Rural Hou<br>ich the completed feasibility review | licants requesting AHP subsidy to assist in the<br>using Service Section 514/515/516 rental project.<br>worksheet to the AHP Application. | _      |
| I. USDA                                 | ability to provide additional fin                                                                                | This form must be completed for all USDA RD 514/515/516                                                                                   |        |
| A                                       | Has application to the National R                                                                                | projects. The form requires:                                                                                                    | 15/5   |
|                                         | been made?                                                                                                    | <ol> <li>A letter from RHS describing the project's marketability;</li> <li>Authorized USDA RD Staff signature; and</li> </ol>            |        |
|                                         | If yes, why was the applie                                                                                       | 3. Owner's signature                                                                                                    | bility |
|                                         | • If no, why was an applica                                                                                      | Please upload the signed form and exhibit to the<br>Rehabilitation Information Screen                                                     |        |
| В.                                      | What is the outstanding RHS loan                                                                                 | balance?                                                                                                    |        |
| C.                                      | Could the project support a conver<br>subordination of its lien position?                                        | ntional loan for rehabilitation with RHS                                                                                                  | -      |
|                                         | Why or why not?                                                                                                  |                                                                                                    |        |
| D.                                      | Is the property in compliance with<br>If no, please provide a list of the it                                     | the USDA rules and regulations?                                                                                                    |        |
| II. Re                                  | serves                                                                                                    |                                                                                                    | 22     |
| A.                                      | What is the project's current fully                                                                              | funded reserve amount?                                                                                                    |        |
|                                         | What is the project's current                                                                                    | nt reserve balance?                                                                                                    |        |
|                                         | • What is the project's curre                                                                                    | nt annual required reserve payment?                                                                                                    |        |
|                                         | • Has the project had a Capit                                                                                    | tal Needs Assessment?                                                                                                    |        |
| B.                                      | Has the project increased its fully the level?                                                                   | funded reserve amount from its original established                                                                                       |        |
|                                         | • If yes, what is the modified                                                                                   | d amount?                                                                                                    |        |
|                                         | • If no, why has no such acti-<br>increase may be a continge                                                     | ion been taken (owner and RHS consideration of an ency of any AHP award)?                                                                 | đ      |
|                                         | + If yes, what is the mod                                                                                        | dified amount?                                                                                                    |        |

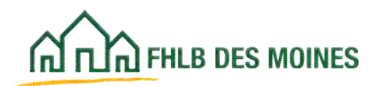

#### Members Accessing AHP Online

- 1) Members must initiate their participation in the competitive AHP round via eAdvantage.
- 2) The member executes the eAdvantage Services Agreement and the Corporate Certificate of Authority and Certificate of Incumbency. These documents are available on eAdvantage. Choose Information and Documents, then Member Agreements and Instructions.
- 3) The member identifies an eAdvantage User Administrator.
- 4) The eAdvantage User Administrator assigns Authorized AHP Users in eAdvantage.
- Authorized AHP Users may access AHP Online via eAdvantage or directly at <u>https://ahp.fhlbdm.com</u>.

#### **AHP Participants Accessing AHP Online**

AHP Participants may access AHP Online by clicking on the following URL, or copying and pasting it into their browser: <u>https://ahp.fhlbdm.com</u>. AHP Online can also be accessed via a link on the Bank's public website at <u>www.fhlbdm.com</u>. See <u>Products &</u> <u>Services – Affordable Housing – Housing Providers</u> <u>– Project Application Forms</u>.

The AHP Online hours are between 6:30 a.m. and midnight CT every day, including weekends and holidays. The FHLB reserves the right to modify hours of operation and/or interrupt service at any time without prior notice to its customers if business or technology dictates the disruption. AHP Online is programmed with AHP Participants' protection in mind and will automatically log the user out if the page has been inactive for 30 minutes.

AHP Participants initiate an application, which includes associating that application with a Member via the Member's Authorized AHP User. The member must be registered in eAdvantage with Authorized AHP Users in order for an AHP Participant to initiate an application. (Refer to "Members Accessing AHP Online through eAdvantage" above.)

#### AHP Online Authorized User

#### AccessClassification | Public

A User ID and password are required by AHP Participants and members to access AHP Online. When establishing the User ID and password the Bank will collect basic demographic information about each AHP Participant's authorized user ("AHP Online User") in order to effectively communicate with him or her.

Upon an AHP Online User's initial login, the user will be asked to select, and answer, three (3) security questions. If the AHP Online User fails to select and answer the three (3) security questions, the user may have subsequent login problems, which may preclude the user from logging in to the system.

The AHP Online User will also be required to establish a password. Passwords are valid for a maximum of 120 days and must:

- Contain a minimum of fifteen characters
- Contain a minimum of one lower and one upper case character
- Contain at least one numeric character (0-9), preferably embedded within the password instead of at the end
- Not contain any of the user's account name
- Not be similar to the previous five passwords

When a password expires, the AHP Online User will be prompted to change his or her password at the time of login. If a password is forgotten, the AHP Online User may reset it through AHP Online by clicking on the *Forgot your password?* link.

Each AHP Participant is obligated to immediately inform the Bank, pursuant to the notice provisions of the AHP Services Agreement, if it becomes aware of any compromise, theft, loss, or unauthorized use of any of the login IDs and/or passwords associated with any of its AHP Online users.

# AHP Participant Authorization Recertification for Sponsors

The Member and Sponsor Contacts are responsible for recertifying AHP Participant(s) associated with their respective organizations on an annual basis. To recertify, log in to AHP Online and confirm that the listed users are in the General Information section on the Sponsor and Member Information screen. The screen will list all contacts associated with an organization that are approved and authorized for access to the applications and/or projects with which they are associated. Updates to Authorized AHP Users, profiles, and project contacts may be made at any time throughout the year.

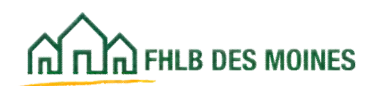

### AHP Online Minimum Supported System

#### Requirements

• .

The following minimum supported system requirements are necessary to access and use AHP Online. If these requirements are not met, users may not be able to log in to the site or access all of the functionality that their role would otherwise allow:

- Browser: Google Chrome  $^{\textcircled{R}}$  or Microsoft Edge  $^{\textcircled{R}}$
- Operating system: Microsoft® Windows
- Display: a recommended monitor display setting of 1024 x 768.
- Other software, such as Adobe® Acrobat®/Reader® to view and print Portable Document Format (PDF) files.
- Microsoft® Excel® to download Excel spreadsheets.

#### **Privacy Policy**

In order to assist members of the Federal Home Loan Bank of Des Moines (the "Bank") with their required regulatory compliance, the following guidelines are adopted to address the privacy of confidential information which is received by the Bank from or on behalf of members of the Bank (the "Members"):

With respect to nonpublic personal information (as that term is defined in the Gramm-Leach-Bliley Act) received by the Bank from or on behalf of Members, appropriate administrative, technical, and physical safeguards have been instituted to:

- Maintain the security and confidentiality of such information;
- Protect against anticipated threats or hazards to the security or integrity of such information; and
- Protect against unauthorized access to or use of such information.

No nonpublic personal information which is received from or on behalf of a Member is used by the Bank or disclosed to third parties, other than uses and disclosures which are permitted by statutory or regulatory exceptions.

Third parties engaged by the Bank who have access to nonpublic personal information received from or on be- half of Members are required:

- To comply with all applicable privacy laws;
- To institute administrative, technical, and physical safeguards which are consistent with those outlined in paragraph 1 above;
- To limit their use of nonpublic personal information to the purpose(s) for which it was provided to them; and
- To release nonpublic personal information only as permitted by statutory or regulatory exceptions.

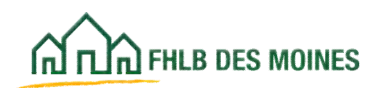